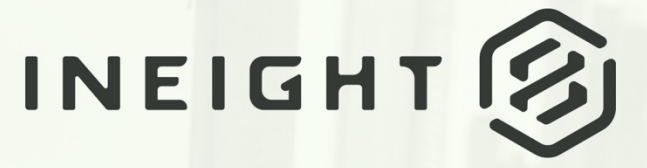

PROJECT COST MANAGEMENT

BILLINGS USER GUIDE

Information in this document is subject to change without notice. Companies, names and data used in examples are fictitious.

Copyright ©2025 by InEight. All rights reserved. No part of this document may be reproduced or transmitted in any form or by any means, electronic or mechanical, for any purpose, without the express permission of InEight.

Microsoft Windows, Internet Explorer and Microsoft Excel are registered trademarks of Microsoft Corporation.

Although InEight Billings has undergone extensive testing, InEight makes no warranty or representation, either express or implied, with respect to this software or documentation, its quality, performance, merchantability, or fitness for purpose. As a result, this software and documentation are licensed "as is", and you, the licensee are assuming the entire risk as to its quality and performance. In no event will InEight be liable for direct, indirect, special, incidental or consequential damages arising out of the use or inability to use the software or documentation.

Release 25.5 Last Updated: 25 June 2025

# **CONTENTS**

| 1.1 Getting Started                       | 9  |
|-------------------------------------------|----|
| 1.2 Installing Billings                   | 9  |
| 1.2.1 Billings in the cloud               | 9  |
| Billings in the Cloud                     | 9  |
| 1.2.2 Billings Legacy                     | 11 |
| 1.2.3 Updating Billings                   | 12 |
| 1.3 Billings Configuration                | 12 |
| 1.3.1 Application Configuration           | 12 |
| 1.3.2 Utilizing the System Configuration  | 12 |
| 1.3.3 Suite Administration                | 14 |
| 1.3.3.1 User Management                   | 14 |
| 1.3.3.2 Permissions Tab                   | 16 |
| 1.3.3.3 System Processes Tab              | 17 |
| 1.3.3.4 Regions                           | 18 |
| 1.4 Billings Administration               | 18 |
| 1.4.1 User Account Management Information | 18 |
| 1.5 Help Menu                             | 21 |
| 1.6 Help Options                          | 21 |
| 1.6.1 Contact Billings Support            | 21 |
| 1.6.2 Verifying Billings Version Info     | 22 |
| 1.6.3 Refresh Cache                       | 23 |
| 1.7 Navigation                            | 23 |
| 1.8 Billings Navigation                   | 23 |
| 1.8.1 Navigation Menu                     | 23 |
| 1.8.2 OK, Apply, and Cancel Buttons       | 25 |
| List / Grid Modification                  | 25 |
| 1.8.3 Filter Functionality                | 26 |

| Edit Filters                                   | 27 |
|------------------------------------------------|----|
| 1.8.4 Utilizing Layout Management              | 28 |
| 1.9 Data Library                               | 30 |
| 1.10 Classifications                           | 30 |
| 1.10.1 Create a new Personnel Classification   | 30 |
| Create a new Personal Classification           | 30 |
| 1.10.2 Create a new Equipment Classification   | 32 |
| Create a new Equipment classification          | 33 |
| 1.10.3 Create a new Material Classification    | 35 |
| Create a new Material Classification           | 35 |
| 1.11 Resources                                 | 36 |
| 1.11.1 Create new Personnel resources          | 36 |
| Create a new Personnel resource                | 36 |
| 1.11.2 Create a new Equipment Resource         | 41 |
| Create a new Equipment Resource                | 42 |
| 1.11.3 Create new material resource            | 44 |
| Create a new material resource                 | 44 |
| 1.11.4 Create a Location                       | 47 |
| Create a location                              | 47 |
| 1.11.5 Create a new Division                   | 48 |
| Create a new Division                          | 48 |
| 1.11.6 Create new Company (Client or Supplier) | 51 |
| Create new Company (Client or Supplier)        | 51 |
| 1.12 Project Management                        | 55 |
| 1.13 Rate Tables                               | 55 |
| 1.13.1 Creating a new Rate Table               | 55 |
| 1.13.1.1 Column Display Options                | 56 |
| 1.13.1.2 Company and Source columns            | 57 |
| 1.13.1.3 Personnel Rates                       | 57 |
| 1.13.1.4 Equipment Rates                       | 59 |
| 1.13.1.5 Material Rates                        | 60 |
| 1.13.1.6 Line Item Rates                       | 62 |
| 1.13.2 Copying a Rate Table                    | 63 |
| Copy a Rate Table                              | 63 |
| 1.14 Manual Rate Imports                       | 65 |
| Import rate table file and configure settings  | 66 |
| 1.14.1 Importing a Rate Table                  | 69 |
| Legacy Labor Rate Imports                      | 69 |
| 1.14.2 Utilizing Mass Edit with a Rate Table   | 73 |

| mass edit Rate Tables                                 | 74  |
|-------------------------------------------------------|-----|
| 1.14.3 Configuring a Project                          | 76  |
| 1.14.3.1 Configure tab                                | 76  |
| 1.14.3.2 Line-Item Markups tab                        | 79  |
| 1.14.3.3 Cost Code tab                                | 81  |
| 1.14.3.4 Details/Notes tab                            | 82  |
| 1.14.3.5 Equipment tab                                | 83  |
| 1.14.3.6 Crew tab                                     | 85  |
| 1.14.3.7 Material tab                                 | 86  |
| 1.14.3.8 time sheet Options tab                       | 87  |
| 1.14.3.9 Work Order tab                               | 88  |
| 1.14.3.10 Pay Items tab                               | 89  |
| Attachments tab                                       | 90  |
| WBS Structure                                         | 91  |
| 1.14.4 Platform project association                   | 93  |
| 1.14.5 Managing a Site                                | 94  |
| 1.14.5.11 Personnel Tab                               | 95  |
| 1.14.5.12 Equipment tab                               | 100 |
| 1.14.5.13 Materials tab                               | 100 |
| 1.14.5.14 Companies Tab                               | 101 |
| 1.14.5.15 Contacts tab                                | 102 |
| 1.15 TimeSheets Overview                              | 103 |
| 1.15.1 Understanding TimeSheets                       | 103 |
| 1.15.1.1 Time Sheet Status Rules                      | 105 |
| Creating a Single Day, Single Project time sheet      | 106 |
| 1.15.1.2 Personnel Tab                                | 108 |
| 1.15.1.3 Cost Code Field                              | 110 |
| 1.15.1.4 Equipment and Material Tabs                  | 111 |
| 1.15.1.5 Line Items Tab                               | 112 |
| 1.15.1.6 Details Tab                                  | 113 |
| Creating a timesheet layout                           | 114 |
| 1.15.2 Creating a Multi-Day, Multi-Project TimeSheet  | 116 |
| Create a multi day, multi project time sheet          | 116 |
| 1.15.2.7 Personnel tab                                | 118 |
| 1.15.3 Creating a Multi Day, Single Project Timesheet | 118 |
| Create a Multi Day, Single Project time sheet         | 118 |
| 1.15.3.8 Equipment and Material tab                   | 121 |
| 1.15.3.9 Line Items Tab                               | 122 |
| 1.15.3.10 Details tab                                 | 124 |
| Creating a time sheet layout                          | 126 |

| 1.15.4 Copying an Existing Timesheet        | 128 |
|---------------------------------------------|-----|
| Copy existing timesheets                    |     |
| 1.15.5 Importing a Timesheet                |     |
| Import a time sheet                         |     |
| 1.16 LEMs                                   |     |
| 1.16.1 Creating a LEM                       |     |
| Create a LEM                                | 134 |
| 1.17 Invoices                               |     |
| 1.17.1 Creating an Invoice                  | 137 |
| Create an Invoice                           | 138 |
| Create a new Invoice                        | 139 |
| 1.18 Managing Mass Changes                  |     |
| 1.18.1 Retro Rate Adjustment                | 140 |
| Start a Retro Rate Adjustment               |     |
| 1.18.2 Generate Timesheet Line Items Wizard | 143 |
| Generate time sheet line items              | 143 |
| 1.18.3 Viewing Timesheet Locks              |     |
| View time sheet locks                       | 151 |
| 1.19 Reports                                |     |
| 1.19.1 Report Export Options                | 153 |
| 1.19.1.1 Print Preview                      |     |

# **STEP BY STEP PROCEDURES**

| Billings in the Cloud                            | 9   |
|--------------------------------------------------|-----|
| List / Grid Modification                         | 25  |
| Edit Filters                                     | 27  |
| Create a new Personal Classification             | 30  |
| Create a new Equipment classification            | 33  |
| Create a new Material Classification             | 35  |
| Create a new Personnel resource                  | 36  |
| Create a new Equipment Resource                  | 42  |
| Create a new material resource                   | 44  |
| Create a location                                | 47  |
| Create a new Division                            | 48  |
| Create new Company (Client or Supplier)          | 51  |
| Copy a Rate Table                                | 63  |
| Import rate table file and configure settings    | 66  |
| Legacy Labor Rate Imports                        | 69  |
| mass edit Rate Tables                            | 74  |
| Creating a Single Day, Single Project time sheet | 106 |
| Creating a timesheet layout                      | 114 |
| Create a multi day, multi project time sheet     | 116 |
| Create a Multi Day, Single Project time sheet    | 118 |
| Creating a time sheet layout                     | 126 |
| Copy existing timesheets                         | 128 |
| Import a time sheet                              | 131 |
| Create a LEM                                     | 134 |
| Create an Invoice                                | 138 |
| Create a new Invoice                             | 139 |
| Start a Retro Rate Adjustment                    | 140 |
| Generate time sheet line items                   | 143 |

| ew time sheet locks |
|---------------------|
|---------------------|

# EXERCISES

## **1.1 GETTING STARTED**

## **1.2 INSTALLING BILLINGS**

### 1.2.1 BILLINGS IN THE CLOUD

Open the application from within InEight Platform. Platform's primary function is to let you connect and share data between all InEight applications involved in managing a project. This allows project management workflows to pass between jobsite, field office, and front office seamlessly in a consistent and standardized user interface.

#### **BILLINGS IN THE CLOUD**

Select a project, and then select **Billings** from the Main menu.
 If you are using the legacy Billings application, click the installer download link distributed to you via email by your local administrator.

| Design               | Open InEight.Billings.Launcher? https://billings-demo.hds.ineight.com wants to open this application. Always allow billings-demo.hds.ineight.com to open links of this type in the associated app |
|----------------------|----------------------------------------------------------------------------------------------------|
| Quantity forecasting | Open InEight.Billings.Launcher                                                                                                    |
| Engineering          |                                                                                                    |
| Billings             | ×                                                                                                    |
| 🙃 Estimate 🔥         | Launch InFight Billings                                                                                                    |
| Control              | The Billings Launcher must be installed to run InEight Billings. If it is your first                                                                                                    |
| Workspaces           | launch, or you need the latest version of the Billings Launcher select the<br>download button below.                                                                                              |
| Project library      | This dialog will close in 28 seconds                                                                                                    |
|                      | Close Download                                                                                                    |

2. If you are using Billings for the first time, select **Download**, and then select **Next** (or **Open**) to start the one-time Billings Launcher download.

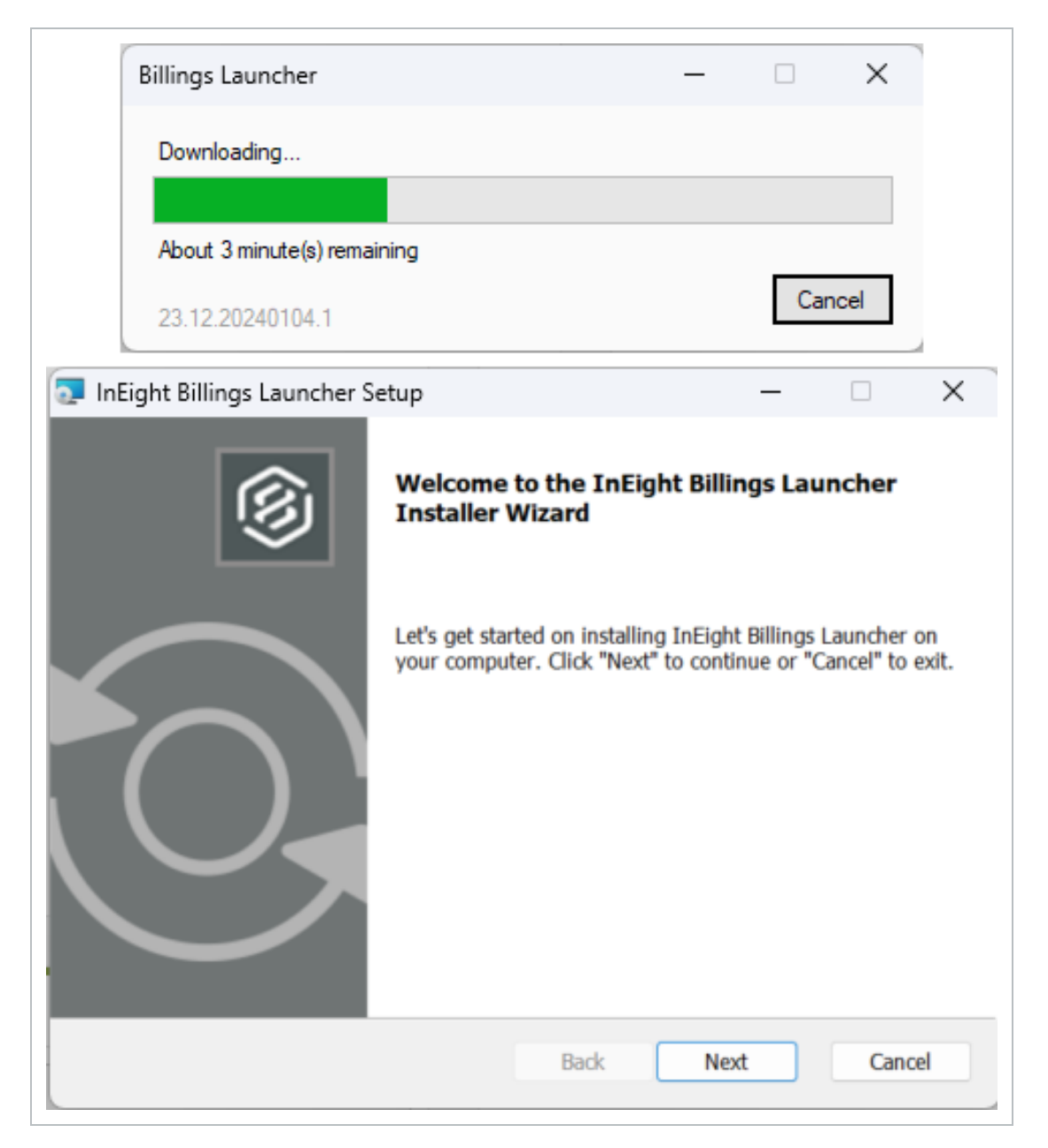

3. If prompted, complete the log in to the applications through your company's log in portal.

4. The InEight Billings launch page opens, and you can begin using Billings in the cloud.

| In Eight Billings       | _        | <u> </u>                           |                                                                |
|-------------------------|----------|------------------------------------|----------------------------------------------------------------|
| «                       |          | HOME                               | DEMO (PTR2)                                                    |
| 🔶 Data Library          |          |                                    | X                                                              |
|                         |          |                                    | Class                                                          |
| Project Administration  | ~        |                                    |                                                                |
| 👷 Attendance            | ~        |                                    | Window                                                         |
| **                      |          |                                    |                                                                |
| Timesheets              | × _      |                                    |                                                                |
| LEMs                    | ~        |                                    |                                                                |
| <br>[0]                 |          |                                    |                                                                |
|                         |          |                                    |                                                                |
| Processes               | ~        |                                    |                                                                |
| Reports                 | ~        |                                    |                                                                |
| <br>                    |          |                                    |                                                                |
|                         | <u> </u> |                                    |                                                                |
| 20 Suite Administration | ~        |                                    |                                                                |
| Profile                 | <b>~</b> |                                    |                                                                |
| •                       |          |                                    |                                                                |
| (?) Help                | <b>`</b> |                                    |                                                                |
|                         |          |                                    |                                                                |
|                         |          |                                    |                                                                |
|                         |          |                                    |                                                                |
|                         |          |                                    |                                                                |
|                         |          | : 2024-03-11 2:23 PM Status: Ready | mt2dmoscussql\DTC2-MT2-DMO-SCUS-DB-I8Billings(B) 24.3.24065.01 |

### 1.2.2 BILLINGS LEGACY

The Billings application is launched by double-clicking the application icon placed on your system desktop by the installer, after completing the application download via the URL provided to you by your administrator. After the application is launched, the login dialog box may open if you have access to multiple companies, otherwise the application will start.

| IOTE | If this is the first time you are running Billings, you will be prompted to complete the |
|------|------------------------------------------------------------------------------------------|
|      | log in process using your company's log in portal.                                       |

| Login    |                       |                     |
|----------|-----------------------|---------------------|
|          | Account:<br>Password: |                     |
| BILLINGS | Company:              | Billings Internal 👻 |
|          |                       | OK Cancel           |

Verify that the company you are logging into is correct, and then select **OK**.

When a new version of Billings is available, by your system administrator, you will get a message when you attempt to log into the system. Click Download to update the version. You will not be able to access Billings without installing the updated version.

#### 1.2.3 UPDATING BILLINGS

When a new version of Billings is available, the system will display a message indicating that an update is available when you attempt to run the application. Click the **Download** link on the prompt to launch your browser, and then click **Launch Billings** to update the version. You will not be able to access Billings without installing the updated version.

## **1.3 BILLINGS CONFIGURATION**

### **1.3.1 APPLICATION CONFIGURATION**

The Billings application is configured to meet your specific business requirements, which is typically accomplished when Billings is initially configured by the implementation specialist. However, multiple options still exist for the system administrator to adjust the application as business needs change over time.

Configuration and system maintenance include any of the following functions:

- Drop-down value lists
- Custom field definitions
- System integration schedules
- Billings mobile application rendering configuration

**NOTE** The term **maintaining** in this context means adding new values, editing existing values, or removing no longer needed values.

### 1.3.2 UTILIZING THE SYSTEM CONFIGURATION

Go to Suite Administration > System Configuration.

NOTE Only System Administrators will have access to configure the application.

#### **Billings User Guide**

| 20 Suite Administration | ^ |
|-------------------------|---|
| 2 User Management       |   |
| III Layout Management   |   |
| Report Management       |   |
| <b>1</b>                |   |
| Aaster Data Uploads     |   |

The System Configuration page opens as a new tab with the Field Setup sub-tab selected. This Field Setup tab lets the Administrator create custom fields for any entity which contains a Details tab. Custom fields are primarily created for master data-related entities, found in the Data Library menu, but can also be used for the Projects and Timesheets.

| Peid Se | ħø   | Drop Down List Setup Hobile                                                    |                                                |         |       |
|---------|------|--------------------------------------------------------------------------------|------------------------------------------------|---------|-------|
|         |      |                                                                                |                                                |         |       |
| -       | ۰.   |                                                                                |                                                |         |       |
| Use     | -015 | red fields can be added to various areas for recording information specific to | your company. Add, remove, and edit them here. |         |       |
| T)      | epet | h                                                                              |                                                |         | لۇ    |
|         | 19   | pet h.                                                                         | Name                                           | Type    | Scope |
|         | *    | Target: Company (Count=3)                                                      |                                                |         |       |
|         |      | Company                                                                        | trui                                           | Text    | 4     |
|         |      | Company                                                                        | 037 No.                                        | fed     | *     |
|         |      | Conpany                                                                        | WG No.                                         | fest    | A     |
|         |      | Target: Cost Code - Global (Count = 1)                                         |                                                |         |       |
|         |      | Cost Code - Global                                                             | text field                                     | Dete    |       |
|         |      | Target: Cost Code - Project Specific (Count=3)                                 |                                                |         |       |
|         |      | Cost Code - Project Specific                                                   | Valla Phase Code                               | Text    | A     |
|         |      | Tarpet: Equipment (Count = 1)                                                  |                                                |         |       |
|         |      | Ealement                                                                       | M.Resource Owner                               | Persond | 4     |
|         | ÷    | Target: Personnel (Count - 3)                                                  |                                                |         |       |
|         |      | Personnel                                                                      | Leptop Issued                                  | Tesho   | A     |
|         |      | Persand                                                                        | Cell Phone Issued                              | Tes/No  | 4     |
|         |      | Personnel                                                                      | Lapito ID                                      | Text    | *     |
|         |      | Target: Project (Count = 11)                                                   |                                                |         |       |
|         |      | Project                                                                        | Travel Allowance Taxable?                      | Tes/No  | 4     |
|         |      | Project                                                                        | Project Location/LSD                           | Text    | 4     |
|         |      | Project                                                                        | APE No.                                        | feet    | 4     |
|         |      | Project                                                                        | Clerckef. No.                                  | feit    | 4     |
|         |      | Project                                                                        | (Company) Approval                             | Test    | 4     |
|         |      | Project                                                                        | Clent Approval                                 | Text    | 4     |
|         |      | Project                                                                        | Tax Code                                       | fet     | 4     |
|         |      | Project                                                                        | TaxRate                                        | Decinal | 4     |
|         |      | Project                                                                        | VIBS Notes                                     | Text    | 4     |
|         |      | Project                                                                        | Clent Invoice Happing                          | Text    | 48    |

To add a new custom field, click the **Add Row** ribbon bar button. The following entities support custom fields:

- Cost Code Global
- Personnel
- Cost Code Project Specific
- Project and WBS items
- Personnel Classification
- Material
- Equipment
- Material Classification
- Equipment Classification
- Region
- Division
- Time Sheet

#### • Company

Using the drop-down list, you can select which of the Billings entities to add a custom field to and then type in the name for the new custom field in the Name column.

You can click the drop-down list for the Type column and then select how you want the data displayed (such as, Date, Text, MRU Text, Personnel, Yes/No, Integer, or Decimal).

| Peid S | nø   | Drop Down List Setup Mobile                                                                                                    |                                                |           |       |
|--------|------|----------------------------------------------------------------------------------------------------|------------------------------------------------|-----------|-------|
| -      |      |                                                                                                    |                                                |           |       |
|        |      | of fields can be added to casin a sense for some first information must for in-                                                                                                    | our company, hill company and add then have    |           |       |
| Use    | -Gen | ed texts can be added to various areas for recording information specific to                                                                                                    | your company. Add, remove, and edit them here. |           |       |
|        |      |                                                                                                    |                                                |           | م     |
|        | - 10 |                                                                                                    |                                                |           |       |
|        | 191  | pt L                                                                                                    | Name                                           | Tipe      | Scope |
|        |      | Targets (Count=1)                                                                                                    |                                                |           |       |
|        |      |                                                                                                    |                                                |           | 4     |
|        |      |                                                                                                    |                                                | Passining | -     |
|        | ۰.   | Targett Company (Count=3)                                                                                                    |                                                | Sele.     |       |
|        |      | Conpany                                                                                                    | Enal                                           | Text .    | AL    |
|        |      | Company                                                                                                    | GST No.                                        | Techo     | AL    |
|        |      | Company                                                                                                    | 0.2 %                                          | 1-teger   | ~     |
|        | *    | Target: Cost Code - Global (Count=1)                                                                                                    |                                                | Decimal   |       |
|        |      | Cost Code - Global                                                                                                    | test feld                                      | HRU Text  | AI    |
|        | -    | Target: Cost Code - Project Specific (Count=1)                                                                                                    |                                                | Personal  |       |
|        |      | Cost Code - Protect Specific                                                                                                    | Vota Phase Code                                | *         | 4     |
|        |      | Terret Territorent (Constant)                                                                                                    |                                                |           |       |
|        |      |                                                                                                    |                                                |           |       |
|        |      | Desprief                                                                                                    | PL Resource Chiner                             | Pesante   | ~     |
|        |      | Target: Personnel (Count=3)                                                                                                    |                                                |           |       |
|        |      | Persond                                                                                                    | Laptop Issued                                  | Yes/No    | M     |
|        |      | Personal                                                                                                    | Cell Phone Issued                              | Tes/No    | 4     |
|        |      | Personnel                                                                                                    | Lepinp ID                                      | Text      | M     |
|        | *    | Target: Project (Count+11)                                                                                                    |                                                |           |       |
|        |      | Project                                                                                                    | Travel Abovance Taxable?                       | Yesho     | 4     |
|        |      | Project                                                                                                    | Project Location (LSD                          | Text      | 4     |
|        |      | Project                                                                                                    | APE No.                                        | Text      | 4     |
|        |      | Project                                                                                                    | Clent Ref. No.                                 | Text      | 4     |
|        |      | Project                                                                                                    | [Company] Approval                             | Text      | Al    |
|        |      | Project                                                                                                    | Clerit Approval                                | Text      | 4     |
|        |      | Project                                                                                                    | Tax Code                                       | Text      | 10    |
|        |      | and the second second | The market                                     | The Table |       |

For certain entities, such as Project, you can also configure the "Scope", that is, whether the custom field applies to the entire project entity, to the Project only, or to the WBS items contained within the project.

To delete any of the custom fields, you can highlight the item and click the Delete Row(s) button from the home ribbon menu.

When complete, you can click the **Apply** button, or to exit the dialog box, you can either click the **OK** button along the bottom right-hand side to save your changes and exit or click Cancel to exit without saving changes.

### 1.3.3 SUITE ADMINISTRATION

#### 1.3.3.1 USER MANAGEMENT

To access user information from the Main menu, click Suite Administration > **User Management.**Only an Administrator can access the Suite Administration or the User Management functionality.

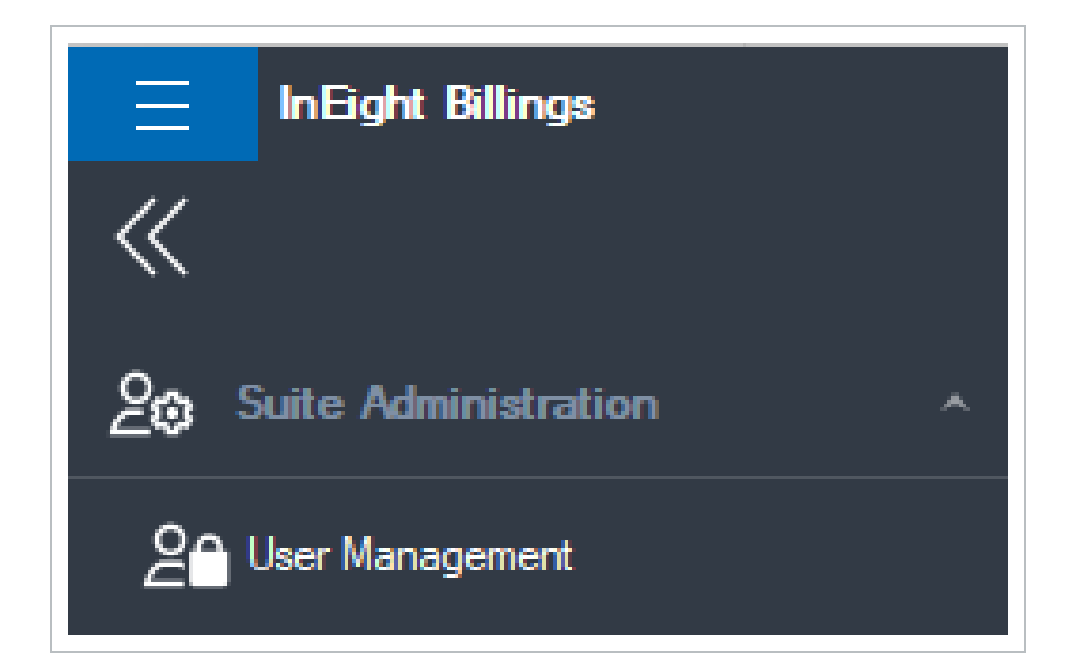

The User Management tab opens listing all users in the system.

| E InEight Billings               |                                                                                                    | - 🗆 ×                         |
|----------------------------------|----------------------------------------------------------------------------------------------------|-------------------------------|
| «                                | HOME                                                                                                    | DEMO (PTR2) 🔲 -               |
| <u>fifi</u> Data Library 🗸 🗸     | T T C Grov X Cut                                                                                                    | $\blacksquare$ $\times$       |
| Roject Administration ~          | Add Row Delete Refresh Row(s) Paste Special 💬 Undo                                                                                                    | Layout Close                  |
|                                  | Actions Edit                                                                                                    | Window ^                      |
|                                  | User Management                                                                                                    | Ŧ                             |
| Timesheets ~                     | O _ The security manager allows you to add, edit, and delete users. Double clicking on a user will allow you to set their password and edit their permissions. |                               |
| LEMs 🗸                           |                                                                                                    |                               |
|                                  | Drag a column header here to group by that column                                                                                                    | Q                             |
|                                  | User Name Name Status                                                                                                    |                               |
| Processes ~                      | 20 × 10 × 10 × 10 × 10 × 10 × 10 × 10 ×                                                                                                    |                               |
|                                  | → Active                                                                                                    |                               |
| Reports ~                        | Active                                                                                                    |                               |
| <b>^</b>                         | Active                                                                                                    |                               |
|                                  | Active                                                                                                    |                               |
|                                  | Active                                                                                                    |                               |
| 20 Suite Administration          | Active                                                                                                    |                               |
| OA Llear Management              | Active                                                                                                    |                               |
|                                  | Active                                                                                                    |                               |
| 11/1 Lavout Management           | Active                                                                                                    |                               |
|                                  | Active                                                                                                    |                               |
| Report Management                | Active                                                                                                    |                               |
| <b>U</b>                         | Active                                                                                                    |                               |
| ↓<br>↓<br>↓ System Configuration | Active                                                                                                    |                               |
| Master Data Uploads              | · 2024-03-14 11:55 AM Status: Ready mt2dmosculssol\DTC2MT2-DMO-SCUIS-DB-1                                                                                      | 8Billinas(B) 24.3.24065.01 .: |
|                                  | .zu240344 1.35 Alti - status ready     mizdinoscussą U I L24ii I 20 Mit- status ready                                                                          | 50mm1gs(0) 24.3.24063.01      |

When new users are added through Platform, they are automatically created in Billings as a standard user, provided the appropriate suite and application access is granted through the InEight suite Roles and Permissions. User authentication is performed through the customer's Active Directory or Google security validation, including any MFA requirements, therefore no Billings-specific password is required. Once a user exists in the system, the Administrator can enlist the user in Billings user types

and groups, as well as grant the user access to one or more regions. You can open a user record to define its settings by double clicking on the user from the list.

| (2) User                                                     | × |
|--------------------------------------------------------------|---|
| General Permissions System Processes Mobile Project Security |   |
| User Name:                                                   |   |
|                                                              |   |
| Name:                                                        |   |
| E-mail:                                                      |   |
| Status: Active                                               | Ŧ |
| Password:                                                    |   |
| Confirm Password:                                            |   |
| Enforce password policy                                      |   |
| Enforce password expiration                                  |   |
| User must change password at next login                      |   |
|                                                              |   |
| Created:                                                     |   |
|                                                              |   |
|                                                              |   |
|                                                              |   |
|                                                              |   |
|                                                              |   |

NOTE You must have a status of *Active*, be a member of at least one security role, and have access to at least one Region before the system will allow you to complete the login process.

#### 1.3.3.2 PERMISSIONS TAB

As an administrator of the system, you control the type of functional access the user will have and can restrict access to data by region utilizing the Permissions tab. Roles allow you to control which functions of the system the user will be able to utilize. More than one Role can be associated with a user. Regions allow the Administrator to control which data in the system the user will be able to see or operate on, as constrained by the Role membership defined above.

| General     | Permissions      | System Processes         | Mobile Project Security                  |                            |                                                        |    |        |          |
|-------------|------------------|--------------------------|------------------------------------------|----------------------------|--------------------------------------------------------|----|--------|----------|
| User permis | sions are determ | ined by both the roles a | assigned to them and the regions when    | those roles are effective. |                                                        |    |        |          |
| Roles       |                  |                          |                                          |                            |                                                        |    |        |          |
| 6           | Ren              | nove existing user roles | or add user roles from the available rol | es list.                   |                                                        |    |        |          |
| User R      | oles:            |                          |                                          |                            | Available Roles:                                       |    |        |          |
|             |                  |                          |                                          |                            | Administrator                                          |    |        | <b>A</b> |
|             |                  |                          |                                          |                            | Certification Power User                               |    |        |          |
|             |                  |                          |                                          | << Add                     | Certification User (Read Only)                         |    |        |          |
|             |                  |                          |                                          | Remove >>                  | Expanded Process Editing                               |    |        |          |
|             |                  |                          |                                          |                            | Expanded Project Editing<br>Expanded Timesheet Editing |    |        |          |
|             |                  |                          |                                          |                            | Imports User                                           |    |        | -        |
| Region      | e —              |                          |                                          |                            |                                                        |    |        |          |
| 3           | Ren              | nove existing user regio | ns or add user regions from the availab  | le regions list.           |                                                        |    |        |          |
| User R      | egions:          |                          |                                          |                            | Available Regions:                                     |    |        |          |
|             |                  |                          |                                          |                            | Default                                                |    |        |          |
|             |                  |                          |                                          |                            |                                                        |    |        |          |
|             |                  |                          |                                          | << Add                     |                                                        |    |        |          |
|             |                  |                          |                                          | Remove >>                  |                                                        |    |        |          |
|             |                  |                          |                                          |                            |                                                        |    |        |          |
|             |                  |                          |                                          |                            |                                                        |    |        |          |
|             |                  |                          |                                          |                            |                                                        | ОК | Cancel | Apply    |

#### 1.3.3.3 SYSTEM PROCESSES TAB

On the System Processes tab, you can control the types of imports, exports, and adjustments the user can execute. To grant access to any process, check it off using the check box located next to the process description.

| neral  | Permissions    | System Processes            | Mobile Project Security |          |   |  |  |  |  |  |
|--------|----------------|-----------------------------|-------------------------|----------|---|--|--|--|--|--|
| inting | system proces  | s to user will allow use    | r to perform Export, Im | oort, or |   |  |  |  |  |  |
| ustme  | ent.           |                             |                         |          |   |  |  |  |  |  |
| cesse  | s              |                             |                         |          |   |  |  |  |  |  |
|        | Туре           | Description                 |                         |          |   |  |  |  |  |  |
|        | Billings Inter | Audit Trail Maintenance     | e                       |          |   |  |  |  |  |  |
|        | Adjustments    | Actuals Task Transfer       | Adjustment              |          |   |  |  |  |  |  |
|        | Adjustments    | Retro Rate Adjustment       |                         |          |   |  |  |  |  |  |
|        | Imports        | Classification Import       |                         |          |   |  |  |  |  |  |
|        | Imports        | Equipment Import            |                         |          |   |  |  |  |  |  |
|        | Imports        | HardDollar Project Impo     | ort                     |          |   |  |  |  |  |  |
|        | Imports        | LEM Import                  |                         |          |   |  |  |  |  |  |
|        | Imports        | Material Import             |                         |          |   |  |  |  |  |  |
|        | Imports        | Personnel Import            |                         |          |   |  |  |  |  |  |
|        | Imports        | Project Import              |                         |          |   |  |  |  |  |  |
|        | Imports        | Rate Table Import           |                         |          |   |  |  |  |  |  |
|        | Imports        | Timesheet Import            |                         |          |   |  |  |  |  |  |
|        | Imports        | Action Group Integratio     | n Import                |          |   |  |  |  |  |  |
|        | Imports        | Action Integration Impo     | ort                     |          | _ |  |  |  |  |  |
|        | Imports        | Application Integration     | Import                  |          |   |  |  |  |  |  |
|        | Imports        | Control CBS Integration     | n Import                |          |   |  |  |  |  |  |
|        | Imports        | Control Payltems Integr     | ration Import           |          |   |  |  |  |  |  |
|        | Imports        | Craft Integration Import    |                         |          |   |  |  |  |  |  |
|        | Imports        | Employee Integration In     | nport                   |          | _ |  |  |  |  |  |
|        | Imports        | Equ Category Integratio     | on Import               |          |   |  |  |  |  |  |
|        | Imports        | Equipment Integration       | Import                  |          |   |  |  |  |  |  |
|        | Imports        | Equipment Type Integr       | ation Import            |          |   |  |  |  |  |  |
|        | Imports        | External Code Value In      | tegration Import        |          |   |  |  |  |  |  |
|        | tore and a     | Contained Line Reservations | anational lana and      |          |   |  |  |  |  |  |

Select the **OK** or **Apply** button to save any changes. This will return you to the main User Management tab.

#### 1.3.3.4 REGIONS

Regions are used to manage what users can see within Billings. If a user has permission to a Region, they can see all resources, rate tables, projects, time sheets, LEMs, and Invoices associated to the Regions they have permission for.

## 1.4 BILLINGS ADMINISTRATION

#### 1.4.1 USER ACCOUNT MANAGEMENT INFORMATION

There are thirteen user roles or groups in Billings and five specialized roles for more security control. A single application user can be a member of one or more roles, which determines the functional areas

of the application that they have access to. The following defines the thirteen groups:

| User Role                   | User Role Definition                                                                                                    |
|-----------------------------|----------------------------------------------------------------------------------------------------|
| Administrator               | The user designated as the technical application lead within the system. This role manages the application security and users interaction with the system through user groups. Members of this group can perform all functions on all pages.                                                                                              |
| Power User                  | User designated as the highest privileged user for their own region.<br>This role manages the setup of Billings and how it will affect reporting,<br>payroll, and integrations, and ensures the application is aligned to<br>client requirements.                                                                                         |
| Report Administrator        | User who has a deep understanding of Billings as well as the technical knowledge to build reports using the Billings report manager. This role can be used as a standalone for someone who only needs to access the report manager to build reports or can be used in addition to any other role that needs access to the report manager. |
| LEM<br>Approver/Reviewer    | A user who can approve LEMs. This role is unable to create, edit, or delete LEMs, but they can complete all functions (except crediting an invoice) that take place after a LEM is created                                                                                                    |
| User                        | User designated as having a higher skill set with capabilities to set up information in Billings as needed.                                                                                                    |
| Time sheet Entry            | User designated as having limited involvement in setting up information in Billings.                                                                                                    |
| User (No Rates)             | User level access to Billings except for access to rates information on rate tables, time sheets, and reports.                                                                                                    |
| Supervisor (View<br>Only)   | User designated to have view only and report generating rights in the application.                                                                                                    |
| Imports User                | User who is monitoring or performing imports into Billings. This role<br>can be used standalone for someone who only needs to access these<br>functions or can be used in addition to any other role that needs access<br>to perform imports.                                                                                             |
| Certification Power<br>User | User who manages the overall tracking of certification information, such as someone in HR or a corporate safety officer. This role can be used standalone for someone who only needs to access the                                                                                                    |

#### 1.4 Billings Administration

| User Role                         | User Role Definition                                                                                                    |
|-----------------------------------|----------------------------------------------------------------------------------------------------|
|                                   | certification module or can be used in addition to any other role that needs access to the certification module.                                                                                                    |
| Certification User<br>(Read Only) | User who only requires access to the certification information but is not<br>authorized to make changes, such as a Project Manager or<br>Supervisor. This role can be used stand alone for someone who only<br>needs to access the certification module, or can be used in addition to<br>any other role that needs access to the certification module. |
| Project Accountant                | User who manages running data exports and adjusting exported data.                                                                                                    |

| Specialized User Role       | Specialized User Role Definition                                                                                                    |
|-----------------------------|----------------------------------------------------------------------------------------------------|
| Share Layouts               | Gives a user the ability to share their<br>personalized layouts with other users. The<br>members of this role cannot administrate<br>layouts for others, only their own.                                                                                                    |
| Expanded Time sheet Editing | Gives a user the ability to edit or delete export<br>batches (including LEMs and Invoices) created<br>by other users, if the user has the right to<br>create one or more Export batches<br>themselves. This means they will be able to<br>edit/delete batch results created by other users<br>for types that they have access to already.<br>Note that this functionality is already available<br>to all Power Users and Administrators. This<br>specialized security role simply gives the ability<br>to edit or delete export results batches created<br>by other users, and removes Approval Status<br>restrictions, elevating these rights to be<br>equivalent to the Power User role (but NOT the<br>Administrator role). |
| Expanded Export Editing     | Gives a user the ability to edit or delete<br>timsheets created by other users. This means<br>they will be able to edit/delete timesheets<br>created by other users . Note that this<br>functionality is already available to all Power                                                                                                    |

| Specialized User Role                                    | Specialized User Role Definition                                                                                                    |
|----------------------------------------------------------|----------------------------------------------------------------------------------------------------|
|                                                          | Users and Administrators. This specialized<br>security role simply gives the ability to edit or<br>delete timesheets by other users, and removes<br>Approval Status restrictions, elevating these<br>rights to be equivalent to the Power User role<br>(but NOT the Administrator role).                                                                                                    |
| Restricted Export Editing                                | Gives a user the ability to edit or delete export<br>batches created by other users, if the user has<br>the right to create one or more Export batches<br>themselves (that is, they will be able to<br>edit/delete batch results created by other users<br>for types that they have access to already).<br>Unlike the Expanded Export Editing above, this<br>role does NOT allow users any added rights<br>over the Approval Status. |
| Mobile User (for use with the standalone client only)    | User cannot use the desktop system, but can capture personal time sheets using the mobile client                                                                                                    |
| Mobile Foreman (for use with the standalone client only) | User cannot use the desktop system but can<br>capture attendance and time sheets for<br>themselves and their crews using the mobile<br>client. This only applies to stand-alone mobile<br>customers.                                                                                                    |

## 1.5 HELP MENU

## **1.6 HELP OPTIONS**

#### 1.6.1 CONTACT BILLINGS SUPPORT

If Billings Support is needed, click the Help icon and select Contact InEight Billings Support.

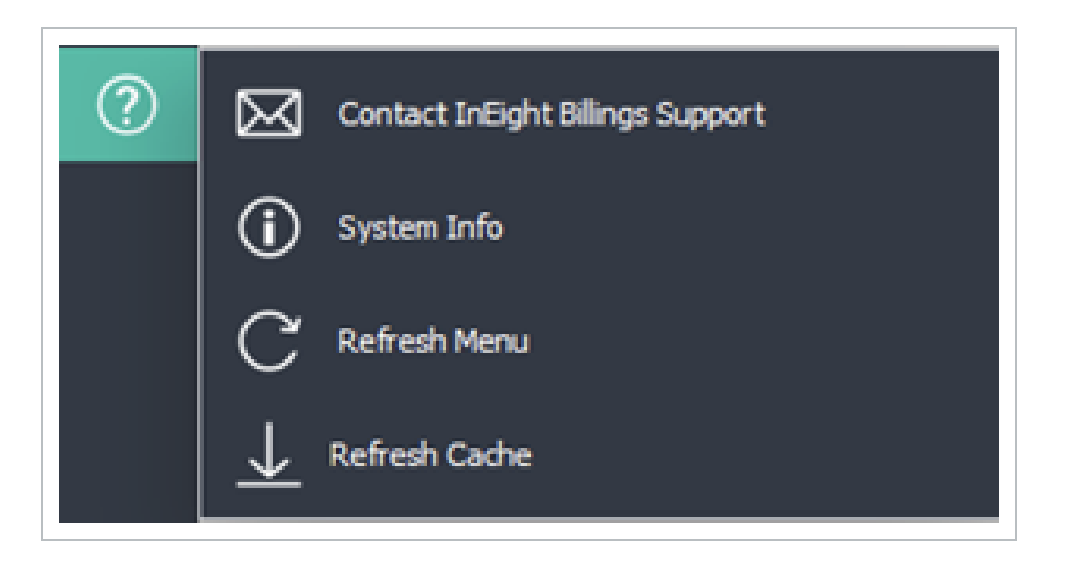

A blank e-mail to support@ineight.com will be opened using the default email application installed on the desktop. You can enter in a full description of the issue including the following details:

- What user is having the issue
- Screenshots of the error and the window it is occurring in
- The time sheet #, LEM# and/or the Invoice #

• If it's an error with a report, what report it is, and what parameters were used when requesting the report.

• User contact information (e.g., Phone number, e-mail address)

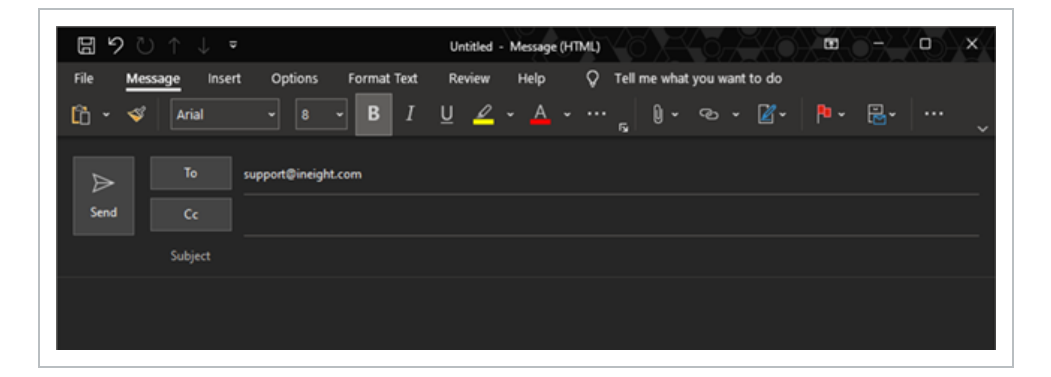

#### 1.6.2 VERIFYING BILLINGS VERSION INFO

To find the application version information for Billings, got to Help > **System Info**.

The following window appears providing details on the version and the Billings website link.

| About InEight Billings O             |                                                                                                    | · · · · · · · · · · · · · · · · · · · |
|--------------------------------------|----------------------------------------------------------------------------------------------------|---------------------------------------|
|                                      | betyph tillings<br>Version: 22, 12.5.0<br>Govrých (J. 2023). Folgiet Inc.<br>Af offstir reserved.<br>Distabase fivere: IROCTOCI, 31 III.LERGIE (Y 19<br>Distabase fivere: Bifforgi<br>Hetp://j.30.21.7.7/Bifforgi<br>AfdDist.CTC_Plugh.Report Hetper/HeavyOr.22, 12.0.0 |                                       |
| Contact Us: https://www.inEight.com/ |                                                                                                    | OK                                    |

Click **OK** at the bottom of this window to exit.

#### 1.6.3 REFRESH CACHE

The Refresh Cache function allows the users to trigger a complete refresh of the locally cached reference data. This includes, named resources, list of vendors and suppliers, classifications (trade and craft) and category and type equivalent in Platform.

## **1.7 NAVIGATION**

## **1.8 BILLINGS NAVIGATION**

#### 1.8.1 NAVIGATION MENU

When opening Billings, the navigation list is collapsed. To view the menu items for navigating through Billings, there are 2 options:

Option 1: Expand the menu by clicking the double arrow at the top left corner of the Billings window, as shown in the image below. This will expand the menu to provide the name for each menu grouping; you can then click the down arrow to open the list of items within each grouping (alternatively, click the up arrow to collapse the grouping list).

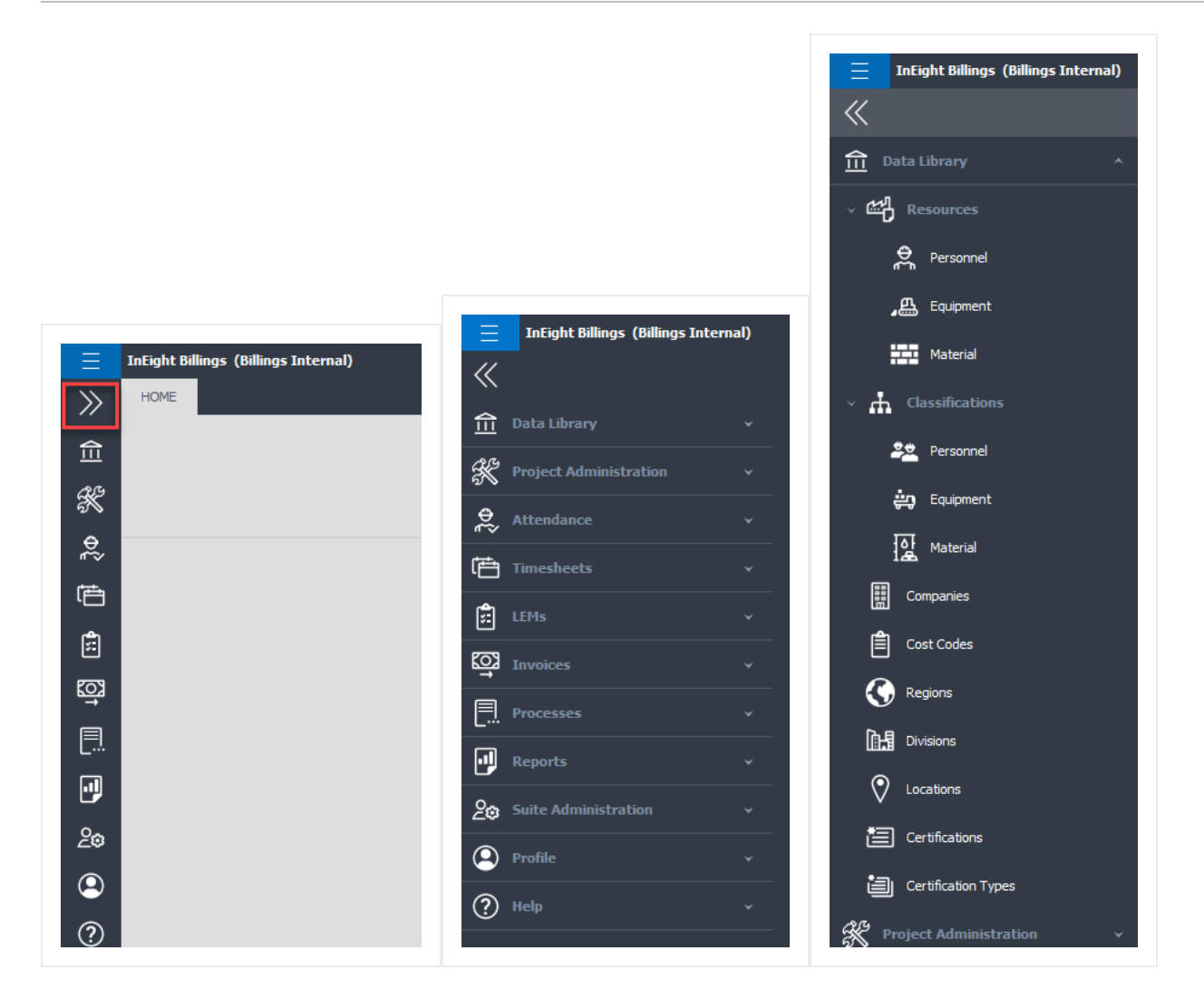

Option 2: With your mouse, hover over the icon to see the grouping name, then click the desired icon to provide you with the list of the items within that grouping.

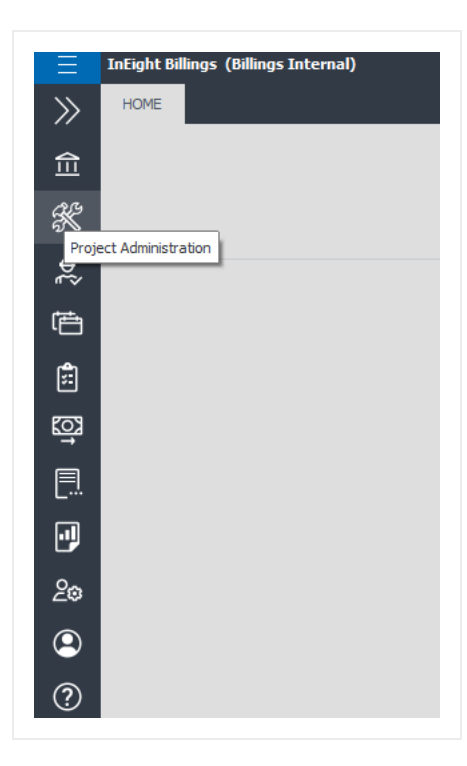

### 1.8.2 OK, APPLY, AND CANCEL BUTTONS

You will notice the OK, Apply, and Cancel buttons are available on most of the Billings data maintenance pages. Pressing Cancel exits the page and discards any changes that you have made. The functionality of the OK and Apply buttons differs slightly depending on whether you are creating a new record or modifying an existing record. In both cases, pressing either of the buttons saves your changes to the database. However, if you are adding a new record, pressing Apply not only saves the data to the database, but also refreshes the page to let you enter yet another record. Clicking OK saves the data but then exits the page. This is to maximize the data entry speed by allowing you to add multiple new records without needing to exit the page.

#### LIST / GRID MODIFICATION

If there are columns that you do not require, you can remove them with the following steps:

- 1. Select the column header by clicking and holding the mouse button down.
- 2. Drag it downwards until you see an "X" appear.
- 3. Drop it by releasing the mouse button and the column will be removed.
- 4. Repeat this step for all the columns you would like removed.

Perform the following steps If you would like to retrieve a removed column or any other columns which may not be visible by default.

- 1. Right click anywhere on the column header row to bring up a pop-up menu.
- 2. Select Column Chooser. A Customization window opens.
- 3. Click and hold the mouse button on the field you require.
- 4. Drag and drop the field to the column position where you would like it to appear on the grid.

NOTE You have to drop it in the header section of the page.

### **1.8.3 FILTER FUNCTIONALITY**

When opening a page within Billings which contains a grid, an auto-filter feature is available. This feature is available with pages containing the following data:

- Timesheet
- LEM
- Invoice
- Project
- Rate Table
- Company
- Cost Code
- Equipment
- Personnel
- Region
- Division

Each of these pages includes a row directly under the column header row dedicated to filtering. In this row, you can narrow the list by entering in specific criteria (e.g., T/S Number, LEM number, Project Name, etc.). A filter icon appears in each column header when the mouse is placed over the column. If a filter is activated, the icon is highlighted. If the filter icon is clicked, the filter can be automatically adjusted by selecting from the options of Custom, Blanks, or Non-blanks.

#### EDIT FILTERS

In the bottom right corner of the page, you can select the Edit Filter button to adjust the default filter settings.

1. Select Edit Filter.

Edit Filter

- 2. Click the And button to select any of the following options:
- And
- Or
- Not And
- Not Or

| Filter | Editor  |                 | × |
|--------|---------|-----------------|---|
| And    | + ×     |                 |   |
| 00     | And     | d               |   |
| 63     | Or      |                 |   |
| œ      | Not And |                 |   |
| -      | Not Or  |                 |   |
|        |         |                 |   |
|        |         |                 |   |
|        |         |                 |   |
|        |         |                 |   |
|        |         |                 |   |
|        |         |                 |   |
|        |         | OK Cancel Apply |   |

- 3. Click the **Plus** button beside the And button to select one of these options:
- Add Condition

#### Add Group

| Filter Editor      | ×               |   |
|--------------------|-----------------|---|
| And + ×            |                 |   |
| S T. Add Condition |                 |   |
| 🚽 Add Group        |                 |   |
|                    |                 |   |
|                    |                 |   |
|                    |                 |   |
|                    |                 |   |
|                    |                 |   |
|                    |                 |   |
|                    |                 | _ |
|                    | OK Cancel Apply |   |
|                    |                 |   |

Within this row, each character can be edited.

Another option when retrieving data is the Quick-Type feature. This lets a user open an existing list and begin typing in the first characters of the word. Billings will automatically begin to filter the list by these characters. The example below is searching LEM Numbers by the letter s. Billings will display all LEMs beginning with this character.

#### **1.8.4 UTILIZING LAYOUT MANAGEMENT**

To access the Layout Manager from the Main menu, select Suite Administration > Layout Management.

NOTE Only System Administrators will have access to configure the layouts for other users.

#### **Billings User Guide**

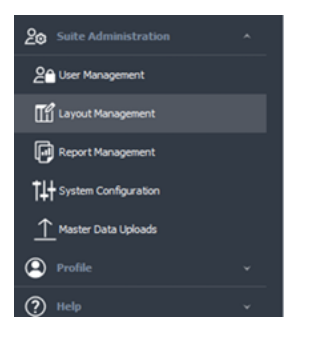

The Layout Management page appears. The Layout Management tool is user specific. This means any layouts listed in the window are layouts the logged-in user has previously created and saved through the various page's Layout ribbon bar functionality, or layouts that have been shared with this user.

|               |                            | DF                                                                                                    |               |
|---------------|----------------------------|----------------------------------------------------------------------------------------------------|---------------|
|               |                            |                                                                                                    |               |
|               |                            | -X C Sheet X CM                                                                                                    | ×.            |
|               |                            | ebril C <sup>*</sup> Line() sherts for ()                                                                                                    | Come          |
|               |                            | Actions Edit                                                                                                    | Window        |
|               |                            | yout Hanapement 0                                                                                                    |               |
|               |                            | neral Layout View                                                                                                    |               |
|               |                            | out List Par:                                                                                                    |               |
|               |                            | tor h Griffor h                                                                                                    |               |
|               |                            | Nane                                                                                                    | L Default     |
|               | 0         Core         Set | <ul> <li>Image: A set of the set of the</li></ul> |               |
|               | A         Ent         A    |                                                                                                    |               |
|               | 2         24               |                                                                                                    |               |
|               | a crat for                 |                                                                                                    |               |
|               | X         Xxxx             |                                                                                                    |               |
|               | 0 Cont 10                  |                                                                                                    |               |
| 8 (not )      |                            |                                                                                                    |               |
|               | X         XX               |                                                                                                    |               |
| 6 fml 10      | 0 Crot is                  |                                                                                                    |               |
|               |                            |                                                                                                    |               |
| 0 (m) (k)     | 2         244              |                                                                                                    |               |
| 0 (m) (c)     | 0. Crot 60                 |                                                                                                    |               |
| × 500 W       | 2 Ent A                    |                                                                                                    |               |
| 8 box 4       | 04 Carat for               |                                                                                                    |               |
| o Gand Age    | 8 Ent 6                    |                                                                                                    |               |
| × 600 W       | 8 Sec 8                    |                                                                                                    |               |
| 8 Gant 40     | 06 Carat da                |                                                                                                    |               |
| × 600 W       | 8 Sec. A                   |                                                                                                    |               |
| × 6.00 ¥      | 04 Great Age               |                                                                                                    |               |
| or Generi Age | 8 End 68                   |                                                                                                    |               |
| × 600 W       | X 5mi 10                   |                                                                                                    |               |
| 0. Good 40    | 04 Carat fag               |                                                                                                    |               |
| or Gener Age  | 8 Sec. 8                   |                                                                                                    |               |
| × 5.00 kg     | X Gest 5                   |                                                                                                    |               |
| or Gener Age  | X End A                    |                                                                                                    |               |
| × 500 ¥       | X (mi 14                   |                                                                                                    |               |
| or text for   | 06 Grot to                 |                                                                                                    |               |
| OK Grant Aur  | X Sect A                   |                                                                                                    |               |
| x tao w       | OK Great Ag                |                                                                                                    |               |
| OK Genet Apr  | X Grad As                  |                                                                                                    |               |
| OK Gand Aug   | or Great for               |                                                                                                    |               |
| OK Growt Appl | 06 Great Ag                |                                                                                                    |               |
| OK Ganat App  | X Gest 5                   |                                                                                                    |               |
| OK Grant Age  | OK Canol Au                |                                                                                                    |               |
|               |                            |                                                                                                    | OK Canal Appl |
|               |                            |                                                                                                    |               |

From the General tab, you can view the available layouts and delete any layouts that are no longer required. To delete a layout, highlight the line item by clicking on it, then click the **Delete Row(s)** icon located on the ribbon menu.

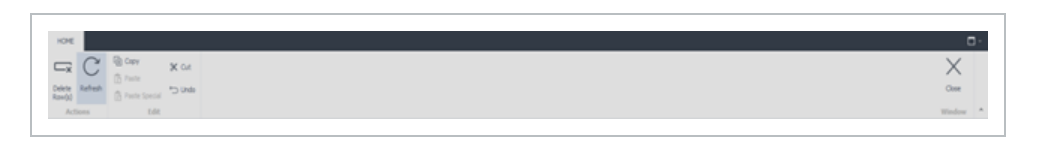

Click the View tab to view the basic outline of the selected layout. Any changes made to the layout from this preview will not be saved; this is strictly for viewing purposes. All changes must be done from the page to which the layout applies.

NOTE If you are viewing a time sheet layout, you must be in the time sheet page to change the layout

| C Gray X or                                 | X        |
|---------------------------------------------|----------|
| ketek 👌 Jose                                | One      |
| Actions Ldt                                 | Window * |
| Layout Hanapement 0                         |          |
| General Layout View                         |          |
| Any charges to the layout of notice associ. |          |
|                                             |          |
|                                             |          |
|                                             |          |

Click **Apply** or **OK** on the bottom right to exit the Layout Management window.

## **1.9 DATA LIBRARY**

## 1.10 CLASSIFICATIONS

### 1.10.1 CREATE A NEW PERSONNEL CLASSIFICATION

Billings will receive all operational resources associated to personnel, including Trade and Craft lists, from InEight Platform. Both Trade and Craft will populate the Personnel Classification library. However, it may be necessary or desirable to add additional classifications or organize the Trade and Craft items received from Platform into a deeper structured format.

#### CREATE A NEW PERSONAL CLASSIFICATION

1. Open the Data Library menu item and select Classifications > **Personnel**.

| 11                                  | A HOME     |                                   |                     |  |
|-------------------------------------|------------|-----------------------------------|---------------------|--|
| ~~                                  |            | Copy                              |                     |  |
| <u> D</u> ata Library               |            | Copy X Cut                        | $\checkmark$        |  |
| ~ 凹 Resources                       | Refresh    | Paste Special 🕤 Undo              | Show Active<br>Only |  |
|                                     | Actions    | Edit                              | Tree                |  |
| Personnel                           | Regions    | Personnel Classification          | n O                 |  |
| 足 Equipment                         | + Add      | X Remove Q Find                   |                     |  |
| Material                            | → 🗸 Person | nel (Emp)                         |                     |  |
|                                     | > .KC      | _Carpenter 1 (KC-CP1)             |                     |  |
| <ul> <li>Classifications</li> </ul> | > .КС      | _Carpenter 2 (KC-CP2)             |                     |  |
|                                     | → .КС      | _Carpenter 3 (KC-CP3)             |                     |  |
| 💐 Personnel                         | > .KC      | _Carpenter 4 (KC-CP4)             |                     |  |
|                                     | » .КС      | _Labourer - Intermediate (Ki      | C-LBIN)             |  |
| 🚑 Equipment                         | > .KC      | > .KC_Labourer - Junior (KC-LBJR) |                     |  |
|                                     | > .KC      | Labourer - Senior (KC-LBSR        | 0                   |  |
| Material                            | > .КС      | _Superintendent (KC-SUP)          |                     |  |
|                                     | > .KC      | _Welder - B Pressure (KC-W        | DBP)                |  |

2. The Personnel Classification tab appears. This tab lets users view all records and create new or edit existing personnel classifications that were configured for billing purposes.

| Career X Cat.                                         |          |          |                    | > |
|-------------------------------------------------------|----------|----------|--------------------|---|
| Charles Second Store Active                           |          |          |                    | 0 |
| The Tree                                              |          |          |                    |   |
|                                                       |          |          |                    |   |
| s Personnel Classification 0                          |          |          |                    |   |
| at X ferrore Q, Red                                   | General  |          |                    |   |
| Personnel (Erg)                                       |          |          |                    |   |
| <ul> <li>AE. Carperter 100: OPD</li> </ul>            | Tart Net | 946      | Personnel          |   |
| > AC. Casperter 19/C OP2                              | Cod      | der i    | 0np                |   |
| > AL_Corporter 3.00-070                               |          |          |                    |   |
| > AC. Casperter 43IC CP4                              | Dat      | Autor (  |                    |   |
| > JELLabourse - Intermediate DE 489.0                 | Part     | erk i    | Personnel (Eng)    |   |
| AC Labourst - Junior (ICCLER)                         |          |          |                    |   |
| > JELLabourse - Senser (ICLASSI)                      | Des      | and (    | 4/13/3017 8.51.404 |   |
| <ul> <li>AC, Superintendent (AC (9,8))</li> </ul>     | Ped      | offend : | 4/13/3017 B-51.4M  |   |
| > .KL_Stelder - 8 Pressure 912-012891                 |          |          |                    |   |
| > AC Vielder - CNB INC HISCHIE                        |          |          |                    |   |
| > Carpenter (PD-CP)                                   |          |          |                    |   |
| > Feid Hanagement (F0-H0)                             |          |          |                    |   |
| > Peid Supervision (PD-0P)                            |          |          |                    |   |
| > Hone Office, Administration (HO-40MI)               |          |          |                    |   |
| > Trans Office, Extinuition (HD-857H)                 |          |          |                    |   |
| > Hone Office, Executive (HO-EXEC)                    |          |          |                    |   |
| > Itore Office, Hanagement (HD-HEHT)                  |          |          |                    |   |
| <ul> <li>Hone Office, Operations (HO-OPRS)</li> </ul> |          |          |                    |   |
| > Itana Office, Project Cantrola (HD-PRUC)            |          |          |                    |   |
| Hone Office, Projects (HO PRID)                       |          |          |                    |   |
| > ban Warker (PD-201)                                 |          |          |                    |   |
| > Liboury (FD-LB                                      |          |          |                    |   |
| <ul> <li>Mikergitz (PD-MIL)</li> </ul>                |          |          |                    |   |
| > Operator (FO-OP)                                    |          |          |                    |   |
| > Psychiae (PC-PP)                                    |          |          |                    |   |
| > QAQC F0-QC                                          |          |          |                    |   |
| 5 Safety (PD-07)                                      |          |          |                    |   |
| > Warehouse (PD-WH)                                   |          |          |                    |   |
| > mailer (10-00)                                      |          |          |                    |   |
|                                                       |          |          |                    |   |
|                                                       |          |          |                    |   |
|                                                       |          |          |                    |   |
|                                                       |          |          |                    |   |
|                                                       |          |          |                    |   |

3. Right click the **Personnel (Emp)** icon and select **Add Classification** from the dialog box or click the Add button located just above the list of classifications.

| Ad            | d    | X Remove         |        | λ, Find            |
|---------------|------|------------------|--------|--------------------|
| ¥ P           | Pers | sonnel (Emp)     |        |                    |
| )             | •    | .KC_Carpenter    | ۲      | Add Classification |
| $\rightarrow$ | •    | .KC_Carpenter 2  |        | Collapse           |
| $\rightarrow$ | •    | .KC_Carpenter 3  |        |                    |
|               |      | .KC_Carpenter 4  |        | Full Expand        |
|               | •    | .KC_Labourer - 1 | :=     | Full Collapse      |
|               | •    | .KC_Labourer - 1 |        | Evened To Level    |
| -             |      | .KC_Labourer - 5 | 4      | Expand to Level    |
|               |      | .KC_Superintend  |        | Collapse To Level  |
|               | •    | .KC_Welder - B P | ressu  | re (KC-WDBP)       |
|               |      | .KC_Welder - CV  | VB (KO | C-WDCWB)           |
|               | -    | Carpenter (FD-C  | P)     |                    |
|               | 1    | Field Managemer  | nt (FD | -MG)               |

4. On the General tab, enter the Description and Code. The Status field automatically defaults to *Active* and the Parent field is grayed out and will automatically default to the appropriate parent node from the classification tree.

| General | Details                 |                                      |
|---------|-------------------------|--------------------------------------|
|         | Name:<br>Code:          | New                                  |
|         | Status :<br>Parent :    | Active *<br>.KC_Carpenter 1 (KC-CP1) |
|         | Created :<br>Modified : |                                      |
|         |                         |                                      |
|         |                         |                                      |

5. You can create classification structures by dragging and dropping individual classifications into other classifications, building up a tree or folder-like structure. This lets you group classifications.

6. Click the **Details** tab. This section is used to capture custom field values.

7. Click **Apply** or **OK** at the bottom of the page to save your changes.

### 1.10.2 CREATE A NEW EQUIPMENT CLASSIFICATION

Billings will receive all operational resources associated to equipment including the Equipment Category and Types lists from Platform. Both Category and Type will populate the Equipment Classification library. However, it may be necessary or desirable to add additional classifications or organize the Category and Type items received from Platform into a deeper structured format.

#### CREATE A NEW EQUIPMENT CLASSIFICATION

1. To create a new Equipment classification, open the Data Library menu and select Classifications > **Equipment**.

| <b>«</b>                            |
|-------------------------------------|
| 1 Data Library                      |
| > 📫 Resources                       |
| <ul> <li>Classifications</li> </ul> |
| 22 Personnel                        |
| <b>ۋىي</b> Equipment                |
| Material                            |
| Companies                           |
| Cost Codes                          |
| 🔇 Regions                           |
| Divisions                           |
| Cocations                           |
| E Certifications                    |
| Certification Types                 |
| Reproject Administration            |

2. The Equipment Classification tab appears. This tab lets you view all records or create new and edit existing equipment classifications that were configured for billing purposes.

| VOI DATE X CA                                                                                                    |           |                                                   |  |
|----------------------------------------------------------------------------------------------------|-----------|---------------------------------------------------|--|
| The second second secon |           |                                                   |  |
| C Parts Special D4y                                                                                                    |           |                                                   |  |
| 1.04 Tree                                                                                                    |           |                                                   |  |
| Constitution 0                                                                                                    |           |                                                   |  |
| X ferrer Q, RM                                                                                                    | <br>wai . |                                                   |  |
| savert Esai                                                                                                    |           |                                                   |  |
| AC Descente 10-10 MT BC d110-10                                                                                                    | Name:     | Gabriert                                          |  |
| AC Delevate 1-197 RC-01L0                                                                                                    | Coder     | fair .                                            |  |
| AC Descente 20-20 ME RC 4020-20                                                                                                    |           |                                                   |  |
| AC Excentre 36-25 MT INC 4036-28                                                                                                    | Date:     |                                                   |  |
| AC, 2000000 33-21107 (EC 4030.20)                                                                                                    | Parent i  | (savet (sat)                                      |  |
| AC Distantia IN THE COLUMN                                                                                                    |           |                                                   |  |
| AC, Example 31-11-197 (EC-0155-50)                                                                                                    | Created 1 | A STATUTE AND AND AND AND AND AND AND AND AND AND |  |
| AC_\$100+00x11497_BC-015.0                                                                                                    | Medified  | 4/02/08/07/IB/SULARK                              |  |
| AC, Journale 80:40.97 (02:4530-30)                                                                                                    |           |                                                   |  |
| AC, Aske software Ack, 300                                                                                                    |           |                                                   |  |
| AC, Police 3(+11)(+(0)(+0)(+))                                                                                                    |           |                                                   |  |
| AC, 3LA (8C-9LAO)                                                                                                    |           |                                                   |  |
| AL_INAME 201-201 App.( \$12.40120)                                                                                                    |           |                                                   |  |
| AC, (1688 201-202 Arp.) (IC 40202)                                                                                                    |           |                                                   |  |
| AC_3048e 400-00 ArpD (IC-0040)                                                                                                    |           |                                                   |  |
| AC_3988# 300-300 Arep 0 (IC 40030)                                                                                                    |           |                                                   |  |
| AC_(Inidae 702-000 Arep 0 (IC-00000)                                                                                                    |           |                                                   |  |
| C Care (29)                                                                                                    |           |                                                   |  |
| Centre (21)                                                                                                    |           |                                                   |  |
| Compression (20)                                                                                                    |           |                                                   |  |
| 0 area (2)                                                                                                    |           |                                                   |  |
| Diams ().()                                                                                                    |           |                                                   |  |
| Essavation/Comparison (22)                                                                                                    |           |                                                   |  |
| Generatori (23)                                                                                                    |           |                                                   |  |
| Graders (20)                                                                                                    |           |                                                   |  |
| Heaters (Cd)                                                                                                    |           |                                                   |  |
| Males (215                                                                                                    |           |                                                   |  |
| Uph Towns (2.0                                                                                                    |           |                                                   |  |
| Ofter Epigeneti (X)                                                                                                    |           |                                                   |  |
| Ades 0.4                                                                                                    |           |                                                   |  |
| Fpaline Hos. (27)                                                                                                    |           |                                                   |  |
| Aves (24                                                                                                    |           |                                                   |  |
| Selvis Televist (20)                                                                                                    |           |                                                   |  |
| Schwar UR Man UR (10)                                                                                                    |           |                                                   |  |

3. Right click the Equipment icon and choose **Add Classification** from the menu or click the **Add** button located in the ribbon menu above.

| Add           | X Remove Q Find                      |                    |  |
|---------------|--------------------------------------|--------------------|--|
| -             |                                      |                    |  |
| ✓ Eq          | uipment (Equip)                      | Add Classification |  |
| $\rightarrow$ | .KC_Excavator 10-19 MT (KC-EX1       | Add classification |  |
| >             | .KC_Excavator 1-5 MT (KC-EX1.5)      | Collapse           |  |
| >             | .KC_Excavator 20-25 MT (KC-EX2       | Full Furned        |  |
| >             | .KC_Excavator 26-29 MT (KC-EX2       | ruii Expand        |  |
| >             | .KC_Excavator 30-35 MT (KC-EX3       | Full Collapse      |  |
| >             | .KC_Excavator 36-39 MT (KC-EX3       | Expand To Level    |  |
| >             | .KC_Excavator 50-59 MT (KC-EX5       | Collapse To Level  |  |
| >             | .KC_Excavator 5-9 MT (KC-EX55.       | conapse to Level   |  |
| >             | .KC_Excavator 80-89 MT (KC-EX80.89)  |                    |  |
| >             | .KC_Pickup 1/2 Ton (KC-PU1.2CC)      |                    |  |
| >             | .KC_Pickup 3/4-1 Ton (KC-PU3.4)      |                    |  |
| >             | .KC_SUV (KC-SUVCP)                   |                    |  |
|               | KC, Walder 200, 250 Amp D (KC, WD25/ |                    |  |

#### 4. In the General tab, enter the **Description** and **Code**.

| General | Details    |                   |
|---------|------------|-------------------|
|         |            |                   |
|         | Nonei      |                   |
|         | Coder      |                   |
|         |            | 1.00              |
|         | STRUGT     | Active *          |
|         | Parenti    | Equipment (Equip) |
|         | Oreated (  |                   |
|         | Modified ( |                   |
|         |            |                   |
|         |            |                   |
|         |            |                   |
|         |            |                   |
|         |            |                   |
|         |            |                   |
|         |            |                   |
|         |            |                   |
|         |            |                   |
|         |            |                   |
|         |            |                   |
|         |            |                   |
|         |            |                   |
|         |            |                   |
|         |            |                   |
|         |            |                   |
|         |            |                   |
|         |            |                   |
|         |            |                   |
|         |            |                   |
|         |            |                   |
|         |            |                   |
|         |            |                   |
|         |            |                   |
|         |            | OK Canod Apply    |
|         |            |                   |
|         |            |                   |

5. Click the Details tab. This section is used to capture custom field values. Populate any custom fields per your organization's requirements.

6. Click **Apply** or **OK** at the bottom of the page to save your changes.

### 1.10.3 CREATE A NEW MATERIAL CLASSIFICATION

#### CREATE A NEW MATERIAL CLASSIFICATION

1. Go to Data Library > Classifications and then Material.

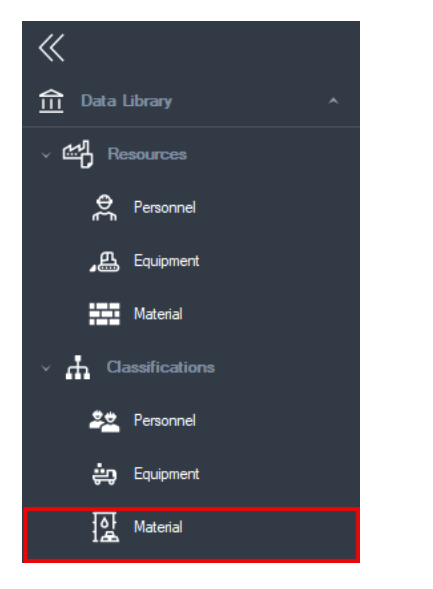

2. The Materials Classification tab appears. This tab lets you view and edit all material classifications currently in the system.

3. Right click the Material and select **Add Classification** from the resulting menu or click the **Add** button located in the page's ribbon menu.

| ÷        | Add  | × Rem         | ove Q Find                             |        |        |
|----------|------|---------------|----------------------------------------|--------|--------|
|          | Name |               |                                        | Code   | Туре   |
|          | ~ Ma | aterial       |                                        | Mat    |        |
|          | >    | Piping        |                                        | PIP    |        |
|          | >    | Structural    |                                        | STR    |        |
|          | >    | Electrical    |                                        | ELE    |        |
|          | >    | Civil         |                                        | CIV    |        |
|          | >    | Utility Poles |                                        | UTLPOL |        |
| <i>→</i> |      | New           |                                        |        | MATCAT |
|          |      |               | <ul> <li>Add Classification</li> </ul> |        |        |
|          |      |               | X Delete Classification                |        |        |
|          |      |               | TTT Full Expand                        |        |        |
|          |      |               | ‡≕ Full Collapse                       |        |        |
|          |      |               | Expand To Level                        |        |        |
|          |      |               | Collapse To Level                      |        |        |

4. In the General tab, enter the **Description** and **Code**.

5. Click the **Details** tab. This section is used to capture custom field values. Populate any custom fields per your organization requirements.

6. Click **Apply** or **OK** at the bottom of the page to save your changes.

## **1.11 RESOURCES**

### 1.11.1 CREATE NEW PERSONNEL RESOURCES

Billings will receive all operational resources associated to personnel from the Master Data Library within Platform.

#### CREATE A NEW PERSONNEL RESOURCE

1. To create an additional resource, that will be used for purposes of customer billing only, go to Data Library > Resources > **Personnel**.
| InEight Billings (Billings Internal) |     |            | _                   |              |                  |            |    |
|--------------------------------------|-----|------------|---------------------|--------------|------------------|------------|----|
| <b>《</b>                             | н   | OME        |                     |              |                  |            |    |
| fi Data Library ^                    |     | -+         | □×                  | С            | Print            | C          | 3  |
| ✓ ≝ <sup>n</sup> Resources           | Add | Row        | Delete<br>Row(s)    | Refresh      | 🔮 Print Prev     | iew Send   | То |
| Personnel                            | Pe  | rsonn      | Actions<br>el Resou | rres 0       | Print            | Sav        | re |
| Equipment                            | Dra | g a col    | umn head            | er here to g | roup by that col | mn         |    |
| Material                             |     | Code       |                     |              |                  | Last Name  |    |
|                                      | т   | <b>ا</b> ت |                     |              |                  | <b>ا</b> ت |    |
| <ul> <li>Classifications</li> </ul>  |     | 1013       |                     |              |                  | Atkinson   |    |
|                                      |     | 10-49      |                     |              |                  | Blundell   |    |

2. The Personnel Resources tab appears. Click the **Add Row** icon on the ribbon bar.

| 106                                                   |                                                                   |                                                               |                                                               |                                                                                                    |                                                                                                    |                                 |                                                                  |                                                                                |                                                                                     |                                                              |
|-------------------------------------------------------|-------------------------------------------------------------------|---------------------------------------------------------------|---------------------------------------------------------------|----------------------------------------------------------------------------------------------------|----------------------------------------------------------------------------------------------------|---------------------------------|------------------------------------------------------------------|--------------------------------------------------------------------------------|-------------------------------------------------------------------------------------|--------------------------------------------------------------|
| a c                                                   | •~~ 🕞                                                             |                                                               |                                                               |                                                                                                    |                                                                                                    |                                 |                                                                  |                                                                                | 0                                                                                   |                                                              |
| dd Rov (Delete Rafresh<br>Rov())                      | C Port Preview Send To                                            |                                                               |                                                               |                                                                                                    |                                                                                                    |                                 |                                                                  |                                                                                | 14                                                                                  | vout Class                                                   |
| Actions                                               | Print Save                                                        |                                                               |                                                               |                                                                                                    |                                                                                                    |                                 |                                                                  |                                                                                |                                                                                     | Window                                                       |
| ersonnel Resources 0                                  |                                                                   |                                                               |                                                               |                                                                                                    |                                                                                                    |                                 |                                                                  |                                                                                |                                                                                     |                                                              |
| eg a column header here to gro                        | up by that column                                                 |                                                               |                                                               |                                                                                                    |                                                                                                    |                                 |                                                                  |                                                                                |                                                                                     |                                                              |
|                                                       |                                                                   |                                                               |                                                               |                                                                                                    |                                                                                                    |                                 |                                                                  |                                                                                |                                                                                     |                                                              |
| Code                                                  | Last Name                                                         | Peel Name                                                     | Source                                                        | Bing Castification                                                                                                    | Cost Castification                                                                                                    | 1949                            | Region                                                           | Company                                                                        | Payrol Status                                                                       | Status                                                       |
| Code<br>©                                             | Last Name                                                         | Peet Name                                                     | Sevrer<br>•                                                   | Sing Casefusion                                                                                                    | Cost Cestification                                                                                                    | 541<br>Φ                        | Report<br>©                                                      | Company                                                                        | Payrol Status<br>©                                                                  | Satur<br>O                                                   |
| Code<br>©<br>1013                                     | Last Nene<br>C<br>Attinoon                                        | Prof Name                                                     | Sava<br>O<br>Dakee                                            | Ming CaseFusion                                                                                                    | Cost Case Fusion                                                                                                    | 54A<br>Φ<br>047                 | Rapon<br>&<br>Aberta                                             | Company<br>Company                                                             | Payral Status<br>©<br>On Payral                                                     | Data<br>Data                                                 |
| Code<br>                                              | Let New                                                           | Profilame<br>Co<br>Duarte<br>Tacke                            | Deuros<br>C<br>Cinglioyee<br>Cinglioyee                       | bling CaseFusion                                                                                                    | Cast CaseFusion                                                                                                    | SVA<br>©<br>DAF<br>DAF          | Tapan                                                            | Company<br>©<br>Company<br>Company                                             | Payral Status<br>©<br>On Payral<br>On Payral                                        | Sata<br>Data<br>Jache                                        |
| Code<br>2010<br>10-0<br>11-0                          | Last Name<br>Atlangen<br>Bundel<br>Dreikuster                     | Profilesse<br>©<br>Duare<br>Unde<br>Dovid                     | Esura<br>Capito est<br>Capito est<br>Capito est<br>Capito est | tiling CaseFusion<br>Parts Ranner<br>Supermaniant - 1<br>Holder - Journeyman                                                | Cast CaseFactor<br>Parts Runner<br>Supermisedent - 1<br>Widder - Sourceynan                                                         | SWR<br>DAF<br>DAF<br>DAF<br>DAF | Ragion<br>Aberto<br>Aberto<br>Aberto                             | Concerny<br>Concerny<br>Company<br>Company<br>Company                          | Payral Status<br>©<br>On Payral<br>On Payral<br>On Payral                           | Data<br>Data<br>Data<br>Data                                 |
| Date<br>0<br>10-0<br>10-0<br>10-0<br>10-0<br>10-0     | Last Name<br>C<br>Attingen<br>Sundel<br>Ornikoditer<br>Huber      | Profileane<br>                                                | Encros<br>©<br>Engloyet<br>Engloyet<br>Engloyet<br>Tradopen   | Bing CaseFuter<br>Parts Runner<br>Superviewdent - 1<br>Indder - Journeyman<br>Safety Officer - 1                            | Det Geeffuiter<br>Parts Runner<br>Supernterdent - 1<br>Woder - Journeyman<br>Sefety Officer - 1                                     | SWA<br>DAY<br>DAY<br>DAY<br>DAY | Tagan<br>©<br>Aberto<br>Aberto<br>Aberto<br>Aberto               | Company<br>©<br>Company<br>Company<br>Company<br>Company                       | Payral Datas<br>©:<br>On Payral<br>On Payral<br>On Payral<br>On Payral              | Data<br>Data<br>Data<br>Data<br>Data<br>Data                 |
| Data<br>200<br>200<br>200<br>200<br>200<br>200<br>200 | Last Nares<br>Adiroson<br>Sundal<br>Dreikosther<br>Nater<br>jorth | Pest Name<br>Date<br>trade<br>Dr.H<br>Janie<br>Janie<br>Janie | Source<br>Or<br>Employee<br>Employee<br>Employee<br>Employee  | tiling Clearfuiltes  Artti Runner  Sopernitentiert - 1  Intider - Journeynan  Safetty Officer - 1  Descrite - Ferier Prinsg | Cost Case Factor<br>Parts Runner<br>Superntendent – 1<br>Hildler – Sunneyman<br>Safety Officer – 1<br>Erecurise – Senior Management | 54A<br>047<br>047<br>047<br>047 | Tagun<br>©<br>Abeto<br>Abeto<br>Abeto<br>Abeto<br>Abeto<br>Abeto | Company<br>©<br>Company<br>Company<br>Company<br>Company<br>Company<br>Company | Peyral Datas<br>©:<br>On Payral<br>On Payral<br>On Payral<br>On Payral<br>On Payral | Datas<br>Datas<br>Datas<br>Datas<br>Datas<br>Datas<br>Active |

- 3. The Personnel window opens. Enter the employee's last and first name in the appropriate fields.
- 4. Assign a personnel code in the Code field.

**NOTE** The Code must be unique within the database. As a best practice use your organization's internal code for the individual.

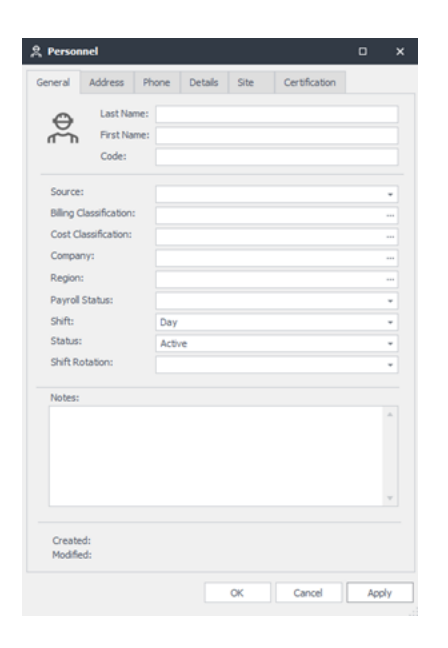

5. Click the drop-down arrow on the field labeled Source. This field lets you label the resource as a subcontractor, employee, third party or any other description previously set up by the system administrator.

| Source:                 |               |  |
|-------------------------|---------------|--|
| Billing Classification: | Subcontractor |  |
| Cost Classification:    | Employee      |  |
| Company:                | DSP           |  |
| Region:                 | Third Party   |  |
| Paurol Status           | FAC           |  |
| chafte.                 |               |  |
| Shite .                 |               |  |
| 3184L94                 | ×             |  |

6. Click the ellipsis (three dots) icon in the Billing Classification field. A Classification dialog box appears. Select the Employee's classification by double clicking on it.

NOTE You can use the Search feature at the top of the pop-up to search for the classification using either the name or the code.

| Pe  | waarni (Drej)                           |  |
|-----|-----------------------------------------|--|
| >   | - KC_Carpenter 1 (KC-CP1)               |  |
| >   | .KL_Carpenter 2 (KL-CP2)                |  |
| -   | XC_Carpenter 3 (0C CP3)                 |  |
| >   | .KL_Carpenter 4 (KL-CF4)                |  |
| -   | -XC_Labourer - Entermediate (VC-UBIA)   |  |
| >   | .KC_Labourer - Junior (NC4.838)         |  |
| -   | .KC_Labourter - Senior ∳tC-L891)        |  |
| - > | .KC_5uperintendent (IC-6J.F)            |  |
|     | .XC_V/vd/ar - 8 Pressure (VC-WD8P)      |  |
| ->  | KC_Welder - CMB (KC-INDCMB)             |  |
| ->  | Carpenter (PD CP)                       |  |
| - > | Field Management (PD-443)               |  |
| -   | Field Supervision (FO SP)               |  |
| - > | Horse Office, Administration (HC-ACMR)  |  |
| -   | Hane Office, Estimation (HO ESTP)       |  |
| ->  | Home Office, Executive (HO-CXEC)        |  |
| -   | Hane Office, Maragement (HO MI2HT)      |  |
| - > | Home Office, Operations (HO-GPR5)       |  |
| - > | Hame Office, Project Controls (HO PRUC) |  |
| ->  | Hame Office, Projects (HO-PROJ)         |  |
| ->  | Don Warker (PO DIX)                     |  |
| ->  | Labourer (FD-LB)                        |  |
| ->  | Milwight (PC-MII)                       |  |
| ->  | Operator (FD-OF)                        |  |
| >   | Ppefitar (PD-PF)                        |  |
| ->  | QAQC #D-QC)                             |  |
| >   | Safety (PO-SP)                          |  |
| - > | Warehouse (FD-Wi-0                      |  |
| >   | Welder (PC-ND)                          |  |
|     |                                         |  |

7. The Cost Classification field will replicate the classification chosen in the Billing Classification field. However, this can be changed if required by clicking on the ellipses icon in the Cost Classification field and updating accordingly.

8. Click the ellipses icon in the Company field. This field lets users assign a worker to the company for which they work for.

As an example, if the employee works directly for ABC Company, select ABC Company as the company name. If the employee is a subcontractor working for Al's Contracting Services, select Al's Contracting Services as the company the worker works for.

9. Scroll through the list or use the Search field and type in the name of the company the worker is working for. Double click to select the appropriate company.

| Nar | me                               | Code         | Relationship Type | Status   |  |
|-----|----------------------------------|--------------|-------------------|----------|--|
| 100 |                                  | 1 <b>0</b> 1 | 1 <b>0</b> 1      | - Active |  |
| Cor | mpany                            | COMP         | Owner             | Active   |  |
| Ser | mCAMS ULC                        | 1063         | Client            | Active   |  |
| Ovi | intiv Canada ULC                 | 1031         | Client            | Active   |  |
| Car | nadian Natural Resources Limited | 1061         | Client            | Active   |  |

10. Click the ellipses icon on the Region field. A Region window appears. Scroll through the list or type in the region name in the Search field. This associates the worker with a default region.

|   | Name                | Code        | Status                     |  |
|---|---------------------|-------------|----------------------------|--|
| r | 4 <b>0</b> :        | 401         | <ul> <li>Active</li> </ul> |  |
|   | Alberta             | AB          | Active                     |  |
|   | British Columbia    | BC          | Active                     |  |
|   | Payroll (EMP & DSP) | PAY-EMP.DSP | Active                     |  |

11. Click the drop-down arrow of the Payroll Status field and select if the person is On Payroll or Off Payroll. The value selected here is used to determine if this person's hours should be sent to the payroll system.

| Payroll Status: |            | * |
|-----------------|------------|---|
| Shift:          | On Payrol  |   |
| Status:         | Off Payrol |   |
| Shift Rotation: |            |   |
|                 |            |   |
| Notes:          |            |   |
|                 |            |   |
|                 | *          |   |
|                 |            |   |

12. Click the drop-down box on the Shift field. A selection of Day, Night, or Other shift appears. Select the default shift type the employee typically works.

NOTE You can always indicate the actual shift worked when time is captured for this worker on a time sheet. This often happens when a worker is temporarily working a different shift from what their master personnel record is set to.

| Shift:          | Day  | - |
|-----------------|------|---|
| Status:         | Day  |   |
| Shift Rotation: | Nght |   |
| Notes:          |      |   |
|                 |      |   |
|                 | ×    |   |
|                 |      |   |

| Shift Rotation: |      | w |
|-----------------|------|---|
|                 | 20/8 |   |
| Notes:          | 14/7 |   |
|                 | 7/7  |   |
|                 | 8/6  |   |
|                 | 5/2  |   |
|                 | 10/4 |   |
|                 | 24/4 | - |
|                 | ×    |   |

13. Shift Rotation is not required but can be added if there is a need to include this information on Billing reports. Click the drop-down box on the Shift Rotation field. A selection from the Options window appears. Select the default Shift Rotation the employee typically works. Shift Rotations are defined in the Options menu under Drop-Down List Setup > Shift Rotation Type.

14. Click the **Details** tab. This section is used to capture custom field values. Populate any custom fields per your organization requirements.

## 1.11.2 CREATE A NEW EQUIPMENT RESOURCE

Billings will receive all Operational Resources associated to Equipment from the Master Data Library within Platform.

#### CREATE A NEW EQUIPMENT RESOURCE

1. To create an additional resource that will be used for purposes of customer billing only, go to Data Library > Resources and then **Equipment**.

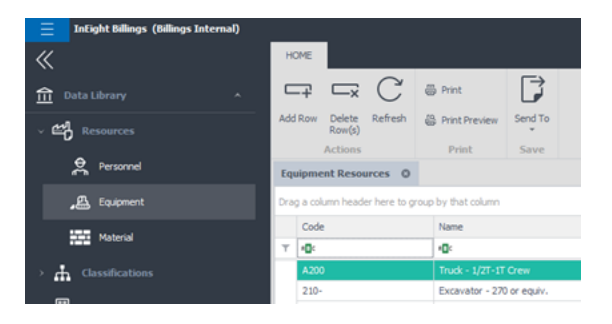

2. The Equipment Resources tab appears. click the **Add Row** icon on the ribbon bar.

|                | C @ hvt D<br>Anh @ hvchever Ind To                                                                                                    |            |                   |                                    |              | internet of |
|----------------|----------------------------------------------------------------------------------------------------|------------|-------------------|------------------------------------|--------------|-------------|
| a day and      | Print Saraw                                                                                                    |            |                   |                                    |              | Window      |
| pment Resource |                                                                                                    |            |                   |                                    |              |             |
|                |                                                                                                    |            |                   |                                    |              |             |
|                |                                                                                                    |            |                   |                                    |              |             |
| (ade           | Name                                                                                                    | Region     | 6640 Tate         | tilling Datahorton                 | 506.a        | Units       |
| 9              | 9                                                                                                    |            | 0                 | •                                  | •            | •           |
| 4,300          | Prask - 1/07-17 Crew                                                                                                    | Alberta    | OSP Owned         | Brack - U/27-UP Deex               | India        | ADD         |
| 111-           | Example - 27 or each.                                                                                                    | Aberta     | Owned             | Enander - 216 er man               | 4:5+1        | 200-        |
| 212-           | Dol. All - Report Drank                                                                                                    | Alberte    | Owned             | Escavally altch - Tapper Sharit    | 1/214        | 212-        |
| 81-            | Exc. Alt - Harating Compector                                                                                                    | Aberta     | Qwiel             | Enzyater attch - Herolog Compactar | 4(3)-2       | 20          |
| 106-           | Selecteurs - 51 w/S way black                                                                                                    | Alberta    | Owned             | Seleboors - D1 w/II way blade      | 1/214        | 106-        |
| 81-            | Salidman - 24 n/8 way Made                                                                                                    | Aberta     | Quired            | Dobboon - Dit wijk may Made        | 6314         | 201         |
| 10-            | Seletson - 51 s,Stringing faces                                                                                                    | Alberta    | Ourset            | Soldboon - D1 = (Stringing Soon    | 1/214        | 10-         |
| 10-            | Truit - 1/07-07 Orev                                                                                                    | Aborta     | Owned             | huk - USF di Dev                   | 8/2+4        | 100-        |
| -              | Truth - U/IT-UT-Own                                                                                                    | Alber fa   | Ouned             | Budi - USP-Of Deer                 | 1/110        | 105-        |
| 19-            | Trush - 1/27 17 Oraw                                                                                                    | 40019      | Owned             | hat 101 of the                     | 4.3+4        | 104-        |
| 125-           | Truth - 1/07-17 Own                                                                                                    | Alber Ta   | Curvel            | Truit - UCT-CT Dev                 | Dalla        | 127-        |
| 10-            | true - 121-01-0104                                                                                                    | 40016      | Quired            | press - FSa - Sa Orden             | 4,514        | 119-        |
| 81-            | Truit - UT-17 Own                                                                                                    | 10419      | Chined            | Truit - UT-17 Dev                  | 1/214        | No-         |
| 802            | True - 1/21-07 Gree                                                                                                    | Aberta     | Quined            | Invol UCP-OF Drew                  | 6,3+4        | 80          |
| 805-           | Truth - 1/07-07-0mw                                                                                                    | 10419      | Owned             | Brade - USE-OF Date                | 1/214        | 80-         |
| 20             | Tradi - 17 Teal                                                                                                    | Aborta     | Owned             | Hust USF OF Deer                   | 6,3+4        | 20          |
| 211-           | Truck - 17 Test                                                                                                    | 10419      | Quines            | hus of the                         | 1.514        | 200         |
|                | True - LOT O' O'ON                                                                                                    | Aberta     | Owned             | Huss - 120-07 Dev                  | Pactor       | 10          |
| 10-            | Trust - 17-21 Poter                                                                                                    | 100 10     | Chined            | Thus - 17-27 Moler                 | 1014         | 105         |
| 118-           | Train - 17 27 Polie                                                                                                    | Aberta     | (hared            | hus of the                         | 4,5+4        | 1.0         |
| 122-           | Truth - 17-07 Polise                                                                                                    | All of the | Owed              | Truck - 17-07 Protect              | 1/214        | 10-         |
| -              | has a grande                                                                                                    | 10010      | (unes             | has a distance                     | 1.0.4        | 10          |
| -              | The second second secon | 1011       | Course of Courses | And I want                         | 1.1.1        | -           |
|                | hade - C-C Table                                                                                                    | Aller for  | Outed             | Ind. C. State                      | 1.0.4        |             |
|                | Report to a first the                                                                                                    | dire to    | durat .           | have been been been                | 1.0.0        | 180         |
| 12             | Research the Car Inc.                                                                                                    | ALC: N     | Contrast.         | Transmission - One rate            | 1.2.4        | 100         |
|                | Prod. 80 . Resolution for the                                                                                                    | Aller to   | (and              | The state of the second second     | and a second | 100         |
| 145            | Print - 10 <sup>-</sup> - Trains                                                                                                    | ADU'S      | Aurest            | Polar - 10 advant                  | 1.7.4        | 10          |
| 40.            | Internet with the                                                                                                    | Aller to   | Contrast.         | lander, 1991b                      | 1.000        |             |
|                | Dog Born (1991)                                                                                                    | All and an | Aurest            | Jun June 1999 B                    | 1.1.1        |             |
|                | These serves - those as                                                                                                    | 800.0      |                   | 1000 PDF - 2000 B                  |              |             |

3. The equipment setup window opens. Enter in the name of the unit in the Name field.

| Callen 2               |        |  |
|------------------------|--------|--|
| A Name:                |        |  |
| Color A                |        |  |
|                        |        |  |
| Sauroe                 |        |  |
| Description:           |        |  |
| Diling Carolification: |        |  |
| Contents               |        |  |
| Region                 |        |  |
| Location/Fands         |        |  |
| Cost Rate Table:       |        |  |
| Stelluro               | Adlard |  |
| Serial Number:         |        |  |
| Purchase Order #1      |        |  |
| Notes:                 |        |  |
|                        |        |  |
|                        |        |  |
|                        |        |  |
|                        |        |  |
| Orested                |        |  |
| Hodfed                 |        |  |

4. Enter in the unit number for the piece of equipment in the Unit # field and the unit code in the Code field. While these can be the same, they do not need to be. The Unit # is typically matched to the equipment placard, while the code is typically matched to that equipment's accounting code designation.

5. Click the drop-down arrow on the Source field. This field lets you label a piece of equipment as belonging to an operator, owned, third party, subcontractor or any other custom description previously set up by your system administrator.

| Source:                                                                                                  |                                                                      | * |
|----------------------------------------------------------------------------------------------------|----------------------------------------------------------------------|---|
| Description:<br>Billing Classification:<br>Cost Classification:<br>Company:<br>Region:<br>Location/Yard: | Employee Owned<br>Owned<br>Third Party<br>Subcontractor<br>DSP Owned |   |
| Cost Rate Table:                                                                                         | ×                                                                    |   |

6. Click the ellipses (three dots) icon in the Billing Classification field and the Cost Classification field. A Classification window appears. Select the unit's classification by double clicking on it.

NOTE You can use the Search feature at the top of the pop-up to search for the classification using either the name or the code.

| C.G.  | oueur forheft                       |
|-------|-------------------------------------|
| × .   | XC_bcavater 10-19 MT (0C-0X10.19)   |
| 2     | JC_Excevator 1-5 MT (VC-EX1.5)      |
| >     | XC_Docenter 20-23 MT (0:0-0020.25)  |
| >     | XC_Excevator 28-29 MT (VC-4D26-29)  |
| >     | XC_bcaveter 30-35 MT (sC-0030.35)   |
| >     | XC_Excevator 36-39 MT (VC-EX36.39)  |
| >     | XC_Docenter 50-59 MT (0C-0030.59)   |
| >     | XC_Excevator 5-9 MT (ICCEX55.5)     |
| 2     | XC_bxavatar 80-69 MT (0C-0280.89)   |
| ×     | XC_Pidup 1/2 Ton (KC PU1.2CC)       |
| > [ - | XC_Pidup 3/+1 Ton (KC-PU3.4)        |
| >     | xc_sur(rc-surde)                    |
| ×     | XC_Welder 200-250 Amp D (VC-WD250)  |
|       | XC_Welder 300-350 Amp D (VC-WD350)  |
| ۶ľ    | XC_Welder 400-450 Amp D (VC-WD450)  |
| × [   | JKC_Welder 500-550 Amp D (KC-WD550) |
| ×     | XC_Weider 700-800 Amp D (VC-WD800)  |
|       | C-Cans (23)                         |
| 2     | Camps (33)                          |
| ×     | Compressors (20)                    |
| > 1   | Oranes (15)                         |
| ×li   | Doars (11)                          |
| >     | Excavators/Compactors (10)          |
| ×     | Generators (22)                     |
| >     | Graders (16)                        |
| ×     | Heaters (31)                        |
| >     | Hydro (27)                          |
| ×     | Light Towers (21)                   |
| >     | Office Equipment (30)               |
| ×     | Polers (14)                         |
| ×     | Apeline Mac. (37)                   |

7. The Cost Classification field will duplicate the classification chosen in the Billing Classification field. However, this can be changed by clicking on the ellipses icon in the Cost Classification field and changing it as required.

8. Click the **Details** tab. This page is used to capture custom field values. Populate any custom fields per your organization's requirements

# 1.11.3 CREATE NEW MATERIAL RESOURCE

#### CREATE A NEW MATERIAL RESOURCE

1. To begin creating new material, go to Data Library > Resources > Material.

| InEight Billings (Billings Into | ernal) |
|---------------------------------|--------|
| «                               |        |
| 1 Data Library                  | ^      |
| ∼ ∰ Resources                   |        |
| Personnel                       |        |
| Equipment                       |        |
| Material                        |        |
|                                 |        |

2. The Material Resources tab appears. click the **Add Row** icon on the ribbon bar.

|                   | Bree J                       |        |               |                        |        | 12           |
|-------------------|------------------------------|--------|---------------|------------------------|--------|--------------|
| Delete Ref        | fresh @ Pret/Preview Send To |        |               |                        |        | Layout       |
| Actions           | Print Save                   |        |               |                        |        | Winds        |
| al Resources      | 0                            |        |               |                        |        |              |
| sharen headler he | ra la grag la Ratinizan      |        |               |                        |        |              |
| (m                | Terre                        | Experi | Material Type | Billing Classification | Status | Contemp      |
|                   | •                            |        | •             | •                      | •      | •            |
| 5 Pping           | Stod Pping                   | Aberta | Material      | Muterial 1-1           | ACTIVE | ServCAP6 ULC |
|                   |                              |        |               |                        |        |              |
|                   |                              |        |               |                        |        |              |

3. The Material window opens. Enter the material Name and Code.

| ieneral            | Details            | Site | Project |  |     |
|--------------------|--------------------|------|---------|--|-----|
| 1.11               | Name:<br>Code:     |      |         |  |     |
| Source:            |                    |      |         |  |     |
| Description        | on:<br>mification: |      |         |  |     |
| Cost Clas          | sification:        |      |         |  | *** |
| Company<br>Region: |                    |      |         |  |     |
| Status:            |                    |      | Active  |  |     |
| Notes:             |                    |      |         |  |     |
|                    |                    |      |         |  | A.  |
|                    |                    |      |         |  | v   |
| Created:           |                    |      |         |  |     |
| moullieu.          |                    |      |         |  |     |

4. Click the drop-down arrow on the field labeled Source. This field lets you label a piece of material using one of the user-defined Material Types.

| Source:                |          | - |
|------------------------|----------|---|
| Description:           | Material |   |
| Biling Classification: |          |   |
| Cost Classification:   |          |   |
| Company:               |          |   |
| Region:                |          |   |
| Status:                |          |   |
|                        | ×        |   |

5. Click the ellipses (three dots) icon in the Billing Classification field and the Cost Classification field. A Classification window appears. Select the material's classification by double clicking on it.

NOTE You can use the Search feature at the top of the pop-up to search for the classification using either the name or the code.

| Italicial Classification         Italicial Statistication         Italicial Statistication           Image: Statistication of the statistication of the s |                                        |   |
|----------------------------------------------------------------------------------------------------|----------------------------------------|---|
| •       •       •       •       •       •       •       •       •       •       •       •       •       •       •       •       •       •       •       •       •       •       •       •       •       •       •       •       •       •       •       •       •       •       •       •       •       •       •       •       •       •       •       •       •       •       •       •       •       •       •       •       •       •       •       •       •       •       •       •       •       •       •       •       •       •       •       •       •       •       •       •       •       •       •       •       •       •       •       •       •       •       •       •       •       •       •       •       •       •       •       •       •       •       •       •       •       •       •       •       •       •       •       •       •       •       •       •       •       •       •       •       •       •       •       •       •       •       •                                                                                                          | Retrevel Classification                | ĸ |
| *         Methods 10:00           >         Methods 10:00           Methods 20:00:13         Methods 20:00:13                                                                                                    | Q. free                                |   |
| > Meterial 2 (Met 2)<br>Meterial 2 (Met 2)                                                                                                    | o Material (Ref.)                      |   |
|                                                                                                    | > Metroid 1 Petrol<br>Metroid 2 Ret 10 |   |
|                                                                                                    | wateries is from 43                    |   |
|                                                                                                    |                                        |   |
|                                                                                                    |                                        |   |
|                                                                                                    |                                        |   |
|                                                                                                    |                                        |   |
|                                                                                                    |                                        |   |
|                                                                                                    |                                        |   |
|                                                                                                    |                                        |   |
|                                                                                                    |                                        |   |
|                                                                                                    |                                        |   |
|                                                                                                    |                                        |   |
|                                                                                                    |                                        |   |
|                                                                                                    |                                        |   |
|                                                                                                    |                                        |   |
|                                                                                                    |                                        |   |
|                                                                                                    |                                        |   |
|                                                                                                    |                                        |   |
|                                                                                                    |                                        |   |
|                                                                                                    |                                        |   |
|                                                                                                    |                                        |   |
|                                                                                                    |                                        |   |
|                                                                                                    |                                        |   |
|                                                                                                    |                                        |   |

6. Click the **Details** tab. This section is used to capture custom field values. Populate any custom fields per your organization's requirements.

7. Select **Apply** or **OK** at the bottom of the page to save your changes.

#### 1.11.4 CREATE A LOCATION

Locations are used to help in tracking of labor and equipment when they're not assigned to a project.

#### **CREATE A LOCATION**

1. To create a location, go to Data Library > Location.

| «                        |  |
|--------------------------|--|
| Data Library ^           |  |
| › 📫 Resources            |  |
| Classifications          |  |
| Companies                |  |
| Cost Codes               |  |
| 🚱 Regions                |  |
| Divisions                |  |
| O Locations              |  |
| Certifications           |  |
| Certification Types      |  |
| Reproject Administration |  |

2. The Locations tab appears. Click Add Row in the ribbon bar.

|                                                    |           |      | - * *       |
|----------------------------------------------------|-----------|------|-------------|
| lot                                                |           |      | 0.          |
|                                                    |           |      |             |
| Allfan (skie fafas) @ hathana fanifs               |           |      | Laund Class |
| Acture Pint Save                                   |           |      | Window A    |
| Loudses 0                                          |           |      |             |
| Drug a solare header here in proge by that volare. |           |      | Q           |
| Tana .                                             | * Code    | Taka |             |
| T 0                                                | •         | •    |             |
| Loofer (                                           | Uninfer 1 | 434  |             |
|                                                    |           |      |             |
|                                                    |           |      |             |
|                                                    |           |      |             |
|                                                    |           |      |             |
|                                                    |           |      |             |
|                                                    |           |      |             |
|                                                    |           |      |             |
|                                                    |           |      |             |
|                                                    |           |      |             |
|                                                    |           |      |             |
|                                                    |           |      |             |
|                                                    |           |      |             |
|                                                    |           |      |             |
|                                                    |           |      |             |
|                                                    |           |      |             |
|                                                    |           |      |             |
|                                                    |           |      |             |
|                                                    |           |      |             |
|                                                    |           |      |             |
|                                                    |           |      |             |
|                                                    |           |      |             |
|                                                    |           |      |             |
|                                                    |           |      |             |
| Americal V                                         |           |      |             |
| Laners -                                           |           |      |             |
|                                                    |           |      |             |

3. Enter the location description in the Name field and the location code in the Code field.

| Cocation              |           | o x   |
|-----------------------|-----------|-------|
| General               |           |       |
| Name:<br>Code:        | 1         |       |
| Status:               | Active    | Ŧ     |
| Created:<br>Modified: |           |       |
|                       | OK Cancel | Apply |

4. Click **Apply** or **OK** at the bottom of the page to save your changes.

### 1.11.5 CREATE A NEW DIVISION

## CREATE A NEW DIVISION

1. To create a new division, go to Data Library > **Division**.

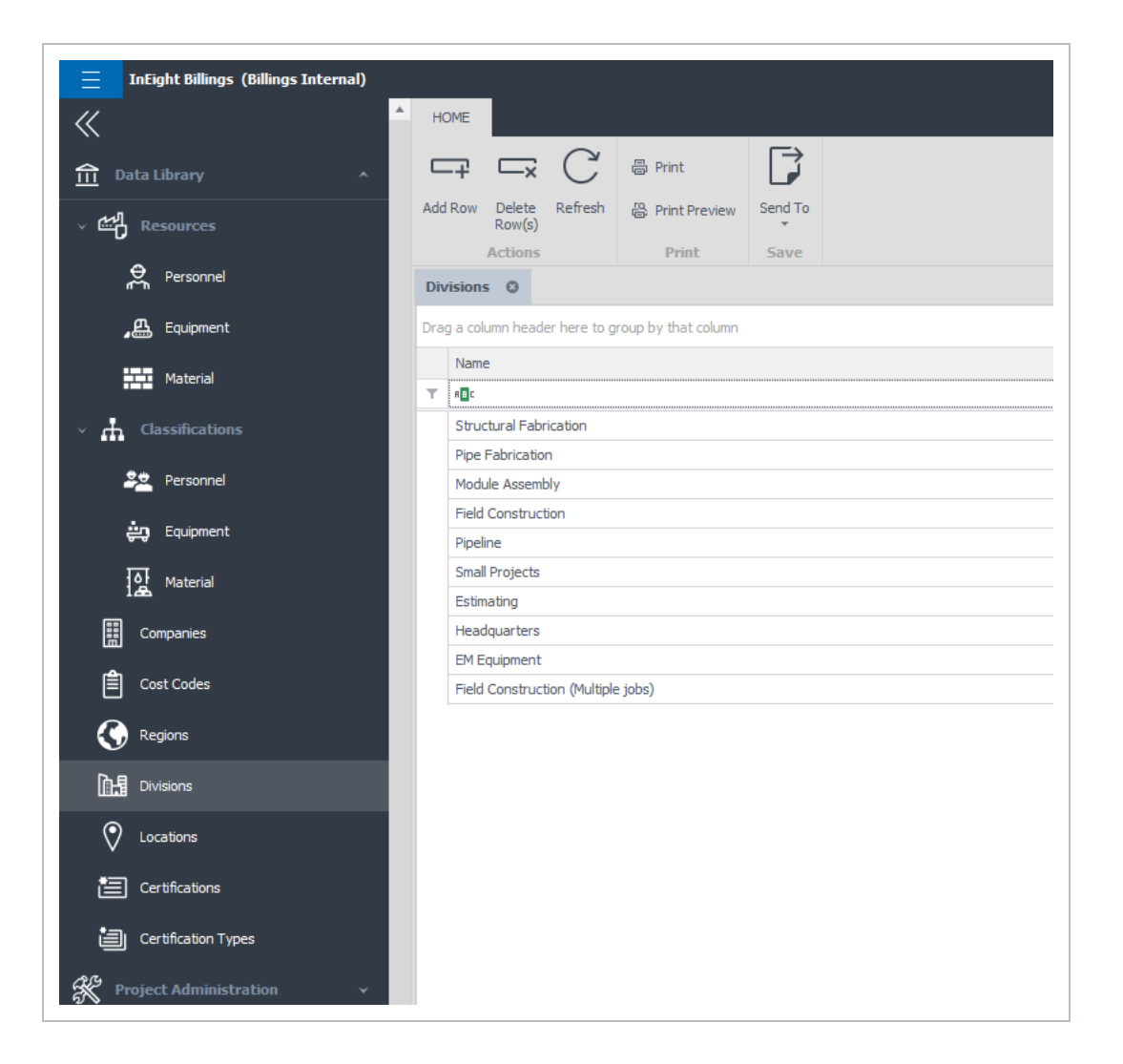

2. The Divisions tab appears. Click Add Row in the ribbon bar or press the Insert key on the keyboard.

| HOME                                              |      |        | •                       |
|---------------------------------------------------|------|--------|-------------------------|
|                                                   |      |        | $\blacksquare$ $\times$ |
| Add Row Delete Refresh da Print Preview Send To   |      |        | Layout Close            |
| Actions Print Save                                |      |        | Window                  |
| Divisions 0                                       |      |        | *                       |
| Drag a column header here to group by that column |      |        | Q                       |
| Name                                              | Code | Status |                         |
| ▼ 40:                                             |      |        |                         |
| Structural Fabrication                            | 30   | Active |                         |
| Pipe Fabrication                                  | 31   | Active |                         |
| Module Assembly                                   | 32   | Active |                         |
| Field Construction                                | 35   | Active |                         |
| Pipeline                                          | 34   | Active |                         |
| Small Projects                                    | 33   | Active |                         |
| Estimating                                        | 12   | Active |                         |
| Headquarters                                      | 10   | Active |                         |
| EM Equipment                                      | 20   | Active |                         |
| Field Construction (Multiple jobs)                | 36   | Active |                         |
|                                                   |      |        |                         |
|                                                   |      |        |                         |

3. The Division window appears. Fill in the Name and the Code fields. Both are mandatory.

| NOTE    | Divisions must be unique within the database |
|---------|----------------------------------------------|
|         |                                              |
| 🕅 Divis | ion                                          |

| General [ | Detail         |        |        |       |
|-----------|----------------|--------|--------|-------|
|           | Name:<br>Code: |        |        |       |
| Status:   |                | Active |        | -     |
| Notes:    |                |        |        |       |
|           |                |        |        |       |
|           |                |        |        | v     |
| Created:  |                |        |        |       |
| Modified: |                |        |        |       |
|           |                |        |        |       |
|           |                |        |        |       |
|           |                | ОК     | Cancel | Apply |

4. The Status field will automatically default to *Active*. Enter any notes pertinent to the division in the Notes section.

5. Click the **Details** tab. This section is used to capture custom field values. Populate any custom fields per your organization's requirements.

6. Select **Apply** or **OK**, located at the bottom of the page to save changes.

**NOTE** Clicking Apply saves the changes and opens a new setup window, allowing you to quickly make another entry. Clicking OK will save the changes and close the setup window.

To view the Divisions tab and all divisions that have been set up, refer back to the steps above, where you opened the Division tab.

NOTE Any ribbon menu, where there is a Send To function, lets you send the contents of the active tab to Excel.

The available columns on the Divisions tab are:

- Name
- Code
- Status
- **NOTE** If there is a column header that is not currently in view when the page is open and you would like to see it, right click any column header, and select Column Chooser.

# 1.11.6 CREATE NEW COMPANY (CLIENT OR SUPPLIER)

Project related vendors are integrated from the Assigned Vendors in Platform. If additional companies need to be added that have not been automatically created from the Assigned Vendors in Platform, a new company (client, supplier or vendor) can be created with the following steps.

#### CREATE NEW COMPANY (CLIENT OR SUPPLIER)

1. Go to Data Library > **Company**.

| «                        |
|--------------------------|
| 1 Data Library           |
| > 📫 Resources            |
| Classifications          |
| Companies                |
| Cost Codes               |
| 🔇 Regions                |
| Divisions                |
| O Locations              |
| E Certifications         |
| Certification Types      |
| Reproject Administration |

2. The Companies tab appears. Click **Add Row** on the ribbon bar or press the Insert key.

| Com C                                          |        |                                                                                                    |          | m ×        |
|------------------------------------------------|--------|----------------------------------------------------------------------------------------------------|----------|------------|
| a bide tafesh @ hotheran brid's                |        |                                                                                                    |          | Layad Ches |
| Next in the                                    |        |                                                                                                    |          |            |
| ALIAN 100                                      |        |                                                                                                    |          |            |
| panies 0                                       |        |                                                                                                    |          |            |
| column handler have to group by that column    |        |                                                                                                    |          |            |
| iete                                           | Code   | Relationship Type                                                                                                    | linter . |            |
| 5                                              | •      | •                                                                                                    | •        |            |
| nen i                                          | 0.04   | Owner                                                                                                    | 4.54     |            |
| second ac                                      | 1003   | Carl                                                                                                    | 4.01.0   |            |
| Netle Canadicia.C                              | 1071.  | Clert                                                                                                    | 4.0-4    |            |
| Anadam Natural Resources Limited               | 1001   | Oant                                                                                                    | Activa   |            |
| Indexative Electric & Cantrole LM              | 10279  | Sapler                                                                                                    | 4.0-0    |            |
| eti diwayi Geo                                 | 1004   | Card                                                                                                    | 4.0.0    |            |
| Levan Brege                                    | 10047  | hashe                                                                                                    | 4.2~4    |            |
| consur farburta Inc.                           | LINKS  | Lapler .                                                                                                    | Artist   |            |
| t Todr Buarrosa dusterna                       | 10144  | Sapler                                                                                                    | 4.0-0    |            |
| terting Owne                                   | 10206  | Supplier                                                                                                    | 4.00.0   |            |
| uffah Srapecher Service (2000) Dis.            | 1752   | haphy                                                                                                    | 4.2~4    |            |
| per Sublished IV.                              | 10027  | Laster                                                                                                    | 4.0.4    |            |
| Nolan Inspire.                                 | 18731  | Sapler                                                                                                    | 4,0+0    |            |
| barts Rpe Support & Pabricator (hr             | 10020  | Supplier                                                                                                    | 4:0-8    |            |
| tals in Torreg Brissing LAL                    | 16177  | hapther                                                                                                    | 4.0-4    |            |
| repectrue Texting Inc.                         | 10132  | Tuppler                                                                                                    | 4.014    |            |
| Ima helider briterial                          | 102%   | Sapler                                                                                                    | Adve     |            |
| 11°C ( Stewel Suppliers                        | 100.00 | Suppler                                                                                                    | Active . |            |
| UMD Industry (val.                             | 10276  | Supplier                                                                                                    | 4.0+4    |            |
| We rac & Dean a Ovasian of Dire Haste Disposed | 10.0%  | Tuppley                                                                                                    | 4,014    |            |
| Inse Country Pipeline Supply Canada            | 1000   | Supplier                                                                                                    | Autors . |            |
| Lussel Werbell Drc                             | 1014   | Supplier                                                                                                    | dettore. |            |
| ken benedes Centrucker San-eyen UAL            | 19675  | Supplier                                                                                                    | 4.0+4    |            |
| ing) Subbuturs                                 | 18:35  | Tuppler                                                                                                    | 4/5+4    |            |
| ntaninal Scaffold Section (P                   | 1875   | happher                                                                                                    | Autora . |            |
| kriveld Stress (2014) LM                       | 1009   | Suppley                                                                                                    | Active:  |            |
| plach factorial territori                      | 10120  | Supplier                                                                                                    | Activa   |            |
| State Predic Services Inc.                     | 10014  | Supplier                                                                                                    | 4/21-4   |            |
| Near's Depend 116.                             | 1000.2 | Lappher                                                                                                    | Activa   |            |
|                                                | 100.00 | Distantion of Contract of Contract of Cont | 48.4     |            |

3. Enter the company name in the Name field. Enter the applicable code in the Code field. Click the drop-down box in the **Type of Relationship** field. Select whether the company is a Client, Supplier or other description previously specified by your system administrator.

| 📗 Compa              | any:           |         |       |        | 0 | ×    |
|----------------------|----------------|---------|-------|--------|---|------|
| General              | Address        | Contact | Phone | Detail |   |      |
| 80<br>80<br>80<br>80 | Name:<br>Code: |         |       |        |   |      |
| Type o<br>Status:    | f Relationshi  | p: Ac   | tive  |        |   | •    |
| Notes:               |                |         |       |        |   |      |
|                      |                |         |       |        |   |      |
|                      |                |         |       |        |   | Ŧ    |
| Created              | da<br>da       |         |       |        |   |      |
|                      |                |         | ок    | Cancel |   | oply |

| Type of Relationship:       |               | * |
|-----------------------------|---------------|---|
| Status:                     | Clent         |   |
|                             | Supplier      |   |
| Notes:                      | Owner         |   |
|                             | DSP           |   |
|                             | Subcontractor |   |
| InEight Inc.   Release 25.5 |               |   |
|                             | ×             |   |

Page 53 of 155

4. The Status field will automatically default to *Active*. Enter any notes pertinent to the company in the Notes section and then click the Address tab. Enter the necessary information for the primary address as listed. You can use the arrow keys or Tab key on your keyboard to move between fields.

| GeneralAddressContactPhoneDetailType: City:^Address Type:<br>Address 2:<br>Oty:<br>Province:<br>Postal Code:<br>Country: | Company                         | γ:      |         |       |        | D    | × |
|----------------------------------------------------------------------------------------------------|---------------------------------|---------|---------|-------|--------|------|---|
| Type: City:       ^         Address Type:                                                                                | ieneral                         | Address | Contact | Phone | Detail |      |   |
| Address 1:<br>Address 2:<br>City:<br>Province:<br>Postal Code:<br>Country:                                               | ddress Type                     | e:      | Type: G | ity:  |        | ^    |   |
| City:<br>Province:<br>Postal Code:<br>Country:                                                                           | ddress 1:<br>ddress 2:          |         |         |       |        |      |   |
| Country:                                                                                                    | ity:<br>rovince:<br>ostal Code: |         |         |       |        |      |   |
|                                                                                                    | ountry:                         |         |         |       |        |      |   |
|                                                                                                    |                                 |         |         |       |        |      |   |
|                                                                                                    |                                 |         |         |       |        |      |   |
|                                                                                                    |                                 |         |         |       |        |      |   |
|                                                                                                    |                                 |         |         |       |        |      |   |
|                                                                                                    |                                 |         |         |       |        |      |   |
| Record 1 of 1 +                                                                                                    | scord 1 of 1                    | +       |         |       |        |      | + |
| OK Cancel Apply                                                                                                    |                                 |         |         | ок    | Cancel | Appl | y |

|                             | Type: City: | ~ |
|-----------------------------|-------------|---|
| Address Type:<br>Address 1: |             |   |
| Page 54 of 155              |             |   |
| City:                       |             |   |
| Province:                   |             |   |
| Density Condision           |             |   |

InEight Inc. | Release 25.5

5. Click the **Details** tab. This section is used to capture custom field values. Populate any custom fields per your organization's requirements.

6. Click the **Append** icon at the bottom, left of the page to add another address. If you need to remove an address card, select the one to be removed, then click the **Delete** icon.

7. Continue the same steps to enter details in the Contact, Phone and Details tabs. When ready, click **Apply** or **OK** at the bottom of the page to save your changes.

# **1.12 PROJECT MANAGEMENT**

# **1.13 RATE TABLES**

## 1.13.1 CREATING A NEW RATE TABLE

A rate table consists of personnel, equipment, material, and line item rates for premiums and allowances, as well as other rate exceptions. A rate table must be created and associated with a project prior to any billable work being LEM'd or invoiced for that project. A single rate table can be used by one or multiple projects and you can add a rate table to a specific project WBS item.

#### 1. Go to Project Administration > Rate Tables.

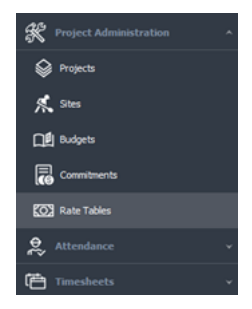

2. The Rate Tables tab opens. You can select any rate table to modify, or you can create a new rate table by clicking the **Add Row** icon on the ribbon bar.

| _                                                                                                    |                        |           | 112       |
|----------------------------------------------------------------------------------------------------|------------------------|-----------|-----------|
| Image: Control of the control of the contro |                        |           | 100 × 100 |
| Actions Life Print Save Roles                                                                                                    |                        |           |           |
| Auto futilities @                                                                                                    |                        |           |           |
| (high a solare baseler have in group by that solares                                                                                                    |                        |           | 5         |
| here .                                                                                                    | Color.                 | Taka      |           |
| 7 0                                                                                                    | •                      | •         |           |
| Interal Instantiality Public                                                                                                    |                        |           |           |
| 1899), Propa Pareterni (auto Nat. 48,254                                                                                                    | 10001-01-04            | 4.0.0     |           |
| Drived Instructively - COT                                                                                                    | 14-037                 | 4.0-4     |           |
| 181011, Drume Restore (audo hab. 20182).                                                                                                    | 1800 B (1995)          | 4.0-0     |           |
| attent (howa ford), (h or th (h as red)) - Fector,                                                                                                    | 1810+ 2-Petitis;       | 424       |           |
| RUTUR, Drate R. faite - 85,010                                                                                                    | RCT/CERC MiL/HO        | 4.0-4     |           |
| steam, droma tripe - Aufrica,                                                                                                    | press racicly,         | 14.5-4    |           |
| 100001, MpL - Fachicle.                                                                                                    | and residue            | Table     |           |
| street, brans, four 4-3-30 cl wild reading. Autobio.                                                                                                    | (#883-0-Perkla)        | Pathe     |           |
| 4001, Millway - 6L26                                                                                                    | ann) 45.24             | 1414      |           |
| WHIRE Drawn Kiter William                                                                                                    | anna 61,24             | ballet    |           |
| KITUR, Inces Miller RUPA                                                                                                    | 407/2010-06LPG         | baha .    |           |
| 4850-D-H490L                                                                                                    | 800-DPVND;             | balle     |           |
| 2011-0-F4903                                                                                                    | and develop            | Partie .  |           |
| 2010 D FERQL                                                                                                    | 800 DAVID.             | ballet    |           |
| 1000-0-F4403                                                                                                    | #00-D-V-02-            | Testine . |           |
| 1871, Done (F.S81,24)                                                                                                    | 3811-8124              | 434       |           |
| (swid)(),mer-cor                                                                                                    | 149                    | 4.0.4     |           |
| 1881), 8104 (F.) 714 - 85, 24                                                                                                    | 380.246,246            | 1424      |           |
| 10110, Trans (E-1) 5-4, IBu216                                                                                                    | 101.0 March 10         | Techo .   |           |
| 989.9 (F. 1990),                                                                                                    | (ME4 (PMA))            | Page 4    |           |
| UNITY, Next Via FOR PERSON                                                                                                    | and its to a restrict. | batta .   |           |
| URED D FMPOL                                                                                                    | (#0.0 Drvh0),          | Index     |           |
| DP ANNOL                                                                                                    | 00P-141800             | Artis     |           |
| 1813, SHOPE D 8-9+3 H1-8L24                                                                                                    | 1812-0L24              | Index     |           |
| 1881/1,8-see 1-1-15-816 - Pellitis                                                                                                    | 180 / D-WRDs           | Parties.  |           |
| 18553, Shawa A (17 494), Sa (17 47), Helling                                                                                                    | 1800 Perksu            | Table .   |           |
| 1812), State 18232 - 45,010                                                                                                    | 10121-01-24            | Taba      |           |
| INCLOSED BLN                                                                                                    | 101210-014             | 2424      |           |
| 1897.0, South 45,276                                                                                                    | att 3 45.24            | Table     |           |
| ACTIVITY Dispite Ad-Fattle - 482, 244                                                                                                    | 40/7%/040-60.040       | Pate      |           |

3. In the resulting new rate table tab, enter the name for the new rate table in the Name field. In the Code field enter the new code. This can be a numeric value or an abbreviation that the rate table goes by.

4. Select the appropriate region the rate table belongs to.

| Rate Tab | ien Rat          | te Table O  |            |              |      |  |  |  |  |  |  |  |  |         |      |     |          |           |       |                       |      |               |  |  |  |
|----------|------------------|-------------|------------|--------------|------|--|--|--|--|--|--|--|--|---------|------|-----|----------|-----------|-------|-----------------------|------|---------------|--|--|--|
| General  | (preserved Rad   | des Epipere | ent Faches | Salarial Rad | her. |  |  |  |  |  |  |  |  |         |      |     |          |           |       |                       |      |               |  |  |  |
| KO       | Rame :<br>Code : | -           |            |              |      |  |  |  |  |  |  |  |  |         |      | 200 | ea (     | a sound l | lates | Eguipment Rate        | as B | pterial Rates |  |  |  |
| Report   |                  |             |            |              |      |  |  |  |  |  |  |  |  |         |      |     | P753     | Nore I    |       |                       |      |               |  |  |  |
| 5064     |                  | Active      |            |              |      |  |  |  |  |  |  |  |  |         |      |     | 6524     | Code i    |       |                       |      |               |  |  |  |
| Notes    |                  |             |            |              |      |  |  |  |  |  |  |  |  |         |      |     | Resion   |           |       |                       |      |               |  |  |  |
|          |                  |             |            |              |      |  |  |  |  |  |  |  |  |         |      |     | Stetus : |           | 4     | berta<br>Bah Columbia |      |               |  |  |  |
|          |                  |             |            |              |      |  |  |  |  |  |  |  |  |         |      |     | Notes I  |           | 1     | ny of GMP & OSP       | F.   |               |  |  |  |
|          |                  |             |            |              |      |  |  |  |  |  |  |  |  |         |      |     |          |           |       |                       |      |               |  |  |  |
|          |                  |             |            |              |      |  |  |  |  |  |  |  |  |         |      |     |          |           | ۰.    |                       |      |               |  |  |  |
|          |                  |             |            |              |      |  |  |  |  |  |  |  |  |         |      |     |          |           |       |                       |      |               |  |  |  |
|          |                  |             |            |              |      |  |  |  |  |  |  |  |  |         |      |     |          |           |       |                       |      |               |  |  |  |
|          |                  |             |            |              |      |  |  |  |  |  |  |  |  |         |      |     |          |           |       |                       |      |               |  |  |  |
|          |                  |             |            |              |      |  |  |  |  |  |  |  |  |         |      |     |          |           |       |                       |      |               |  |  |  |
|          |                  |             |            |              |      |  |  |  |  |  |  |  |  |         |      |     |          |           |       |                       |      |               |  |  |  |
| Create   | nd i             |             |            |              |      |  |  |  |  |  |  |  |  |         |      |     |          |           |       |                       |      |               |  |  |  |
| Puon     | 601              |             |            |              |      |  |  |  |  |  |  |  |  |         |      |     |          |           |       |                       |      |               |  |  |  |
|          |                  |             |            |              |      |  |  |  |  |  |  |  |  |         |      |     |          |           |       |                       |      |               |  |  |  |
|          |                  |             |            |              |      |  |  |  |  |  |  |  |  | OK Care | Appy |     |          |           |       |                       |      |               |  |  |  |

5. The Status field automatically defaults to *Active*. Enter any notes pertinent to the rate table in the Notes section and then click **Apply** to create the rate table

#### 1.13.1.1 COLUMN DISPLAY OPTIONS

The Column Display Options button lets you show or hide columns by going to Rate Tables > Selecting a rates table, and then selecting or deselecting each shift column from the **Column Display Options** button from the ribbon menu. By default, at least one item needs to be selected. If all items are deselected, the drop-down will default to show day shift for Personnel, or Type 1 for Equipment.

| HOME                                                                                  |                  |           |             |       |                    |         |                |            |                        |                   |   |
|---------------------------------------------------------------------------------------|------------------|-----------|-------------|-------|--------------------|---------|----------------|------------|------------------------|-------------------|---|
| <b>-</b> 7                                                                            | □×               | С         | Copy        |       | 🛠 Cut              |         |                |            |                        |                   | 1 |
| Add Row                                                                               | Delete<br>Row(s) | Refresh   | Paste Sp    | ecial | ← Undo             | Send To | o Mass Edit    | Colu<br>Op | mn Display<br>otions 👻 |                   |   |
|                                                                                       | Actions          |           |             | Edit  |                    | Save    |                | 1          | Show Rat               | e Code            |   |
| Rate Tal                                                                              | bles             | Rate: *I  | DEMO 🕲      |       |                    |         |                |            | Show Cu                | stomer Class Code |   |
| <u>G</u> eneral                                                                       | Person           | nel Rates | Eguipment R | ates  | <u>M</u> aterial R | ates    | Line Item Rate | s 🗸        | Show Day               | / Shift           |   |
| Edit your personnel rates here. By default, the most current rates for each classific |                  |           |             |       |                    |         |                |            |                        |                   |   |
| To view the rates that were in effect on different dates, change the effective date.  |                  |           |             |       |                    |         |                |            |                        |                   |   |
| Show rates effective as of: Jan-22-2025                                               |                  |           |             |       |                    |         |                |            | -                      |                   |   |

#### 1.13.1.2 COMPANY AND SOURCE COLUMNS

The Company and Source columns give you flexibility when working with different companies, roles or resource types. These columns are listed in the personnel, equipment, material, and line items tabs of the rate table and allow you to set different rates based on what role is performing the work or where the resource comes from. For example, if rates differ between companies for the same role, where a subcontractor charges \$30/ST hour, and an employee charges \$25/ST hour for day shift, and \$27/ST hour for night shift, you can use the Company and Source columns in the rate table to define those rates without having to create separate rate tables.

| Rate Table                          | s Rate: Labor12 0                                                                                                    |                                                                                      |                    |                  |             |             |             |             | *   |
|-------------------------------------|----------------------------------------------------------------------------------------------------|--------------------------------------------------------------------------------------|--------------------|------------------|-------------|-------------|-------------|-------------|-----|
| General                             | Personnel Rates Eguipment Rates                                                                                              | Material Rates Une Item Rates                                                        |                    |                  |             |             |             |             |     |
| Edit your<br>To view t<br>Show rate | r personnel rates here. By default, the mo<br>the rates that were in effect on different<br>tes effective as of: May-15-2025 | ist current rates for each classification are s<br>dates, change the effective date. | hown.              |                  |             |             |             |             |     |
|                                     |                                                                                                    |                                                                                      |                    |                  |             |             | Double Time |             |     |
| Clar                                | ssification                                                                                                    | Resource                                                                             | Company            | Personnel Source | ▼ Eff. Date | Other Shift | Day Shift   | Night Shift | Oth |
| <b>T</b> 1                          |                                                                                                    |                                                                                      | Example Architect. | = Subcontractor  | -           |             |             |             |     |
| Record 0                            | 0 of 0 ≠                                                                                                    |                                                                                      |                    |                  |             |             |             |             | ÷   |
|                                     |                                                                                                    |                                                                                      |                    |                  |             | OK          | Cancel      | Apply       |     |

#### 1.13.1.3 PERSONNEL RATES

In the same new rate table tab as above, click the **Personnel Rates** tab to start entering personnel rate information.

| To view the rates that | tes here. By default, the most cur<br>were in effect on different dates, | rent rates for each deservation<br>, change the effective date. | ton are shown. |        |           |        |             |              |               |            |             |         |           |       |           |         |
|------------------------|--------------------------------------------------------------------------|-----------------------------------------------------------------|----------------|--------|-----------|--------|-------------|--------------|---------------|------------|-------------|---------|-----------|-------|-----------|---------|
|                        |                                                                          |                                                                 | Straight Time  |        | Overtime  |        | Couble Time |              | Double Time 1 | a          | Travel Time |         | LOA       |       | Day       |         |
| Cassification          | Resource                                                                 | Eff. Dute                                                       | Day Shift      | NPLINA | Day Shift | NPLENT | Cey Shift   | Nation Shift | Day Shift     | Nght Shift | Day Shift   | N/H SVR | Day Shift | Nght5 | Day Shift | Npt Svi |
| •                      | •                                                                        |                                                                 |                |        |           |        |             |              |               |            |             |         |           |       |           |         |
|                        |                                                                          |                                                                 |                |        |           |        |             |              |               |            |             |         |           |       |           |         |
|                        |                                                                          |                                                                 |                |        |           |        |             |              |               |            |             |         |           |       |           |         |
|                        |                                                                          |                                                                 |                |        |           |        |             |              |               |            |             |         |           |       |           |         |

By default, the most current rates for each classification (and optionally, named resource) are shown. To view the rates that were in effect on a different date, change the effective date in the Shown rates effective as of drop-down above the rates grid.

To add a new personnel rate record, click the Add Row icon located in the ribbon bar. If you wish to delete a record, select it by clicking it once, and then click the Delete Row(s) icon located in the ribbon bar. Click the drop-down list or the ellipses (three dots) icon under the Classification column and select the classification being assigned to the rate record.

| T T C C Corv x                                       |                                                                                                    |
|------------------------------------------------------|----------------------------------------------------------------------------------------------------|
| M Rave Delate Rafrish () Paste Special               | Unde Send To Hean Britt Show Roke                                                                                                    |
| Actions Edit                                         | See Bates                                                                                                    |
|                                                      | The second second s |
| ale Tables Eate Table Q                              | Personal Geodecitos                                                                                                    |
| jeneral (pronnel flates Egupment Rates               | Q. Fed                                                                                                    |
| rurup Talt your personnel rates have. By default, th |                                                                                                    |
| To view the rates that were in effect on differ      | <ul> <li>Proved Engl</li> </ul>                                                                                                    |
|                                                      | 3 3C_Departure 1 (C.OF)                                                                                                    |
|                                                      | <ul> <li>KC_Caspenter 2 (KC-02)</li> </ul>                                                                                                    |
|                                                      | > KC_Departur 3 (KC 073)                                                                                                    |
| Chestration Research                                 | > XC_Caspenter 4 8C-OF4                                                                                                    |
| CEEPIGED RESEARCH                                    | <ul> <li>AE_Jakturer - Internetisite (82.485)</li> </ul>                                                                                                    |
| • •                                                  | > KC_bbore - See (C-0.0)                                                                                                    |
|                                                      | > 3C.438.27 (C.439)                                                                                                    |
| •                                                    | <ul> <li>KC_Supervisedent (KC-SAP)</li> </ul>                                                                                                    |
|                                                      | > XC_Unide - 8 Pressure (IC-008P)                                                                                                    |
|                                                      | > AC_Relie - CAE (KC-HDCHE)                                                                                                    |
|                                                      | > Capatar (% d)                                                                                                    |
|                                                      | <ul> <li>Red Management (FO-MG)</li> </ul>                                                                                                    |
|                                                      | > Pold Supervisor (PCP)                                                                                                    |
|                                                      | » Hone Office, Administration (HO-ADHID)                                                                                                    |
|                                                      | > Plane Office, Extinuition (HO-45716)                                                                                                    |
|                                                      | > HoreOffice, Elecoble (NO DEC)                                                                                                    |
|                                                      | > Plane Office, Nervigement (NO Hight)                                                                                                    |
|                                                      | > Hore Office, Operations (HO-OFIC)                                                                                                    |
|                                                      | > Home Office, Project Cantrols (HO-PRIC)                                                                                                    |
|                                                      | > Hore Office, Projects (HO-PRO3)                                                                                                    |
|                                                      | > bran Kasker (*0-5/1)                                                                                                    |
|                                                      | > Labure (C-U)                                                                                                    |
|                                                      | > Mikrupht (PD MA)                                                                                                    |
|                                                      | > Operator (FD-04)                                                                                                    |
|                                                      | > Ppelme (ro.rr)                                                                                                    |
|                                                      | > QA0CFD-QC                                                                                                    |
|                                                      | > Safety (PD 07)                                                                                                    |
|                                                      | Wardhoute FD-IM-9                                                                                                    |
|                                                      |                                                                                                    |

|   |                                      |               |        |                 | Straight Time  |             | Overtime  |     |
|---|--------------------------------------|---------------|--------|-----------------|----------------|-------------|-----------|-----|
|   | Classification                       | Resource      |        | Eff. Date       | Day Shift      | Night Shift | Day Shift | Nig |
| T | •••••••••••••••••••••••••••••••••••• | * <b>0</b> ¢  |        |                 |                |             |           |     |
| / |                                      |               | *      | Jan-29-2023     |                |             |           |     |
|   |                                      | Name          | Code   | Classification  | Classification | Region      | Status    |     |
|   |                                      | Aaron Brewst  | 176689 | .KC_Labourer    | KC-LBSR        | Alberta     | Active    |     |
|   |                                      | Aaron Frick A | 103391 | .KC_Welder      | KC-WDCWB       | Alberta     | Active    |     |
|   |                                      | Aaron Pearso  | 135800 | .KC_Labourer    | KC-LBSR        | Alberta     | Active    |     |
|   |                                      | Aasen Michael | 30998  | Pipefitter - Jo | PF-3M          | Alberta     | Active    |     |
|   |                                      | Ababio Elvis  | 31038  | Pipefitter - Jo | PF-3M          | Alberta     | Active    |     |
|   |                                      | Abasolo Jeger | 2875   | Pipefitter - Jo | PF-JM          | Alberta     | Inactive  |     |
|   |                                      | Abbott Sara   | 3584   | Pipefitter - Jo | PF-3M          | Alberta     | Inactive  | Ŧ   |
|   |                                      | ×             |        |                 |                |             |           |     |

NOTE Optionally, Billings supports rates for individual resources by classification. For example, John Smith working as a skilled laborer can be billed out at rates different than the standard skilled laborer rates. If you choose to enter a rate for an individual in the classification selected, click the drop-down list under the Resource column, and then select the individual assigned to the rate record.

Select the Effective Date of the rate record (that is, when does this rate take effect) and enter in the rates to be used for the different earnings class by shift (i.e., Straight Time, Overtime, Double Time, Double Time and a Half, Travel Time, LOA, and Day). Repeat these steps to add another classification to this rate table.

#### 1.13.1.4 EQUIPMENT RATES

To start entering equipment rate information for the rate table you have open, click on the **Equipment Rates** tab.

| HOME            |                                |                  |                                 |                 |                   |                 |                   |             |      |        | Demo (f | YTR2) 🗖 |
|-----------------|--------------------------------|------------------|---------------------------------|-----------------|-------------------|-----------------|-------------------|-------------|------|--------|---------|---------|
| Add Row         | Delete<br>Row(s)<br>Actions    | C'<br>Refresh    | Copy C Paste Paste Special Edit | X Cut<br>∽ Undo | Send To<br>Save   | Mass Edit<br>Ra | Show Rate<br>Code |             |      |        | Layou   | t Close |
| Rate Ta         | ables                          | Rate: E          | X1 0                            |                 |                   |                 |                   |             |      |        |         | Ť       |
| <u>G</u> eneral | Personn                        | el Rates         | Eguipment Rates                 | Material Ra     | ates <u>L</u> ine | e Item Rates    |                   |             |      |        |         |         |
| Show            | v rates effec<br>Classificatio | tive as of<br>on | : Oct-31-2024                   |                 | *                 | Resource        |                   | Eff. Date   | Each | Hours  | Days    | Weeks   |
| -               |                                | n                |                                 |                 |                   | Resource        |                   | En. Date    | Each | Hours  | Days    | vveeks  |
| -               | Sovder Cra                     | ne (15-12)       |                                 |                 |                   |                 |                   | Aug-01-2023 |      | 100.00 | 1000.00 | 6000    |
|                 | Tank - 640                     | L Fuel (38       | -02)                            |                 |                   |                 |                   | Aug-01-2023 |      | 100.00 | 50.00   | 300.0   |
|                 |                                |                  |                                 |                 |                   |                 |                   |             |      |        |         |         |
|                 |                                | 4                |                                 |                 |                   |                 |                   |             |      |        |         |         |
| Rec             | ord 1 of 2                     |                  |                                 |                 |                   |                 |                   |             |      |        |         |         |

By default, the most current rates for each classification (and optionally, named resource) are shown. To view the rates that were in effect on a different date, change the effective date in the Shown rates effective as of drop-down above the rates grid.

To add a new equipment rate record, click the **Add Row** icon located in the ribbon bar. If you wish to delete a record, select it by clicking it once, and then click the **Delete Row(s)** icon located in the ribbon bar.

Click the drop-down list or the ellipses icon under the Classification column and select the classification being assigned to the rate record.

NOTE Optionally, Billings supports rates for individual resources by classification. For example, JD Backhoe operating as an excavator can be billed out at rates different than the standard backhoe rates. If you choose to enter a rate for an individual piece of equipment in the selected classification, click the drop-down list under the Resource column, and then select the individual piece of equipment assigned to the rate record.

Select the Effective Date of the rate record (that is, when does this rate take effect) and enter in the rates to be used for the different earnings class by shift (i.e., Hours, Days, Weeks, Months and a Standby and Each). Repeat these steps to add another classification to this rate table.

#### 1.13.1.5 MATERIAL RATES

To start entering material rate information, click on the **Material Rates** tab under the Rate table tab you are in.

| HOME                  |                                              |                                            |                                                                   |                                        |                            |                            |                   |    |  |             |   |      |       | demo (pt      | R2) [ | - 1 |
|-----------------------|----------------------------------------------|--------------------------------------------|-------------------------------------------------------------------|----------------------------------------|----------------------------|----------------------------|-------------------|----|--|-------------|---|------|-------|---------------|-------|-----|
| Add Row               | Delete<br>Row(s)<br>Actions                  | C'<br>Refresh                              | Copy Copy Paste Paste Special Edit                                | Cut<br>← Undo Se                       | end To                     | Mass Edit<br>Ra            | Show Rate<br>Code |    |  |             |   |      |       | Layout<br>Win | Close | ~   |
| Rate Ta               | ables                                        | Rate: E                                    | EX1 🛛                                                             |                                        |                            |                            |                   |    |  |             |   |      |       |               |       | *   |
| <u>G</u> eneral       | Personn                                      | nel Rates                                  | Equipment Rates                                                   | Material Rates                         | Line It                    | em Rates                   |                   |    |  |             |   |      |       |               |       |     |
| Edit<br>To vi<br>Shov | your materi<br>iew the rate<br>v rates effec | al rates he<br>s that were<br>ctive as of: | ere. By default, the m<br>e in effect on differe<br>: Oct-31-2024 | nost current rates<br>nt dates, change | s for each o<br>the effect | classificati<br>tive date. | on are shown      | n. |  |             |   |      |       |               |       |     |
|                       | Classificatio                                | on                                         |                                                                   | R                                      | esource                    |                            |                   |    |  | Eff. Date   |   | Each |       |               |       |     |
| T                     | ROC                                          |                                            |                                                                   | R                                      | c                          |                            |                   |    |  | 0-+ 01 0004 |   |      |       |               |       |     |
| 7                     |                                              |                                            |                                                                   |                                        |                            |                            |                   |    |  | UCt-31-2024 |   |      | Ŧ     |               |       |     |
|                       |                                              |                                            |                                                                   |                                        |                            |                            |                   |    |  |             |   |      |       |               |       |     |
|                       |                                              |                                            |                                                                   |                                        |                            |                            |                   |    |  |             |   |      |       |               |       |     |
|                       |                                              |                                            |                                                                   |                                        |                            |                            |                   |    |  |             |   |      |       |               |       |     |
|                       |                                              |                                            |                                                                   |                                        |                            |                            |                   |    |  |             |   |      |       |               |       |     |
|                       |                                              |                                            |                                                                   |                                        |                            |                            |                   |    |  |             |   |      |       |               |       |     |
|                       |                                              |                                            |                                                                   |                                        |                            |                            |                   |    |  |             |   |      |       |               |       |     |
| Rec                   | cord 1 of 1                                  | 4                                          |                                                                   |                                        |                            |                            |                   |    |  |             |   |      |       |               |       | •   |
|                       |                                              |                                            |                                                                   |                                        |                            |                            |                   |    |  |             | 0 | Ж    | Cance | el            | Apply |     |
|                       |                                              |                                            |                                                                   |                                        |                            |                            |                   |    |  |             |   |      |       |               |       | _   |

By default, the most current rates for each classification (and optionally, named resource) are shown. To view the rates that were in effect on a different date, change the effective date in the Shown rates effective as of drop-down above the rates grid.

To add a new Material rate record, click the Add Row icon located in the ribbon bar. If you wish to delete a record, elect it by clicking it once, and then click the Delete Row(s) icon located in the ribbon bar. Click the drop-down list or the ellipses icon under the Classification column and select the classification being assigned to the rate record.

Click the drop-down list or the ellipses icon under the Classification column and select the classification being assigned to the rate record.

NOTE Optionally, Billings supports rates for individual items by classification. If you choose to enter a rate for an individual material in the classification selected, click the drop-down list under the Resource column, and then select the individual material being assigned to the rate record.

Select the Effective Date of the rate record (that is, when does this rate take effect) and enter in the rates to be used for the earnings class (i.e., Each). Repeat these steps to add another classification to this rate table.

#### 1.13.1.6 LINE ITEM RATES

To start entering Line Item rate information, click on the Line Item Rates tab under the Rate table tab you are in. Continue adding the necessary resource type, classifications, and line item types for the project and the corresponding rates.

| Row   | Delete Refresh<br>Row(s) | Image: Deste     Image: Deste       Image: Deste Special     Send       Edit     Sav | To Mass Edit Show Rate<br>Code |                           |             | Layout Close<br>Window |
|-------|--------------------------|--------------------------------------------------------------------------------------|--------------------------------|---------------------------|-------------|------------------------|
| e T   | ables Rate: E            | X1 O                                                                                 |                                |                           |             |                        |
| neral | Personnel Rates          | Eguipment Rates <u>M</u> aterial Rates                                               | Line Item Rates                |                           |             |                        |
| Ŧ     | Resource Type            | Classification                                                                       | Assigned To                    | Line Item Type            | Eff. Date   | Each                   |
|       | Resource Type            | Classification                                                                       | Assigned To                    | Line Item Type            | Eff. Date   | Each                   |
| 1     | A Demonstra              |                                                                                      | n <mark>e</mark> t.            |                           | D 01 2022   | 200.00                 |
| 7     |                          | Iron Worker - Journeyman (IW-JM)                                                     |                                |                           | Dec-01-2023 | 200.00 *               |
|       | Personnel     Personnel  | Iron Worker - Apprendice T (IW-A1)                                                   |                                |                           | Jan-01-2023 | 250.00                 |
|       | Personnel     Personnel  |                                                                                      |                                | Promium - Confined Serves | Jan-01-2024 | 1.50                   |
|       | Personnel                |                                                                                      |                                | Premium - Fire Watch      | Jan-01-2024 | 50                     |
|       | Personnel                |                                                                                      |                                |                           | Jan-01-2024 | 25                     |
|       | Personnel                |                                                                                      |                                | Allowance - Travel Daily  | Jan-01-2024 | 100.00                 |
|       | Personnel                |                                                                                      |                                | Allowance - Travel_Shift  | Jan-01-2024 | 500.00                 |
|       |                          |                                                                                      |                                |                           |             |                        |

By default, the most current rates for each classification (and optionally, named resource) are shown. To view the rates that were in effect on a different date, change the effective date in the Shown rates effective as of drop-down above the rates grid.

Edit your line items rates here.

To add a new Line Item (e.g. Premium or Allowance) rate record, click the **Add Row** icon located in the ribbon bar. If you wish to delete a record, select it by clicking it once, and then click the **Delete Row(s)** icon located in the ribbon bar.

Select the Resource Type in the first column (i.e., Personnel, Equipment, or Material) to indicate which entity type the rate record will apply to.

Click the drop-down list or the ellipses icon under the Classification column and select the type being assigned to the rate record. The list here will be determined by the Resource Type specified for the row.

# NOTE Optionally, Billings supports rates for individual resources by classification. If you choose to enter a rate for an individual resource in the classification selected, click the drop-down list under the Resource column, and then select the individual resource being assigned to the rate record.

Select the Line Item Type in the next column (note that this list will be determined by your system administrator during application configuration as it is configurable) to indicate which entity type the rate record will apply to. Select the Effective Date of the rate record (that is, when does this rate take effect) and enter in the rate to be used for the earnings class (i.e., Each). Repeat these steps to add another row to this rate table.

# 1.13.2 COPYING A RATE TABLE

In some cases, you will need to create a new rate table that's very similar to an existing one. Instead of performing the entire process of creating a new rate table, the best process would be to copy a rate table.

#### COPY A RATE TABLE

#### 1. Go to Project Administration > Rate Tables.

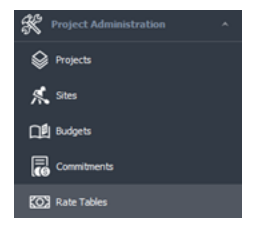

2. The Rate Tables tab appears. Select the rate table to be copied by clicking on it once with the mouse, then on the ribbon bar, click **Copy**.

|         | _               |              |                  |              |            |         |               |         |               |
|---------|-----------------|--------------|------------------|--------------|------------|---------|---------------|---------|---------------|
| HOME    |                 |              |                  |              |            |         |               |         |               |
| =7      |                 | 3            | Cary             | × o.e        | @ Pret     | B       | ι <u>σ</u>    |         |               |
| dd Rov  | Delete Re       | feeh 3       |                  | to Unde      | 8 httheies | Send To | Inport        |         |               |
|         | Actions         |              | 144              |              | Print      | Save    | Rates         |         |               |
| Rate T. | ables O         |              | Copy (Ctrl+C)    | 1            |            |         |               |         |               |
| had a c | steen header he |              | a by that column | _            |            |         |               |         |               |
| Not     | ne              |              |                  |              |            |         |               |         |               |
| 1.0     |                 |              |                  |              |            |         |               |         |               |
| Dr      | ternal) Shop/Ya | d Facility - | PARROL           |              |            |         |               |         |               |
| 100     | 1002, Encana Py | estone Uiq   | uida Hub - BDLD  | NG           |            |         |               |         |               |
| - 2     | teral) (hqt/fa  | d Facility - | COST             |              |            |         |               |         |               |
| 18      | 1002, Encana Pa | ventorie Us  | uds Hub - PAIR   | 01           |            |         |               |         |               |
| 18      | 2004, Encana 70 | MER 13-3     | 479-17105740     | IST - PRINCA |            |         |               |         |               |
|         |                 |              |                  |              |            |         |               |         |               |
|         |                 |              |                  |              |            |         |               |         |               |
| OME     |                 |              |                  |              |            |         |               |         |               |
|         |                 |              |                  |              |            |         |               |         |               |
|         |                 | C            | ע<br>⊡           | Сору         | 8          |         | J. Drint      |         | KO3           |
| -+      | —×              | C            |                  | Paste        |            |         | CP FILLS      | 6       | $\rightarrow$ |
| d Row   | Delete          | Refr         | esh 💼            |              |            | Indo    | Print Preview | Send To | Import        |
|         | Row(s)          |              | lB               | Paste S      | bedal      |         |               | *       | Rates         |
|         | Actions         |              |                  |              | Edit       |         | Print         | Save    | Rates         |

3. Now click **Paste** or **Paste Special** to make a copy of the rate table.

Paste creates an exact copy of the source rate table, while Special Paste lets you control what and how the rate table is copied, including adjusting effective dates, changing rate table name, and code, and adjusting other aspects of the rate table that are applicable for the new rate table. If Paste Special is selected, the Paste Special window will appear

4. Under section 1, change the name of the rate table and type in an appropriate Code for the new rate table.

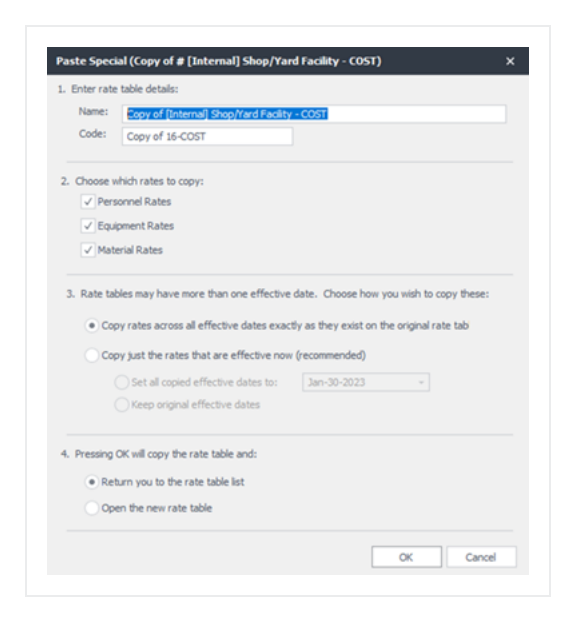

5. Under section 2, determine precisely what portion of the rate table you want to be copied (either Personnel, Equipment, Material, Line Items, or all four sets of rates).

6. Section 3 gives the choice of copying the rates exactly as they exist in the original rate table or to modify the effective dates. If the effective date requires modification, choose the date the rates will be effective from.

7. Section 4 determines the next steps, either to return you to the rate table list or open the new rate table.

8. After the modifications have been made, click **OK** along the bottom of the rate table screen to save.

If **Open the new rate table** is selected, the new rate table will open allowing you to make any additional modifications.

10. After the modifications have been made, click **OK** at the bottom of the rate table page to save.

# **1.14 MANUAL RATE IMPORTS**

The Manual Rate Import wizard will guide you through importing labor, equipment, material or line item rates from a spreadsheet.

NOTE To import multiple rate types, you must run the import wizard for each rate type

A custom template can be used to map and import data into the Billings rate tables. Template spreadsheets are provided when accessing the wizard, but any Microsoft Excel spreadsheet can be used and mapped through the wizard process. After the templates have been downloaded and ready to import, click **next** to continue.

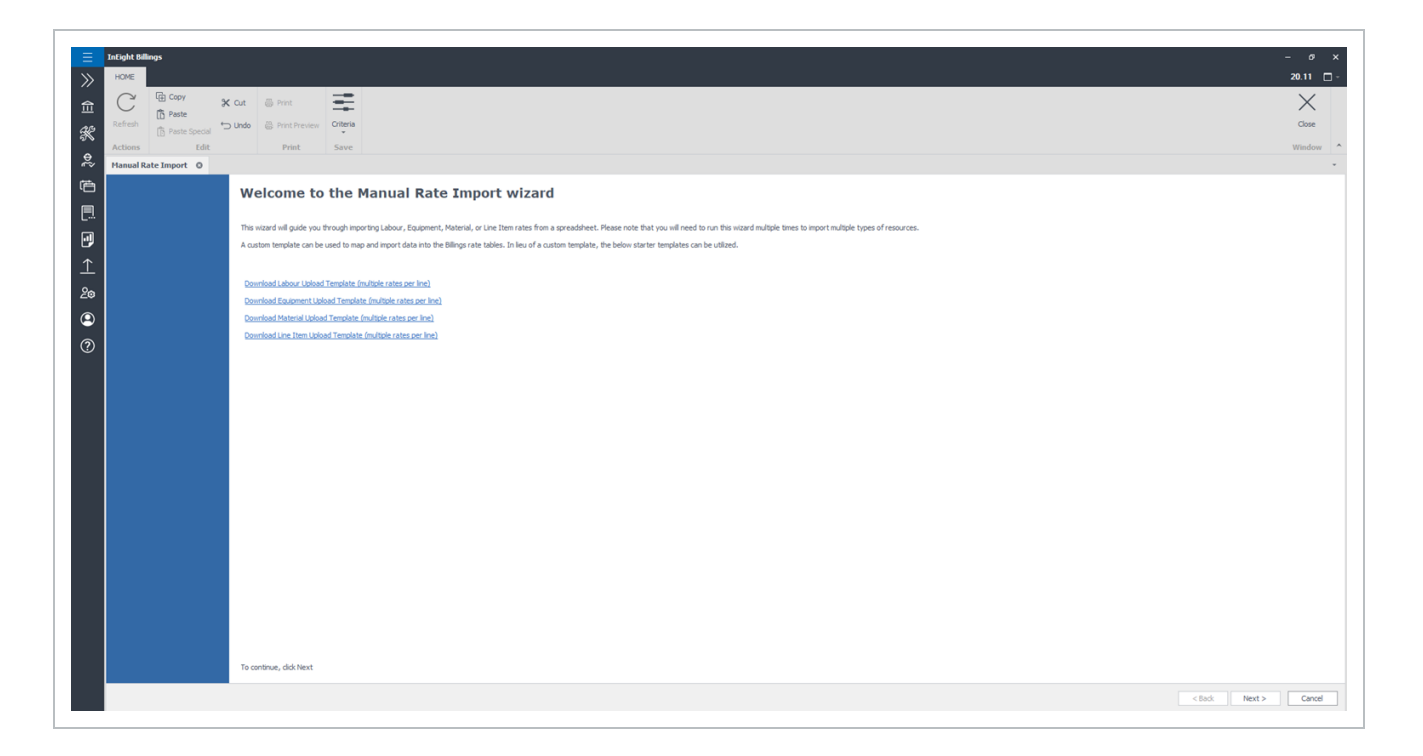

#### IMPORT RATE TABLE FILE AND CONFIGURE SETTINGS

1. In the Rate table File section, select a file by clicking the ellipses, select the file, and then click **open**.

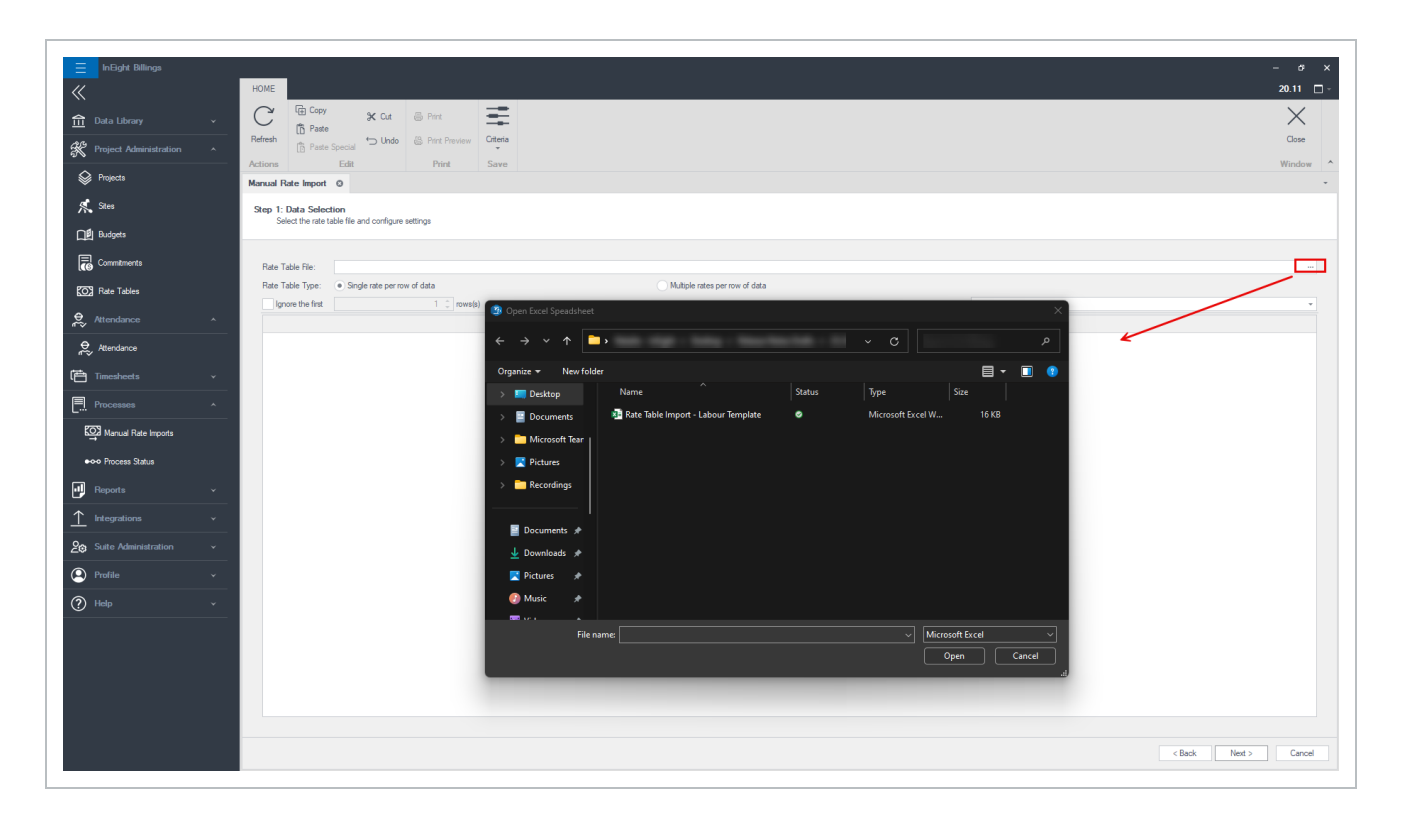

2. Columns from the imported file appear and can be updated in the Billings data selection screen. After reviewing the imported data, click **Next**.

| Rate Table File:       C:Users       InEght/Lbektop       V25.3 Billingt/Rate Table Impot - Labour Template Ass         Rate Table Type:              Single rate per row of data             Outple rate per row of data             Outple rate per row of data                                                                                                    | nual Rate Imp<br>tep 1: Data S<br>Select the | port O Selection rate table file and config | ure settings             |                     |                           |                                                |                  |                 |               |                     |           |               |             |           |             |            |
|----------------------------------------------------------------------------------------------------|----------------------------------------------|---------------------------------------------|--------------------------|---------------------|---------------------------|------------------------------------------------|------------------|-----------------|---------------|---------------------|-----------|---------------|-------------|-----------|-------------|------------|
| Ignore the first         1         investig         End         C         D         E         F         G         H         I         J         K         L         M         N         O           Line#         A         B         C         D         E         F         G         H         I         J         K         L         M         N         O           2         Classification Name         Classification Type         Classification Type         Classification Path         Company Name         Resource Source         Resource Code         Customer Class Code         Eff. Date         Day Shift         Night Shift         Day                                                                                                    | Rate Table File<br>Rate Table Typ            | e: C:\Users<br>pe: Single rate pe           | In Eigh<br>r row of data | t\Desktop\          | :\25.3 Bilings\Rate Table | Import - Labour Temp<br>ple rates per row of d | late xlsx<br>ata |                 |               |                     |           |               |             |           |             |            |
| Line#     A     B     C     D     E     F     G     H     I     J     K     L     M     N     O       1     1     2     Classification Name     Canadity     Canadity <t< th=""><th>Ignore the f</th><th>first</th><th>1 🗘 rows(s)</th><th></th><th></th><th></th><th></th><th></th><th></th><th>Resource Type:</th><th>Labour</th><th></th><th></th><th></th><th></th><th></th></t<>                                                                                                    | Ignore the f                                 | first                                       | 1 🗘 rows(s)              |                     |                           |                                                |                  |                 |               | Resource Type:      | Labour    |               |             |           |             |            |
| 1       Cassification Name       Classification Type       Classification Path       Company Name       Company Alas       Resource Source       Resource Code       Customer Class Code       EH       Day       Shift       Day Shift       Night Shift       Day         2       Classification Code       Classification Type       Classification Path       Company Name       Company Alas       Resource Source       Resource Code       EH       Day       Shift       Day Shift       Night Shift       Day                                                                                                    | Line# /                                      | A                                           | В                        | С                   | D                         | E                                              | F                | G               | н             | 1                   | J         | к             | L           | м         | N           | 0          |
| 2 Dasafication Name     Dasafication Code     Dasafication Type     Dasafication Path     Company Name     Company Name     Company     Name     Company     Name     Company | 1                                            |                                             |                          |                     |                           |                                                |                  |                 |               |                     |           | Straight Time |             | Overtime  |             | Double Tir |
| < Back Net >                                                                                                    | 2 (                                          | Classification Name                         | Classification Code      | Classification Type | Classification Path       | Company Name                                   | Company Alias    | Resource Source | Resource Code | Customer Class Code | Eff. Date | Day Shift     | Night Shift | Day Shift | Night Shift | Day Shift  |
| < Back Net >                                                                                                    |                                              |                                             |                          |                     |                           |                                                |                  |                 |               |                     |           |               |             |           |             |            |
| < Back Next >                                                                                                    |                                              |                                             |                          |                     |                           |                                                |                  |                 |               |                     |           |               |             |           |             |            |
|                                                                                                    |                                              |                                             |                          |                     |                           |                                                |                  |                 |               |                     |           |               |             | < Back    | Next >      | Cance      |

3. The Column Mapping section lets you specify the column mappings. Fields with an asterisk are required.

Click the matching line# drop-down (arrow/list) next to each resource to map the columns, and then click **Next**.

|                          |   | Line# | A                     | в                   | С                      | D                   | E            | F             | G               | н             | 1                   | J         | К             | L 1           | M N         | 0             |
|--------------------------|---|-------|-----------------------|---------------------|------------------------|---------------------|--------------|---------------|-----------------|---------------|---------------------|-----------|---------------|---------------|-------------|---------------|
| atch Classification Name | Ψ |       | 1                     |                     |                        |                     |              |               |                 |               |                     |           | Straight Time |               | Overtime    | Do            |
| atch Classification Code | * | →     | 2 Classification Name | Classification Code | e Classification Types | Classification Path | Company Name | Company Alias | Resource Source | Resource Code | Customer Class Code | Eff. Date | Day Shift     | Night Shift I | Day Shift 1 | ight Shift Da |
| atch Classification Type | * |       |                       |                     |                        |                     |              |               |                 |               |                     |           |               |               |             |               |
| atch Classification Path | * |       |                       |                     |                        |                     |              |               |                 |               |                     |           |               |               |             |               |
| tch Company Name         | • |       |                       |                     |                        |                     |              |               |                 |               |                     |           |               |               |             |               |
| ton Company Alias        | * |       |                       |                     |                        |                     |              |               |                 |               |                     |           |               |               |             |               |
| ton resource Source      | * |       |                       |                     |                        |                     |              |               |                 |               |                     |           |               |               |             |               |
| ton Personnel Code       | • |       |                       |                     |                        |                     |              |               |                 |               |                     |           |               |               |             |               |
| som Code Column          | • |       |                       |                     |                        |                     |              |               |                 |               |                     |           |               |               |             |               |
| bit Column               |   |       |                       |                     |                        |                     |              |               |                 |               |                     |           |               |               |             |               |
| ,                        |   |       |                       |                     |                        |                     |              |               |                 |               |                     |           |               |               |             |               |
|                          |   |       |                       |                     |                        |                     |              |               |                 |               |                     |           |               |               |             |               |
| Ner                      |   |       |                       |                     |                        |                     |              |               |                 |               |                     |           |               |               |             |               |
| OM Type Column           |   |       |                       |                     |                        |                     |              |               |                 |               |                     |           |               |               |             |               |
| aicht Time               |   |       |                       |                     |                        |                     |              |               |                 |               |                     |           |               |               |             |               |
| ertime                   |   |       |                       |                     |                        |                     |              |               |                 |               |                     |           |               |               |             |               |
| uble Time                |   |       |                       |                     |                        |                     |              |               |                 |               |                     |           |               |               |             |               |
| uble Time 1/2            |   |       |                       |                     |                        |                     |              |               |                 |               |                     |           |               |               |             |               |
| ivel Time                |   |       |                       |                     |                        |                     |              |               |                 |               |                     |           |               |               |             |               |
| A                        |   |       |                       |                     |                        |                     |              |               |                 |               |                     |           |               |               |             |               |
| Y                        |   |       |                       |                     |                        |                     |              |               |                 |               |                     |           |               |               |             |               |
| ate Column               | * |       |                       |                     |                        |                     |              |               |                 |               |                     |           |               |               |             |               |
| te Code Column           | * |       |                       |                     |                        |                     |              |               |                 |               |                     |           |               |               |             |               |
|                          |   |       |                       |                     |                        |                     |              |               |                 |               |                     |           |               |               |             |               |
|                          |   |       |                       |                     |                        |                     |              |               |                 |               |                     |           |               |               |             |               |
|                          |   |       |                       |                     |                        |                     |              |               |                 |               |                     |           |               |               |             |               |

4. Review and make any corrections in the Rate Table overview before you continue.

Only the records without errors are imported. To investigate errors, click the Log drop-down list. Click the **Back**to fix any errors or **Next** to continue.

| Line # | Error Msg                        | Log                                                                                                    | Classification Name                                                                                                    | Classification Code |
|--------|----------------------------------|----------------------------------------------------------------------------------------------------|----------------------------------------------------------------------------------------------------|---------------------|
| 1      | A matching company was not found | <u>A</u> -                                                                                                    | Classification Name                                                                                                    | Classification Code |
|        |                                  | ClassNan<br>ClassCod<br>ClassTyp<br>Effective<br>ClassPati<br>Finding c<br>'Company<br>'Company<br>Rate tabl<br>{"ClassII<br>DefID":n | ne: Classification Name<br>le: Classification Code<br>e: Classification Type<br>Date: Effective Date<br>h: Classification Path<br>ompany ID for CompanyAlias<br>y Alias' and CompanyName<br>y Name'<br>le row key:<br>":null, "Lab DefID":null, "Equ<br>ull, "Mat DefID":null, "Line Item<br>Ull in the top of Cancel |                     |

5. Select **Create New Rate** or **Update Existing Rate Table** to specify how to import the data, and then click **Next** start your import.

When creating a new rate table, label it in the Rate Table Name field. The Rate Table name, Rate Table Code and Region fields are required to proceed.

| Create New Rate Ta     | ale         |  | Update Existing Ra | ate Table |  |  |
|------------------------|-------------|--|--------------------|-----------|--|--|
| Rate Table Name        |             |  | Rate Table Code    |           |  |  |
| Default Effective Date | Apr-17-2025 |  |                    |           |  |  |
| Region                 |             |  |                    |           |  |  |
|                        |             |  |                    |           |  |  |
|                        |             |  |                    |           |  |  |
|                        |             |  |                    |           |  |  |
|                        |             |  |                    |           |  |  |
|                        |             |  |                    |           |  |  |
|                        |             |  |                    |           |  |  |
|                        |             |  |                    |           |  |  |
|                        |             |  |                    |           |  |  |
|                        |             |  |                    |           |  |  |

5. Click **Next** and then **Finish** to save your import.

# 1.14.1 IMPORTING A RATE TABLE

Billings lets you create and maintain rate tables externally in a spreadsheet format and import the rates into an existing rate table or as a new rate table. There are two forms of rate table imports.

You can use the Rate Import template through Processes > Imports > Rate Table Import or the Legacy Labor Rate Import as shown below.

#### LEGACY LABOR RATE IMPORTS

NOTE Currently, Only Personnel rate import is supported

1. To Start the import process, select Project Administration > Rate Tables and select **Import Rates** from the ribbon bar.

| HOME    |                  |         |               |        |               |         |                 |
|---------|------------------|---------|---------------|--------|---------------|---------|-----------------|
| □-7     | □x               | С       | Copy          | 🗶 Cut  | 🛱 Print       | Ì       | KÕŽ<br>→        |
| Add Row | Delete<br>Row(s) | Refresh | Paste Special | ← Undo | Print Preview | Send To | Import<br>Rates |
|         | Actions          |         | Edit          |        | Print         | Save    | Rates           |

2. The Rate Import wizard appears.

|                                                                                                    |                                                                                                    | - # X                      |
|----------------------------------------------------------------------------------------------------|----------------------------------------------------------------------------------------------------|----------------------------|
|                                                                                                    |                                                                                                    | ۵.                         |
|                                                                                                    | E Capy 🗶 Cut                                                                                                    | X                          |
|                                                                                                    | S Facts                                                                                                    | Over                       |
|                                                                                                    | Edit.                                                                                                    | Window *                   |
| Set for the target of the proved                                                                                                    | Rate Tables Rate Imports step 1 of 4 0                                                                                                    |                            |
|                                                                                                    |                                                                                                    |                            |
|                                                                                                    | Welcame to the Delight Blings rate import sizard.                                                                                                    |                            |
|                                                                                                    | →                                                                                                    |                            |
|                                                                                                    | Select the rate table file to import                                                                                                    |                            |
|                                                                                                    | Data preview:                                                                                                    |                            |
|                                                                                                    |                                                                                                    |                            |
|                                                                                                    |                                                                                                    |                            |
| Ken fals for                                                                                                    |                                                                                                    |                            |
|                                                                                                    |                                                                                                    |                            |
| Res Takis Types • Singha stat per res of Salas<br>Types Tes Salas<br>Types Tes |                                                                                                    |                            |
|                                                                                                    |                                                                                                    |                            |
| Rect Takh Type: + Singh-nata per neu of data<br>gene de fold<br>t medij<br>Ceneti - of dati - sed to - pupt                                                                                                    |                                                                                                    |                            |
| Rem Talk Types • Singhan das per rem of datas<br>Types the fast<br>Types the fast<br>Types the                                                                                                    |                                                                                                    |                            |
| Ren Takin Tger - • Segin rets per ren of das<br>Tgere ter finit                                                                                                    |                                                                                                    |                            |
| Ram Tall Type: • Single relation on of data<br>                                                                                                    |                                                                                                    |                            |
| Res Talls Types         • Singh note per res of data           Types Tes field         1 (mod)                                                                                                    |                                                                                                    |                            |
| Ren Tale Tane - Bright nets per nor of data<br>gener the fail   Genet - of data Rend 30 gener                                                                                                    |                                                                                                    |                            |
| Ana Sala Type. I Singkon a per new di dana.<br>Igane da fant III an da<br>Canad III anda<br>Canad III Anad 235 Type 1                                                                                                    |                                                                                                    |                            |
| File     Selphone per new of data       Rem Table Types     Selphone per new of data       Types the file     Types the file                                                                                                    |                                                                                                    |                            |
| Ren Taki Type: • Singh Hata per new of data<br>                                                                                                    |                                                                                                    |                            |
| Ann Talle Type:                                                                                                    |                                                                                                    |                            |
| Ken Tale         Singh rate per ne of data           Tares the first         Singh rate per ne of data           Tares the first         Tares the first                                                                                                    |                                                                                                    |                            |
| Ref Båh Type i Solphoto per me di das Multiplening per me di das<br>Typen Ba fait                                                                                                    |                                                                                                    |                            |
| Typer for fast                                                                                                    | Rute Table Type: • Single rate per row of data . • Nultiple rates per row of data                                                                                                    |                            |
| Cond c-this Red >> Type                                                                                                    | Description of the second second seco |                            |
| Canal crists Red 30 Sport                                                                                                    | And the second second sec                                                                                                    |                            |
|                                                                                                    |                                                                                                    | Canad cclask Next >> Input |
|                                                                                                    |                                                                                                    |                            |

3. Select the spreadsheet file to import by using the ellipses (three dots) icon to launch the file picker and select the path and the rate table Excel file.

| a proview: | Count Terral Speechtheet                                                                                                    |   |                                                                                                    |                                                               |
|------------|----------------------------------------------------------------------------------------------------|---|----------------------------------------------------------------------------------------------------|---------------------------------------------------------------|
|            | ← → = + 🗈 > ThisPC > Documents >                                                                                                    |   |                                                                                                    |                                                               |
|            | Organize = New folder                                                                                                    |   |                                                                                                    | 11 · •                                                        |
|            | Mon Status N     Mon     Mon Status N     Mon     Mon Status N     Mon     Mon Status N     Mon Status N     Mon Status     Mon Status | : | 11/10/2021 8/18 AM<br>1/10/2021 8/18 AM<br>11/10/2021 8/08 AM<br>11/10/2021 8/08 AM<br>3/15/2022 8/07 AM<br>3/15/2022 2/07 PM | File bide<br>File bide<br>File bide<br>File bide<br>File bide |
|            | Fix name                                                                                                    |   |                                                                                                    | Microsoft Ercel                                               |

4. The data preview pane will populate with the contents of the source spreadsheet.

| ra protes |               |             |          |  |
|-----------|---------------|-------------|----------|--|
|           |               |             | ç        |  |
|           | t fraund      | 16-0410-041 | Alter    |  |
|           | 1 UR0012 F    | 180002-82   | Albe     |  |
|           | 4 (Internal)  | 18-0087     | Active   |  |
|           | \$ 1800012. E | 180002-05   | Active   |  |
|           | 4 100004.E.   | 18000+33    | Active   |  |
| 1         | F 8071230     | 80712208    | Active   |  |
|           | B 180006, E   | 180006-PA   | bactve   |  |
| ,         | 9 1800003, M. | 180003-PA   | bactve.  |  |
| 3         | B 180005, E   | 180005-03   | 2 active |  |
|           | 1 1800005, M. | 180003-85   | Inche    |  |
| 12        | 2 180004, E . | 180006-8E   | Inche    |  |
| 13        | B071220,      | 8071225A    | Inactive |  |
| 24        | 4 1800 10-33  | 180010-33   | bactive  |  |
| 12        | 5 180011-35   | 180013-35   | bethe    |  |
| 36        | 6 180008-33.  | 180008-33   | 200216   |  |
| 10        | 9 180009-11   | 180009-33   | Pactive  |  |
| 2         | smooth, e.    | 10001146    | Active   |  |
|           | prend .       | in eQP      | ACDIN    |  |
| 2         | anodili, E.,  | 100010-00   | bache    |  |
| 20        | 2 180016-11   | 1800105-02  | batha    |  |
| 21        | 3 180015.40   | 180015-32   | bache    |  |

5. Specify whether the rates are stored horizontally or vertically in the spreadsheet and indicate how many of the top rows to ignore (for example, header row which may contain column names). Click **Next** to proceed.

| Rate Table Type: | Single rate per row of data | Multiple rates per row of data |
|------------------|-----------------------------|--------------------------------|
| Ignore the first | 1 🗘 row(s)                  |                                |
|                  |                             |                                |

6. The second page of the wizard lets you map columns or rows in the spreadsheet to resource classification, resource identifier (if required), and units of measure. The mappings are different depending on whether the rates spreadsheet is horizontal, or vertical.

Single rates per row of data layout:

| specify column mapping below:       | Deta previev |                                |            |                       |
|-------------------------------------|--------------|--------------------------------|------------|-----------------------|
| Haldh Classification Name:          | Line#        | A                              |            | C                     |
| Markih Classification Code:         |              | Name                           | Code       | Status                |
| Sattan Cale Column:<br>Shit Calence |              | Driamal                        | 36-PA/ROLL | Active                |
|                                     |              | 1 100002, E                    | 180002-81  | Active                |
| Dev Shift Code:                     |              | 6 Deternal                     | 16-0067    | Active                |
| Night Shift Code:                   |              | 100002.0                       | 180002-35  | Active                |
| UOM Tipe Column:                    |              | 100004.0                       | 180004-10  | 4/214                 |
| on                                  |              | 8071208                        | 80212308   | 4/2+4                 |
| ph                                  |              | 1000 12205                     | 100100-04  | Page 1                |
| 054                                 |              | 100000, 0                      | 100000-04  | Desite a              |
| 104                                 |              | 100000,                        | 100000778  | Packet a              |
| Devi                                |              | 5 190005, E                    | 180005-10. | 24624                 |
| Rate Columni                        | 1            | 100003, M.                     | 100003-00. | 240216                |
| Rate Code Column                    |              | 180000, E.                     | 100006-61  | 240314                |
|                                     |              | 0071220,                       | 80713354   | 24(3+4                |
|                                     |              | <ul> <li>100100-03.</li> </ul> | 1600-10-10 | 24(3-4                |
|                                     | 1            | 5 100111-05.                   | 180011-35  | Inche                 |
|                                     | 3            | 5 LN0008-33                    | 180008-33  | Inche                 |
|                                     | 1            | 7 180009-33                    | 180009-33  | Dactive.              |
|                                     | 3            | 100011, C                      | 180011-81  | Active                |
|                                     | 1            | Driena]                        | 36-6QP     | Active                |
|                                     | 3            | 180013, E                      | 180013-81  | Disclore:             |
|                                     | 2            | 180016, E                      | 180016-61  | Discline .            |
|                                     | 2            | 100106-03                      | 180016-33  | Dectro.               |
|                                     | 2            | 10015.4.                       | 100015-12  | Inche                 |
|                                     | 2            | 100112-03                      | 180013-33  | Inches                |
|                                     | 2            | S DSP - Par                    | COP PAIR   | Active                |
|                                     | 3            | 5 180000, S.                   | 180820-88  | bacture               |
|                                     | 2            | 1 1800u7. C                    | 180017-33  | bactive               |
|                                     | 3            | a 1806023. 6                   | 180822-PA  | Dractive.             |
|                                     |              | LAURCEL OF                     | 180125-61  | Dariture              |
|                                     |              | and a second second            | 100123-01  | Daritur               |
|                                     |              | 100015.00                      | 100012-00  | Inches                |
|                                     |              | ACCENTS                        | anveibill. | and a second          |
|                                     |              | and 1920, 12                   | 1001178238 | and the second second |
|                                     |              | 1000029-03                     | seve.29-33 | and the               |
|                                     | 3            | 100000-00                      | seve 30-10 | 100.010               |

Multiple rates per row of data layout:
| specify column mapping below: | Data preview: |                     |            |             |
|-------------------------------|---------------|---------------------|------------|-------------|
| Match Casafication Name:      | Une#          | A                   |            | C           |
| Match Classification Code:    |               | Name                | Code       | Status      |
| Halth Personel Code:          |               | Between             | 10.04/0701 | Act of      |
| Cueton Code Column:           |               | 100000.0            | 101003-00  | 1.010       |
| ST Deyl                       |               | 190000, 6           | 30002-01   | A(1)4       |
| DF Devi                       |               | [prend] -           | 38-COST    | A(3+8       |
| DTH/Devi                      | 1             | 180002, C           | 180002-35  | Active      |
| 11 Days                       |               | 180004, E           | 180004-33  | Active      |
| LOA.Deyr                      | 7             | 8071228,            | 80712208   | Active      |
| Deyl                          |               | 180006, 6           | 180006-PA  | Inche       |
| ST TREPS                      |               | 180007. M           | 100003-04  | Inches      |
| DT Nube                       |               | 100005.0            | 180005-10  | Institut    |
| 20Hillights                   |               | 100000, 0           | 100000-00  | 20.21       |
| TT Naght)                     | 11            | 180003, 94.         | 180000-61  | 240314      |
| LOA/Nght                      | 12            | 180008, C.          | 1800006-82 | Disclore.   |
| Day Nghti                     | 13            | 8071228,            | 80713354   | 2403-6      |
| ST Dev Cade:                  | 14            | 180010-03           | 1800-10-33 | Drack-e     |
| DT Day Coder                  | 15            | 100013-05           | 10011-35   | Inactive    |
| DTH:Day Cade:                 | 26            | 100008-03           | 180008-33  | Inche       |
| TT Day Cade:                  | 17            | 180009-03           | 180009-33  | Inche       |
| LOA Day Cade:                 |               | 1000111.0           | 100011-040 | Act of      |
| Day Cilde:                    |               | Deterral            | 14,070     | 4.00        |
| Of tesht Cade                 |               | propriet -          | 1100       |             |
| DT Night Code:                |               | HOULD E.            | 10013-01   | 24034       |
| DTH/Nght Code:                | 21            | 180018, 8.          | 180016-61  | pack-e      |
| ITT Night Cade:               | 22            | 180016-03           | 180016-33  | pactor.     |
| LOA negre cidei               | 29            | 180015, 41.         | 1800 (5-12 | Inche       |
| Cost reflex Coole:            | 24            | 100112-03           | 180013-33  | Inschot     |
|                               | 25            | DSP-PHY_            | COP PAIR   | Active      |
|                               | 26            | 180600.5            | 180820-88  | back-e      |
|                               | 27            | 180017.0            | 180017-33  | bacture .   |
|                               |               | 180602.4            | 180022-04  | Inactive    |
|                               |               | Interior of         | 100010-00  | Decision of |
|                               |               | Langerth W          | 100010-00  | Trailing.   |
|                               |               | and a second second | 100012-01  | 100.014     |
|                               | 31            | 100015, 41.         | 18V015-6L. | pactie      |
|                               | 32            | 8077923,            | 80779154   | Dectre      |
|                               | 30            | 180829-33           | 180829-33  | Dectrie     |
|                               | 34            | 180000-03           | 180030-33  | Dractive.   |

7. After you have mapped the columns, click **Next** to go to the third page of the wizard which will preview the imported rate table in Billings format.

8. The last column in the import preview page specifies errors that have been found with each line of the import file. Only lines which are error-free will be imported into Billings. Review and correct any errors reported and click **Next** to proceed.

9. The final page of the wizard lets you control whether the rate import will be imported into a new rate table or whether the import will update an existing rate table.

10. Create a Rate Table Name or choose an existing rate table from the Rate Table Name drop down list. If the Update Existing Rate Table option is selected. Indicate the Effective Date for the rates. After you are done, click **Import** to import the rates.

# 1.14.2 UTILIZING MASS EDIT WITH A RATE TABLE

The Mass Edit feature is available to users to simultaneously adjust multiple rates within a rate table. This function frees you from needing to adjust each rate individually. Although this functionality is beneficial, you must be cautious when applying it, as multiple rate records are affected simultaneously. The mass edit feature can also be used to clean up a rate table after it has been updated using the Rate Import Wizard (for example, to remove any new rates that did not actually change from prior effective date).

### MASS EDIT RATE TABLES

1. Go to Project Administration > Rate Tables.

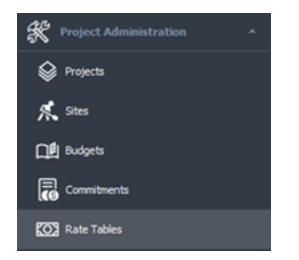

2. Select the required rate table from the list by double-clicking on it.

| DH | Ing a solven header here to group by that column    |                   |         |  |  |  |  |  |
|----|-----------------------------------------------------|-------------------|---------|--|--|--|--|--|
|    | Nane                                                | Status            |         |  |  |  |  |  |
| Τ  | 0                                                   | •                 | •       |  |  |  |  |  |
|    | (Internal) Shop/Yard FacRty - PARKOL                | 36-PAYROLL        | Adve    |  |  |  |  |  |
|    | 180002, Encara Pipesture Liquida Hub - 831,2NG      | 180002-811.3%G    | Active  |  |  |  |  |  |
| +  | (Internal) Ship/hard Facility - COST                |                   |         |  |  |  |  |  |
|    | 180002, Dicana Pgestare Lipida Hub - PA/ROLL        | 180802-05#4/ROLL  | Active  |  |  |  |  |  |
|    | 180004, Bruana TOWER, 13-34-39-17 WERADET - PAREDUL | 180004-33-PA/ROLL | Athe    |  |  |  |  |  |
|    | 8071228, Brcana 8C Rates - 881.29G                  | 80712298C-831.0%G | Active  |  |  |  |  |  |
|    |                                                     |                   | Inertia |  |  |  |  |  |
|    | 180006, Broane SQUH - PARROLL                       | 180006-PARCUL     |         |  |  |  |  |  |

3. The rate table opens in a new tab, with the General tab active below it.

| 041         007           pp. dom 0         000           040         000                                                                                                    | 041         0007           pr. dom 0         000           040         0 | Name I                                | Internal Shop/Fard Pacity   | 10000 |  |  |  |
|----------------------------------------------------------------------------------------------------|--------------------------------------------------------------------------|---------------------------------------|-----------------------------|-------|--|--|--|
| м, <u>Шил</u><br>10<br>11<br>12<br>12<br>12<br>12<br>12<br>12<br>12<br>12<br>12                                                                                                    | m.         Max         Adv           M.         Adv         Adv          | Code :                                | 26-COST                     |       |  |  |  |
| Mode                                                                                                    | ini μαμα<br>ini                                                          | ion:                                  | Aberta                      |       |  |  |  |
| MI                                                                                                    | N                                                                        | Let (                                 | Active                      |       |  |  |  |
| www. 10/018-03/04<br>www. 10/018-03/04<br>dw1 - 10/0218-03/04                                                                                                    | mi                                                                       |                                       |                             |       |  |  |  |
| енг. 2001 19 30 мл<br>Наг. 2001 19 лим                                                                                                    | анг - 10010 10 10 мм<br>Анг - 10010 10 10 мм                             |                                       |                             |       |  |  |  |
| لللله المراجع المراجع المراجع المراجع المراجع المراجع المراجع المراجع المراجع المراجع المراجع المراجع المراجع ا<br>المراجع المراجع المراجع المراجع المراجع المراجع المراجع المراجع المراجع المراجع المراجع المراجع المراجع المراجع ا | миг - 2001 8 13 Алм<br>Миг - 100 2011 5.9 мг                             |                                       |                             |       |  |  |  |
| емі: 1800-18 13 мля<br>Нагі 1800-18 13 мля                                                                                                    | инг 1 20,010 12 3 мин<br>Инг 1 10,010 12 3 мин                           |                                       |                             |       |  |  |  |
| adr: 30/000 13 MM                                                                                                    | ми/г 20,0118 13 Улим<br>Ми/г # 20,0121 13 И ми                           |                                       |                             |       |  |  |  |
| миг 18/19/8 13 млм<br>Маг 18/19/2 13 млм                                                                                                    | анг (° 20,019 12 эмля<br>Анг (° 20,012 12 эмля                           |                                       |                             |       |  |  |  |
| ни) - 3/2018 (2.50M)<br>Би — 20/2011 12.6M                                                                                                    | амг 1803118 12 54 М<br>Амг 1803213 12 К М                                |                                       |                             |       |  |  |  |
| анг 18/19/9 13 млн<br>Анг 18/19/9 13 млн                                                                                                    | ми/г 20,011 8 20 млля<br>Миг I 30,021 1 3 л мн                           |                                       |                             |       |  |  |  |
| MAY INTERIOR                                                                                                    | анг 1 20,019 12 3 млм<br>Анг 1 10,010 12 3 млм                           |                                       |                             |       |  |  |  |
| adari - 30/2018 82 50 MN<br>dari - 10/2020 12 KMM                                                                                                    | инг: 18,010 8.254м<br>Инг: 8,000.01 1.0 мм                               |                                       |                             |       |  |  |  |
| www.1 200709 225090<br>what 1 200709 225090                                                                                                    | ини - 20/01/01 1.0 млн<br>ини - 20/01/01 1.0 млн                         |                                       |                             |       |  |  |  |
| инг: 20019 13 Ант<br>Инг: 100(2013 53 ММ                                                                                                    | ини - 20010 8 123 или<br>Ини - 10040223 5.0 км                           |                                       |                             |       |  |  |  |
| мми: 28/01/08 12.54/04<br>ами: 18/05/021.53/04                                                                                                    | ини - 2001/0 13.54 ми<br>ини - 10.04(2013.53.64) ми                      |                                       |                             |       |  |  |  |
| win/ 2003/9-03-044<br>win/ 2003/9-03-044                                                                                                    | ммиг - 26/01/01 1.3 клм.<br>Имиг - 10/04/021 1.5 клм.                    |                                       |                             |       |  |  |  |
| wed-: 2,0019 13.047M<br>eMed - 100(021 1.347M                                                                                                    | ммг - 2001 8 13 клим<br>Амг - 800 (2013 5.9 мм                           |                                       |                             |       |  |  |  |
| ммг 2001/8 134/М<br>Фмг 100(12115/М                                                                                                    | инг: 18/1018-10-14-14<br>Инг: 18/1018-10-14-14                           |                                       |                             |       |  |  |  |
| uuuri 30/2018 23 50 M<br>Bul 1 20/2021 23 M                                                                                                    | wwf = 28,018 1244M<br>Med = 10,0021 124 M                                |                                       |                             |       |  |  |  |
| ниг: 2000 8 23 млн<br>Ниг: ходооз 13 млн                                                                                                    | инг / 20/018-13.94М<br>Инг / 30/0211.5.7 м                               |                                       |                             |       |  |  |  |
| ан/г 20018 13 клин<br>Ниг г холдогд 13 клин                                                                                                    | анг 13/01/3 12.94 м<br>Инг : 10/01/21.1.2 м м                            |                                       |                             |       |  |  |  |
| инг : 10,018 13.54м<br>Инг : 10,00,011 13.19 мн                                                                                                    | ed-1 30,011 8 33 MM<br>Her: 800,021 1 3 MM                               |                                       |                             |       |  |  |  |
| ниг: 2000 8.2 млн<br>Ниг: 2000 12 млн                                                                                                    | ми/ I 20/018 13/84/м<br>Ми/ I 30/020115/К ми                             |                                       |                             |       |  |  |  |
| adri - 2000 8 20 Mini<br>Mari - 800 002 12 Mini                                                                                                    | adri 20,000 12.9 MM<br>Mari 10,0000 12.9 MM                              |                                       |                             |       |  |  |  |
| анг = 34/018 1294ли<br>Анг = 30/0101 1294и                                                                                                    | eedi 30,010 I.354 M<br>Meeli I.00,0103 I.31 M                            |                                       |                             |       |  |  |  |
| endri 2000/01/23/99                                                                                                    | мин/ - 36/01/8 3.34/м<br>Инг/ - 36/02/01 1.5/ мг                         |                                       |                             |       |  |  |  |
| ини : 30/018 334лм<br>Ини : 10/0/013 53.ММ                                                                                                    | инг: 28/2018 12.54M<br>Инг: 8/2020 1.2.6 M                               |                                       |                             |       |  |  |  |
| инг : 28,018 3254M<br>Инг : 30,0201 13.M м                                                                                                    | eled 20018 23404<br>eled 100/2011 3340                                   |                                       |                             |       |  |  |  |
| what's 2,8/019 (3,54/94)<br>#Mar = 3,00/(021 5,34/94)                                                                                                    | which - 20/018 12/4/PM                                                   |                                       |                             |       |  |  |  |
| wed - 2020/01-034/PM                                                                                                    | and ( 1,2,2)(13,1,2,4)(M)<br>and ( 1,2,2)(23,1,3,1)(M)                   |                                       |                             |       |  |  |  |
| eler ( ) 202011 3254M<br>eler ( ) 202021 326 M                                                                                                    | weir I 2020/2013/24/PM<br>deal 2020/2011/24/PM                           |                                       |                             |       |  |  |  |
| affed 1 32(24)(212 1 128 PM                                                                                                    | dHu1 10(0(2011))31PH                                                     |                                       |                             |       |  |  |  |
| alhed : 32(24)2021 1:38 PM                                                                                                    | ale-1 100/001138/PF                                                      |                                       | 11/2000                     |       |  |  |  |
|                                                                                                    |                                                                          | united : 2,0,50 50                    | 1 D.S.M.                    |       |  |  |  |
|                                                                                                    |                                                                          | united : 2,8,021 M                    | 1 (254494)<br>21 5 5 5 4 94 |       |  |  |  |
|                                                                                                    |                                                                          | uniud : 2,00,00 30<br>4944 : 30,00,00 | 1 (2) 5-00 MM               |       |  |  |  |

| Rate Tables Rate Table O                               |
|--------------------------------------------------------|
| General Personnel Rates Eguipment Rates Material Rates |

4.Review the Personnel, Equipment and Material Rates tabs to confirm your selection is correct for making mass edits. From the ribbon bar, select **Mass Edit**.

| ले Mass Edit Rates                                                                                                    |                                             | 0         |
|----------------------------------------------------------------------------------------------------|---------------------------------------------|-----------|
| Select Mass Update Type:     Updates Rates for the current Effect     Ereate new Rates for this Effective D                      | ve Date<br>ate:: Jan-30-2023 +              |           |
| Remove Rates for the current Effect                                                                                              | r the current Errective Date                |           |
| Select Scope:<br>Personnel Rates<br>Equipment Rates<br>Material Rates<br>Include blank values<br>V Include rate codes            |                                             |           |
| Specify Adjustment Details:     Blank out Rates     Keep Current Rates     Alter Rates by Amount:     Alter Rates by Percentage: | 0     -       0     -       0     -       % |           |
|                                                                                                    |                                             | OK Cancel |

5. In section 1, select the type of mass update:

- Update Rates for the current Effective Date.
- Create new Rates for this Effective Date.
- Remove Rate lines (Classifications) for the current Effective Date.
- Remove Rates for the current Effective Date which have not changed since last Effective Date.

6. In section 2, determine precisely what scope of the rate table will be edited (either Personnel, Equipment, Material, Line Items, or all four sets of rates).

7. In section 3, specify the adjustment details (gives the choice of blanking out the rates, keeping the current rates, or altering the rates by either an amount or percentage).

8. After the modifications have been made, click **OK** to adjust the rate table based on the parameters you specified. The adjusted rate table will automatically refresh with the effective date and rates altered accordingly.

9. When complete, click the **Apply** button or to save the changes and exit the window, click **OK** located at the bottom of the page.

# 1.14.3 CONFIGURING A PROJECT

When a project has been created in Platform and flagged as being Time and Materials, it is automatically synced into Billings.

To configure the project for billings purposes, double-click the existing project from the list and go through the tabs listed below.

| Na   | ame                 | Code         | Status | T | Internal Code | Company         | Region  |
|------|---------------------|--------------|--------|---|---------------|-----------------|---------|
| R B  | c                   |              | Active |   |               |                 |         |
| ۴U   | EM Demo             | 111111.500   | Active |   | Sample Ref #  | Default         | Default |
| ST   | F-1001 TEST         | ST-1001      | Active |   |               | Default         | Default |
| LE   | M Demo 2            | 111111.500 2 | Active |   |               | Default         | Default |
| Im   | port Testing        | IMPORT TEST  | Active |   |               | Default         | Default |
| Te   | est CBS Integration | TEST CBS     | Active |   |               | Default         | Default |
| DE   | EMO - UNIT RATE     | DEMO-UR      | Active |   |               | Default         | Default |
| Pip  | ping Install Demo   | Demo         | Active |   |               | Default         | Default |
| Te   | st                  | 1234         | Active |   |               | Demo Supplier 2 | Default |
| Bil  | lings Demo Project  | DEMO-BILL    | Active |   |               | Default         | Default |
|      |                     |              |        |   |               |                 |         |
| cord | 0 of 9 🖪            |              |        |   |               |                 |         |

You can also manually create a new project by clicking the Add Row icon on the ribbon bar.

NOTE A project created manually in Billings will not be automatically created in Platform.

### 1.14.3.1 CONFIGURE TAB

To select bill rates, click the Bill Rate Table drop-down list, and then select the rate table that contains the bill rates that apply to the project.

### Billings User Guide

| Equipment      | Crew                    | Material            | Timesheet Options                    | Work Order                | Attachments                 | Mobile Security         | Mobile Configura | tion |
|----------------|-------------------------|---------------------|--------------------------------------|---------------------------|-----------------------------|-------------------------|------------------|------|
| General        | Configu                 | re                  | Line Item Markups                    | Cost Code                 | Details/Notes               | Budget                  | Progres          | s    |
|                |                         |                     |                                      |                           |                             |                         |                  |      |
| ill Rates      | Colort the default rate | e to be used in th  | e invoicing of this project (and chi | ld WPS items)             |                             |                         |                  |      |
|                | Select the default rate | is to be used in th | envolcing of this project (and chi   | a woo tenay.              |                             |                         |                  |      |
|                | Bill Rate Table:        |                     |                                      |                           |                             |                         | <b>~</b>         |      |
|                | Allow Override T        | ïmesheet Bill Rat   | te                                   |                           |                             |                         |                  |      |
| Cost Rates     |                         |                     |                                      |                           |                             |                         |                  |      |
|                | Select the default rate | is to be used in th | e costing of this project (and child | WBS items).               |                             |                         |                  |      |
|                | Cost Rate Table:        |                     |                                      |                           |                             |                         | Ŧ                |      |
| ayroll Rates   |                         |                     |                                      |                           |                             |                         |                  |      |
|                | Select the default rate | is to be used in th | e payroll of this project (and child | WBS items).               |                             |                         |                  |      |
|                | Payroll Rate Table:     |                     |                                      |                           |                             |                         | -                |      |
| Vork Flow      |                         |                     |                                      |                           |                             |                         |                  |      |
|                | Set whether or not ti   | mesheets against t  | this project (and child WBS items) r | need to be approved prior | to being invoiced.          |                         |                  |      |
|                | Approval require        | d                   |                                      |                           |                             |                         |                  |      |
| Budgeting      |                         |                     |                                      |                           |                             |                         |                  |      |
|                | Set the level of detail | of budgeting that   | t will be used on this project. Once | progress or budgets have  | been entered, you can no lo | nger edit these values. |                  |      |
|                | Budget By:              |                     |                                      |                           |                             |                         | -                |      |
|                | Budget at Level:        | ÷                   |                                      |                           |                             |                         |                  |      |
| Custom Details |                         |                     |                                      |                           |                             |                         |                  |      |
|                | Dim 1:                  |                     |                                      |                           |                             |                         |                  |      |
|                | Dim 2:                  |                     |                                      |                           |                             |                         |                  |      |
|                | Activity Code:          |                     |                                      |                           |                             |                         |                  |      |
|                | indirity boat           |                     |                                      |                           |                             |                         |                  |      |
|                |                         |                     |                                      |                           |                             |                         |                  |      |
|                |                         |                     |                                      |                           |                             |                         |                  |      |
|                |                         |                     |                                      |                           |                             |                         |                  |      |
|                |                         |                     |                                      |                           |                             |                         |                  |      |
|                |                         |                     |                                      |                           |                             |                         |                  |      |

| Equipment       | Crew                             | Material      | Timesneet Options                    | Work Order                | Attachments   | Mobile Security | Mo | blie Configuration |
|-----------------|----------------------------------|---------------|--------------------------------------|---------------------------|---------------|-----------------|----|--------------------|
| General         | Configure                        |               | Line Item Markups                    | Cost Code                 | Details/Notes | Budget          |    | Progress           |
| Bill Rates      |                                  |               |                                      |                           |               |                 |    |                    |
|                 | Select the default rates to l    | be used in th | e invoicing of this project (and chi | d WBS items).             |               |                 |    |                    |
|                 | Bill Rate Table:                 |               |                                      |                           |               |                 | Ŧ  |                    |
|                 | Allow Override Times             | [Internal]    | EQUIPMENT - COST                     |                           |               |                 |    |                    |
|                 |                                  | [Internal]    | Non-project Specific - COST          |                           |               |                 |    |                    |
| Cost Rates      |                                  | [Internal]    | Shop/Yard Facility - COST            |                           |               |                 |    |                    |
|                 | Select the default rates to I    | [Internal]    | Shop/Yard Facility - PAYROLL         |                           |               |                 |    |                    |
|                 | Cost Rate Table:                 | 180002, E     | ncana Pipestone Liquids Hub - BI     | LLING                     |               |                 |    |                    |
| Davinall Distan |                                  | 180002, E     | ncana Pipestone Liquids Hub - PA     | AYROLL                    |               |                 |    |                    |
| Payroll Rates   | 180003, MEG - PAYROLL (Inactive) |               |                                      |                           |               |                 |    |                    |
|                 | Select the default rates to I    | 180003, M     | EG Energy - BILLING (Inactive)       |                           |               |                 |    |                    |
|                 | Payroll Rate Table:              | 180004, E     | ncana TOWER 13-34-79-17 W6 I         | PADSIT - PAYROLL          |               |                 |    |                    |
| Work Flow       |                                  | 180005, E     | ncana, Tower 6-16-080-17 W6 1        | 0 Well Pad - PAYROLL (Ina | ctive)        |                 |    |                    |
| Work How        | Set whether or not timesh        | 180006, E     | ncana SCLH - BILLING (Inactive)      |                           |               |                 |    |                    |
|                 | Set whether of not unesh         | 180006, E     | ncana SCLH - PAYROLL (Inactive       | :)                        |               |                 |    |                    |
|                 | Approval required                | 180008-33     | - PAYROLL (Inactive)                 |                           |               |                 |    |                    |
| Rudactina       |                                  | 180009-33     | - PAYROLL (Inactive)                 |                           |               |                 |    |                    |
| budgeung        | Cat the level of datail of h     | 180010-33     | - PAYROLL (Inactive)                 |                           |               |                 | Ψ. |                    |
|                 | Set the level of detail of bu    | ×             |                                      |                           |               |                 |    |                    |
| Eight Inc.      | Release 25.                      | 5             |                                      |                           |               |                 | *  | Page 77 of         |
| 0               | Budget at Level:                 | ÷             |                                      |                           |               |                 |    | 0                  |
| Custom Details  |                                  |               |                                      |                           |               |                 |    |                    |
|                 |                                  |               |                                      |                           |               |                 |    |                    |

Activity Code:

Page 78 of 155

180010-33 - PAYROLL (Inactive)

×

Select the applicable job Cost Rate Table from the drop-down menu, if desired, and finally select the applicable Payroll Rate Table from the drop-down menu, again, if desired or required.

|                                                                                                    | Cicil I                                                                                                    | nduendi                                                                                                    | Timesneet Options                                                                                                    | Work Order                 | Attachments   | Mobile Security | MODIle Co | mguration |
|----------------------------------------------------------------------------------------------------|----------------------------------------------------------------------------------------------------|----------------------------------------------------------------------------------------------------|----------------------------------------------------------------------------------------------------|----------------------------|---------------|-----------------|-----------|-----------|
| General                                                                                                    | Configure                                                                                                    |                                                                                                    | Line Item Markups                                                                                                    | Cost Code                  | Details/Notes | Budget          | F         | Progress  |
|                                                                                                    |                                                                                                    |                                                                                                    |                                                                                                    |                            |               |                 |           |           |
| Bill Rates                                                                                                    | Calant the default rates to l                                                                                                    | he used in the                                                                                                    | investment of this president (and also                                                                                                    | id WRC items)              |               |                 |           |           |
|                                                                                                    | Select the detault rates to r                                                                                                    | be used in the                                                                                                    | involcing of this project (and ch                                                                                                    | id wbs items).             |               |                 |           |           |
|                                                                                                    | Bill Rate Table:                                                                                                    |                                                                                                    |                                                                                                    |                            |               |                 | -         |           |
|                                                                                                    | Allow Override Times                                                                                                    | heet Bill Rate                                                                                                    |                                                                                                    |                            |               |                 |           |           |
| Cost Rates                                                                                                    |                                                                                                    |                                                                                                    |                                                                                                    |                            |               |                 |           |           |
| costructo                                                                                                    | Select the default rates to l                                                                                                    | be used in the                                                                                                    | costing of this project (and child                                                                                                    | WBS items).                |               |                 |           |           |
|                                                                                                    |                                                                                                    |                                                                                                    |                                                                                                    |                            |               |                 |           |           |
|                                                                                                    | Cost Rate Table:                                                                                                    |                                                                                                    |                                                                                                    |                            |               |                 | Ψ         |           |
| Payroll Rates                                                                                                    |                                                                                                    | [Internal] E                                                                                                    | QUIPMENT - COST                                                                                                    |                            |               |                 | <b>^</b>  |           |
|                                                                                                    | Select the default rates to                                                                                                    | [Internal] N                                                                                                    | on-project Specific - COST                                                                                                    |                            |               |                 |           |           |
|                                                                                                    | Pavroll Rate Table:                                                                                                    | [Internal] S                                                                                                    | hop/fard Facility - COST                                                                                                    |                            |               |                 |           |           |
|                                                                                                    | ,                                                                                                    | 180002, End                                                                                                    | cana Pipestone Liquids Hub - Bi                                                                                                    | ILLING                     |               |                 |           |           |
| Work Flow                                                                                                    | C.L. I. Harrison Marcal                                                                                                    | 180002, En                                                                                                    | cana Pipestone Liquids Hub - Pi                                                                                                    | AYROLL                     |               |                 |           |           |
|                                                                                                    | Set whether or not timesh                                                                                                    | 180003, ME                                                                                                    | G - PAYROLL (Inactive)                                                                                                    |                            |               |                 |           |           |
|                                                                                                    | Approval required                                                                                                    | 180003, ME                                                                                                    | G Energy - BILLING (Inactive)                                                                                                    |                            |               |                 |           |           |
| Budgeting                                                                                                    |                                                                                                    | 180004, En                                                                                                    | cana TOWER 13-34-79-17 W6                                                                                                    | PADSIT - PAYROLL           |               |                 |           |           |
| buugeung                                                                                                    | Set the level of detail of bu                                                                                                    | 180005, En                                                                                                    | cana, Tower 6-16-080-17 W6                                                                                                    | 10 Well Pad - PAYROLL (I   | inactive)     |                 |           |           |
|                                                                                                    |                                                                                                    | 180006, En                                                                                                    | cana SCLH - BILLING (Inactive)                                                                                                    | )                          |               |                 |           |           |
|                                                                                                    | Budget By:                                                                                                    | 180006, En                                                                                                    | cana SCLH - PAYROLL (Inactive                                                                                                    | e)                         |               |                 |           |           |
|                                                                                                    | Budget at Level:                                                                                                    | 180008-33                                                                                                    | - PAYROLL (Inactive)                                                                                                    |                            |               |                 |           |           |
| Custom Details                                                                                                    |                                                                                                    | 180009-33                                                                                                    | - PAYROLL (Inactive)                                                                                                    |                            |               |                 |           |           |
|                                                                                                    | Dim 1                                                                                                    | ×                                                                                                    | PATROLE (Inactive)                                                                                                    |                            |               |                 |           |           |
|                                                                                                    | Dill 1.                                                                                                    |                                                                                                    |                                                                                                    |                            |               |                 |           |           |
|                                                                                                    |                                                                                                    |                                                                                                    |                                                                                                    |                            |               |                 |           |           |
|                                                                                                    | Dim 2:                                                                                                    |                                                                                                    |                                                                                                    |                            |               |                 |           |           |
|                                                                                                    | Dim 2:<br>Activity Code:                                                                                                    |                                                                                                    |                                                                                                    |                            |               |                 |           |           |
|                                                                                                    | Dim 2:<br>Activity Code:                                                                                                    |                                                                                                    |                                                                                                    |                            |               |                 |           |           |
|                                                                                                    | Dim 2:<br>Activity Code:                                                                                                    |                                                                                                    |                                                                                                    |                            |               | OK              | Cancel    | Арр       |
|                                                                                                    | Dim 2:<br>Activity Code:                                                                                                    |                                                                                                    |                                                                                                    |                            |               | OK              | Cancel    | Арр       |
| Payroll Rate Tabl                                                                                                  | Dim 2:<br>Activity Code:                                                                                                    |                                                                                                    |                                                                                                    |                            |               | OK              | Cancel    | Арр       |
| Payroll Rate Tabl                                                                                                  | Dim 2:<br>Activity Code:<br>le:<br>[Internal] EQUI                                                                                                    | PMENT - CO                                                                                                    | 51                                                                                                    |                            |               | OK ×            | Cancel    | Арр       |
| Yayroll Rate Tabl                                                                                                  | Dim 2:<br>Activity Code:<br>le:<br>[Internal] EQUI<br>[Internal] Non-1                                                                                                    | PMENT - CO:<br>project Speci                                                                                                    | ST<br>fc - COST                                                                                                    |                            |               | OK              | Cancel    | Арр       |
| Payroll Rate Tabl                                                                                                  | Dim 2:<br>Activity Code:                                                                                                    | PMENT - CO:<br>project Speci<br>/Yard Facility                                                                                                    | 5T<br>fic - COST<br>'- COST                                                                                                    |                            |               | OK ×            | Cancel    | Арр       |
| Payroll Rate Tabl                                                                                                  | Dim 2:<br>Activity Code:                                                                                                    | PMENT - CO:<br>project Speci<br>/Yard Facility<br>/Yard Facility                                                                                                    | ST<br>fic - COST<br>'- COST<br>'- PAYROLL                                                                                                    |                            |               | OK              | Cancel    | Арр       |
| Payroll Rate Tabl                                                                                                  | Dim 2:<br>Activity Code:<br>Activity Code:<br>Ie:<br>[Internal] EQUI<br>[Internal] EQUI<br>[Internal] Shop<br>Jaired [Internal] Shop<br>180002, Encand                                                                                                    | PMENT - CO:<br>project Speci<br>/Yard Facility<br>/Yard Facility<br>a Pipestone L                                                                                                    | ST<br>fic - COST<br>- COST<br>- PAYROLL<br>iquids Hub - BILLING                                                                                                    |                            |               | OK ×            | Cancel    | Арр       |
| Payroll Rate Tabl                                                                                                  | Dim 2:<br>Activity Code:<br>Activity Code:<br>Ie:<br>Internal EQUI<br>Internal EQUI<br>Internal Shop<br>Internal Shop<br>Internal Shop<br>Internal Shop<br>Internal Shop                                                                                                    | PMENT - CO:<br>project Speci<br>/Yard Facility<br>/Yard Facility<br>/Yard Facility<br>a Pipestone L<br>a Pipestone L                                                                                    | ST<br>fic - COST<br>- COST<br>- PAYROLL<br>iquids Hub - BILLING<br>iquids Hub - PAYROLL                                                                                                    |                            |               | OK ×            | Cancel    | Арр       |
| Payroll Rate Tabl<br>set whether or no<br>Approval requ<br>set the level of del                                    | Dim 2:<br>Activity Code:<br>Activity Code:<br>Ile:<br>Internal EQUI<br>Internal Shop<br>Internal Shop                                                                                                    | PMENT - CO:<br>project Speci<br>/Yard Facility<br>/Yard Facility<br>/Yard Facility<br>a Pipestone L<br>a Pipestone L<br>PAYROLL (In                                                                     | ST<br>fic - COST<br>- COST<br>- PAYROLL<br>iquids Hub - BILLING<br>iquids Hub - PAYROLL<br>active)                                                                                                    |                            |               | OK ×            | Cancel    | Арр       |
| Payroll Rate Tabl<br>Set whether or no<br>Approval requ<br>Set the level of del<br>Budget By:                      | Dim 2:<br>Activity Code:<br>Activity Code:<br>Ile:<br>Internal EQUI<br>(Internal Shop,<br>Internal Shop,<br>Internal Shop,<br>Iso002, Encand<br>180002, Encand<br>180002, Encand<br>180003, MEG =<br>180003, MEG =                                                                                                    | PMENT - CO:<br>project Speci<br>/Yard Facility<br>/Yard Facility<br>a Pipestone L<br>a Pipestone L<br>PAYROLL (In<br>nergy - BILLI                                                                      | ST<br>fic - COST<br>- COST<br>- PAYROLL<br>iquids Hub - BILLING<br>iquids Hub - PAYROLL<br>active)<br>NG (Inactive)                                                                                                    |                            |               | OK ×            | Cancel    | Арр       |
| Payroll Rate Tabl                                                                                                  | Dim 2:<br>Activity Code:<br>Activity Code:<br>Internal EQUI<br>(Internal EQUI<br>(Internal Shop)<br>(Internal Shop)<br>(Internal Sh                                                                                                    | PMENT - CO:<br>project Speci<br>/Yard Facility<br>/Yard Facility<br>a Pipestone L<br>a Pipestone L<br>PAYROLL (In<br>nergy - BILLI<br>a TOWER 13                                                        | ST<br>fic - COST<br>- COST<br>- PAYROLL<br>iquids Hub - BILLING<br>iquids Hub - PAYROLL<br>active)<br>NG (Inactive)<br>-34-79-17 W6 PADSIT - PAYF                                                                               | ROLL                       |               | OK ×            | Cancel    | Арр       |
| Payroll Rate Tabl<br>iet whether or no<br>Approval requ<br>iet the level of del<br>Budget By:<br>Budget at Level:  | Dim 2:<br>Activity Code:<br>Activity Code:<br>Internal EQUI<br>(Internal EQUI<br>(Internal Shop)<br>(Internal Shop)<br>(Internal Shop)<br>(Internal Shop)<br>180002, Encan<br>180002, Encan<br>180003, MEG E<br>180003, MEG E<br>180004, Encan                                                                                                    | PMENT - CO:<br>project Speci<br>/Yard Facility<br>/Yard Facility<br>a Pipestone L<br>PAYROLL (In<br>nergy - BILLI<br>a TOWER 13<br>a, Tower 6-1                                                         | ST<br>fic - COST<br>- COST<br>- PAYROLL<br>iquids Hub - BILLING<br>iquids Hub - PAYROLL<br>active)<br>NG (Inactive)<br>-34-79-17 W6 PADSIT - PAYF<br>6-080-17 W6 10 Well Pad - P                                                | ROLL                       |               | OK ×            | Cancel    | Арр       |
| Payroll Rate Tabl<br>Set whether or no<br>Approval requ<br>Set the level of del<br>Budget By:<br>Budget at Level:  | Dim 2:<br>Activity Code:<br>Activity Code:<br>[Internal] EQUI<br>[Internal] Shop<br>Internal] Shop<br>Internal<br>Internal] Shop<br>Internal<br>Internal] Shop<br>Internal<br>Internal<br>Int | PMENT - COS<br>project Speci<br>/Yard Facility<br>/Yard Facility<br>a Pipestone L<br>a Pipestone L<br>PAYROLL (In<br>nergy - BILLI<br>a TOWER 13<br>a, Tower 6-1<br>a SCLH - BILL                       | ST<br>fic - COST<br>· - COST<br>· - PAYROLL<br>iquids Hub - BILLING<br>iquids Hub - PAYROLL<br>active)<br>NG (Inactive)<br>-34-79-17 W6 PADSIT - PAYF<br>6-080-17 W6 10 Well Pad - P<br>ING (Inactive)                          | ROLL<br>YAYROLL (Inactive) |               | OK A            | Cancel    | Арр       |
| Payroll Rate Table<br>iet whether or no<br>Approval requ<br>iet the level of del<br>Rudget By:<br>Rudget at Level: | Dim 2:<br>Activity Code:                                                                                                    | PMENT - CO:<br>project Speci<br>/Yard Facility<br>/Yard Facility<br>a Pipestone L<br>a Pipestone L<br>a Pipestone L<br>a Pipestone L<br>a Tower A<br>1<br>a Tower 6-1<br>a SCLH - BILLI<br>a SCLH - PAY | ST<br>fic - COST<br>- COST<br>- COST<br>- PAYROLL<br>iquids Hub - BILLING<br>iquids Hub - PAYROLL<br>active)<br>NG (Inactive)<br>-34-79-17 W6 PADSIT - PAYF<br>6-080-17 W6 10 Well Pad - P<br>ING (Inactive)<br>ROLL (Inactive) | ROLL<br>NAYROLL (Inactive) |               | OK              | Cancel    | Арр       |
| Payroll Rate Tabl                                                                                                  | Dim 2:<br>Activity Code:                                                                                                    | PMENT - COS<br>project Speci<br>/Yard Facility<br>/Yard Facility<br>a Pipestone L<br>a Pipestone L<br>a Pipestone L<br>a Pipestone L<br>a Pipestone L<br>a CL - PAY<br>YROLL (Inac                      | ST<br>fic - COST<br>COST<br>PAYROLL<br>iquids Hub - BILLING<br>iquids Hub - PAYROLL<br>active)<br>NG (Inactive)<br>-34-79-17 W6 PADSIT - PAYR<br>6-080-17 W6 10 Well Pad - P<br>ING (Inactive)<br>ROLL (Inactive)<br>tive)      | ROLL<br>NAYROLL (Inactive) |               | OK              | Cancel    | App       |

If timesheet approvals are required for the project, check the **Approval required** check box. The main result of this check box being set is that unapproved time sheets are not picked up for the LEM or Invoicing process, or other exports which have time sheet approvals enabled.

NOTE Work flow can also be handled at the processing stage of the time sheet cycle. If you are generating a LEM process, the process can be set to the ignore approval work flow, depending on your organizational work flow requirements.

Select the level of detail you want the budgeting information to use if you wish to track project budgets in Billings. Most projects require more than one level of detail in the project structure. You can track budgets and progress at the Project/ WBS level or at the WBS/Cost Code level, depending on your budgeting requirements.

NOTE Project Level 1 means the budget is being created at the root project level. If set to Project Level 2, the budget is being applied to WBS Level 1, second node of the project tree.

| Budgeting | Set the level of detail of l | oudgeting that will be used on this project. Once progress or budgets have been entered, you can no longer edit these values. |   |
|-----------|------------------------------|----------------------------------------------------------------------------------------------------|---|
|           | Budget By:                   | Project                                                                                                    | - |
|           | Budget at Level:             | 2 ‡                                                                                                    |   |
|           |                              |                                                                                                    |   |

## 1.14.3.2 LINE-ITEM MARKUPS TAB

In the Default Markup Values section, enter markup percentage values for your charge out rates for Line Items that are entered on time sheets.

### 1.14 Manual Rate Imports

| Genera                                                                                                    |                                                                                                    | Configure      |                | Line It    | em Markups               | Cost Code                | Details/Notes             | Budg                  | get           | Progress |
|----------------------------------------------------------------------------------------------------|----------------------------------------------------------------------------------------------------|----------------|----------------|------------|--------------------------|--------------------------|---------------------------|-----------------------|---------------|----------|
| fault Marki                                                                                                    | ın Values —                                                                                                    |                |                |            |                          |                          |                           |                       |               |          |
| ine Items                                                                                                    | on timesheets w                                                                                                    | ill use the fr | lowing markup  | percenta   | aes when calculating LF  | Mamounts Exceptions t    | o these default percentag | as are specified in H | ha tahla hali | 214      |
|                                                                                                    | off aneonee as n                                                                                                    |                | sioning manap  | percento   | geo mien colocidong et   |                          | o alebe deladit percentag | eo are opeanea ir a   |               |          |
| Persor                                                                                                    | nnel line items ar                                                                                                    | e charged a    | t cost plus    |            | %                        |                          |                           |                       |               |          |
| Equipr                                                                                                    | ment line items a                                                                                                    | e charged a    | at cost plus   |            | %                        |                          |                           |                       |               |          |
| Materi                                                                                                    | ial line items are                                                                                                    | charged at     | cost plus      |            | %                        |                          |                           |                       |               |          |
| Line it                                                                                                    | ems are charged                                                                                                    | at cost plus   | S              |            | %                        |                          |                           |                       |               |          |
| Other                                                                                                    | line items are ch                                                                                                    | arged at co    | st plus        |            | %                        |                          |                           |                       |               |          |
| Invoice                                                                                                    | e markups as sep                                                                                                    | erate invoid   | e items        |            |                          |                          |                           |                       |               |          |
|                                                                                                    |                                                                                                    |                |                |            |                          |                          |                           |                       |               |          |
| eptions                                                                                                    |                                                                                                    |                |                |            |                          |                          |                           |                       |               |          |
| The defaul                                                                                                    | lt percentages at                                                                                                    | ove may no     | ot be accurate | for some o | of the resource type/lin | e item combinations. Spe | tify the exceptions here. |                       |               |          |
| Personnel                                                                                                    | Equipment                                                                                                    | Material       | Line Items     | Other      |                          |                          |                           |                       |               |          |
|                                                                                                    | -, ,                                                                                                    |                |                |            |                          | S                        | ource                     |                       |               |          |
|                                                                                                    |                                                                                                    |                |                |            |                          |                          |                           |                       |               |          |
| Line Ite                                                                                                    | em Type                                                                                                    | Subco          | ontractor      |            | Employee                 | DSP                      | Third Part                | /                     | FAC           |          |
| Line Ite                                                                                                    | em Type<br>al                                                                                                    | Subco          | ontractor      |            | Employee                 | DSP                      | Third Part                | /                     | FAC           |          |
| Line Ite                                                                                                    | em Type<br>al<br><b>se</b>                                                                                                    | Subco          | ontractor      |            | Employee                 | DSP                      | Third Parts               | /                     | FAC           |          |
| Line Ite<br>Materia<br>Expens<br>3rd Par                                                                                                    | em Type<br>al<br>se<br>rty                                                                                                    | Subco          | ontractor      |            | Employee                 | DSP                      | Third Party               | /                     | FAC           |          |
| Line Ite<br>Materia<br>Expens<br>3rd Par<br>Other                                                                                                    | em Type<br>al<br>se<br>rty                                                                                                    | Subco          | ontractor      |            | Employee                 | DSP                      | Third Part                | /                     | FAC           |          |
| Line Ite<br>Materia<br>Expens<br>3rd Par<br>Other<br>Consur                                                                                                 | em Type<br>al<br>se<br>rty<br>mables                                                                                                    | Subco          | ontractor      |            | Employee                 | DSP                      | Third Part                | /                     | FAC           |          |
| → Materia<br>Expens<br>3rd Par<br>Other<br>Consur<br>Subcor                                                                                                 | em Type<br>al<br>se<br>rty<br>mables<br>ntractor                                                                                              | Subco          | ontractor      |            | Employee                 | DSP                      | Third Part                | /                     | FAC           |          |
| Line Ite<br>Materia<br>Expens<br>3rd Par<br>Other<br>Consur<br>Subcor<br>Equipm                                                                             | em Type<br>al<br>se<br>rty<br>mables<br>ntractor<br>nent                                                                                      | Subco          | ontractor      |            | Employee                 | DSP                      | Third Part                | /                     | FAC           |          |
| Line Itr<br>Materia<br>Expens<br>3rd Par<br>Other<br>Consur<br>Subcor<br>Equipm<br>Labour                                                                   | em Type<br>al<br>se<br>rty<br>mables<br>ntractor<br>nent                                                                                      | Subco          | ontractor      |            | Employee                 | DSP                      | Third Part                |                       | FAC           |          |
| Line Itri<br>Expensi<br>3rd Pari<br>Other<br>Consur<br>Subcor<br>Equipm<br>Labour<br>Fuel                                                                   | em Type<br>al<br>se<br>rty<br>mables<br>ntractor<br>nent                                                                                      | Subco          | ontractor      |            | Employee                 | DSP                      | Third Part                |                       | FAC           |          |
| Line Itri<br>Expens<br>3rd Par<br>Other<br>Consur<br>Subcor<br>Equipm<br>Labour<br>Fuel<br>Transp                                                           | em Type<br>al<br>se<br>rty<br>mables<br>ntractor<br>nent                                                                                      | Subco          | ontractor      |            | Employee                 | DSP                      | Third Part                |                       | FAC           |          |
| Line Ito<br>Materia<br>Expense<br>3rd Par<br>Other<br>Consur<br>Subcor<br>Equipm<br>Labour<br>Fuel<br>Transp<br>BURDE                                       | em Type<br>al<br>se<br>rty<br>mables<br>ntractor<br>nent                                                                                      | Subco          | ontractor      |            | Employee                 | DSP                      | Third Part                |                       | FAC           |          |
| Line Ito<br>Materia<br>Expense<br>3rd Par<br>Other<br>Consur<br>Subcor<br>Equipm<br>Labour<br>Fuel<br>Transp<br>BURDE<br>BURDE                              | em Type<br>al<br>se<br>rty<br>mables<br>ntractor<br>nent<br><br>wort & Freight<br>:NS - CPP<br>:NS - EI                                       | Subco          | ontractor      |            | Employee                 | DSP                      | Third Part                |                       | FAC           |          |
| Line Itu<br>Line Itu<br>Materia<br>Expens<br>3rd Par<br>Other<br>Consur<br>Subcor<br>Equipm<br>Labour<br>Fuel<br>Transp<br>BURDE<br>BURDE<br>BURDE          | em Type<br>al<br>se<br>rty<br>mables<br>ntractor<br>nent<br><br>ovrt & Freight<br>:NS - CPP<br>:NS - EI<br>:NS - Small Tool A                 | Subco          | ontractor      |            | Employee                 | DSP                      | Third Part                |                       | FAC           |          |
| Line Itu<br>Line Itu<br>Materia<br>Expens<br>3rd Par<br>Other<br>Consur<br>Subcor<br>Equipm<br>Labour<br>Fuel<br>Transp<br>BURDE<br>BURDE<br>BURDE<br>BURDE | em Type<br>al<br>se<br>rty<br>mables<br>ntractor<br>nent<br><br>ovrt & Freight<br>:NS - CPP<br>:NS - EI<br>:NS - Small Tool A<br>:NS - Health | Subco          | ontractor      |            | Employee                 | DSP                      | Third Part                |                       | FAC           |          |
| Line Itu<br>Line Itu<br>Expens<br>3rd Par<br>Other<br>Consur<br>Subcor<br>Equipm<br>Labour<br>Fuel<br>Transp<br>BURDE<br>BURDE<br>BURDE<br>BURDE<br>TEST    | em Type<br>al<br>se<br>rty<br>mables<br>ntractor<br>nent<br><br>ort & Freight<br>:NS - CPP<br>:NS - EI<br>:NS - Small Tool A<br>:NS - Health  | Subco          | ontractor      |            | Employee                 | DSP                      | Third Part                |                       | FAC           |          |

| Default Markup Values                                         | Vefault Markup Values |                                                                                                 |  |  |  |  |  |  |
|---------------------------------------------------------------|-----------------------|-------------------------------------------------------------------------------------------------|--|--|--|--|--|--|
| Line Items on timesheets will use the following markup pe     | ercentages when cal   | culating LEM amounts. Exceptions to these default percentages are specified in the table below. |  |  |  |  |  |  |
| Personnel line items are charged at cost plus                 |                       | %                                                                                               |  |  |  |  |  |  |
| Equipment line items are charged at cost plus                 |                       | %                                                                                               |  |  |  |  |  |  |
| Material line items are charged at cost plus                  |                       | %                                                                                               |  |  |  |  |  |  |
| Line items are charged at cost plus                           |                       | %                                                                                               |  |  |  |  |  |  |
| Other line items are charged at cost plus                     |                       | %                                                                                               |  |  |  |  |  |  |
| <ul> <li>Invoice markups as seperate invoice items</li> </ul> |                       |                                                                                                 |  |  |  |  |  |  |

Select the Invoice markups as separate invoice items if you want the markups to show on their own invoice line, otherwise invoices will show fully marked-up amounts.

In the Exceptions section, enter any markup exceptions that apply to specific line-item types. These values are entered as percentages.

| Per | rsonnel  | Equipment          | Material | Line Items | Other |          |      |             |     |
|-----|----------|--------------------|----------|------------|-------|----------|------|-------------|-----|
|     |          |                    |          |            |       |          | Sour | rce         |     |
|     | Line Ite | m Type             | Subco    | ntractor   |       | Employee | DSP  | Third Party | FAC |
| ÷   | Materia  | l .                |          |            |       |          |      |             |     |
|     | Expense  | e                  |          |            |       |          |      |             |     |
|     | 3rd Part | ty                 |          |            |       |          |      |             |     |
|     | Other    |                    |          |            |       |          |      |             |     |
|     | Consum   | nables             |          |            |       |          |      |             |     |
|     | Subcon   | tractor            |          |            |       |          |      |             |     |
|     | Equipme  | ent                |          |            |       |          |      |             |     |
|     | Labour   |                    |          |            |       |          |      |             |     |
|     | Fuel     |                    |          |            |       |          |      |             |     |
|     | Transpo  | ort & Freight      |          |            |       |          |      |             |     |
|     | BURDEN   | NS - CPP           |          |            |       |          |      |             |     |
|     | BURDEN   | NS - EI            |          |            |       |          |      |             |     |
|     | BURDEN   | NS - Small Tool Al | ·        |            |       |          |      |             |     |
|     | BURDEN   | NS - Health        |          |            |       |          |      |             |     |
|     | TEST     |                    |          |            |       |          |      |             |     |

# 1.14.3.3 COST CODE TAB

Click **Add Row**on the ribbon menu to add new cost codes to the project/WBS node selected. Billings only allows charging of time and resources to a project node if cost codes have been associated with the project or WBS node. If your project structure is complex, you would normally not attach any cost codes at the root node, as they would be defined at the lowest level of the project/WBS tree structure.

| HOME                  | Delete<br>Row(s)<br>Actions | Refresh<br>Project: | Copy<br>C Paste<br>Paste Special<br>Edit | ℃ Cut | Show Active<br>Only<br>Filter | ↓ 2 Sort By Name<br>↓ 3 Sort By Code<br>Sort | e ↑↓<br>Direction:<br>Asc |   |                                                                                                    |                  |              |                                                                                                    |          |                                   |                         |                              |     |                        | Close<br>Window                  |
|-----------------------|-----------------------------|---------------------|------------------------------------------|-------|-------------------------------|----------------------------------------------|---------------------------|---|----------------------------------------------------------------------------------------------------|------------------|--------------|----------------------------------------------------------------------------------------------------|----------|-----------------------------------|-------------------------|------------------------------|-----|------------------------|----------------------------------|
| <ul> <li>→</li> </ul> | Add                         | × Remov             | e Q. Find                                |       |                               |                                              |                           |   | Equipment<br>General                                                                                                    |                  | Crew<br>Conf | Material                                                                                                    | Line     | Timesheet Options<br>Item Markups | Work Order<br>Cost Code | Attachments<br>Details/Notes | Mob | ile Security<br>Budget | Mobile Configuration<br>Progress |
|                       |                             |                     |                                          |       |                               |                                              |                           | - | Cost Code                                                                                                    |                  |              |                                                                                                    | F [      | escription                        |                         |                              |     |                        |                                  |
|                       |                             |                     |                                          |       |                               |                                              |                           |   | Cost<br><add< td=""><td>Code<br/>New Cost</td><td>t Code&gt;</td><td><add cos<="" new="" td=""><td>st Code&gt;</td><td><b>^</b></td><td></td><td></td><td></td><td></td><td></td></add></td></add<> | Code<br>New Cost | t Code>      | <add cos<="" new="" td=""><td>st Code&gt;</td><td><b>^</b></td><td></td><td></td><td></td><td></td><td></td></add> | st Code> | <b>^</b>                          |                         |                              |     |                        |                                  |
|                       |                             |                     |                                          |       |                               |                                              |                           |   | 00<br>1005<br>1006                                                                                                    |                  |              | Billable<br>Survey<br>Dewatering                                                                                   |          |                                   |                         |                              |     |                        |                                  |
|                       |                             |                     |                                          |       |                               |                                              |                           |   | 1015                                                                                                    |                  |              | Grade<br>Line Locating                                                                                             |          |                                   |                         |                              |     |                        |                                  |
|                       |                             |                     |                                          |       |                               |                                              |                           |   | 1025<br>×                                                                                                    |                  |              | Hydrovac                                                                                                    |          | •                                 |                         |                              |     |                        |                                  |

If you need to remove a cost code, select the line, then click **Delete Row(s)** from the ribbon menu.

Add as many cost codes to the node as needed to capture the required information during LEM data entry. If the Project/Cost Code custom fields have been set up, you can populate them by clicking on the small filter icon next to the cost code to open a list of the custom fields available.

### 1.14.3.4 DETAILS/NOTES TAB

This tab lets you enter project specific data into custom fields that have been set up by the administrator, along with general project notes.

| (Nar<br>Tra<br>Pro | General            |                  | The center | Timesheet Options | Work ( | bruci | Attachments   | Mobile Security | Mobile Con | figuration |
|--------------------|--------------------|------------------|------------|-------------------|--------|-------|---------------|-----------------|------------|------------|
| Na<br>Tra<br>Pro   |                    | Config           | jure       | Line Item Markups | Cost ( | Code  | Details/Notes | Budget          | Pi         | ogress     |
| Tra<br>Pro         | ame                |                  |            |                   |        | Value |               |                 |            |            |
| Pro                | avel Allowance 1   | Taxable?         |            |                   |        |       |               |                 |            |            |
|                    | oject Location/L   | SD               |            |                   |        |       |               |                 |            |            |
| AF                 | E No.              |                  |            |                   |        |       |               |                 |            |            |
| Clie               | ient Ref. No.      |                  |            |                   |        |       |               |                 |            |            |
| [Co                | ompany] Approv     | val              |            |                   |        |       |               |                 |            |            |
| Clie               | ient Approval      |                  |            |                   |        |       |               |                 |            |            |
| Ta                 | ax Code            |                  |            |                   |        |       |               |                 |            |            |
| Ta                 | ax Rate            |                  |            |                   |        |       |               |                 |            |            |
| WE                 | BS Notes           |                  |            |                   |        |       |               |                 |            |            |
| Clie               | ient Invoice Map   | ping             |            |                   |        |       |               |                 |            |            |
| Ap                 | oply time bumpin   | g                |            |                   |        |       |               |                 |            |            |
| Tim                | me bump ST dail    | y threshold      |            |                   |        |       |               |                 |            |            |
| Tim                | me bump OT dail    | ly threshold     |            |                   |        |       |               |                 |            |            |
| Tim                | me bump DT dail    | y threshold      |            |                   |        |       |               |                 |            |            |
| Tin                | me bump ST wee     | ekly threshold   |            |                   |        |       |               |                 |            |            |
| Tin                | me bump stat ho    | liday week thres | shold      |                   |        |       |               |                 |            |            |
| Ap                 | oply Site scope t  | o time bumping   |            |                   |        |       |               |                 |            |            |
| Tin                | me bump first da   | ay of week       |            |                   |        |       |               |                 |            |            |
| Pro                | ovince Work Dor    | ne In            |            |                   |        |       |               |                 |            |            |
| En                 | able bill rate val | lidation         |            |                   |        |       |               |                 |            |            |
| Eni                | able payroll rate  | e validation     |            |                   |        |       |               |                 |            |            |
| Ena                | able cost rate v   | alidation        |            |                   |        |       |               |                 |            |            |

## 1.14.3.5 EQUIPMENT TAB

Select the equipment filtering option that you want to apply to the project.

- No Filter lets you to select any active piece of equipment, given the Region security filters.
- Filter by Site lets you to select only those pieces of equipment which have been associated with the site to which the project belongs to.
- Filter by Schedule lets you to select only those pieces of equipment for which the work date falls between the Start and End dates on the schedule page.

### 1.14 Manual Rate Imports

|              |                    |               |                         |                   |                       |                    | 2           |                 |                      |
|--------------|--------------------|---------------|-------------------------|-------------------|-----------------------|--------------------|-------------|-----------------|----------------------|
| Equipment    | Crew               | N             | 1aterial Tin            | nesheet Options   | Work C                | Order              | Attachments | Mobile Security | Mobile Configuration |
| Scher        | dule assignment of | equipment     | to this project and set | the parameters to | o calculate its daily | / cost while assig | gned.       |                 |                      |
| ter by Scheo | dule               | t list for um | iesneets entered agai   | nst this project  |                       |                    |             |                 |                      |
| ag a column  | header here to gro | up by that    | column                  |                   |                       |                    |             |                 |                      |
| Unit#        | Equipment          | Code          | Cost Classification     | Start             | End                   | Measure            | Daily Cost  |                 |                      |
| RBC          | RBC                | RBC           | RBC                     | =                 | =                     | RBC                | =           |                 |                      |
|              |                    |               |                         |                   |                       |                    |             |                 |                      |
|              |                    |               |                         |                   |                       |                    |             |                 |                      |
|              |                    |               |                         |                   |                       |                    |             |                 |                      |
|              |                    |               |                         |                   |                       |                    |             |                 |                      |
|              |                    |               |                         |                   |                       |                    |             |                 |                      |
|              |                    |               |                         |                   |                       |                    |             |                 |                      |
|              |                    |               |                         |                   |                       |                    |             |                 |                      |
|              |                    |               |                         |                   |                       |                    |             |                 |                      |
|              |                    |               |                         |                   |                       |                    |             |                 |                      |
|              |                    |               |                         |                   |                       |                    |             |                 |                      |
|              |                    |               |                         |                   |                       |                    |             |                 |                      |
| cord 0 of 0  |                    |               |                         |                   |                       |                    |             |                 |                      |

When Filter by Schedule is selected, you can click **Add Row** to add equipment that is used in this project .

| HOME                                                                                                    |                                        |                         |                        |                     |                             |                |                 | □ -                  |
|----------------------------------------------------------------------------------------------------|----------------------------------------|-------------------------|------------------------|---------------------|-----------------------------|----------------|-----------------|----------------------|
| □ C <sup>'</sup> Copy X Cut ↓ 2 Sort By Name ↓↓                                                                                                    |                                        |                         |                        |                     |                             |                |                 | X                    |
| Add Row Delete Refresh<br>Row(s) Delete Secial  Undo Show Active<br>Delete Refresh<br>Delete Refresh<br>Delete R |                                        |                         |                        |                     |                             |                |                 | Close                |
| Actions Edit Filter Sort                                                                                                    |                                        |                         |                        |                     |                             |                |                 | Window               |
| Add Row Project: O                                                                                                    |                                        |                         |                        |                     |                             |                |                 | *                    |
| Add X Remove Q Find                                                                                                    | General                                | Configure               | Line Ite               | em Markups          | Cost Code                   | Details/Notes  | Budget          | Progress             |
| ÷                                                                                                    | Equipment                              | Crew M                  | aterial Tir            | mesheet Options     | Work Order                  | Attachments    | Mobile Security | Mobile Configuration |
|                                                                                                    | Schedule as<br>Specify how to filter t | signment of equipment t | o this project and set | t the parameters to | calculate its daily cost wh | ile assigned.  |                 |                      |
|                                                                                                    | Filter by Schedule                     |                         | *                      |                     |                             |                |                 |                      |
|                                                                                                    | Drag a column heade                    | r here to group by that | column                 |                     |                             |                |                 | Q                    |
|                                                                                                    | Unit# Ec                               | uipment Code            | Cost Classification    | Start               | End Meas                    | ure Daily Cost |                 |                      |
|                                                                                                    | T 400 40                               | c #0c                   | A D C                  | -                   | - *0:                       | -              |                 |                      |
|                                                                                                    |                                        |                         |                        |                     |                             |                |                 |                      |
| 11                                                                                                    |                                        |                         |                        |                     |                             |                |                 |                      |

Enter the assignment start and end dates as well as unit of measure and quantity to use in calculating the daily equipment cost.

**NOTE** The rate used in this calculation will be extracted from the Cost Rate Table set up for this project on the Configure tab.

### 1.14.3.6 CREW TAB

Select the personnel/crew filtering option that you want to apply to the project.

• No Filter lets you to select any active person from the personnel list, given the Region security filter.

• Filter by Site Personnel List lets you to select only those individuals who have been associated with the site to which this project belongs.

• Filter by Selected Crews lets you to select only those individuals who belong to the crews selected in the rows below from the crews defined for the site this project belongs to.

#### 1.14 Manual Rate Imports

|    |                              |                                           |                |                |                  |                |            | ,           |        |          |            |            |
|----|------------------------------|-------------------------------------------|----------------|----------------|------------------|----------------|------------|-------------|--------|----------|------------|------------|
| E  | quipment                     | t                                         | Crew           | Material       | Time             | esheet Options | Work Order | Attachments | Mobile | Security | Mobile Con | figuration |
| ec | crev<br>ify how<br>r by sele | w list.<br>to filter the p<br>ected crews | personnel list | for timesheets | s entered agains | t this project |            |             |        |          |            |            |
| ag | a colum                      | n header he                               | ere to group b | y that column  | T                | Makaa          |            |             |        |          |            |            |
|    |                              | Code                                      | Name           | 2              | Туре             | Notes          | r          | Message     |        |          |            |            |
|    |                              |                                           | -              |                |                  |                |            |             |        |          |            |            |
|    |                              |                                           |                |                |                  |                |            |             |        |          |            |            |
|    |                              |                                           |                |                |                  |                |            |             |        |          |            |            |
|    |                              |                                           |                |                |                  |                |            |             |        |          |            |            |
|    |                              |                                           |                |                |                  |                |            |             |        |          |            |            |
|    |                              |                                           |                |                |                  |                |            |             |        |          |            |            |
|    |                              |                                           |                |                |                  |                |            |             |        |          |            |            |
|    |                              |                                           |                |                |                  |                |            |             |        |          |            |            |

If Filter by Selected Crews is selected, select which crews will be working on this project by selecting the **Add Row** icon located on the ribbon menu.

**NOTE** Crews are defined at the Site level, which is identified in the General tab of the Project.

### 1.14.3.7 MATERIAL TAB

Select the material filtering option that you want to apply to the project.

• No Filter lets you to select any active material from the material list, given the Region security filter.

• Filter by Site lets you to select only those materials who have been associated with the site to which this project belongs to.

• Filter by Materials lets you to select only those materials that belong to the materials selected in the window below.

| Eq  | quipment             | Crew                | Material         | Timesheet Options                                          | Work Order           | Attachments | Mobile Security | Mobile Configuration |
|-----|----------------------|---------------------|------------------|------------------------------------------------------------|----------------------|-------------|-----------------|----------------------|
| eci | If required<br>list. | I, limit which mate | ials may be used | on this project by adding the<br>ered against this project | em from the material |             |                 |                      |
| ter | r by Materials       |                     | -                |                                                            |                      |             |                 |                      |
| ag  | g a column head      | der here to group   | by that column   | Region                                                     | Company              |             |                 |                      |
| r   | RBC                  | 8 <b>0</b> C        |                  | RBC                                                        | RBC                  |             |                 |                      |
|     |                      |                     |                  |                                                            |                      |             |                 |                      |
|     |                      |                     |                  |                                                            |                      |             |                 |                      |
| :00 | ord 0 of 0 🖂         |                     |                  |                                                            |                      |             |                 |                      |

## 1.14.3.8 TIME SHEET OPTIONS TAB

In the Multi Day time sheet, section set the number of days that will appear by default on a Multi Day time sheet.

#### 1.14 Manual Rate Imports

| Equipment Orew Material Timesheet Options Work Order Attachments Mobile Security Mobile Configuration                                                                                                    | Equipment                                                                        |                                                                                                    |                                             |                                   | COSt CODE  | Details/Notes | Budget          | Progress             |
|----------------------------------------------------------------------------------------------------|----------------------------------------------------------------------------------|----------------------------------------------------------------------------------------------------|---------------------------------------------|-----------------------------------|------------|---------------|-----------------|----------------------|
| Is Day Timesheet Set the default number of days that will appear on a multi day timesheet (Max 31) Days: SetHeet Numbering Use project specific timesheet numbering TfS# Templete: Prefix: Saffix: D Allow user to override T/S number |                                                                                  | Crew                                                                                                    | Material                                    | Timesheet Options                 | Work Order | Attachments   | Mobile Security | Mobile Configuration |
| Allow user to override T/S number                                                                                                    | Iti Day Timesheet<br>Set the defa<br>Days:<br>nesheet Numbering<br>Use p<br>T/S# | ault number of day<br>g<br>project specific time<br>Start T/S# at:<br>T/S# to<br>Template:<br>Prefix:<br>suffix:<br>mple: | ys that will appear of the scheet numbering | on a multi day timesheet (Max<br> | 31)        |               |                 |                      |
|                                                                                                    | Exar                                                                             | mple:                                                                                                    | 0                                           |                                   |            |               |                 |                      |
|                                                                                                    | A                                                                                | Allow user to overri                                                                                                    | ide T/S number                              |                                   |            |               |                 |                      |

The time sheet Numbering section lets you set up the prefix or suffix for the name you want to use in the naming of your time sheets. It also lets you set the starting number and number of digits you want to use. If you want to allow users to override the time sheet number, check the **Allow user to override T/S number** option.

### 1.14.3.9 WORK ORDER TAB

You can add work orders that will be available on the time sheet page. To add a new work order, from the Work Order tab, select the **Add Row** icon located on the ribbon menu. When the new row appears on the page, provide all applicable information, then click **Apply**.

| General            | Config             | ure         | Line Item Markups | Cost Code  | Details/Notes  | Budget          | Progress             |
|--------------------|--------------------|-------------|-------------------|------------|----------------|-----------------|----------------------|
| Equipment          | Crew               | Material    | Timesheet Options | Work Order | Attachments    | Mobile Security | Mobile Configuration |
| ig a column header | r here to group by | that column |                   |            |                |                 |                      |
| Code               | Descri             | ption       | Start Date        | Close Date | Client Contact | Status          | HD Phase Code        |
| 8 <b>0</b> C       | 88C                |             | =                 | =          | 88 C           | =               | 88 C                 |
|                    |                    |             |                   |            |                |                 |                      |
|                    |                    |             |                   |            |                |                 |                      |
|                    |                    |             |                   |            |                |                 |                      |
| ord 0 of 0 🖂       |                    |             |                   |            |                |                 |                      |

## 1.14.3.10 PAY ITEMS TAB

Pay Items will be automatically populated from Platform if they have been defined. However, you can also manually add pay items that can then be used on individual WBS items to group them for billing purposes. To add a new pay item, from the Pay Items tab, select the **Add Row** icon located on the ribbon menu. When the new row appears on the page, provide all applicable information, then click **Apply**.

|      | General           | Configure          | Line Item Mar  | rkups     | Cost Code        |         | Details/N | otes       |
|------|-------------------|--------------------|----------------|-----------|------------------|---------|-----------|------------|
|      | Equipment         | Crew               | Material       | т         | imesheet Options |         | Work O    | rder       |
|      | Attachments       | Mobile             | Security       | Mobile    | e Configuration  |         | Pay Ite   | ms         |
| Drag | g a column heade  | r here to group by | that column    |           |                  |         |           | Ç          |
|      | Pay Item #        |                    | Pay Item Des   | scription | 5                | Status  |           |            |
| T    | 8 <b>0</b> C      |                    | RBC            |           |                  | = Activ | ve        |            |
| ÷    | Cost Plus         |                    | Cost Plus      |           | 1                | Active  |           |            |
|      | Fixed Final Price | 2                  | Fixed Final Pr | rice      | 1                | Active  |           |            |
|      | Time and Materi   | ial                | Time and Mat   | terial    | 1                | Active  |           |            |
|      | Unit Price        |                    | Unit Price     |           | 1                | Active  |           |            |
|      |                   |                    |                |           |                  |         |           |            |
|      |                   |                    |                |           |                  |         |           |            |
| ×    | ✓ Status          | = Active           |                |           |                  |         | Er        | dit Filter |

# ATTACHMENTS TAB

You can upload any pertinent documentation for this project on the attachments tab.

1. To add an attachment, click the Add Row icon located on the ribbon bar.

2. To delete an unwanted attachment, select the row to be deleted by clicking it once and then click the **Delete Row(s)** icon located on the ribbon bar

3. After the new row appears, click the **Folder** icon in the new row in the Attachment column, to select the document you want to upload.

| General                  | Configure                 | Line Item Markups | Cost Co     | ode      | Details/Notes   | Equipment            | Crew      |   |
|--------------------------|---------------------------|-------------------|-------------|----------|-----------------|----------------------|-----------|---|
| Material                 | Timesheet Options         | Work Order        | Attachments |          | Mobile Security | Mobile Configuration | Pay Items |   |
| Drag a column header her | e to group by that column |                   |             |          |                 |                      |           | ρ |
| Attachment               |                           | Туре              | Fi          | ile Date |                 | Status               |           |   |
| 0                        |                           |                   |             |          |                 |                      |           |   |
|                          |                           |                   |             |          |                 |                      |           |   |

4. Locate the document in your folder structure, and then select it.

The attachment name shows in Attachment.

5. Select the type, file date and status from the columns, and then click **Apply** or **OK**.

# WBS STRUCTURE

After all the project tabs have been populated with the required information, you can create the WBS structure.

1. To add a WBS item to a project, right-click the project, and then select Add WBS.

Alternatively, you can click the **Add button**, located directly above the project name to add a new WBS item.

| ) A   | dd 🛛 🕹 F | lemove     |                                          |    | Materi            | al        | Timesheet Options | Work Order        | Attachments | Mobile Security | Mobile Configuration | Pay Item |
|-------|----------|------------|------------------------------------------|----|-------------------|-----------|-------------------|-------------------|-------------|-----------------|----------------------|----------|
| Posit | tion 🗄   | Code       | Description                              |    | Gene              | eral      | Configure         | Line Item Markups | Cost Cod    | Details/Notes   | Equipment            | Crew     |
| ¥     |          | 111111.500 | *LEM Demo                                | -  |                   | _         |                   |                   |             |                 |                      |          |
|       |          | UNASSIGNED | UNASSIGNED                               | ۲  | Add WBS           | lame:     | LEM Demo          |                   |             |                 |                      |          |
|       | 1        | 998        | Accounting Code 1                        |    | Collapse          | Code:     | 111111.500        |                   |             |                 |                      |          |
|       | 2        | 999        | Accounting Code 2                        |    |                   | Position: |                   |                   |             |                 |                      |          |
| )     | 3        | 1000       | Insurance - Not included in Mark Up Ca   | 1  | Full Expand       |           |                   |                   |             |                 |                      |          |
|       | 4        | 1002       | GC Bond Calculation                      | 1= | Full Collapse     |           | D.C. h            |                   |             |                 |                      |          |
|       | 5        | 1004       | SDI (\$11.50/\$1000) - Direct Cost Add-0 |    | Expand To Level   | Sompany:  | Deraut            |                   |             |                 |                      |          |
|       | 6        | 1005       | Procore Charge                           |    |                   | 5111 10:  |                   |                   |             |                 |                      | <b>^</b> |
|       | 7        | 1006       | Tech Services Charge                     |    | Collapse To Level |           |                   |                   |             |                 |                      |          |

2. Enter the name of the new WBS and the Code or abbreviation to be used for this item and the PO number if required.

3. All other fields under the general tab are optional unless instructed otherwise by the administrator or required for the job. If left empty, these fields inherit values from the parent node, or the parent's parent node.

NOTE Unless a different set of rates needs to be used on this node than those set up at the project node, nothing needs to be set up under the Configure tab. Rate table assignment also follows the inheritance rules as above.

4. To capture data on a time sheet against the project, cost codes must be applied to the project, either at the project node (not recommended), or at the WBS nodes.

5. To apply cost codes, click the Cost Code tab of the applicable project or WBS node .

| Cost Code                          |                                    | Description |
|------------------------------------|------------------------------------|-------------|
|                                    |                                    | *           |
| Cost Code                          | Description                        |             |
| <add code="" cost="" new=""></add> | <add code="" cost="" new=""></add> |             |
| 00                                 | Billable                           |             |
| 1005                               | Survey                             |             |
| 1006                               | Dewatering                         |             |
| 1015                               | Grade                              |             |
| 1020                               | Line Locating                      |             |
| 1025                               | Hydrovac                           | <b>v</b>    |
| ×                                  |                                    |             |

6. Click the **Add Row** icon located in the ribbon bar, then select the drop-down menu to choose the cost code.

The Budget and Progress tabs are only visible if you specified budgeting configuration information at the root node of the project in the Configure tab.

| General                                                                      | C                                         | onfigure                                                   | Lin                         | e Item Markups                                                      | Cost Code               | Details/Notes                              | Budget                    | Progress                                            |
|------------------------------------------------------------------------------|-------------------------------------------|------------------------------------------------------------|-----------------------------|---------------------------------------------------------------------|-------------------------|--------------------------------------------|---------------------------|-----------------------------------------------------|
| Use the filte                                                                | r criteria and                            | the button belo                                            | w to retrieve               | the sum of budgets for                                              | this project.           |                                            |                           |                                                     |
| now budget type:                                                             |                                           | Progressive                                                |                             |                                                                     | -                       |                                            |                           |                                                     |
| ow budget effect                                                             | tive as of:                               | Jan-30-2023                                                | Ŧ                           | Retrieve                                                            |                         |                                            |                           |                                                     |
| Budget Item                                                                  |                                           |                                                            | C                           | ost Code                                                            |                         | Qty                                        | Hours                     | \$ Amount                                           |
|                                                                              |                                           |                                                            |                             |                                                                     |                         |                                            |                           |                                                     |
| Equipment                                                                    | Crew                                      | Mater                                                      | ial                         | Timesheet Options                                                   | Work Order              | Attachments                                | Mobile Security           | Mobile Configuration                                |
| Equipment<br>General                                                         | Crew                                      | Mater                                                      | ial                         | Timesheet Options e Item Markups                                    | Work Order<br>Cost Code | Attachments<br>Details/Notes               | Mobile Security<br>Budget | Mobile Configuration<br>Progress                    |
| Equipment<br>General<br>Track the cor<br>w progress effect                   | Crew<br>C<br>mpletion perc                | Mater<br>onfigure<br>entage for this p<br>Jan-11-2023      | ial<br>Lin<br>roject by dai | Timesheet Options<br>e Item Markups<br>te using the grid below.     | Work Order<br>Cost Code | Attachments<br>Details/Notes               | Mobile Security<br>Budget | Mobile Configuration<br>Progress                    |
| Equipment<br>General<br>Track the cor<br>w progress effect<br>Effective Date | Crew<br>C<br>mpletion perc<br>tive as of: | Mater<br>onfigure<br>entage for this p<br>Jan-11-2023<br>C | ial Lin<br>roject by dai    | Timesheet Options e Item Markups te using the grid below. TRetrieve | Work Order<br>Cost Code | Attachments<br>Details/Notes<br>% Complete | Mobile Security<br>Budget | Mobile Configuration<br>Progress<br>Units Installed |

7. In the Budget and Progress tabs, you can retrieve information on the selected job to view.

8. Click **Apply** to complete the setup of the node.

9. Continue to create additional WBS items and any child WBS items that are further required following the steps above.

10. Using the Configure tab of a WBS item, select the applicable pay item that this WBS item belongs to (this might be pre-populated from InEight Control if pay items are maintained there)

10. After all folder levels have completed, click **OK** to save the project and exit the page.

11. After all folder levels have been completed, click **OK** to save the project and exit the page.

NOTE To view the list of projects that have been set up, click on File, Open and Project.

# 1.14.4 PLATFORM PROJECT ASSOCIATION

You can associate Billings with additional master data, such as project data from the Project details page in Platform. Associating Platform projects lets you organize Billings directly from Platform's Organizational Breakdown Structure (OBS). Your location assignment in the OBS determines the access you inherit and your visibility to other OBS areas.

Extracting Platform project master data directly into Billings promotes data consistency and helps ensure that the data is being pulled from a single source of truth.

Platform project-specific master data can be maintained in one place, then it can flow directly into Billings in the cloud.

|                              |                                                                                                    |                                    |                                                                           |          |           |               |                                                                                              |                                                                                                    | r dy iton |          |                                  |        |                            |   |
|------------------------------|----------------------------------------------------------------------------------------------------|------------------------------------|---------------------------------------------------------------------------|----------|-----------|---------------|----------------------------------------------------------------------------------------------|----------------------------------------------------------------------------------------------------|-----------|----------|----------------------------------|--------|----------------------------|---|
| General                      | Configure                                                                                                  | Line Item                          | Markups                                                                   | Cost Cod | le        | Details/Notes | s                                                                                            | Equipment                                                                                                    | Crew      |          |                                  |        |                            |   |
|                              | Name:                                                                                                    | *LEM Demo                          |                                                                           |          |           |               |                                                                                              |                                                                                                    | 1         | <b>^</b> |                                  |        |                            |   |
| $\otimes$                    | Code:                                                                                                    | 111111.500                         |                                                                           |          |           |               |                                                                                              |                                                                                                    |           |          |                                  |        |                            |   |
|                              | Position:                                                                                                  |                                    |                                                                           |          |           |               |                                                                                              |                                                                                                    |           |          |                                  |        |                            |   |
|                              | Company:                                                                                                   | Default                            |                                                                           |          |           |               |                                                                                              |                                                                                                    | <b>_</b>  |          |                                  |        |                            |   |
|                              | Bill To:                                                                                                   |                                    |                                                                           |          |           |               |                                                                                              | A                                                                                                    |           |          |                                  |        |                            |   |
|                              | Citer                                                                                                    |                                    |                                                                           |          |           |               |                                                                                              | v                                                                                                    |           |          |                                  |        |                            |   |
|                              | DO #•                                                                                                    | Sample PO #                        | •                                                                         |          |           |               |                                                                                              |                                                                                                    |           |          |                                  |        |                            |   |
|                              | Internal Code:                                                                                             | Sample Ref #                       | ‡                                                                         |          |           |               |                                                                                              |                                                                                                    |           |          |                                  |        |                            |   |
|                              | Division:                                                                                                  |                                    |                                                                           |          |           |               |                                                                                              | Ŧ                                                                                                    |           |          |                                  |        |                            |   |
|                              | Status:                                                                                                    | Active                             |                                                                           |          |           |               |                                                                                              | -                                                                                                    |           |          |                                  |        |                            |   |
|                              | Project:                                                                                                   |                                    |                                                                           |          |           |               |                                                                                              |                                                                                                    |           | -        |                                  |        |                            |   |
|                              |                                                                                                    |                                    |                                                                           |          |           | (             | OK                                                                                           | Cancel                                                                                                    | Apply     | ′        |                                  |        |                            |   |
| ŵ                            | *LEM Demo   111111.5                                                                                       | i00 / Project deta                 | ails                                                                      |          |           | (             | ОК                                                                                           | Cancel                                                                                                    | Apply     | ,        | DEMO                             | (PTR2) | @ ¢                        | ( |
| 众<br>Il projects &           | •LEM Demo   111111.5                                                                                       | i00 / Project deta<br>Edit project | ails                                                                      | DET      | -<br>AILS | INFORMATIO    | OK                                                                                           | Cancel                                                                                                    | Apply     | ,        | DEMO                             | (PTR2) | <u>ې</u> (۲                | ( |
| G<br>Il projects &           | •LEM Demo   111111.5                                                                                       | i00 / Project deta<br>Edit project | ails                                                                      | DET      | -AILS     | INFORMATIC    | OK                                                                                           | Cancel                                                                                                    | Apply     | ́,       | DEMO<br>roject settings          | (PTR2) | O   Image: Cancel          |   |
| n<br>I projects &<br>roject  | •LEM Demo   111111.5<br>organizations > I<br>details                                                       | i00 / Project deta                 | ails                                                                      | DET      | AILS      | INFORMATIC    | DK                                                                                           | Cancel                                                                                                    | Apply     | P        | DEMO<br>roject settings          | (PTR2) | ⑦   戶     Cancel           |   |
| n<br>Il projects &<br>roject | •LEM Demo   111111.5<br>organizations > 1<br>c details                                                     | 100 / Project deta                 | ails<br>* Project IC                                                      | DET      | "AILS     | INFORMATIC    | OK<br>DN                                                                                     | Cancel                                                                                                    | Apply     | P        | DEMO<br>roject settings<br>Notes | (PTR2) | ۲ کی اور کی کرد.<br>Cancel |   |
| n<br>Il projects &<br>roject | •LEM Demo   111111.<br>organizations > I<br>details                                                        | i00 / Project deta                 | * Project IE<br>111111.5                                                  | DET<br>  | "AILS     | INFORMATIC    | OK<br>DN<br>* External pro<br>111111.50                                                      | Cancel ATTRIBUTES                                                                                                    |           | ,P       | DEMO<br>roject settings<br>Notes | (PTR2) | Cancel                     |   |
| n Il projects &              | •LEM Demo   111111.5<br>organizations > 1                                                                  | 00 / Project deta                  | * Project IE<br>111111.<br>* Name                                         | DET      | 'AILS     |               | OK<br>DN<br>• External pro<br>111111.50                                                      | Cancel                                                                                                    |           | ,<br>P   | DEMO<br>roject settings<br>Notes | (PTR2) | O   D     Cancel           |   |
| ۵<br>Il projects &<br>roject | LEM Demo   111111.s      organizations      c details      Add project image      Minimum of 540px x 366   | Edit project                       | * Project IC<br>111111.5<br>* Name<br>* LEM Dei                           | DET      | TAILS     |               | OK<br>DN<br>* External pro<br>111111.50<br>* Status<br>Active                                | Cancel ATTRIBUTES                                                                                                    |           | , P      | DEMO<br>roject settings<br>Notes | (PTR2) | ⑦        Cancel            |   |
| n I projects &               |                                                                                                    | 500 / Project dete<br>Edit project | * Project IE<br>111111.5<br>* Name<br>*LEM De                             | DET      | AILS      |               | OK<br>DN<br>* External pro<br>111111.50<br>* Status<br>Active                                | Cancel Cancel Concel Co |           | , P      | DEMO roject settings Notes       | (PTR2) | O   L     Cancel           |   |
| Il projects &                | •LEM Demo   111111.5  • organizations > 1  • details  • details  Add project image  Minimum of 540px x 360 | 00 / Project deta<br>Edit project  | * Project IE<br>111111.5<br>* Name<br>• LEM Del<br>* Phase ?<br>Execution | DET      | 'AILS     |               | OK<br>DN<br>* External pro<br>111111.50<br>* Status<br>Active<br>Organizatic<br>Account Re   | Cancel Cancel Ca |           | · P      | Notes                            | (PTR2) | Cancel                     |   |
| Il projects &                | •LEM Demo   111111.5  organizations > I  c details  Add project image  Minimum of 540px x 360              | 00 / Project deta<br>Edit project  | * Project IE<br>111111.5<br>* Name<br>*LEM Der<br>* Phase ?<br>Execution  | DET      | TAILS     |               | OK<br>DN<br>• External pro<br>111111.50<br>• Status<br>Active<br>• Organizatio<br>Account Ro | Cancel Cancel Ca |           | · P      | DEMO roject settings Notes       | (PTR2) | O     D       Cancel     I |   |

If the Billings project was created in Platform, the Project name, Code, and Position fields are disabled and can only be managed in Platform.

# 1.14.5 MANAGING A SITE

Sites are automatically created when a Project is created during synchronization with Platform. The project's name and code are used for the Site Name and Code fields. The purpose of sites is to maintain project specific resources for use in Billings. The labor and equipment named resources, as

well as vendors, assigned to the Project in Platform, are reflected in the Personnel, Equipment and Companies tabs.

To view the list of all sites that have been set up, go to Project Administration > **Sites**. The available columns on the Sites tab are as follows:

- Name
- Code
- Region
- Status

### 1.14.5.11 PERSONNEL TAB

The Personnel tab shows the current resource assignments and is split into two sections, Assign People and Create Crews.

If there are missing resource assignments that are required for billing purposes, and they cannot be added to the project operational resources in InEight Progress, you can click **Add Personnel** to add additional resource assignments. A window shows with the names of available people. Double-click on each individual resource, or single select (highlight) all resources required and click **OK**. Once all required resources have been added to the Personnel tab, click **Apply** to save the updates.

### 1.14 Manual Rate Imports

| )ra | g a column head | er here to grou | up by that colum | nn      |        |              | ch:C    |        |     |                    |     |         |
|-----|-----------------|-----------------|------------------|---------|--------|--------------|---------|--------|-----|--------------------|-----|---------|
| -   | Code            | Last Name       | First Name       | Bill As | 0      | ost As       | Shift   | Sync   | Sta | tus                | Ord | ler     |
| , F | Personnel Res   | ources          | by that column   |         |        |              |         |        |     |                    |     |         |
|     | Code            | Last Name       | e First          | Name    | Source | Billing Clas | Cost C  | lassi  | S   | Region             |     | Company |
| F   | 9 <b>8</b> C    | RBC             | 88C              |         | RBC    | RBC          | RBC     |        | RBC | 8 <mark>8</mark> C |     | RBC     |
|     | 1266            | Smith           | John             |         | Emplo  | Executive    | Execut  | ive    | D   | Alberta            |     | Compan  |
| L   | 1599            | Witter          | Howa             | ard     | Emplo  | Truck Driver | Truck [ | Driver | D   | Alberta            |     | Company |
|     | 1761            | Gerstel         | Crys             | tal     | Emplo  | Manager      | Manag   | er     | D   | Alberta            |     | Company |
| :   | Status          | Active          | Ken              |         | empio  | Executive    | Execut  | ive    | U   | Alberta            |     | OK      |

On the right side, you can further restrict who can work on any one project by creating site crews and assigning personnel to each specific crew they are associated to.

### 1.14 Manual Rate Imports

|          |           | te site crews and add | personnel to them by dragging   | and dropping the p | personnel rows from the left side of t | ne |
|----------|-----------|-----------------------|---------------------------------|--------------------|----------------------------------------|----|
|          | butto     | n. You can override   | the personnel attributes within | a crew.            |                                        |    |
| $\oplus$ | Add Cre   | ew X Remove (         | Crew                            |                    |                                        |    |
| Dra      | g a colum | n header here to grou | up by that column               |                    |                                        |    |
|          |           | Code                  | Name                            | Туре               | Notes                                  |    |
| т        | =         | R 🛙 C                 | 88c                             | =                  | RBC                                    | Γ  |
| 1        |           |                       |                                 |                    |                                        | ]  |
|          |           |                       |                                 |                    |                                        |    |
|          |           |                       |                                 |                    |                                        |    |
|          |           |                       |                                 |                    |                                        |    |
|          |           |                       |                                 |                    |                                        |    |
|          |           |                       |                                 |                    |                                        |    |
|          |           |                       |                                 |                    |                                        |    |
|          |           |                       |                                 |                    |                                        |    |
|          |           |                       |                                 |                    |                                        |    |
|          |           |                       |                                 |                    |                                        |    |
|          |           |                       |                                 |                    |                                        |    |
|          |           |                       |                                 |                    |                                        |    |
|          |           |                       |                                 |                    |                                        |    |
|          |           |                       |                                 |                    |                                        |    |
|          |           |                       |                                 |                    |                                        |    |
|          |           |                       |                                 |                    |                                        |    |
|          |           |                       |                                 |                    |                                        |    |
|          |           |                       |                                 |                    |                                        |    |
|          |           |                       |                                 |                    |                                        |    |
|          |           |                       |                                 |                    |                                        |    |
|          |           |                       |                                 |                    |                                        |    |
|          |           |                       |                                 |                    |                                        |    |
|          |           |                       |                                 |                    |                                        |    |
| Re       | cord 1 of | 1 <                   |                                 |                    |                                        |    |

Page 98 of 155

Click the **Add personnel** button located above the Personnel tab to launch the Personnel List dialog box. You can select multiple records using the mouse and holding the Ctrl key to select each applicable record, or select a range of records by selecting the first record, holding the Shift key, and then selecting the last applicable record. Click **OK** to bring the selected records to the page.

|   | Code  | Last Name | First Name | Source | Billing Clas  | Cost Classi   | S   | Region  | Company  | Pavro |     |
|---|-------|-----------|------------|--------|---------------|---------------|-----|---------|----------|-------|-----|
| r | RBC   | 88C       | R B C      | RBC    | RBC           | RBC           | RBC | RBC     | RBC      | RBC   | = . |
|   | 1599  | Witter    | Howard     | Emplo  | Truck Driver  | Truck Driver  | D   | Alberta | Company  | On P  | Act |
|   | 1761  | Gerstel   | Crystal    | Emplo  | Manager       | Manager       | D   | Alberta | Company  | On P  | Act |
|   | 2338  | Krawiec   | Ken        | Emplo  | Executive     | Executive     | D   | Alberta | Company  | On P  | Act |
|   | 2441  | Thibault  | Ron        | Emplo  | Estimator - 1 | Estimator - 1 | D   | Alberta | Company  | On P  | Act |
|   | 2488  | Hartmann  | Barbara    | Emplo  | Site Admini   | Executive     | D   | Alberta | Company  | On P  | Act |
|   | 2568  | MacMullin | Kevin      | Emplo  | Superinten    | Superinten    | D   | Alberta | Company  | On P  | Act |
|   | 2606  | Biedron   | Angelika   | Emplo  | Site Admini   | Project Co    | D   | Alberta | Company  | On P  | Act |
|   | 2791  | Sagert    | Laurence   | Emplo  | Warehous      | Warehous      | D   | Alberta | Company  | On P  | Act |
| • | 30000 | Seveck    | Jeremie    | DSP    | Iron Work     | Superinten    | D   | Alberta | DSP Comp | On P  | Act |
|   | 30019 | Watts     | Clint      | DSP    | Welder - B    | Welder - B    | D   | Alberta | DSP Comp | On P  | Act |
|   | 30024 | Anderson  | Barry      | DSP    | Constructi    | Constructi    | D   | Alberta | DSP Comp | On P  | Act |
|   | 20027 | Cross     | Brymer     | DSP    | Pipefitter    | Pipefitter    | D   | Alberta | DSP Comp | On P  | Act |

After an individual is assigned to the site, additional details can be entered, such as timesheet entry display Order, Site Code (usually customer driven), Shift Rotation, Start Date, End Date, and User Def 1-4. The Shift Rotation is populated from the Personnel tab by default (if assigned on the global resource record) but can be overridden. Shift Rotation selections are defined in the Options menu under the Drop-Down List Setup, Shift Rotation Type.

NOTE You can override a worker's default Bill and Cost Classifications while they are part of the crew, by changing the Bill As and Cost As fields for the individual. These changes will be the new default for time sheets when using these resources on a project, where the project has the crew option enabled (Project Administration Project Crew Filter by selected crews).

Use the right side of the page to create crew definitions for the site. Create crews by using the **Add Crew** button, located at the top of the page. Enter the crew's name and assign the crew a code, then click **Apply**. NOTE An individual can be part of multiple crew definitions at the same time. To view the crew list, expand the crew definition by using the + button next to the crew code.

### 1.14.5.12 EQUIPMENT TAB

The Equipment tab lets you view and maintain a list of equipment attached and assigned to the site. User Def 1-4 can be set in the Site List. Select the Add Equipment button, located at the top of the page to show the Equipment List dialog box. You can select multiple records using the mouse and holding the **Ctrl**key to select each applicable record or select a range of records by selecting the first record, holding the **Shift**key, and then selecting the last applicable record. Click **OK** to bring the selected records to the page.

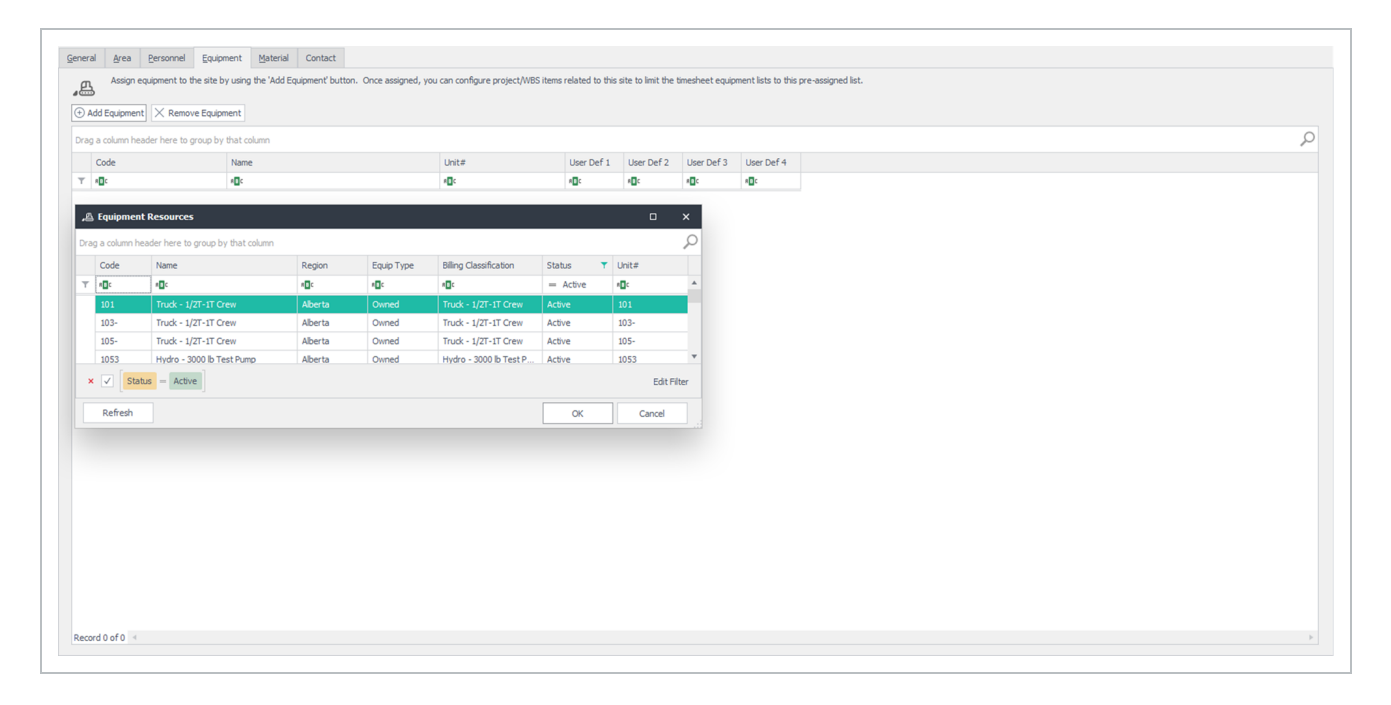

# 1.14.5.13 MATERIALS TAB

The Materials tab lets you view and maintain a list of material attached and assigned to this site. User Def 1-4 can be set in the Site List. Click the **Add Material** button, located at the top of the page, to bring up the Material List dialog box. You can select multiple records using the mouse and holding the ctrl key to select each applicable record, or select a range of records by selecting the first record, holding the shift key, and then selecting the last applicable record. Press **OK** to bring the selected records to the page.

|            |                    | e material                |              |                  |                        |          |              |             |            |            |            |  |  |
|------------|--------------------|---------------------------|--------------|------------------|------------------------|----------|--------------|-------------|------------|------------|------------|--|--|
| a column h | header here to gro | oup by that column        |              | Barlar.          |                        |          |              | 11          | 11         |            |            |  |  |
| x0c        |                    | Name<br>I C               |              | Region<br>Region | Compa<br>*Dr           | ny       |              | User Def 1  | User Der 2 | User Det 3 | User Det 4 |  |  |
| -          |                    | -                         |              | -                |                        |          |              | -           |            | -          | -          |  |  |
| HE Ma      | aterial Resource   | <b>1</b> 5                |              |                  |                        |          |              | o x         |            |            |            |  |  |
| Drag a o   | column header her  | e to group by that column |              |                  |                        |          |              | Q           |            |            |            |  |  |
| Cor        | ode Name           | 2                         | Region       | Material Type    | Billing Classification | Status   | T Comp       | bany        |            |            |            |  |  |
| ⊤ ×⊡c      | c MDC              |                           | * <b>0</b> ¢ | 1 <b>0</b> 0     | * <b>D</b> ¢           | = Active | 1 <b>0</b> 0 |             |            |            |            |  |  |
| BL 3       | S Piping Steel     | l Piping                  | Alberta      | Material         | Material 1-1           | Active   | Sem          | CAMS ULC    |            |            |            |  |  |
|            |                    |                           |              |                  |                        |          |              |             |            |            |            |  |  |
| × 🗸        | Status = A         | Active                    |              |                  |                        |          |              | Edit Filter |            |            |            |  |  |
| Re         | efresh             |                           |              |                  |                        | ОК       | a            | ancel       |            |            |            |  |  |
|            |                    |                           |              |                  |                        |          |              | bir -       |            |            |            |  |  |
|            |                    |                           |              |                  |                        |          |              |             |            |            |            |  |  |
|            |                    |                           |              |                  |                        |          |              |             |            |            |            |  |  |
|            |                    |                           |              |                  |                        |          |              |             |            |            |            |  |  |
|            |                    |                           |              |                  |                        |          |              |             |            |            |            |  |  |
|            |                    |                           |              |                  |                        |          |              |             |            |            |            |  |  |
|            |                    |                           |              |                  |                        |          |              |             |            |            |            |  |  |
|            |                    |                           |              |                  |                        |          |              |             |            |            |            |  |  |

### 1.14.5.14 COMPANIES TAB

The Companies tab is used to assign companies to the site by using the **Add Company** button. When assigned, you can configure project or WBS items related to this site to limit the timesheet company lists to the pre-assigned list.

| lefresh        |                       |                               |                  |                  |           |         |                 |          |          |          | D        | EMO (PTR2) [<br>Close |
|----------------|-----------------------|-------------------------------|------------------|------------------|-----------|---------|-----------------|----------|----------|----------|----------|-----------------------|
| ctions         | •                     |                               |                  |                  |           |         |                 |          |          |          |          | Window                |
| ate: E         | X1                    | Project: *LE                  | M Demo           | Sites            | Site: Def | fault © |                 |          |          |          |          |                       |
| <u>à</u> enera | l <u>A</u> rea        | <u>P</u> ersonnel             | <u>Equipment</u> | <u>M</u> aterial | Companies | Contact |                 |          |          |          |          |                       |
| Drag           | Add Compa<br>a column | ny X Remo<br>header here to g | ve Company       | lumn             |           |         |                 |          |          |          |          | Q.                    |
|                | Name                  |                               | Code             |                  |           | Re      | lationship Type | UserDef1 | UserDef2 | UserDef3 | UserDef4 |                       |
| т              | RBC                   |                               | RBC              |                  |           | RBC     |                 | R B C    | RBC      | RBC      | 8 8 C    |                       |
|                |                       |                               |                  |                  |           |         |                 |          |          |          |          |                       |
|                |                       |                               |                  |                  |           |         |                 |          |          |          |          |                       |
| Reco           | rd 0 of 0             | 4                             |                  |                  |           |         |                 |          |          |          |          | þ                     |

## 1.14.5.15 CONTACTS TAB

The Contacts tab lets you view and maintain a list of contacts associated with this site. Click the **Add Contact** button located at the top of the page, to add additional contacts to this list.

| Sites Site O                                                  |             |      |
|---------------------------------------------------------------|-------------|------|
| General Area Personnel Equipment Material                     | Contact     |      |
| Assign contacts to the site by using the 'Add Contac          | set button. |      |
| Add Contact      K Remove Contact                             |             |      |
| Type: Name:     ^       Contact Type:     ^       First Name: |             |      |
|                                                               |             |      |
| Record 1 of 1 4                                               |             | h.   |
|                                                               | OK Centel A | pply |

# 1.15 TIMESHEETS OVERVIEW

# 1.15.1 UNDERSTANDING TIMESHEETS

Timesheets get posted to Billings in the following ways:

- Creation of a daily plan that is set to Approved
- Creation of a weekly time sheet
- Manual creation of a time sheet directly in Billings
- Submission of a timesheet from the Billings Timesheet mobile app
- External system that publishes billing related records directly into Billings via APIM feed
- Time sheet import, where a user manually uploads a time sheet into Billings

Billings supports the following types of time sheets:

- Single Day, Single Project
- Multi Day, Single Project
- Multi Day, Multi Project

To view the time sheets tab and all time sheets that exist in the system, go to time sheets > time sheets.

The available columns on the time sheets tab are as follows:

- Timesheet #
- Work Date
- Timesheet ID
- Job #
- Root Project
- Name
- Region
- Company
- Days
- Status
- Type
- Approval Status
- Close
- Created By
- Created Date
- Timesheet Total
- Modify By
- Modify Date
- Park

# 1.15.1.1 TIME SHEET STATUS RULES

| Timesheet Status        | Timesheet and Approval<br>Status Rules                                                                                                    |
|-------------------------|----------------------------------------------------------------------------------------------------|
| Open                    | All items contained on the time<br>sheet can be modified or<br>deleted, and new items will be<br>added if you have the<br>applicable security<br>permissions.                                                                                                    |
| Locked                  | The time sheet contains items<br>that have been invoiced or<br>exported. Exported or<br>invoiced time sheet line items<br>cannot be modified or deleted<br>but new lines/items can be<br>added or modified by an<br>Administrator or Power User<br>until they too are invoiced or<br>exported. |
| Closed                  | Time sheet cannot be modified                                                                                                    |
| Pending Approval        | All items contained on the<br>Time sheet can be modified<br>or deleted and new items will<br>be added, providing the user<br>has security permission.                                                                                                    |
| User Defined (optional) | All items contained on the<br>Time sheet can be modified or<br>deleted and new items can be<br>added, providing the user has<br>security permission.                                                                                                    |
| Un-invoiced             | Time sheet cannot be<br>modified. Un-invoiced Time<br>sheet items will be eligible for                                                                                                    |

| Timesheet Status | Timesheet and Approval<br>Status Rules                                                                                                    |
|------------------|----------------------------------------------------------------------------------------------------|
|                  | invoicing. Time sheet status<br>must be changed to Pending<br>approval or user defined<br>status to make any<br>modifications.                                                                                           |
| Parked           | Time sheet is temporarily<br>unavailable for exporting and<br>invoicing until Parked status is<br>removed. When <i>Parked</i> status<br>is removed, time sheet returns<br>to the status it had prior to<br>being parked. |

# CREATING A SINGLE DAY, SINGLE PROJECT TIME SHEET

1. To create a single day, single project time sheet, go to Timesheets > **Timesheets**.

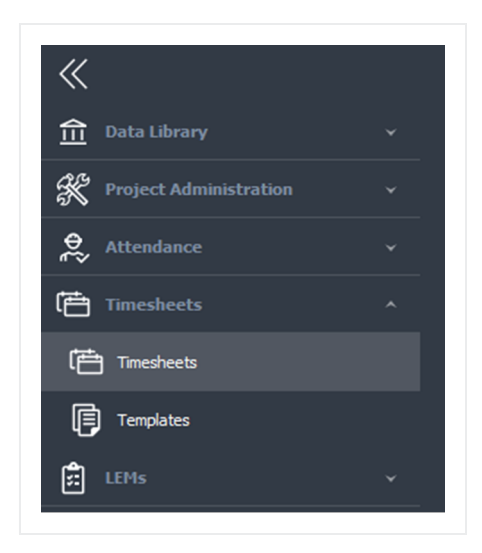

2. From the ribbon bar, select the timesheet type by using the drop-down arrow on the New icon, and select **Single Project - Daily**. A new Timesheet window opens.

| HOME                                                                                          |                   |                 |                 |                     |         |                            |             |      | - 0          | ×<br>]- |
|-----------------------------------------------------------------------------------------------|-------------------|-----------------|-----------------|---------------------|---------|----------------------------|-------------|------|--------------|---------|
|                                                                                               | 🖶 Print           | <b>)</b> ()     |                 |                     |         |                            |             |      |              |         |
| New Delete Refresh Generate View Locks Create<br>+ Row(s) Line Items Template B Paste Special | Print Preview Ser | nd To View: All |                 |                     |         |                            |             |      | Layout Close |         |
| Single Project   Daily  Edit                                                                  | Print S           | ave Filter      |                 |                     |         |                            |             |      | Window       | ^       |
| Multi-Project  Weekly                                                                         |                   |                 |                 |                     |         |                            |             |      |              | -       |
| Drag a column header here to group by that column                                             |                   |                 |                 |                     |         |                            |             |      |              | ρ       |
| Timesheet # Type                                                                              | Timesheet ID      | Job #           | Root Project    | Name                | Region  | Company                    | Work Date   | Days | Status       | r -     |
| T 10: -                                                                                       | <b>A</b> ⊡c       | n 🗖 c           | 1 <b>0</b> 0    | *Ec                 | n 🖬 c   | n 🖬 c                      | -           | -    | ≠ Closed     | *       |
| 00000 19390 Single Day Timesheet                                                              | 0000019390        |                 | DEMO            | KIEWIT DEMO(DEMO)   | Alberta | Mining Company             | Jan-17-2023 |      | Open         |         |
| 0000019389 Single Day Timesheet                                                               | 0000019389        |                 | Kennedy QA Test | Kennedy QA Test(Ken | Alberta | Techmation Electric & Cont | Jan-15-2023 | 1    | Open         |         |
| Copy of 00000 19386 Single Day Timesheet                                                      | 0000019388        |                 | DEMO            | KIEWIT DEMO(DEMO)   | Alberta | Mining Company             | Jan-14-2023 | 1    | Open         |         |
| 0000019386 Single Dav Timesheet                                                               | 0000019386        |                 | DEMO            | KIEWIT DEMO(DEMO)   | Alberta | Mining Company             | Jan-13-2023 | 1    | Open         |         |

3. Click the three dots icon located to the right of the Project field. A Project search display opens.

4. Find and select the Project that this timesheet is for by using the Project Root or Code drop-down list.

| oiect:                                  |                    |          |            |                                  |     | 510: |        |     | Ordered By:         |        |     |     |     |  |
|-----------------------------------------|--------------------|----------|------------|----------------------------------|-----|------|--------|-----|---------------------|--------|-----|-----|-----|--|
| edion:                                  |                    | - Cor    | nany:      |                                  | T/s | S #: |        |     | Location Billed To: |        |     |     |     |  |
| vision:                                 |                    | *        |            |                                  | Jol | b #: |        |     | Client #:           |        |     |     |     |  |
|                                         |                    | 0        | Project    |                                  |     |      | • ×    |     | T/S Total:          | \$0.00 |     |     |     |  |
|                                         |                    | Pre      | iect Poots | KIEWIT DEMO                      |     |      |        |     |                     |        |     |     |     |  |
|                                         |                    |          | le:        | DEMO                             |     |      |        |     |                     |        |     |     |     |  |
|                                         |                    | _        | Name       |                                  |     |      |        |     |                     |        |     |     |     |  |
| rsonnel Eguipment Material Li           | ne Items Details D | ary A    | KTEM       | (TT DEMO/DEMO)                   |     |      |        |     |                     |        |     |     |     |  |
| g a column header here to group by that | column             |          | в          | MT Burnaby Mountain Tunnel(1892) |     |      |        |     |                     |        |     |     |     |  |
| Unit # Personnel Na                     | ne Per             | sonnel C | > S        | 7 Spread 7(2672)                 |     |      |        | ST  | OT                  | DT     | DTH | π   | LOA |  |
|                                         |                    |          | > S        | T Sumas Terminal(3052)           |     |      |        |     |                     |        |     |     |     |  |
|                                         |                    |          |            |                                  |     |      |        |     |                     |        |     |     |     |  |
|                                         |                    |          |            |                                  |     | OK   | Cancel |     |                     |        |     |     |     |  |
|                                         |                    |          |            |                                  |     | OK   | Cancel |     |                     |        |     |     |     |  |
|                                         |                    |          |            | _                                |     | OK . | Cancel | .00 | .00                 | .00    | .00 | .00 | .00 |  |

The project work breakdown structure (project tree) will appear in the main area of the Project display.

5. Select the applicable project folder by double clicking it. This returns the name of the folder selected to the Project field on the Timesheet entry page.

NOTE

Selecting a more detailed level of the project using the tree picker filters the available project/cost code paths when entering Labor, Equipment, Material, and Line Items.

6. The project name will be filled in the Project field in the time sheet entry screen. The Region and Client fields will default to the selected project's region and client values (or those inherited from the parent tree nodes of the selected project tree structure).

| Project:  | KIEWIT DEMO(DEMO) |                              |                |        |               | Ordered By:         |        |
|-----------|-------------------|------------------------------|----------------|--------|---------------|---------------------|--------|
| Region:   | Alberta           | <ul> <li>Company:</li> </ul> | Mining Company | T/S #: |               | Location Billed To: |        |
| Division: |                   | ×                            |                | Job #: |               | Client #:           |        |
|           |                   |                              |                | Date:  | Jan-30-2023 👻 | T/S Total:          | \$0.00 |
|           |                   |                              |                |        |               |                     |        |
|           |                   |                              |                |        |               |                     |        |

7. If the selected project has been configured to use automatically generated Timesheet numbers, skip to the next step; otherwise click on the Timesheet # field, and then enter the unique Timesheet number for this Time sheet.

NOTE You can leave the Time sheet # field blank, in which case the Time sheet # field is automatically generated by the database and matches the system generated Time sheet ID.

8. In the Date field, select the date when the work was performed.

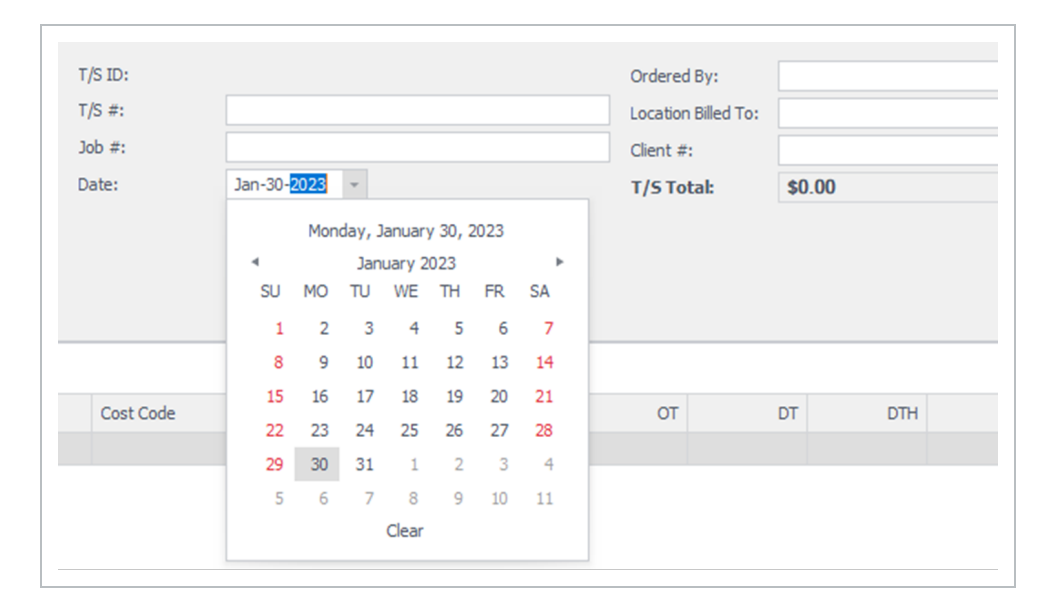

### 1.15.1.2 PERSONNEL TAB

There will be several columns listed in the Personnel tab, as well as some columns hidden. However, to speed up the process of data entry, it is beneficial to remove or add only the necessary columns.
If a column from the Personnel tab is needed on the Time sheet layout, you must add it before data can be entered into it. Right click any column header, and then select Column Chooser to view this list. You can then drag and drop any of the additional fields into the Timesheet view or remove any fields that are not required.

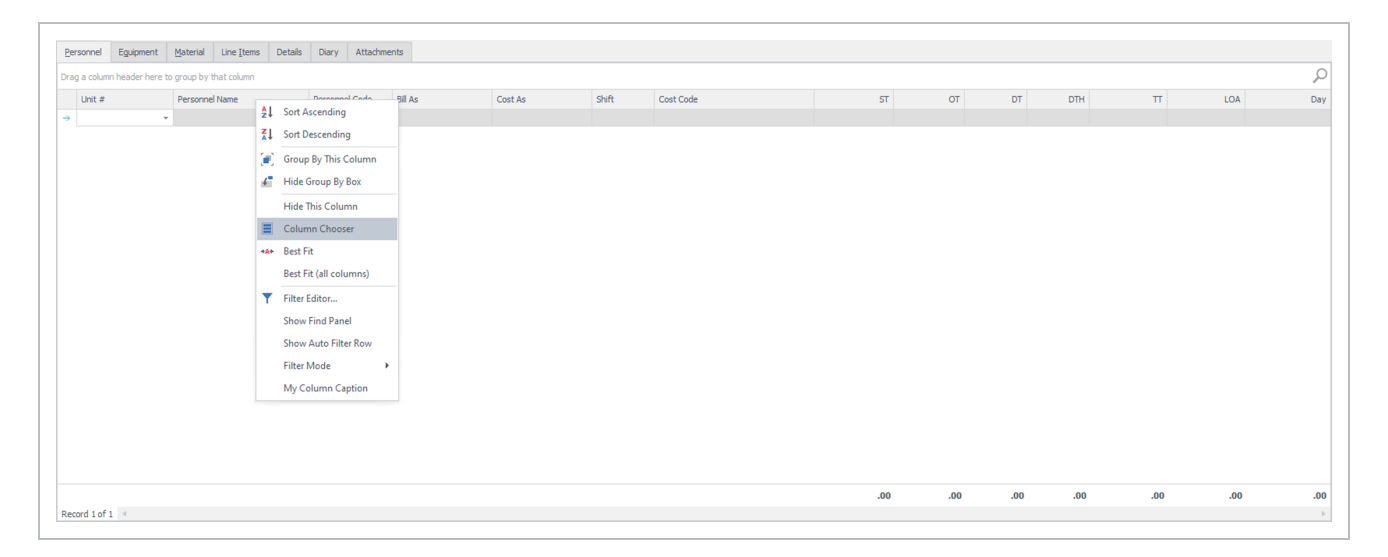

NOTE You can control where the new column will be displayed on the page by dragging and dropping the column headers in the desired location, as identified with the black line.

After a layout has been created or modified with the columns relevant for data entry, save the layout by expanding the Layout drop-down menu and then selecting Save As. A window opens, to allow you to name the layout. This layout is specific only to you. It is not available to other users unless you or an Administrator share it. After the layout has been saved, you can click **Set Default**, which makes it the default view when you enter the Timesheet page in the future.

NOTE When creating a timesheet layout, keep in mind that multiple layouts can be created and saved. It can be beneficial for the user to create a layout for when they are entering data and another layout for when they are auditing the data entered.

After the layout has been modified, go into the Personnel field on the page and either begin typing the last name or use the drop-down menu to pull up a list of personnel.

| Impart     Personnel Loads     Personnel Loads     Real Loads     Coads     Coads <th></th> <th></th> <th></th> <th></th> <th></th> <th></th> <th></th> <th></th> <th></th> <th></th> <th></th> <th>umn</th> <th>o group by that col</th> <th>a column header here to</th>                                                 |     |   |     |    |    |    |   |          |         |                |                 | umn    | o group by that col | a column header here to |
|----------------------------------------------------------------------------------------------------|-----|---|-----|----|----|----|---|----------|---------|----------------|-----------------|--------|---------------------|-------------------------|
| Name     Code     Cossification     Region     Status     A       Aaron Brewst.     176699     .VC_Labourer     KC-L8SR     Aberta     Active       Aaron Frekst.     103391     .VC_Wolder     KC-Wels     Aberta     Active       Aaron Frekst.     103391     .VC_Labourer     KC-MBAR     Aberta     Active       Aaron Frekst.     103391     .VC_Labourer     KC-MBAR     Aberta     Active       Aabob Evis     30398     Poeffiter -Jo                                                                                                    | LOA | π | DTH | DT | OT | ST | t | ls !     | Cost    | Bill As        | Personnel Code  |        | Personnel Name      | nit #                   |
| Name     Code     Classification     Classification     Region     Status     A       Airon Brenzt     176699     AC_UAborar     A CABRS     Abbra     Active       Airon Frick, Li     175800     AC_UAborar     KC LBORA     Abbra     Active       Airon Frick, Li     175800     AC_UAborar     KC LBORA     Abbra     Active       Airon Frick, Li     175800     AC_UAborar     KC LBORA     Abbra     Active       Airon Frick, Li     175800     ACL     KC LBORA     Abbra     Active       Airon Frick, Li     175800     ADET     KC LBORA     Active     Active       Abbra     17112     JC_LBORART     KC LBORA     Abbra     Active       Abbra     17112     JC_LBORART     RC-LBORA     Abbra     Active       Abd Hrule, Ab     17112     JC_LBORART     RC-LBORA     Abbra     Active       X     V     V     V     V     V                                                                                                    |     |   |     |    |    |    |   |          |         |                |                 | Ψ.     |                     |                         |
| Aron Greense.176689MC LabourerNC LabourerNC Labourer </td <td></td> <td></td> <td></td> <td></td> <td></td> <td></td> <td></td> <td>Status *</td> <td>Region</td> <td>Classification</td> <td>Classification</td> <td>Code</td> <td>Name</td> <td></td> |     |   |     |    |    |    |   | Status * | Region  | Classification | Classification  | Code   | Name                |                         |
| Arono PrearioaJUS2910JUC, VAUOURMohraAchraAirono Prearioa155800XGL JaborarKC JaborarAbertaAchraAsaban Michael30984Ppefitter -JoaPP-JMAbertaAchraAbaba Sinko31338Ppefitter -JoaPP-JMAbertaAchraAbdie Housenin05937Ppefitter -JoaPP-JMAbertaAchraAbdie Housenin05937Ppefitter -JoaPP-JMAbertaAchraAbdie Housenin05937Ppefitter -JoaPP-JMAbertaAchraXXXXXXX                                                                                                    |     |   |     |    |    |    |   | Active   | Alberta | KC-LBSR        | .KC_Labourer    | 176689 | Aaron Brewst        |                         |
| Ason Person135000ACLabourerKCLBSRAbertaActiveAbasen Michael30038Ppefitter - Jo.PF-JMAbertaActiveAbabie Elvis30038Ppefitter - Jo.PF-JMAbertaActiveAbd Hrotabel174112ACLabourerKCLBSRAbertaActiveAbd Hrotabel30337Ppefitter - Jo.PF-JMAbertaActiveXXXAbertaActiveX                                                                                                    |     |   |     |    |    |    |   | Active   | Alberta | KC-WDCWB       | .KC_Welder      | 103391 | Aaron Frick A       |                         |
| Assen Michael3098Ppefitter -Jo.PF-MIAbertaActiveAbabi EVis30038Ppefitter -Jo.PF-MIAbertaActiveAbd HorekabV1112ACL_BAburerKC4.88AbertaActiveAbd Hossein30937Ppefitter -Jo.PF-3MIAbertaActiveAbd Hossein30937Ppefitter -Jo.PF-3MIAbertaActiveXVVVV                                                                                                    |     |   |     |    |    |    |   | Active   | Alberta | KC-LBSR        | .KC_Labourer    | 135800 | Aaron Pearso        |                         |
| Ababic EVe     30.38     Ppefitor -Jo     Pr-M     Abora     Active       Abd Horde Abdi     1412     XCLaware     KCLaware     KCLaware     Active     +       Abd Horde Abdi     3937     Ppefitor - Jo     Pr-JM     Abora     Active     +       Abd     Massein     3937     Ppefitor - Jo     Pr-JM     Abora     Active     +       X     -     -     -     -     -     -                                                                                                    |     |   |     |    |    |    |   | Active   | Alberta | PF-3M          | Pipefitter - Jo | 30998  | Aasen Michael       |                         |
| Abbi Hrole Abd     174112     KCLaBSR     Abbra     Active       Abd Hussein     30937     Ppefitter - Jo     PF-JM     Abbrta     Active       X                                                                                                    |     |   |     |    |    |    |   | Active   | Alberta | PF-JM          | Pipefitter - Jo | 31038  | Ababio Elvis        |                         |
| Abd Husein 30937 Ppefitter - Jo PP-3M Aberta Active v<br>x .::                                                                                                    |     |   |     |    |    |    |   | Active   | Alberta | KC-LBSR        | .KC_Labourer    | 174112 | Abdi Hirole Abdi    |                         |
| ×                                                                                                    |     |   |     |    |    |    |   | Active 🔻 | Alberta | PF-JM          | Pipefitter - Jo | 30937  | Abdi Hussein        |                         |
|                                                                                                    |     |   |     |    |    |    |   |          |         |                |                 |        |                     |                         |

The Bill As, Cost As, and Shift fields automatically populate with the default values specified for the person selected. However, if the person whose time is being entered is to be billed out or cost as another classification, the Bill As or the Cost As field(s) can be changed to the appropriate personnel classification to ensure the time sheet is invoiced and cost coded appropriately. For example, if a Journeyman is promoted for a day, since it is a temporary change to the classification, the Bill As field can be changed as needed on a single timesheet line/item without changing the person's default classification.

# 1.15.1.3 COST CODE FIELD

Press the **Tab** key to go to the Cost Code field. Click the drop-down to display a list of cost codes defined for the selected project node (and any child WBS items). How the project is set up determines how the cost code list is shown.

| Personnel Eguipment Material              | ine Items Details Diary Attach | ments   |         |       |                                                                                                    |   |    |    |    |     |   |     |     |
|-------------------------------------------|--------------------------------|---------|---------|-------|----------------------------------------------------------------------------------------------------|---|----|----|----|-----|---|-----|-----|
| Drag a column header here to group by tha | : column                       |         |         |       |                                                                                                    |   |    |    |    |     |   |     | Q   |
| Unit # Personnel N                        | me Personnel Code              | Bill As | Cost As | Shift | Cost Code                                                                                                    |   | ST | ОТ | DT | DTH | π | LOA | Day |
|                                           |                                |         |         |       | Cost Code                                                                                                    | × |    |    |    |     |   |     |     |
|                                           |                                |         |         |       | <edit code="" cost="" list=""><br/>2672/2875/2876/287700<br/>2677/2875/2866/2890/00<br/>2672/2875/2866/2890/00<br/>2672/2875/2914/2915/00<br/>2672/2875/2914/2924/1005<br/>×</edit> |   |    |    |    |     |   |     |     |

**NOTE** The list of cost codes is embedded in a project path. This path is created by following the folder levels of the WBS structure so that the costs are allocated to the proper area. For example, if the path is 1/EXT/PIP/11.01, this means that the costs are going to Plant 1, Extraction Area, Piping, and Cost Code 11.01.

The next set of fields determines the billing type for the units. Dependent on the project contract, Personnel can be billed out for ST, OT, DT, DTH, TT, Day, and LOA.

If multiple personnel are being used for the job, click on the **Add Row** icon located on the ribbon bar to add a row, or use the **Tab** key to move all the way to the right of the page and press **Tab** again to generate a row.

NOTE Billings automatically copies most of the information from the previous row to a new row. To remove a row, click the **Delete Row(s)** icon located on the ribbon menu.

# 1.15.1.4 EQUIPMENT AND MATERIAL TABS

Perform similar steps to enter equipment on the Equipment tab, and materials on the Material tab. Both Equipment and Materials that appear from the drop-down list will be filtered if the project that the time sheet is being charged against has been set up to filter the Equipment or Material lists.

| a column header her | e to group by that column |       |                              |           |         |      |
|---------------------|---------------------------|-------|------------------------------|-----------|---------|------|
| Jnit #              | Equipment                 | Code  | Bill As                      | Cost Code | Measure | Quar |
| 01                  | Truck - 1/2T-1T Crew      | - 101 | Truck - 1/2T-1T Crew (13-01) |           | Hours   |      |
|                     |                           |       |                              |           |         |      |
|                     |                           |       |                              |           |         |      |
|                     |                           |       |                              |           |         |      |
|                     |                           |       |                              |           |         |      |
|                     |                           |       |                              |           |         |      |
|                     |                           |       |                              |           |         |      |
|                     |                           |       |                              |           |         |      |
|                     |                           |       |                              |           |         |      |
|                     |                           |       |                              |           |         |      |
|                     |                           |       |                              |           |         |      |
|                     |                           |       |                              |           |         |      |
|                     |                           |       |                              |           |         |      |
|                     |                           |       |                              |           |         |      |
|                     |                           |       |                              |           |         |      |
|                     |                           |       |                              |           |         |      |
|                     |                           |       |                              |           |         |      |
|                     |                           |       |                              |           |         |      |
|                     |                           |       |                              |           |         |      |
|                     |                           |       |                              |           |         |      |
|                     |                           |       |                              |           |         |      |
|                     |                           |       |                              |           |         |      |

# 1.15.1.5 LINE ITEMS TAB

When there is data that needs to be entered, but it does not fall within the predefined units of measure on the Personnel, Equipment, or Materials tabs, you can enter it on the Line Items tab.

| Personnel   | Environent Material Line           | Itome Dataile | Diary Attachmente |           |             |      |         |          |      |        |            |                      |
|-------------|------------------------------------|---------------|-------------------|-----------|-------------|------|---------|----------|------|--------|------------|----------------------|
| Drag a colu | mn header here to group by that co | lumn          | oury Acadimenta   |           |             |      |         |          |      |        |            | 2                    |
| Line I      | tem Assignment                     |               |                   |           | Details     |      |         |          |      |        |            |                      |
| Re          | Assigned to                        | Source        | PO #              | Cost Code | Description | Туре | Measure | Quantity | Rate | Amount | Attachment | Attachment File Date |
| /           |                                    |               |                   |           |             |      | Each    |          |      |        |            |                      |
|             |                                    |               |                   |           |             |      |         |          |      |        |            |                      |
|             |                                    |               |                   |           |             |      |         |          |      |        |            |                      |
|             |                                    |               |                   |           |             |      |         |          |      |        |            |                      |
|             |                                    |               |                   |           |             |      |         |          |      |        |            |                      |
|             |                                    |               |                   |           |             |      |         |          |      |        |            |                      |
|             |                                    |               |                   |           |             |      |         |          |      |        |            |                      |
|             |                                    |               |                   |           |             |      |         |          |      |        |            |                      |
|             |                                    |               |                   |           |             |      |         |          |      |        |            |                      |
|             |                                    |               |                   |           |             |      |         |          |      |        |            |                      |
|             |                                    |               |                   |           |             |      |         |          |      |        |            |                      |
|             |                                    |               |                   |           |             |      |         |          |      |        |            |                      |
|             |                                    |               |                   |           |             |      |         |          |      |        |            |                      |
|             |                                    |               |                   |           |             |      |         |          |      |        |            |                      |
|             |                                    |               |                   |           |             |      |         |          |      |        |            |                      |
|             |                                    |               |                   |           |             |      |         | 0.00     |      | \$0.00 |            |                      |
| Record 1 o  | f1 <                               |               |                   |           |             |      |         |          |      |        |            |                      |

The Line Items tab offers the flexibility to enter any other items that are related to the time sheet that do not neatly fall into the predefined categories of Personnel, Equipment or Materials. This can include expenses, premiums and allowances, surcharges, rental fees, or other additional fees that are related to the time sheet. If required, a line item can be assigned to a person (e.g., small tools allowance, equipment rentals, other premium, etc.), a piece of equipment (such as., repairs, additional charges), material (such as, a hauling charge), or entered as an Other line item.

The Line-Item tab lets you:

- Allot a Custom Description to the item
- Charge it to a cost code (required)
- Attach it to an applicable PO #
- Assign a unit of measure
- Track the quantity
- Key the rate instantaneously

# 1.15.1.6 DETAILS TAB

The Details tab lets you capture any field notes associated with the time sheet and also enter data into any custom time sheet fields set up by the application administrator.

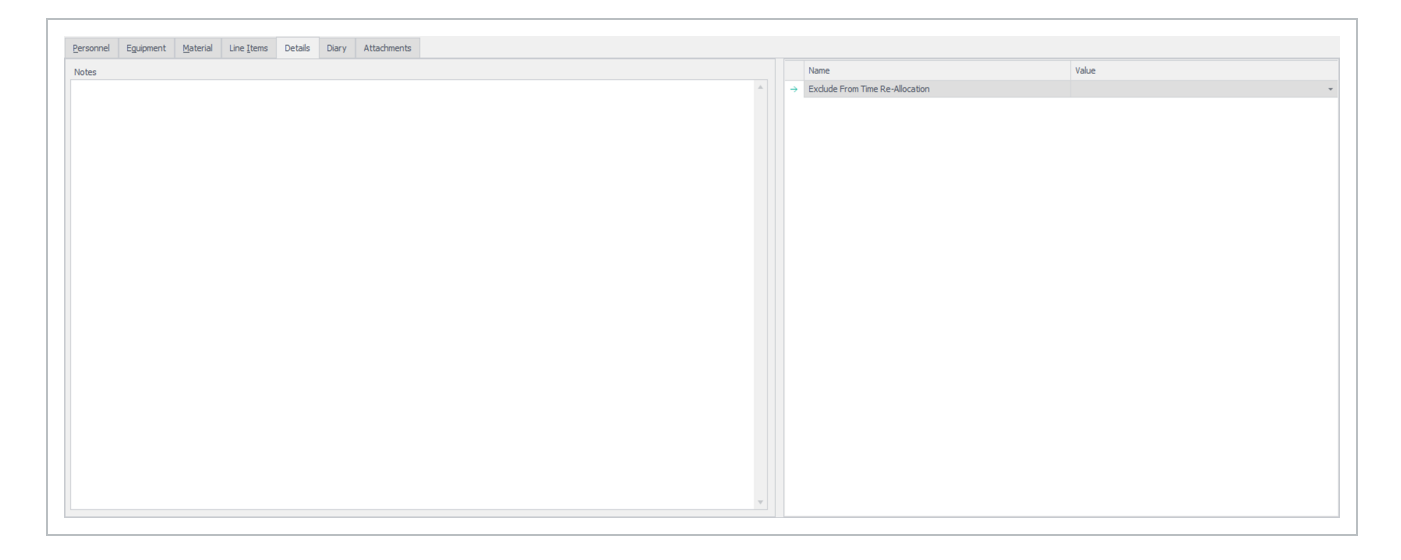

Additional time sheet details can be captured in the Diary tab.

| ny of the Crew experience an injury today that was not reported? If so, please describe. |   | Safety Concerns      | Conversations W/ Owner |   |
|------------------------------------------------------------------------------------------|---|----------------------|------------------------|---|
|                                                                                          | A | Work Performed       | Visitors to Site       |   |
|                                                                                          |   | X-tra Work Performed | Equipment Damage       |   |
|                                                                                          |   | Cost Impacts         | Other Observations     |   |
|                                                                                          | v | Schedule Impacts     | Inddents               |   |
| ny incidents occur today that need to be reported? If so, please describe.               |   | Lessons Learned      | Injuries               |   |
|                                                                                          | A | Weather Conditions   |                        |   |
|                                                                                          |   |                      |                        | A |
|                                                                                          |   |                      |                        |   |
|                                                                                          | Ψ |                      |                        | v |
| other information is relevant to support noted items from the Daily Diary Checklist?     | 4 | Temperature          |                        |   |
|                                                                                          |   |                      |                        | A |
|                                                                                          |   |                      |                        |   |
|                                                                                          |   |                      |                        |   |
|                                                                                          |   |                      |                        |   |
|                                                                                          |   |                      |                        |   |
|                                                                                          |   |                      |                        |   |
|                                                                                          |   |                      |                        |   |
|                                                                                          |   |                      |                        |   |
|                                                                                          |   |                      |                        |   |
|                                                                                          |   |                      |                        |   |

When you're done entering data into the time sheet, click on **Apply** or **OK**.

NOTE The Park and Close fields affect time sheets that need to be put on hold or closed.

To view the Time sheets tab and all time sheets that have been created, select Timesheets > **Timesheets**.

The available columns on the time sheets tab are:

- Time sheet #
- Work Date
- Time sheet ID
- Job #
- Root Project
- Name
- Region
- Company
- Days
- Status
- Type
- Approval Status
- Close
- Created By
- Created Date
- Time sheet Total
- Modify By
- Modify Date
- Park

# CREATING A TIMESHEET LAYOUT

1. Right click any column header and select Column Chooser to view this list.

You can then drag and drop any of the additional fields into the time sheet view or remove any fields that are not required.

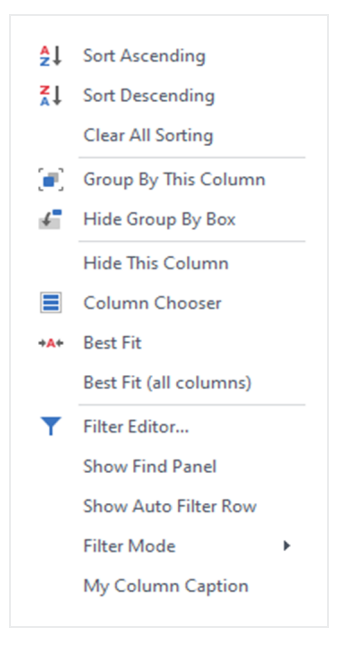

NOTE You can control where the new column will be displayed in the grid by dragging and dropping the column headers in the desired location. You can also select **My Column Caption** to rename the column headers.

2. After you have created a layout with the columns relevant for data entry, you can save the layout by selecting the Layout drop-down from the top right side of the tool bar.

#### 3. Click Save As.

The Save Layout As dialog box opens, and you can name the layout.

This layout is specific only to the user logged into Billings. It will not be available to other users unless it is shared by the user or an Administrator.

4. After the layout has been saved, the user can select Set **Default** which will make it the default view when they access the Timesheet page in the future.

| Layout Close   |
|----------------|
| Save           |
| Save As        |
| System Default |
| Set Default    |
| Remove Default |
| Remove         |
| Share          |

| InEight Billings | ×         |
|------------------|-----------|
| Save Layout As   |           |
|                  |           |
|                  | OK Cancel |

# 1.15.2 CREATING A MULTI-DAY, MULTI-PROJECT TIMESHEET

# CREATE A MULTI DAY, MULTI PROJECT TIME SHEET

1. To create a multi-day, multi-project time sheet, go to Timesheets > **Timesheets**.

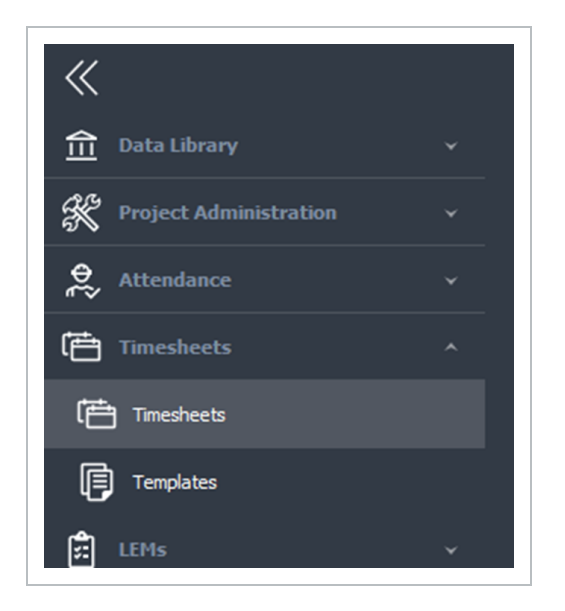

2. From the ribbon menu, click the **New** icon, and then select Multi-Project > **Daily**. A new Timesheet window opens.

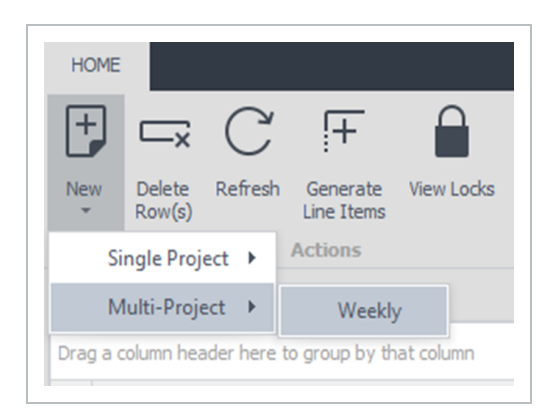

3. Click the Timesheet # field and enter in the number of the time sheet.

NOTE You can leave the Timesheet # (T/S) field blank, in which case the Timesheet # will automatically generate from the database and will match the system-generated Timesheet ID.

4. Click the **Start Date** drop-down arrow and select the starting date of the time sheet (that is, the first day the work was performed or the first day of the shift).

| T/S ID:   |                       | Job #:                 |               | Ordered By:         |
|-----------|-----------------------|------------------------|---------------|---------------------|
| T/S #:    |                       | Start Date:            | Feb-01-2023 - | Location Billed To: |
| Region:   | Payroll (EMP & DSP) - | Number of Days on T/S: | 5 \$          | Client #:           |
| Division: | -                     | Company:               |               |                     |
|           |                       |                        |               |                     |
|           |                       |                        |               |                     |

5. Adjust the **Number of Days on Timesheet** if needed.

6. Click the three dots icon next to Company field to select the client this work was done for.

| mesheets       | Timesheet - Multi Project: | 0             |        |                                                  |                               |                 |                   |                   |            |       |     |      |   |          |       |     |     |    |
|----------------|----------------------------|---------------|--------|--------------------------------------------------|-------------------------------|-----------------|-------------------|-------------------|------------|-------|-----|------|---|----------|-------|-----|-----|----|
| /S ID:         |                            |               |        |                                                  | Job #:                        |                 |                   | Ordered By:       |            |       |     |      |   |          |       |     |     |    |
| /S #:          |                            |               |        |                                                  | Start Dat                     | te: Feb         | -01-2023 -        | Location Billed T | 0:         |       |     |      |   |          |       |     |     |    |
| agion:         | Payroll (EMP & DSP)        |               |        |                                                  | <ul> <li>Number of</li> </ul> | of Days on T/S: | 5 0               | Client #:         |            |       |     |      |   |          |       |     |     |    |
| vision:        |                            |               |        |                                                  | <ul> <li>Company</li> </ul>   | a               |                   |                   |            |       |     |      |   |          |       |     |     |    |
|                |                            |               |        |                                                  |                               |                 |                   |                   |            |       |     |      |   |          |       |     |     |    |
|                |                            |               |        |                                                  |                               |                 |                   |                   |            |       |     |      |   |          |       |     |     |    |
| ionnel Eguipme | ent Material Line Items    | Details Diary | Attach | ments                                            |                               |                 |                   |                   |            |       |     |      |   |          |       |     |     |    |
|                |                            |               |        |                                                  |                               |                 |                   |                   |            |       |     |      |   | Thu Feb- | 02-23 |     |     |    |
| Personnel Code | Personnel Name             | Bill As       | 18     |                                                  |                               |                 |                   | L                 | ~          | LOA I | DAY | ST O | r | DT DTH   | π     | LOA | DAY | ST |
|                | *                          |               | D      | rag a column header here to group by that column |                               |                 |                   |                   | 5          |       |     |      |   |          |       |     |     |    |
|                |                            |               |        | Name                                             |                               | Code            | Relationship Type | Status            | Ŧ          |       |     |      |   |          |       |     |     |    |
|                |                            |               | 1      | r x0c                                            |                               | a 🖬 c           | * E c             | = Active          |            | A.    |     |      |   |          |       |     |     |    |
|                |                            |               |        | Company                                          |                               | COMP            | Owner             | Active            |            |       |     |      |   |          |       |     |     |    |
|                |                            |               |        | SemCAMS ULC                                      |                               | 1063            | Client            | Active            |            |       |     |      |   |          |       |     |     |    |
|                |                            |               |        | Ovintiv Canada ULC                               |                               | 1031            | Client            | Active            |            |       |     |      |   |          |       |     |     |    |
|                |                            |               |        | Canadian Natural Resources Limited               |                               | 1061            | Client            | Active            |            | v     |     |      |   |          |       |     |     |    |
|                |                            |               |        | × 🗸 Status = Active                              |                               |                 |                   | E                 | dit Filter |       |     |      |   |          |       |     |     |    |
|                |                            |               |        |                                                  |                               |                 |                   |                   |            |       |     |      |   |          |       |     |     |    |

# 1.15.2.7 PERSONNEL TAB

The Personnel tab includes columns that might normally be hidden. To speed up the process of data entry, it is beneficial for you to include only the necessary columns.

# 1.15.3 CREATING A MULTI DAY, SINGLE PROJECT TIMESHEET

# CREATE A MULTI DAY, SINGLE PROJECT TIME SHEET

- 1. Go to Timesheets >**Timesheets**
- 2. From the ribbon menu, click the New icon, and then select Single Project Weekly.

| esheets         | Timesheet - Single Day:                                   |                              |                |          |                      |                        |                     |        |   |
|-----------------|-----------------------------------------------------------|------------------------------|----------------|----------|----------------------|------------------------|---------------------|--------|---|
| ject:           | DEMO(DEMO)                                                |                              |                | T/S ID:  |                      |                        | Ordered By:         |        |   |
| sion:           | Alberta                                                   | <ul> <li>Company:</li> </ul> | Mining Company | T/S #:   |                      |                        | Location Billed To: |        |   |
| ision:          |                                                           | •                            |                | Job #:   |                      |                        | Client #:           |        |   |
|                 |                                                           |                              |                | Date:    | Jan-30-2023 ×        |                        | T/S Total:          | \$0.00 |   |
|                 |                                                           |                              |                |          |                      |                        |                     |        |   |
|                 |                                                           |                              |                |          |                      |                        |                     |        |   |
|                 |                                                           |                              |                |          |                      |                        |                     |        |   |
| sonnel Eguip    | pment Material Line Items Details Diary                   | Attachments                  |                |          |                      |                        |                     |        |   |
|                 |                                                           |                              |                |          |                      |                        |                     |        |   |
| any of the Crev | w experience an injury today that was not reported? If    | so, please describe.         |                |          | Safety Concerns      | Conversations W/ Owner |                     |        |   |
|                 |                                                           |                              |                | <b>^</b> | Work Performed       | Visitors to Site       |                     |        |   |
|                 |                                                           |                              |                |          | X-tra Work Performed | Equipment Damage       |                     |        |   |
|                 |                                                           |                              |                |          | Cost Impacts         | Other Observations     |                     |        |   |
|                 |                                                           |                              |                | <b>v</b> | Schedule Impacts     | Incidents              |                     |        |   |
| ny incidents or | occur today that need to be reported? If so, please des   | cribe.                       |                |          | Lessons Learned      | Injuries               |                     |        |   |
|                 |                                                           |                              |                | *        | Weather Conditions   |                        |                     |        |   |
|                 |                                                           |                              |                |          |                      |                        |                     |        | A |
|                 |                                                           |                              |                |          |                      |                        |                     |        |   |
|                 |                                                           |                              |                | -        |                      |                        |                     |        |   |
| t other informa | ation is relevant to support noted items from the Daily [ | Diary Checklist?             |                |          |                      |                        |                     |        |   |
|                 |                                                           |                              |                | ▲        | Temperature          |                        |                     |        |   |
|                 |                                                           |                              |                |          |                      |                        |                     |        | ^ |
|                 |                                                           |                              |                |          |                      |                        |                     |        |   |
|                 |                                                           |                              |                | ~        |                      |                        |                     |        |   |
|                 |                                                           |                              |                |          |                      |                        |                     |        |   |
|                 |                                                           |                              |                |          |                      |                        |                     |        |   |
|                 |                                                           |                              |                |          |                      |                        |                     |        |   |
|                 |                                                           |                              |                |          |                      |                        |                     |        |   |
|                 |                                                           |                              |                |          |                      |                        |                     |        |   |
|                 |                                                           |                              |                |          |                      |                        |                     |        |   |
|                 |                                                           |                              |                |          |                      |                        |                     |        |   |
|                 |                                                           |                              |                |          |                      |                        |                     |        |   |
|                 |                                                           |                              |                |          |                      |                        |                     |        |   |

3. Click the elipses icon located to the right of the Project field and select the project that this time sheet is for by using the Project Root or Code drop-down list.

| Jeen           | KIEWIT DEMO(DEMO)                                           |               |                                  |    | T/S ID: |        |                       | Ordered By:         |        |    |
|----------------|-------------------------------------------------------------|---------------|----------------------------------|----|---------|--------|-----------------------|---------------------|--------|----|
| jion:          | Alberta                                                     | - Company:    | Mining Company                   |    | T/S #:  |        |                       | Location Billed To: |        |    |
| ision:         |                                                             | -             |                                  |    | Job #:  |        |                       | Client #:           |        |    |
|                |                                                             | Project       |                                  |    |         |        |                       | T/S Total:          | \$0.00 |    |
|                |                                                             | Project Root: | KIEWIT DEMO                      |    |         | -      |                       |                     |        |    |
|                |                                                             | Code:         | DEMO                             |    |         | -      |                       |                     |        |    |
|                |                                                             | Name          |                                  |    |         |        |                       |                     |        |    |
| onnel Eg       | uipment Material Line [tems Details Diary                   |               | VIT DEMO(DEMO)                   |    |         |        |                       |                     |        |    |
|                |                                                             |               | 3MT Burnaby Mountain Tunnel(1893 | 2) |         |        |                       |                     |        |    |
| any of the Cr  | rew experience an injury today that was not reported? If s  | <u>&gt;</u> ; | 57 Spread 7(2672)                |    |         |        | Conversations W/ Owne | r                   |        |    |
|                |                                                             | > :           | ST Sumas Terminal(3052)          |    |         |        | Visitors to Site      |                     |        |    |
|                |                                                             |               |                                  |    |         |        | Equipment Damage      |                     |        |    |
|                |                                                             |               |                                  |    |         |        | Other Observations    |                     |        |    |
|                |                                                             |               |                                  |    |         |        | Incidents             |                     |        |    |
| any incidents  | s occur today that need to be reported? If so, please descr | be            |                                  |    |         |        | Injuries              |                     |        |    |
|                |                                                             |               |                                  |    |         |        |                       |                     |        |    |
|                |                                                             |               |                                  |    |         |        |                       |                     |        | A. |
|                |                                                             |               |                                  |    |         |        |                       |                     |        |    |
|                |                                                             |               |                                  |    |         |        |                       |                     |        | ~  |
| at other infor | mation is relevant to support noted items from the Daily Di | rv            |                                  |    |         |        |                       |                     |        |    |
|                |                                                             |               |                                  |    |         |        |                       |                     |        |    |
|                |                                                             |               |                                  |    |         |        |                       |                     |        | A  |
|                |                                                             |               |                                  |    | OK      | Cancel |                       |                     |        |    |
|                |                                                             |               |                                  |    |         |        |                       |                     |        | -  |
|                |                                                             |               |                                  |    |         |        |                       |                     |        |    |
|                |                                                             |               |                                  |    |         |        |                       |                     |        |    |
|                |                                                             |               |                                  |    |         |        |                       |                     |        |    |
|                |                                                             |               |                                  |    |         |        |                       |                     |        |    |
|                |                                                             |               |                                  |    |         |        |                       |                     |        |    |
|                |                                                             |               |                                  |    |         |        |                       |                     |        |    |
|                |                                                             |               |                                  |    |         |        |                       |                     |        |    |
|                |                                                             |               |                                  |    |         |        |                       |                     |        |    |

4. The project name is auto-filled. The Region, Division, and Company fields are automatically populated based on the project selected.

| Project:  | DEMO(DEMO) |          |                     | T/S ID: |               | Ordered By:         |        |
|-----------|------------|----------|---------------------|---------|---------------|---------------------|--------|
| Region:   | Alberta    | Company: | Mining Company ···· | T/S #:  |               | Location Billed To: |        |
| Division: | []         | •        |                     | Job #:  |               | Client #:           |        |
|           |            |          |                     | Date:   | Jan-30-2023 👻 | T/S Total:          | \$0.00 |
|           |            |          |                     |         |               |                     |        |
|           |            |          |                     |         |               |                     |        |
|           |            |          |                     |         |               |                     |        |

5. If the selected project has been configured to use automatically generated time sheet numbers, skip to the next step. Otherwise, click on the **Timesheet #** field and enter in the number of the timesheet.

NOTE You can leave the Timesheet # field blank, in which case the value in the Timesheet # field is automatically generated by the database and matches the system-generated Timesheet ID.

6. Select the starting date of the time sheet (that is, the first day the work was performed or the first day of the shift).

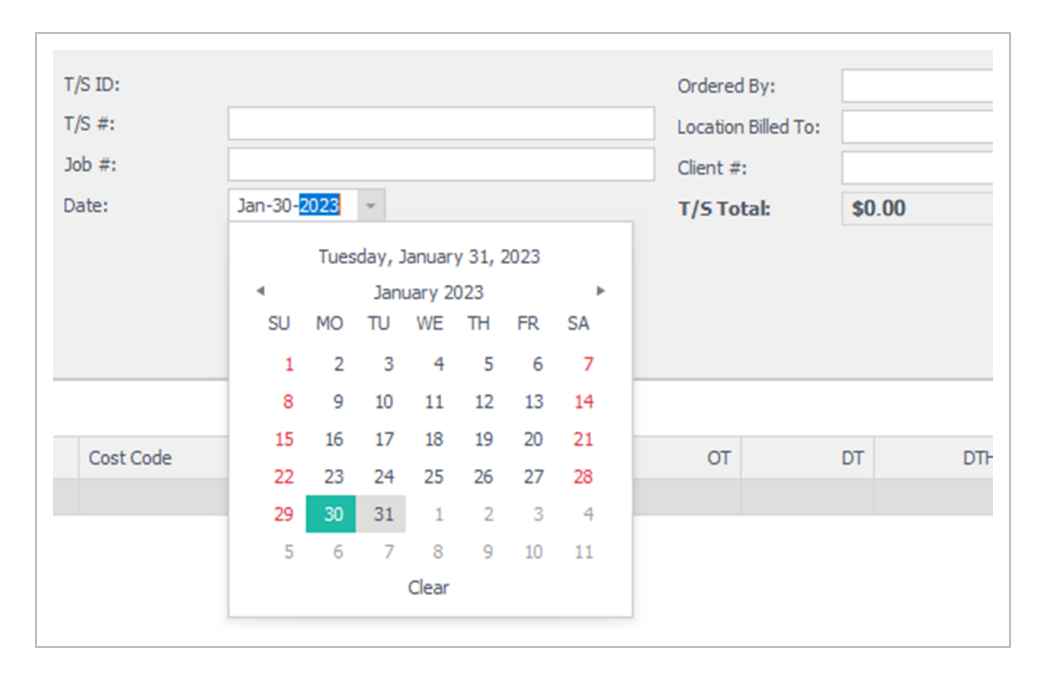

7. Adjust the Number of Days on the time sheet if needed.

The Personnel tab includes columns that might normally be hidden. To speed up the process of data entry, it is beneficial for you to include only the necessary columns.

The Bill As, Cost As, and Shift fields automatically populate with the default values specified for the person selected. However, if the person whose time is being entered is to be billed out or cost as another classification, the Bill As or the Cost As field can be changed to the applicable personnel classification to ensure the time sheet is invoiced and costed appropriately.

For example, if a Journeyman is promoted for a day, since it is a temporary change to the classification, the Bill As field can be changed as needed on a single time sheet line or item without changing the person's default classification.

Press the Tab key to move to the Cost Code field.

Click on the drop-down arrow to display a list of cost codes defined for the selected project node (and any child WBS items). How the project is set up determines how the cost code list shows.

| Brannel Egyment             | Haterali Line Jama Decals | Dary #ttadments |                |          |        |                                                         |     |     |     |      |     |     |     |
|-----------------------------|---------------------------|-----------------|----------------|----------|--------|---------------------------------------------------------|-----|-----|-----|------|-----|-----|-----|
| Drag a column header here 1 | to group by that column   |                 |                |          |        |                                                         |     |     |     |      |     |     | Q,  |
| LINE #                      | Persannel Same            | BÊ AL           | Persannel Code | Cost No. | 5. SVB | Cast Code                                               | 27  | or  | DT  | DUH: | 77  | LDB | Day |
|                             |                           |                 |                |          |        | Cast Cale                                               |     |     |     |      |     |     |     |
|                             |                           |                 |                |          |        | 38/72/38/73/38/73/38/73/50<br>36/72/38/75/28/94/2000/50 |     |     |     |      |     |     |     |
|                             |                           |                 |                |          |        | 3870/3871/3896/0906/00<br>3672/3875/3934/29/5/00        |     |     |     |      |     |     |     |
|                             |                           |                 |                |          |        | 2672(2875(28)4(2904)505                                 |     |     |     |      |     |     |     |
|                             |                           |                 |                |          |        |                                                         |     |     |     |      |     |     |     |
|                             |                           |                 |                |          |        |                                                         |     |     |     |      |     |     |     |
|                             |                           |                 |                |          |        |                                                         |     |     |     |      |     |     |     |
|                             |                           |                 |                |          |        |                                                         |     |     |     |      |     |     |     |
|                             |                           |                 |                |          |        |                                                         |     |     |     |      |     |     |     |
|                             |                           |                 |                |          |        |                                                         | .00 | .80 | .00 | .00  | .08 | .00 | .80 |
| Record Lof 1 -              |                           |                 |                |          |        |                                                         |     |     |     |      |     |     |     |

The next set of fields is used to capture the quantity of hours worked per type of hours. Depending on the project contract, personnel hours can be recorded against ST, OT, DT, DTH, TT, Day, and LOA.

If time for multiple persons is being used for the job, click on the **Add Row** icon located on the ribbon bar to add another row, or use the **Tab** key to move all the way to the right of the page and press **Tab** again to generate a row.

### NOTE

Billings automatically copies most of the information from the previous row to a new row. To remove a row, click on the **Delete Row(s)** icon located on the ribbon menu.

If you are entering the same data for multiple personnel rows, it is more efficient to use the multiline entry dialog box than manually entering individual rows. The multiline entry dialog box lets you select several personnel records and apply same cost codes, quantities, and units of measure to these rows in one step. If you select multiple cost codes, multiple rows are created for each personnel record and cost code record selected.

# 1.15.3.8 EQUIPMENT AND MATERIAL TAB

You can follow the same functionality to enter equipment on the Equipment tab, and materials on the Material tab that you followed for the Personnel tab.

|    | group by that column                     |      |                              |           |         |  |
|----|------------------------------------------|------|------------------------------|-----------|---------|--|
| t# | Equipment                                | Code | Bill As                      | Cost Code | Measure |  |
|    | <ul> <li>Truck - 1/2T-1T Crew</li> </ul> | 101  | Truck - 1/2T-1T Crew (13-01) |           | Hours   |  |
|    |                                          |      |                              |           |         |  |
|    |                                          |      |                              |           |         |  |
|    |                                          |      |                              |           |         |  |
|    |                                          |      |                              |           |         |  |
|    |                                          |      |                              |           |         |  |
|    |                                          |      |                              |           |         |  |
|    |                                          |      |                              |           |         |  |
|    |                                          |      |                              |           |         |  |
|    |                                          |      |                              |           |         |  |
|    |                                          |      |                              |           |         |  |
|    |                                          |      |                              |           |         |  |
|    |                                          |      |                              |           |         |  |
|    |                                          |      |                              |           |         |  |
|    |                                          |      |                              |           |         |  |
|    |                                          |      |                              |           |         |  |
|    |                                          |      |                              |           |         |  |
|    |                                          |      |                              |           |         |  |
|    |                                          |      |                              |           |         |  |
|    |                                          |      |                              |           |         |  |
|    |                                          |      |                              |           |         |  |
|    |                                          |      |                              |           |         |  |

Some columns are normally less used so they must first be added to the Timesheet layout before data can be entered into them. Right-click any column header, and then select **Column Chooser** to view this list. You can then drag and drop any of the additional fields into the Timesheet view or remove any fields that are not required.

NOTE You can control where the new column displays on the page by dragging and dropping the column header to the desired location.

| # Personnel Nam | Perconnel Code<br>▲1 Sort Ascending | Bill As |         |       |           |    |    |    |     |   |     |   |
|-----------------|-------------------------------------|---------|---------|-------|-----------|----|----|----|-----|---|-----|---|
|                 | Sort Ascending                      |         | Cost As | Shift | Cost Code | ST | OT | DT | DTH | π | LOA | 1 |
|                 |                                     |         |         |       |           |    |    |    |     |   |     |   |
|                 | Sort Descending                     |         |         |       |           |    |    |    |     |   |     |   |
|                 | Group By This Column                |         |         |       |           |    |    |    |     |   |     |   |
|                 | 🖌 Hide Group By Box                 |         |         |       |           |    |    |    |     |   |     |   |
|                 | Hide This Column                    |         |         |       |           |    |    |    |     |   |     |   |
|                 | E Column Chooser                    |         |         |       |           |    |    |    |     |   |     |   |
|                 | +A+ Best Fit                        |         |         |       |           |    |    |    |     |   |     |   |
|                 | Best Fit (all columns)              |         |         |       |           |    |    |    |     |   |     |   |
|                 | Filter Editor                       |         |         |       |           |    |    |    |     |   |     |   |
|                 | Show Find Panel                     |         |         |       |           |    |    |    |     |   |     |   |
|                 | Show Auto Filter Row                |         |         |       |           |    |    |    |     |   |     |   |
|                 | Filter Mode                         |         |         |       |           |    |    |    |     |   |     |   |
|                 | My Column Cantion                   |         |         |       |           |    |    |    |     |   |     |   |
|                 | ing contains coption                |         |         |       |           |    |    |    |     |   |     |   |

# 1.15.3.9 LINE ITEMS TAB

The Line Items tab offers the flexibility to enter any other items related to the timesheet but that do not neatly fall into the predefined categories of Personnel, Equipment or Materials. This can include

expenses, surcharges, premiums, allowances, or other additional fees that are related to the time sheet.

If required, you can assign a line item to a person (for example, small tools allowance, or equipment rentals, premium, or allowance), a piece of equipment (for example, repairs or additional charges), material (for example, hauling charge), or entered as an Other line item.

| Personnel Eguipment Material              | Line <u>I</u> tems Details | Diary Attachments |           |             |      |         |          |      |                                   |      |
|-------------------------------------------|----------------------------|-------------------|-----------|-------------|------|---------|----------|------|-----------------------------------|------|
| Drag a column header here to group by the | hat column                 |                   |           |             |      |         |          |      |                                   | 2    |
| Line Item Assignment                      |                            |                   |           | Details     |      |         |          |      |                                   |      |
| Re Assigned to                            | Source                     | PO #              | Cost Code | Description | Туре | Measure | Quantity | Rate | Amount Attachment Attachment File | Date |
| → ▼                                       |                            |                   |           |             |      | Each    |          |      |                                   |      |
|                                           |                            |                   |           |             |      |         |          |      |                                   |      |
|                                           |                            |                   |           |             |      |         |          |      |                                   |      |
|                                           |                            |                   |           |             |      |         |          |      |                                   |      |
|                                           |                            |                   |           |             |      |         |          |      |                                   |      |
|                                           |                            |                   |           |             |      |         |          |      |                                   |      |
|                                           |                            |                   |           |             |      |         |          |      |                                   |      |
|                                           |                            |                   |           |             |      |         |          |      |                                   |      |
|                                           |                            |                   |           |             |      |         |          |      |                                   |      |
|                                           |                            |                   |           |             |      |         |          |      |                                   |      |
|                                           |                            |                   |           |             |      |         |          |      |                                   |      |
|                                           |                            |                   |           |             |      |         |          |      |                                   |      |
|                                           |                            |                   |           |             |      |         |          |      |                                   |      |
|                                           |                            |                   |           |             |      |         |          |      |                                   |      |
|                                           |                            |                   |           |             |      |         |          |      |                                   |      |
|                                           |                            |                   |           |             |      |         |          |      |                                   |      |
|                                           |                            |                   |           |             |      |         |          |      |                                   |      |
|                                           |                            |                   |           |             |      |         | 0.00     |      | \$0.00                            |      |
| Record 1 of 1 4                           |                            |                   |           |             |      |         |          |      |                                   | Þ    |
|                                           |                            |                   |           |             |      |         |          |      |                                   |      |

The Line-Item grid lets users:

- Allot a Custom Description to the item
- Charge it to a cost code (required)
- Attach it to an applicable PO#
- Assign a unit of measure
- Track the quantity
- Key the rate instantaneously
- Track the item against Project Commitments (See Assigning Commitments to Projects section of this guide)

Right click any column header and select Column Chooser to view this list. You can then drag and drop any of the additional fields into the time sheet view or remove any fields that are not required.

NOTE You can control where the new column will be displayed in the grid by dragging and dropping the column headers in the desired location.

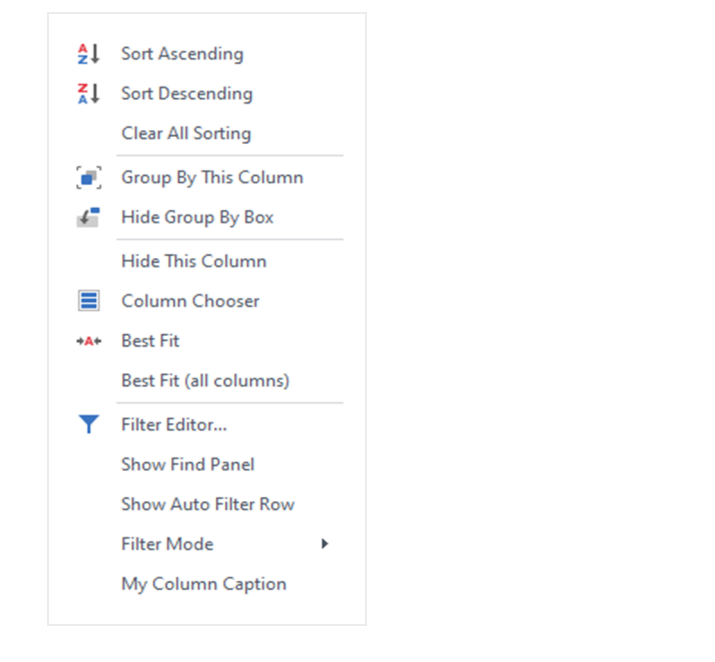

NOTE

Right click on the column header that you wish to rename and select My Column Caption option. If you wish to use the default name, blank out the custom name.

Once you have created a layout with the columns relevant for data entry, save the layout by selecting the Layout drop-down from the top, right side of the tool bar. If this is a new layout, select **Save As**. If you are saving changes to an existing layout, select **Save**.

# 1.15.3.10 DETAILS TAB

On the Details tab, you can capture any field notes associated with the time sheet, and enter data into any custom timesheet fields set up by the application administrator.

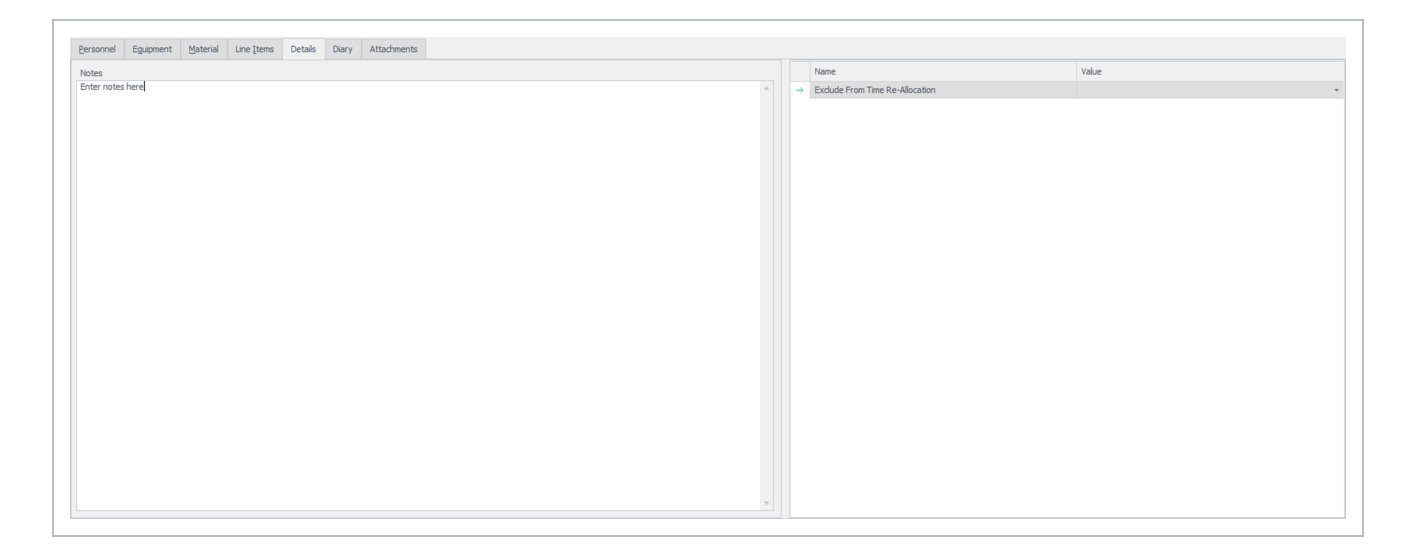

#### You can capture additional time sheet details on the Diary tab.

| id any of the Crew experience an injury today that was not reported? If so, please describe. |    | Safety Concerns      | Conversations W/ Owner |     |
|----------------------------------------------------------------------------------------------|----|----------------------|------------------------|-----|
|                                                                                              |    | Work Performed       | Visitors to Site       |     |
|                                                                                              |    | X-tra Work Performed | Equipment Damage       |     |
|                                                                                              |    | Cost Impacts         | Other Observations     |     |
|                                                                                              | v  | Schedule Impacts     | Incidents              |     |
| id any incidents occur today that need to be reported? If so, please describe.               |    | Lessons Learned      | Injuries               |     |
|                                                                                              | A  | Weather Conditions   |                        |     |
|                                                                                              |    |                      |                        | A   |
|                                                                                              |    |                      |                        |     |
|                                                                                              |    |                      |                        | ÷   |
| /hat other information is relevant to support noted items from the Daily Diary Checklist?    |    |                      |                        |     |
|                                                                                              | A. | Temperature          |                        |     |
|                                                                                              |    |                      |                        | Â   |
|                                                                                              |    |                      |                        |     |
|                                                                                              | v  |                      |                        | · · |
|                                                                                              |    |                      |                        |     |
|                                                                                              |    |                      |                        |     |
|                                                                                              |    |                      |                        |     |
|                                                                                              |    |                      |                        |     |
|                                                                                              |    |                      |                        |     |
|                                                                                              |    |                      |                        |     |
|                                                                                              |    |                      |                        |     |

Upon completion of time sheet data entry, click **Apply** or **OK** at the bottom right of the page to save your changes.

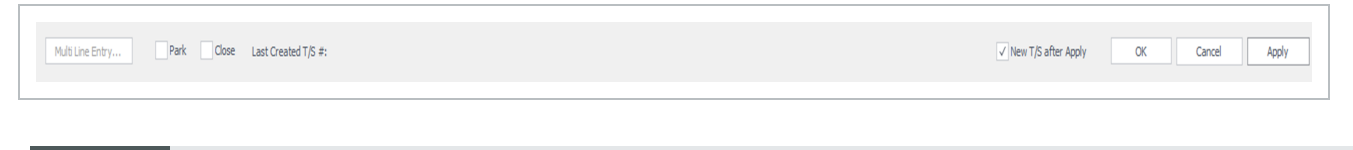

NOTE The Park and Close fields affect time sheets that need to be put on hold or closed.

# CREATING A TIME SHEET LAYOUT

1. Right click any column header on one of the timesheet grids and select Column Chooser to view a field list.

You can then drag and drop any of the additional fields into the time sheet view or remove any fields that are not required.

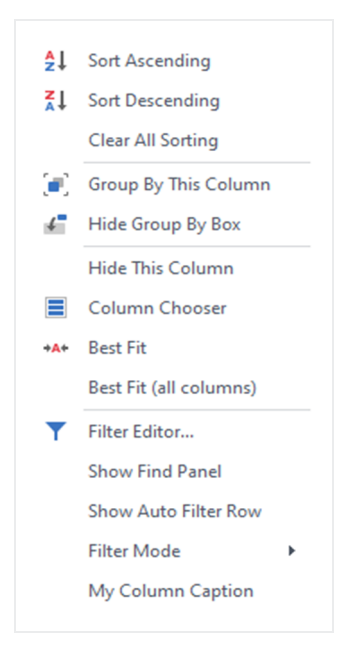

NOTE You can control where the new column will be displayed in the grid by dragging and dropping the column headers in the desired location. You can also select My Column Caption to rename the column headers.

2. You can control where the new column shows on the page by dragging and dropping the column headers to the location.

You can also select My Column Caption to rename the column headers.

3. After you have created a layout with the columns relevant for data entry, you can save the layout by selecting the Layout drop-down from the top right side of the ribbon bar.

#### 4. Click Save As.

The Save Layout As dialog box opens, and you can name the layout.

This layout is specific only to the user logged into Billings. It will not be available to other users unless it is shared by the user or an Administrator.

5. After the layout has been saved, the user can select Set *Default* which will be the default view when they access the Timesheet page in the future.

| Save As<br>Save As<br>System Default<br>Set Default<br>Remove Default<br>Remove<br>Share |           |
|------------------------------------------------------------------------------------------|-----------|
| InEight Billings                                                                         | ×         |
| Save Layout As                                                                           | OK Cancel |

NOTE When saving a layout, it is best practice to modify all the tabs (that is, Personnel, Equipment, Material, and Line Items) that will be used in the specific layout being saved.

6. After the layout has been modified, click into the Personnel Name field on the page and either begin typing the resource last name or use the drop-down list to pull up a list of personnel resources.

| fersonel Egipment            | Batarai Lire)      | pana betak | Oary #3a        | chmenta        |          |          |      |           |     |     |      |     |     |     |     |
|------------------------------|--------------------|------------|-----------------|----------------|----------|----------|------|-----------|-----|-----|------|-----|-----|-----|-----|
| Drag a column header here to | group by that call | ino -      |                 |                |          |          |      |           |     |     |      |     |     |     | Q   |
| LINE #                       | Parsonnel Same     |            | BEA4            | Percent        | el Code  | Coll: No | avb. | Cast Cade | 27  | or  | DT . | DTH | 77  | LDB | Day |
| 1                            |                    |            |                 |                |          |          |      |           |     |     |      |     |     |     |     |
|                              | Name               | Cade       | classification  | classification | Ragion   | 15 Adus  |      |           |     |     |      |     |     |     |     |
|                              | Aaron/Drevet       | 176689     | AC,Library      | HC429R         | Aberta   | Active   |      |           |     |     |      |     |     |     |     |
|                              | Amon/Prob.A.       | 101091     | AC_Neller -     | IC-VDC/IB      | Aberta   | Adve     |      |           |     |     |      |     |     |     |     |
|                              | Aaron Pearse       | 135800     | AC Jahoner      | KC425R         | Aberta   | Active   |      |           |     |     |      |     |     |     |     |
|                              | Aasen Muhael       | 32998      | Ppefiller - 3a  | 10-31          | Allow to | Adve.    |      |           |     |     |      |     |     |     |     |
|                              | Ababio Elvie       | 30000      | Ppefitter - Jo. | PF-3H          | Abo ta   | ACT/4    |      |           |     |     |      |     |     |     |     |
|                              | Add House Add      | 194112     | AC LABOURY      | ACCURA.        | diter to | 1.0 m    |      |           |     |     |      |     |     |     |     |
|                              | *                  |            | ryana - A.      |                |          |          |      |           |     |     |      |     |     |     |     |
|                              |                    |            |                 |                |          |          |      |           |     |     |      |     |     |     |     |
|                              |                    |            |                 |                |          |          |      |           |     |     |      |     |     |     |     |
|                              |                    |            |                 |                |          |          |      |           |     |     |      |     |     |     |     |
|                              |                    |            |                 |                |          |          |      |           |     |     |      |     |     |     |     |
|                              |                    |            |                 |                |          |          |      |           |     |     |      |     |     |     |     |
|                              |                    |            |                 |                |          |          |      |           |     |     |      |     |     |     |     |
|                              |                    |            |                 |                |          |          |      |           |     |     |      |     |     |     |     |
|                              |                    |            |                 |                |          |          |      |           |     |     |      |     |     |     |     |
|                              |                    |            |                 |                |          |          |      |           |     |     |      |     |     |     |     |
|                              |                    |            |                 |                |          |          |      |           |     |     |      |     |     |     |     |
|                              |                    |            |                 |                |          |          |      |           |     |     |      |     |     |     |     |
|                              |                    |            |                 |                |          |          |      |           | .09 | .80 | .00  | .00 | .08 | .00 | .80 |
|                              |                    |            |                 |                |          |          |      |           |     |     |      |     |     |     |     |

NOTE When entering time sheets into Billings, it is time effective for you to use the **Tab** key to move from column to column. When using the Tab key at the end of the last row, Billings automatically creates a new row and jumps to the first column in the new row, copying values from the last selected row.

To view the Timesheets tab and all time sheets that have been created, go to the menu list and expand the Timesheets option, then select **Timesheets**.

# 1.15.4 COPYING AN EXISTING TIMESHEET

You can copy an existing time sheet by following these steps:

# COPY EXISTING TIMESHEETS

#### 1. Go to Timesheets > **Timesheets**.

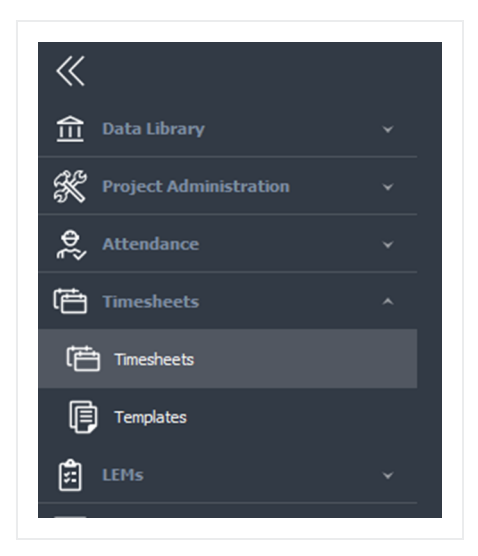

2. Select the time sheet to be copied by clicking it once. If the timesheet you are looking for is not in the list, type in the time sheet number in the Timesheet # field to search for it. If you still cannot find the timesheet in the initial list, you may need to click the "Refresh" button on the ribbon bar to retrieve more matching timesheets from the database.

| HOME   |                          |                        |            |                    |                   |        |                 |               |           |                 |                     |              |                            |             |      |               |          |
|--------|--------------------------|------------------------|------------|--------------------|-------------------|--------|-----------------|---------------|-----------|-----------------|---------------------|--------------|----------------------------|-------------|------|---------------|----------|
| +      | ⊏× C                     | +                      |            | B                  | Copy              | 🛠 Cut  | 🖶 Print         | Ì             | ۲         |                 |                     |              |                            |             |      |               | <        |
| New    | Delete Refresh<br>Row(s) | Generate<br>Line Items | View Locks | Create<br>Template | Paste Special     | ⇔ Undo | 🚱 Print Preview | Send To       | View: All |                 |                     |              |                            |             |      | Layout Clo    | ise      |
|        | A                        | Actions                |            |                    | Edit              |        | Print           | Save          | Filter    |                 |                     |              |                            |             |      | Window        | ^        |
| Times  | iheets ©                 |                        |            |                    |                   |        |                 |               |           |                 |                     |              |                            |             |      |               | *        |
| Drag a | column header here to    | group by th            | at column  |                    |                   |        |                 |               |           |                 |                     |              |                            |             |      |               | Q        |
| Tir    | mesheet #                |                        |            | Typ                | pe                |        | Timesheet ID    | Job           | e         | Root Project    | Name                | Region       | Company                    | Work Date   | Days | Status        | <b>T</b> |
| Τ 4    | ]¢                       |                        |            | -                  |                   |        | N <b>O</b> C    | • <b>•</b> •• |           | * <b>0</b> *    | NDC .               | * <b>0</b> ¢ | 1 <b>0</b> 0               | -           | -    | $\neq$ Closed |          |
| 00     | 000019390                |                        |            | Sin                | gle Day Timesheet |        | 0000019390      |               |           | DEMO            | KIEWIT DEMO(DEMO)   | Alberta      | Mining Company             | Jan-17-2023 | 1    | Open          |          |
| 00     | 0000 19389               |                        |            | Sin                | gle Day Timesheet |        | 0000019389      |               |           | Kennedy QA Test | Kennedy QA Test(Ken | Alberta      | Techmation Electric & Cont | Jan-15-2023 | 1    | Open          |          |
| → Co   | opy of 00000 19386       |                        |            |                    | gle Day Timesheet |        | 0000019388      |               |           | DEMO            | KIEWIT DEMO(DEMO)   | Alberta      | Mining Company             | Jan-14-2023 |      |               |          |
| 00     | 000019386                |                        |            | Sin                | gle Day Timesheet |        | 0000019386      |               |           | DEMO            | KIEWIT DEMO(DEMO)   | Alberta      | Mining Company             | Jan-13-2023 | 1    | Open          |          |
|        |                          |                        |            |                    |                   |        |                 |               |           |                 |                     |              |                            |             |      |               |          |

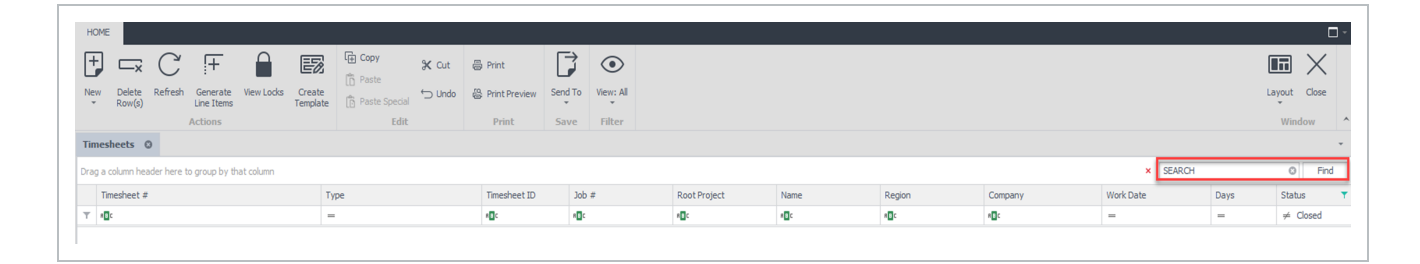

#### 3. Click **Copy** from the ribbon bar.

#### 4. Click Special Paste

NOTE Ensure Special Paste is selected and not Paste as Special Paste lets you control how the copy process is performed.

| Cop         | in (          |                                         |
|-------------|---------------|-----------------------------------------|
| Cred        | lit (makes a  | credit timesheet only)                  |
| 🔵 Adju      | stment (mak   | C&redit (makes a credit timesheet only) |
| Enter times | heet details: |                                         |
| Cr          | edit T/S #:   |                                         |
| New copy of | f Timesheet:  |                                         |
| T/S         | #:            | Copy of 0000019389                      |
| T/S         | Date:         | Jan-15-2023 -                           |
| Co          | py the follow | ving values from the original:          |
|             | ✓ Hours an    | d Quantities                            |
|             | ✓ Line Item   | ns                                      |
|             | √ Timeshee    | et Notes                                |
|             | GPS Loca      | ation                                   |
| То          | remove from   | n the newly created copy:               |
|             | Inactive      | Employees                               |
|             | Inactive      | Equipments                              |
|             | Inactive      | Materials                               |
| Pressing OK | will copy the | e timesheet and:                        |
| Retur       | n you to the  | timesheet list Open the new timesheet   |

5. In section 1, choose the type of copy you want to make.

6. Section 2 automatically names the time sheet as "Copy of", plus the original timesheet number. Change this to the new time sheet number if needed. Select the work date for the new timesheet. This section also contains the options of having the hours, quantities, line items, and time sheet notes pull in from the original timesheet it was copied from.

7. In section 3, select Open the new time sheet.

8. Click **OK**. The new time sheet opens. You can modify the time sheet as required with any information that needs to be changed.

# 1.15.5 IMPORTING A TIMESHEET

Billings lets you import multi-project or multi-day time sheets from a spreadsheet if the correct template is used.

## IMPORT A TIME SHEET

1. Processes > Imports > Timesheet Import.

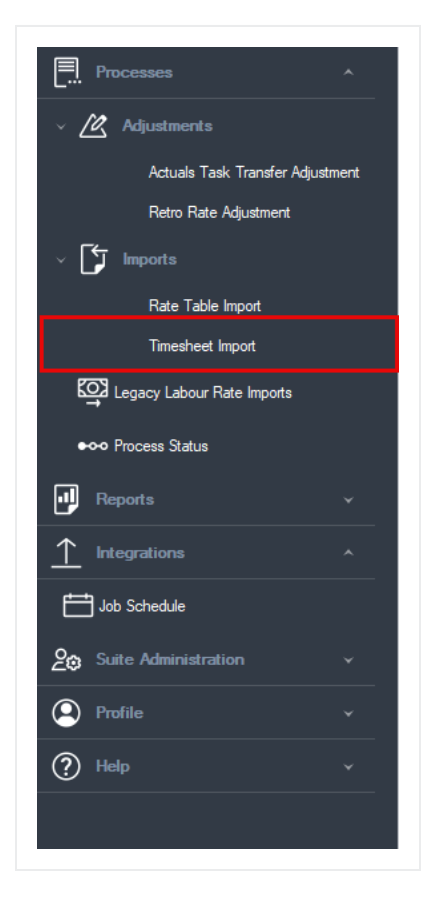

The time sheet Import window opens.

|                                                |                                  |                 |           | - 0          |
|------------------------------------------------|----------------------------------|-----------------|-----------|--------------|
| ME                                             |                                  |                 |           |              |
|                                                |                                  |                 |           |              |
| I L× C                                         |                                  |                 |           |              |
| e Delete Refresh<br>t Row(e)                   |                                  |                 |           | Layout Close |
| Actions                                        |                                  |                 |           | Window       |
| shaat Impart (0)                               |                                  |                 |           |              |
| esneet import o                                |                                  |                 |           |              |
| Using imports allows you to import a file fr   | rom other applications into DTC. |                 |           |              |
|                                                |                                  |                 |           |              |
|                                                |                                  |                 |           |              |
| g a column neader nere to group by that column |                                  |                 |           |              |
| Created                                        | Description                      | Create By       | Status    |              |
| -                                              | a 🗖 c                            | ×0:             | ×D:       |              |
| 1/11/2023                                      | Timesheet Import LEM: 19384      | Robert Oska     | Completed |              |
| 1/11/2023                                      | Timesheet Import LEM: 19383      | Robert Oska     | Completed |              |
| 1/4/2023                                       | Timesheet Import LEM: 19375      | Crystal Gerstel | Completed |              |
| 1/4/2025                                       | Timesneet Import LEM: 19374      | Crystal Gerstei | Completed |              |
|                                                |                                  |                 |           |              |
|                                                |                                  |                 |           |              |
|                                                |                                  |                 |           |              |
|                                                |                                  |                 |           |              |
|                                                |                                  |                 |           |              |
|                                                |                                  |                 |           |              |
|                                                |                                  |                 |           |              |
|                                                |                                  |                 |           |              |
|                                                |                                  |                 |           |              |
|                                                |                                  |                 |           |              |
|                                                |                                  |                 |           |              |
|                                                |                                  |                 |           |              |
|                                                |                                  |                 |           |              |
|                                                |                                  |                 |           |              |

2. Click the **Create Import** button. The Import Definition dialog box opens, and you can specify the file containing the timesheet data that you want to import. Billings previews the file contents in the time sheet Header, Personnel, and Line Items tabs.

| J Import Definition                                                  |       | × |
|----------------------------------------------------------------------|-------|---|
| Name: Timesheet Import                                               |       |   |
| Entor Critoria:                                                      |       |   |
| Import Timesheet Source Excel File: C:\Users\Crystal.Gerstel\Desktop | Time  |   |
|                                                                      |       |   |
|                                                                      |       |   |
|                                                                      |       |   |
|                                                                      |       |   |
|                                                                      |       |   |
|                                                                      |       |   |
|                                                                      |       |   |
|                                                                      |       |   |
|                                                                      |       |   |
| Submit OK Cancel                                                     | Apply |   |
|                                                                      |       |   |

3. You can edit the data in the import window in Billings to correct any errors that are reported. After you have corrected the errors, click **OK** to revalidate the data. This lets you correct errors in the import file without having to edit the file itself.

# 1.16 LEMS

# 1.16.1 CREATING A LEM

The standard Billings LEM process is called LEMs, which stands for labor, equipment and material reports. When selecting a project via the Project tab and managing the criteria, the criteria screen has two tabs, General and Project. Both need to be populated.

# CREATE A LEM

#### 1. Go to LEMs > LEMs.

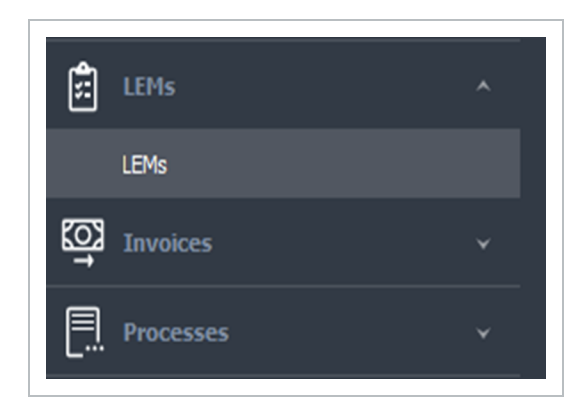

The LEMs tab opens, listing all results previously generated LEMs.

| ate<br>cess | Deiete Refresh Brint Print Print Print Print Print Preview Actions Print |                                                                                       |                                   | Layout<br>vvie   |
|-------------|--------------------------------------------------------------------------|---------------------------------------------------------------------------------------|-----------------------------------|------------------|
| 1s          | 0                                                                        |                                                                                       |                                   |                  |
| _           | Using exports allows you to save system data as a file. Th               | his file can then be imported into other applications to remove the need to double of | nter data and reduce entry errors |                  |
| ag          | a column header here to group by that column                             |                                                                                       |                                   |                  |
|             | Created                                                                  | Description                                                                           | Created By                        | Status           |
| •           | ∎C .                                                                     | 4 <b>0</b> 4                                                                          | 8 <b>0</b> 0                      | -                |
| -           | 2023-01-12 15:56:56                                                      | LEM # 190010-K104 - 0001 (84425)                                                      | Kennedy Roulston                  | Completed        |
| 1           | 2023-01-04 20:43:55                                                      | LEM # 190010-K103 - 0003 (84400)                                                      | Crystal Gerstel                   | Approved         |
|             | 2022-11-30 20:16:41                                                      | LEM # DEMO - 0001 (84386)                                                             | Kennedy Roulston                  | Pending Approval |
|             | 2022-11-30 20:16:41                                                      | LEM # 190010-K103 - 0001 (84386)                                                      | Kennedy Roulston                  | Pending Approval |
|             | 2022-09-09 09:46:32                                                      | LEM # 190013 - 0001 (84366)                                                           | Crystal Gerstel                   | Pending Approval |
|             | 2022-09-09 09:46:32                                                      | LEM # 190013 - 0002 (84366)                                                           | Crystal Gerstel                   | Pending Approval |
|             | 2022-09-09 09:46:32                                                      | LEM # 180011 - 0005 (84366)                                                           | Crystal Gerstel                   | Pending Approval |
|             | 2022-09-09 09:46:32                                                      | LEM # 180011 - 0006 (84366)                                                           | Crystal Gerstel                   | Pending Approval |
|             | 2022-09-09 09:46:32                                                      | LEM # 180011 - 0007 (84366)                                                           | Crystal Gerstel                   | Pending Approval |
|             | 2022-09-09 09:46:32                                                      | LEM # 180011 - 0002 (84366)                                                           | Crystal Gerstel                   | Pending Approval |
|             | 2022-09-09 09:46:32                                                      | LEM # 180011 - 0003 (84366)                                                           | Crystal Gerstel                   | Pending Approval |
|             | 2022-09-09 09:46:32                                                      | LEM # 180011 - 0004 (84366)                                                           | Crystal Gerstel                   | Pending Approval |
|             | 2022-09-09 09:46:32                                                      | LEM # 180011 - 0001 (84366)                                                           | Crystal Gerstel                   | Pending Approval |
|             | 2022-05-18 15:06:07                                                      | LEM # DEMO - DEMO MU ADJ (23700)                                                      | Crystal Gerstel                   | Pending Approval |
|             | 2022-05-18 14:55:54                                                      | LEM # DEMO - DEMO4 (23695)                                                            | Crystal Gerstel                   | Pending Approval |
|             | 2022-05-18 12:04:17                                                      | LEM # DEMO - DEMO5 (23687)                                                            | Crystal Gerstel                   | Pending Approval |
|             | 2022-05-18 12:01:17                                                      | LEM # DEMO - DEMO3 (23683)                                                            | Crystal Gerstel                   | Pending Approval |
|             | 2022-05-18 11:50:53                                                      | LEM # DEMO - DEMO2 (23680)                                                            | Crystal Gerstel                   | Approved         |
|             | 2022-05-18 10:54:12                                                      | LEM # DEMO - DEMO1 (23673)                                                            | Crystal Gerstel                   | Pending Approval |
|             |                                                                          |                                                                                       |                                   |                  |

2. To review the contents of a particular LEM , or for LEMs that require approvals, select the applicable result, and then double-click to open the LEM in its own LEMs Detail tab.

# NOTE Depending on the process type, the Notes section can contain information regarding the outcome of the process. The contents of the resulting Details page varies by each process type.

3. If the LEM has not yet been approved, you can review the detailed results and remove any lines that should not be approved. After reviewing results, you can then approve the LEM, which in turn locks the underlying data from future edits.

| ->       | This Free                                                                                                    |           |           |           |      |     |        |          |        |          |        |      | No Data |      |      | Notes:  |                |          |        |        |      |      |      |       |      |      |     |       |       |       |        |              |        |
|----------|----------------------------------------------------------------------------------------------------|-----------|-----------|-----------|------|-----|--------|----------|--------|----------|--------|------|---------|------|------|---------|----------------|----------|--------|--------|------|------|------|-------|------|------|-----|-------|-------|-------|--------|--------------|--------|
| j.       | value. Marking an export as approved is a permanent action and will make this record read-only. Marking an export as approved<br>cannot be undone. |           |           |           |      |     |        |          |        |          |        |      |         |      |      |         |                |          |        |        |      |      |      |       |      |      |     |       |       |       |        |              |        |
| ription: | LEM # D                                                                                                    | EMO - DE  | MO4 (236  | i95)      |      |     |        |          |        |          |        |      |         |      |      |         |                |          |        |        |      |      |      |       |      |      |     |       |       |       |        |              |        |
| ted:     | 5/18/20:                                                                                                    | 22 2:55 F | м         |           |      |     | Status |          | Pend   | ng Appro | val    |      |         |      | Ŧ    | Criteri | a:<br>From: Ma | v-01-202 | ,      |        |      |      |      |       |      |      |     |       |       |       |        |              |        |
|          | r lan lon:                                                                                                    | 22.2.55   |           |           |      |     | Data   |          |        |          |        |      |         |      |      | Date    | To: May-       | 18-2022  | -      |        |      |      |      |       |      |      |     |       |       |       |        |              |        |
| ieu:     | 5/10/20                                                                                                    | 22 2:30 P | [4]       |           |      |     | Date / | ccepteu: |        |          |        |      |         |      |      | Proje   | ct: KIEWI      | T DEMO(D | EMO)   |        |      |      |      |       |      |      |     |       |       |       |        |              |        |
|          |                                                                                                    |           |           |           |      |     |        |          |        |          |        |      |         |      |      |         |                |          |        |        |      |      |      |       |      |      |     |       |       |       |        |              |        |
| sil A    | ttachmen <sup>®</sup>                                                                                                    | ts        |           |           |      |     |        |          |        |          |        |      |         |      |      |         |                |          |        |        |      |      |      |       |      |      |     |       |       |       |        |              |        |
| a colum  | n header                                                                                                    | here to g | roup by t | hat colum | n    |     |        |          |        |          |        |      |         |      |      |         |                |          |        |        |      |      |      |       |      |      |     |       |       |       |        |              |        |
| r/s ID   | Proj                                                                                                    | Proj      | Proj      | Proj      | Proj | WBS | Wor    | T/S #    | T/S ID | T/S J    | Reso   | Reso | Reso    | Туре | Reso | Shift   | Cust           | Cust     | Bill A | Bill A | Cost | Cost | Line | Line  | WBS  | Cost | UOM | Qty   | Mark  | Mark  | Bill R | Bill A T/S L | T/S C  |
| 18338    | DEMO                                                                                                    | KIE       |           |           |      |     | 05/0   | DEM      | 18338  | 3RD      | LineI  |      | Ape     | Mate |      |         |                |          |        |        |      |      | 360  | 27082 | 2672 | 00   | EAL | 1.000 | 10.0  | 36.8  | 368    | 405          | 3rd P  |
| 18338    | DEMO                                                                                                    | KIE       |           |           |      |     | 05/0   | DEM      | 18338  | 3RD      | LineI  |      | Ape     | Mate |      |         |                |          |        |        |      |      | 360  | 27082 | 2672 | 00   | EAL | 1.000 | 10.0  | 15.8  | 158    | 174          | 3rd P  |
| 18338    | DEMO                                                                                                    | KIE       |           |           |      |     | 05/0   | DEM      | 18338  | 3RD      | LineI  |      | Ape     | Mate |      |         |                |          |        |        |      |      | 360  | 27082 | 2672 | 00   | EAL | 1.000 | 10.0  | 8.241 | 82.4   | 90.6         | 3rd P  |
| 18338    | DEMO                                                                                                    | KIE       |           |           |      |     | 05/0   | DEM      | 18338  | 3RD      | LineI  |      | Ape     | Mate |      |         |                |          |        |        |      |      | 360+ | 27082 | 2672 | 00   | EAL | 1.000 | 10.0  | 28.7  | 287    | 316          | 3rd P  |
| 18338    | DEMO                                                                                                    | KIE       |           |           |      |     | 05/0   | DEM      | 18338  | 3RD      | Line1  |      | Ape     | mate |      |         |                |          |        |        |      |      | 360+ | 27082 | 2672 | 00   | FI  | 2.000 | 10.0  | 17.6  | 88.0   | 193          | 370 P  |
| 10330    | DEMO                                                                                                    | VIE       |           |           |      |     | 05/0   | DEM      | 10330  | 380      | LineT. |      | Alle    | Make |      |         |                |          |        |        |      |      | 6274 | 27002 | 2072 | 00   | EAL | 1.000 | 10.0  | 10.5  | 105    | 9.000        | 240    |
| 18338    | DEMO                                                                                                    | KTE       |           |           |      |     | 05/0   | DEM      | 18338  | 380      | LineT  |      | Alia    | Mate |      |         |                |          |        |        |      |      | 6374 | 27409 | 2672 | 00   | EAL | 1.000 | 10.0  | 3 156 | 31.5   | 34.7         | 3rd P  |
| 18338    | DEMO                                                                                                    | KTE       |           |           |      |     | 05/0   | DEM      | 18338  | 380      | LineT  |      | Allia   | Mate |      |         |                |          |        |        |      |      | 6374 | 27409 | 2672 | 00   | FAI | 1.000 | 10.0  | 1,920 | 19.2   | 21.1         | 3rd P  |
| 18338    | DEMO                                                                                                    | KIE       |           |           |      |     | 05/0   | DEM      | 18338  | 3RD      | LineI  |      | wilv    | Tran |      |         |                |          |        |        |      |      | 1804 | 27617 | 2672 | 00   | LS  | 1.000 | 0.000 | 0.000 | 75.3   | 75.3         | 3rd P  |
| 18338    | DEMO                                                                                                    | KIE       |           |           |      |     | 05/0   | DEM      | 18338  | 3RD      | LineI  |      | Ape     | Mate |      |         |                |          |        |        |      |      | 360  | 27381 | 2672 | 00   | EAL | 1.000 | 10.0  | 9,425 | 94.2   | 103          | 3rd P  |
| 18338    | DEMO                                                                                                    | KIE       |           |           |      |     | 05/0   | DEM      | 18338  | 3RD      | LineI  |      | Ape     | Mate |      |         |                |          |        |        |      |      | 360  | 27322 | 2672 | 00   | EAL | 1.000 | 10.0  | 2.500 | 25.0   | 27.5         | 3rd P  |
| 18338    | DEMO                                                                                                    | KIE       |           |           |      |     | 05/0   | DEM      | 18338  | 3RD      | LineI  |      | DNO     | Cons |      |         |                |          |        |        |      |      | 9136 | 27382 | 2672 | 00   | EAL | 1.000 | 6.000 | 0.670 | 11.1   | 11.8         | 3rd P  |
| 18338    | DEMO                                                                                                    | KIE       |           |           |      |     | 05/0   | DEM      | 18338  | 3RD      | LineI  |      | DNO     | Mate |      |         |                |          |        |        |      |      | 9136 | 27415 | 2672 | 00   | EAL | 1.000 | 10.0  | 13.4  | 134    | 147          | 3rd P  |
| 18338    | DEMO                                                                                                    | KIE       |           |           |      |     | 05/0   | DEM      | 18338  | 3RD      | LineI  |      | DNO     | Mate |      |         |                |          |        |        |      |      | 9136 | 27415 | 2672 | 00   | EAL | 1.000 | 10.0  | 13.4  | 134    | 147          | 3rd P  |
| 18338    | DEMO                                                                                                    | KIE       |           |           |      |     | 05/0   | DEM      | 18338  | 3RD      | LineI  |      | Allia   | Mate |      |         |                |          |        |        |      |      | 6374 | 27409 | 2672 | 00   | EAL | 1.000 | 10.0  | 12.3  | 123    | 135          | 3rd P  |
| 18338    | DEMO                                                                                                    | KIE       |           |           |      |     | 05/0   | DEM      | 18338  | 3RD      | LineI  |      | Russ    | Mate |      |         |                |          |        |        |      |      | 6034 | 27221 | 2672 | 00   | FT  | 20.0  | 10.0  | 11.0  | 5.500  | 121          | 3rd Pa |
| 18338    | DEMO                                                                                                    | KIE       |           |           |      |     | 05/0   | DEM      | 18338  | 3RD      | LineI  |      | Ape     | Mate |      |         |                |          |        |        |      |      | 360  | 27364 | 2672 | 00   | EAL | 1.000 | 10.0  | 3.757 | 37.5   | 41.3         | 3rd P  |
| 18338    | DEMO                                                                                                    | KIE       |           |           |      |     | 05/0   | DEM      | 18338  | 3RD      | LineI  |      | Ape     | Mate |      |         |                |          |        |        |      |      | 360  | 27364 | 2672 | 00   | EAL | 1.000 | 10.0  | 1.996 | 19.9   | 21.9         | 3rd Pa |
|          |                                                                                                    |           |           |           |      |     |        |          |        |          |        |      |         |      |      |         |                |          |        |        |      |      |      |       |      |      |     | 68.1  | 354   | 305   | 2,88   | 3,50         |        |
| rd 1 of  | 38 🗵                                                                                                    |           |           |           |      |     |        |          |        |          |        |      |         |      |      |         |                |          |        |        |      |      |      |       |      |      |     |       |       |       |        |              |        |

4.You can create a layout for the LEMs Detail page by selecting the Layout drop-down list on the right side of the ribbon bar.

5. Depending on the process, you can send the process results to a report or send the data to a file using the export-specific buttons at the bottom of the page. See the Report Export Options topic for more details on viewing the export details as a report.

| 0                | LayoutCloseSaveSave AsSystem DefaultSet DefaultRemove DefaultRemove Default |   |
|------------------|-----------------------------------------------------------------------------|---|
|                  | Share                                                                       |   |
| InEight Billings | >                                                                           | < |
| Save Layout As   |                                                                             |   |

6. After you have reviewed or approved the export, click **OK** or **Apply** to save your changes and exit the page. If you want to cancel your changes, click **Cancel**.

7. To initiate a new instance of a LEM, select the **Create Process** icon located on the ribbon bar.

| Parte Sportal     Parte     Project     Project     Project     Project     Project     Project     Pront:     Pront:     Pront      | s Special → Undo C<br>Edit → Undo C<br>Interine O<br>Jan-31-002<br>separated):<br>Al><br>ersonnet:               | X Cut     Cut     Save     Save                                                                                                    |
|----------------------------------------------------------------------------------------------------|----------------------------------------------------------------------------------------------------|----------------------------------------------------------------------------------------------------|
| Copy     Copy         | s Special → Undo C<br>Edit → Undo C<br>Ititicia O<br>Isseparated;<br>All><br>ersonnet:                           | Cut Criteria<br>Undo Criteria<br>Save<br>Criteria<br>Save<br>Criteria<br>Criteria<br>Save<br>Criteria<br>Save<br>Criteria<br>Save<br>Criteria<br>Criteri |
| torne         Torne         Torne            | s Special bundo (<br>fdit Jan-31-202<br>Jan-31-202<br>separated):<br>                                            | → Undo Criteria<br>Save<br>0<br>3an-31-2023<br>3an-31-2023<br>3an-31-2023                                                                                                    |
| In the second second se | e Special 🗘 Undo 🤉 C<br>Edit :<br>interna O<br>t:<br>Jan-31-202<br>Jan-31-202<br>Jan-31-202<br>(Al><br>ersonnel: | Undo     Criteri     Save     Save     Save     Content     Save     Save     Content     Save     Save     Content     Save     Save     Content     Save     Save     Save     Content     Save     Save                                                                                                    |
| Ions Edit<br>Edit<br>EFG:<br>From:<br>From:<br>trice LEM No.:<br>Number(5) (comma separate<br>tat Modified by:<br>ude Personnel:<br>ude Equipment:                                                                                                    | Edit<br>riteria O<br>Jan-31-202<br>Jan-31-202<br>separated):<br><al><br/>ersonnel:</al>                          | Sav.                                                                                                    |
| Is LEMs Criteria<br>neral * Project<br>From:<br>rride LEM No.:<br>Number(5) (comma separate<br>Last Modified By:<br>.de Personnel:<br>.de Equipment:                                                                                                    | an-31-202<br>Jan-31-202<br>Jan-31-202<br>(Al)><br>ersonnel:                                                      | □ Jan-31-2023<br>Jan-31-2023<br>d):<br><all><br/>✓</all>                                                                                                    |
| neral * Project<br>t From:<br>t To:<br>t To:<br>tride LEN No. :<br>Number (s) (comma separate<br>Last Modified By:<br>de Personnel:<br>de Equipment:                                                                                                    | an-31-202<br>Jan-31-202<br>separated):<br><al></al>                                                              | Jan-31-2023<br>Jan-31-2023<br>xd):<br><all><br/>✓</all>                                                                                                    |
| E From:<br>E To:<br>rride LEM No.:<br>Number(s) (comma separate<br>Last Modified By:<br>Jde Tersonnel:<br>Jde Zero Amount Personnel:<br>Jde Equipment:                                                                                                    | Jan-31-202<br>Jan-31-202<br>(All><br>v                                                                           | Jan-31-2023<br>Jan-31-2023<br>d):<br><all><br/>✓</all>                                                                                                    |
| e From:<br>t To:<br>tride LEM No.:<br>Number(s) (comma separate<br>Last Modified By:<br>ude Personnel:<br>ude Zero Amount Personnel:<br>ude Equipment:                                                                                                    | Jan-31-202<br>Jan-31-202<br>separated):<br><all><br/>✓<br/>ersonnel:</all>                                       | Jan-31-2023<br>Jan-31-2023<br>d):<br><all><br/>✓</all>                                                                                                    |
| e From:<br>e To:<br>rride LEM No.:<br>Number(s) (comma separate<br>Last Modified By:<br>ude Personnel:<br>ude Personnel:<br>ude Zero Amount Personnel:<br>ude Equipment:                                                                                                    | Jan-31-202<br>Jan-31-202<br>(All><br>(All>                                                                       | Jan-31-2023<br>Jan-31-2023<br>ed):<br><all></all>                                                                                                    |
| e ro:<br>erride LEM No.:<br>Number(s) (comma separate<br>Last Modified By:<br>ude Personnel:<br>ude Zero Amount Personnel:<br>ude Zero Amount Personnel:                                                                                                    | separated):<br><all></all>                                                                                       | <pre>sams1-2023 d):</pre>                                                                                                    |
| Number (s) (comma separate<br>Last Modified By:<br>ude Personnel:<br>ude Zero Amount Personnel:<br>ude Equipment:                                                                                                    | ersonnel:                                                                                                    | ed):<br><all> ✓</all>                                                                                                    |
| Last Modified By:<br>ude Personnel:<br>ude Zero Amount Personnel:<br>ude Equipment:                                                                                                    | <all></all>                                                                                                    | <all></all>                                                                                                    |
| ude Personnel:<br>ude Zero Amount Personnel:<br>ude Equipment:                                                                                                    | ersonnel:                                                                                                    |                                                                                                    |
| ude Zero Amount Personnel:<br>Jde Equipment:                                                                                                    | ersonnel:                                                                                                    |                                                                                                    |
| ude Equipment:                                                                                                    |                                                                                                    | ~                                                                                                    |
|                                                                                                    | ~                                                                                                    |                                                                                                    |
| ude Zero Amount Equipment                                                                                                    | quipment:                                                                                                    | : 🗆                                                                                                    |
| ude Material:                                                                                                    | V                                                                                                    | -<br>-                                                                                                    |
| ude Line Item:                                                                                                    | ✓                                                                                                    | ✓                                                                                                    |
| ude Non-Billable Item:                                                                                                    | em:                                                                                                    |                                                                                                    |
| into LEMs by WBS Level:                                                                                                    | Level:                                                                                                    |                                                                                                    |
| into LEMs by Work Date:                                                                                                    |                                                                                                    |                                                                                                    |
| into LEMs by Work Order:                                                                                                    | CDate: 🗸                                                                                                    | $\checkmark$                                                                                                    |
|                                                                                                    | Corder:                                                                                                    | ✓                                                                                                    |
| into LEMs by Timesheet:                                                                                                    | Corder:                                                                                                    | ✓                                                                                                    |

8 The LEMs Criteria screen opens with the General tab selected. This tab lets you set the LEM parameters that control the scope of the data that will be processed by the LEM process.

9. Use the Project tab to specify a specific job, or specify individually selected WBS items for a single job to limit the scope of the data processed by using the Limit Scope To section of the screen.

10. Click the **Submit** icon located on the ribbon bar when you are done setting the parameters and want to initiate the LEM process.

| HOME    |                      |          |     |
|---------|----------------------|----------|-----|
|         | Copy X Cut           |          | >   |
| Jubmit  | Paste Special ℃ Undo | Criteria | d   |
| Actions | Edit                 | Save     | Wit |

To check on the progress of your request, go to the Process Status page (Processes > Process Status).

To see your new request listed on the LEMs tab, click the Refresh icon located on the ribbon menu.

# **1.17 INVOICES**

# 1.17.1 CREATING AN INVOICE

An invoice records the transaction between a buyer and seller, and establishes the terms of payment.

## **CREATE AN INVOICE**

#### 1. Go to Invoices > **Invoices**.

The Invoices tab opens with a list of all previously generated invoices.

| LIONE                                   |                       |                       |                 |             | <b>-</b>     |
|-----------------------------------------|-----------------------|-----------------------|-----------------|-------------|--------------|
|                                         |                       |                       |                 |             |              |
|                                         | e Print               |                       |                 |             |              |
| Create Delete Refresh<br>Process Row(s) | Print Preview         |                       |                 |             | Layout Close |
| Actions                                 | Print                 |                       |                 |             | Window       |
| Invoices O                              |                       |                       |                 |             | · · ·        |
| Drag a column header here<br>Created    | to group by that colu | m<br>Description      | Created By      | Status      | ٩            |
| T 100                                   |                       | * <b>D</b> ¢          | * <b>0</b> ¢    | -           |              |
| → 2022-05-18 15:21:55                   |                       | DEMO - DEMO 1 (23703) | Crystal Gerstel | Pending Apr | proval       |
|                                         |                       |                       |                 |             |              |

2. To review the results of a particular invoice process, or for invoices that require approvals, select the applicable result, and then double-click to open the invoice process in its own Invoices Details tab.

| ~           |                                               |                                       |             |                                |                            |                                 |                            |                              |                                |                              |          | Note   | is:          |                        |           |           |         |         |        |     |         |        |        |           |          |          |
|-------------|-----------------------------------------------|---------------------------------------|-------------|--------------------------------|----------------------------|---------------------------------|----------------------------|------------------------------|--------------------------------|------------------------------|----------|--------|--------------|------------------------|-----------|-----------|---------|---------|--------|-----|---------|--------|--------|-----------|----------|----------|
|             | his Export ha<br>alue. Markin<br>annot be und | is not yet bi<br>g an export<br>lone. | as approve  | d. To mark it<br>d is a permar | as approve<br>ent action a | d, set the Sta<br>and will make | atus to App<br>this record | roved and fi<br>read-only. I | ll in the expi<br>Marking an e | ort's Date A<br>export as ap | ccepted  |        |              |                        |           |           |         |         |        |     |         |        |        |           |          |          |
| iption: D   | EMO - DEMO                                    | 1 (23703)                             |             |                                |                            |                                 |                            |                              |                                |                              |          |        |              |                        |           |           |         |         |        |     |         |        |        |           |          |          |
| ad. 5       | /19/2022 3-2                                  | 1 DM                                  |             |                                | Stat                       | h 10-1                          | Pending                    | Approval                     |                                |                              |          | Crite  | ria:         | an Name DEN            | 01        |           |         |         |        |     |         |        |        |           |          |          |
|             | 12012022 512                                  |                                       |             |                                | 5464                       |                                 |                            |                              |                                |                              |          | Dal    | te From: Ma  | y-01-2022              | 01        |           |         |         |        |     |         |        |        |           |          |          |
| ed: 5,      | /18/2022 3:2                                  | 21 PM                                 |             |                                | Dat                        | e Accepted:                     |                            |                              |                                |                              | Ŧ        | Inv    | oice Date: I | 18-2022<br>May-18-2022 | 1         |           |         |         |        |     |         |        |        |           |          |          |
|             |                                               |                                       |             |                                |                            |                                 |                            |                              |                                |                              |          |        |              |                        |           |           |         |         |        |     |         |        |        |           |          |          |
|             |                                               |                                       |             |                                |                            |                                 |                            |                              |                                |                              |          |        |              |                        |           |           |         |         |        |     |         |        |        |           |          |          |
| sil Atta    | schments                                      |                                       |             |                                |                            |                                 |                            |                              |                                |                              |          |        |              |                        |           |           |         |         |        |     |         |        |        |           |          |          |
| a column h  | header here                                   | to group by                           | that column |                                |                            |                                 |                            |                              |                                |                              |          |        |              |                        |           |           |         |         |        |     |         |        |        |           |          |          |
| T/S ID      | Project                                       | Project                               | Project     | Project                        | Project                    | WBS L 1                         | T/S Job                    | Resour                       | Resour                         | Resour                       | Type     | Resour | Line Ite     | Custom                 | Bill As C | Bill As N | Cost As | Cost As | WBS Pa | UOM | Qty     | Markup | Markup | Bill Rate | Bill Amo | Generate |
| 18334       | DEMO                                          | KIEWIT                                |             |                                |                            |                                 | PROGR                      | Labour                       | 150597                         | Ewing,                       | Subcon   | DSP Co |              | Welder                 | KC-WD     | .KC_W     | KC-WD   | Welder  | 2672\2 | ST  | 8.000   |        |        | 54.990    | 439.920  |          |
| 18334       | DEMO                                          | KIEWIT                                |             |                                |                            |                                 | PROGR                      | Labour                       | 119926                         | Cooper                       | Subcon   | DSP Co |              | Labour                 | KC-LBJR   | .KC_La    | KC-LBEL | Labour  | 2672\2 | от  | 5.000   |        |        | 45.070    | 225.350  |          |
| 18335       | DEMO                                          | KIEWIT                                |             |                                |                            |                                 | PROGR                      | Labour                       | 111295                         | Hedin,                       | Subcon   | DSP Co |              | Carpen                 | KC-CP1    | .KC_Ca    | KC-CP1  | Carpen  | 2672\2 | ST  | 10.000  |        |        | 33.430    | 334.300  |          |
| 18333       | DEMO                                          | KIEWIT                                |             |                                |                            |                                 | PROGR                      | Labour                       | 180681                         | Gerace                       | Subcon   | DSP Co |              | Welder                 | KC-WD     | .KC_W     | KC-WDBP | Welder  | 2672\2 | DT  | 10.000  |        |        | 120.000   | 1,200    |          |
| 18335       | DEMO                                          | KIEWIT                                |             |                                |                            |                                 | PROGR                      | Labour                       | 69590                          | Callend                      | Subcon   | DSP Co |              | Carpen                 | KC-CP3    | .KC_Ca    | KC-CP3  | Carpen  | 2672\2 | DT  | 2.000   |        |        | 88.000    | 176.000  |          |
| 18335       | DEMO                                          | KIEWIT                                |             |                                |                            |                                 | PROGR                      | Labour                       | 69590                          | Callend                      | Subcon   | DSP Co |              | Carpen                 | KC-CP3    | .KC_Ca    | KC-CP3  | Carpen  | 2672\2 | от  | 2.000   |        |        | 59.730    | 119.460  |          |
| 18334       | DEMO                                          | KIEWIT                                |             |                                |                            |                                 | PROGR                      | Labour                       | 106145                         | Stefluk                      | Employee | Kiewit |              | Labour                 | KC-LBSR   | .KC_La    | KC-LBSR | Labour  | 2672\2 | ST  | 10.000  |        |        | 54.210    | 542.100  |          |
| 18335       | DEMO                                          | KIEWIT                                |             |                                |                            |                                 | PROGR                      | Labour                       | 135545                         | Vienne                       | Subcon   | DSP Co |              | Carpen                 | KC-CP1    | .KC_Ca    | KC-CP1  | Carpen  | 2672\2 | ST  | 5.000   |        |        | 33.430    | 167.150  |          |
| 18335       | DEMO                                          | KIEWIT                                |             |                                |                            |                                 | PROGR                      | Labour                       | 129630                         | Lakhan                       | Subcon   | DSP Co |              | Carpen                 | KC-CP4    | .KC_Ca    | KC-CP4  | Carpen  | 2672\2 | ST  | 10.000  |        |        | 49.600    | 496.000  |          |
| 18335       | DEMO                                          | KIEWIT                                |             |                                |                            |                                 | PROGR                      | Labour                       | 117891                         | Middlet                      | Subcon   | DSP Co |              | Carpen                 | KC-CP2    | .KC_Ca    | KC-CP2  | Carpen  | 2672\2 | от  | 2.000   |        |        | 52.400    | 104.800  |          |
| 18334       | DEMO                                          | KIEWIT                                |             |                                |                            |                                 | PROGR                      | Labour                       | 50320                          | Holm,M                       | Subcon   | DSP Co |              | Superin                | KC-SUP    | .KC_Su    | KC-SUP  | General | 2672\2 | от  | 10.000  |        |        | 125.670   | 1,256    |          |
| 18334       | DEMO                                          | KIEWIT                                |             |                                |                            |                                 | PROGR                      | Labour                       | 150597                         | Ewing,                       | Subcon   | DSP Co |              | Welder                 | KC-WD     | .KC_W     | KC-WD   | Welder  | 2672\2 | от  | 2.000   |        |        | 74.390    | 148.780  |          |
| 18335       | DEMO                                          | KIEWIT                                |             |                                |                            |                                 | PROGR                      | Labour                       | 135545                         | Vienne                       | Subcon   | DSP Co |              | Carpen                 | KC-CP1    | .KC_Ca    | KC-CP1  | Carpen  | 2672\2 | ST  | 5.000   |        |        | 33.430    | 167.150  |          |
| 18335       | DEMO                                          | KIEWIT                                |             |                                |                            |                                 | PROGR                      | Labour                       | 69590                          | Callend                      | Subcon   | DSP Co |              | Carpen                 | KC-CP3    | .KC_Ca    | KC-CP3  | Carpen  | 2672\2 | ST  | 8.000   |        |        | 44.210    | 353.680  |          |
| 18335       | DEMO                                          | KIEWIT                                |             |                                |                            |                                 | PROGR                      | Labour                       | 117891                         | Middlet                      | Subcon   | DSP Co |              | Carpen                 | KC-CP2    | .KC_Ca    | KC-CP2  | Carpen  | 2672\2 | ST  | 10.000  |        |        | 38.820    | 388.200  |          |
| 18334       | DEMO                                          | KIEWIT                                |             |                                |                            |                                 | PROGR                      | Labour                       | 119926                         | Cooper                       | Subcon   | DSP Co |              | Labour                 | KC-LBJR   | .KC_La    | KC-LBEL | Labour  | 2672\2 | ST  | 5.000   |        |        | 33.430    | 167.150  |          |
| 18335       | DEMO                                          | KIEWIT                                |             |                                |                            |                                 | PROGR                      | Equipm                       | 55429                          | Welder                       | Owned    | Kiewit |              | Weldin                 | KC-WD     | .KC_W     | KC-WD   | Welder  | 2672\2 | HR  | 10.000  |        |        | 15.000    | 150.000  |          |
| 18335       | DEMO                                          | KIEWIT                                |             |                                |                            |                                 | PROGR                      | Equipm                       | 55721                          | Welder                       | Owned    | Kiewit |              | Weldin                 | KC-WD     | .KC_W     | KC-WD   | Welder  | 2672\2 | HR  | 10.000  |        |        | 13.000    | 130.000  |          |
| 18340       | DEMO                                          | KIEWIT                                |             |                                |                            |                                 | EQP AD                     | Equipm                       | 54887                          | Welder                       | Owned    | Kiewit |              | Weldin                 | KC-WD     | .KC_W     | KC-WD   | Welder  | 2672\2 | HR  | -10.000 |        |        | 15.000    | -150.000 |          |
|             |                                               |                                       |             |                                |                            |                                 |                            |                              |                                |                              |          |        |              |                        |           |           |         |         |        |     | 183.000 | 10.000 | 4.000  | 31,803    | 42,834   |          |
| ord 1 of 48 | 3 -                                           |                                       |             |                                |                            |                                 |                            |                              |                                |                              |          |        |              |                        |           |           |         |         |        |     |         |        |        |           |          |          |

3. If the invoice has not been approved, you can review the results on the page and remove any lines that should not be approved. After the results have been reviewed, you can then approve the invoice,

which in turn locks the underlying data from future edits. After you have reviewed or approved the export, click **OK** or **Apply** to save your changes and exit the page. If you want to cancel your changes, click **Cancel**.

## CREATE A NEW INVOICE

1. To initiate a request to generate one or more invoices, click the Create Process icon located on the ribbon menu

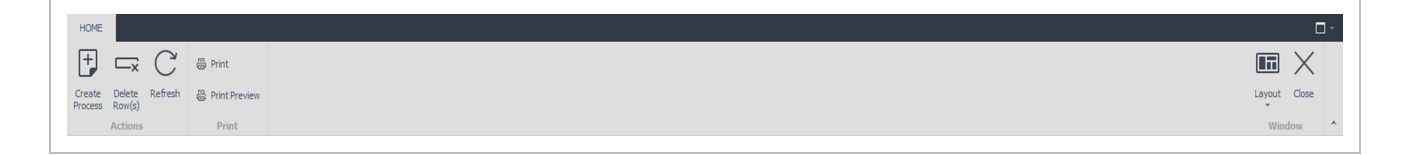

The Invoices Criteria tab opens with the General tab selected. This tab lets you set the invoice parameters that control the scope of data that will be processed by the invoice process.

| ivoices In           | oices Criteria 🔘       |   |
|----------------------|------------------------|---|
| Seneral * Proje      | t Process              |   |
|                      | Enter Filter Criteria: |   |
| verride Invoice Nur  |                        |   |
| ate From:            | Jan-31-2023            |   |
| ate To:              | Jan-31-2023            |   |
| ivoice Date:         | Jan-31-2023            |   |
| plit into LEMs by WB | Level:                 | 1 |
| idude Non-Billable I | em:                    |   |
| dude Personnel:      |                        |   |
| dude Equipment:      |                        |   |
| idude Material:      |                        |   |
| dude Line Item:      |                        |   |
|                      |                        |   |

2. Use the Project tab to limit the process scope to one or more jobs; if only one job selected, you can use the Limit Scope To section to further the generation of the invoice(s) to specific WBS or Pay Items

3. Use the Process tab to limit scope of the invoice generation to only specific LEMs (for example, only Approved but un-invoiced LEMs to be included)

4. Click the Submit icon located on the ribbon menu when you are done setting the parameters and want to initiate the invoice process.

5. To check on the progress of your request, use the Process Status page (Processes > Process Status).

To view your new request on the Invoices tab, click the Refresh icon located on the ribbon menu.

# **1.18 MANAGING MASS CHANGES**

# 1.18.1 RETRO RATE ADJUSTMENT

Billings lets you reverse locked timesheets to process various adjustments, such as retroactive rate changes. The adjustment process generates locked credit time sheets that back out the previously locked time sheet information and create new timesheets with refreshed rates. The new timesheets let you to perform further edits before using the newly generated timesheets for LEMs, invoices or other system processes (exports).

# START A RETRO RATE ADJUSTMENT

1. Select Processes > Adjustments > Retro Rate Adjustment or Actuals Task Transfer Adjustment.

| Timesheets ^                     |  |
|----------------------------------|--|
| Timesheets                       |  |
| Templates                        |  |
| EEMs ¥                           |  |
| Invoices ~                       |  |
| Processes ^                      |  |
| <ul> <li>Adjustments</li> </ul>  |  |
| Actuals Task Transfer Adjustment |  |
| Retro Rate Adjustment            |  |
| · Timports                       |  |

The appropriate Adjustment tab appears for the adjustment process selected.

| tro Rat  | Delete Refresh<br>t Rom(s)<br>Actions<br>te Adjustment O            |                                                                             |                  |           | Layout Close<br>Window |
|----------|---------------------------------------------------------------------|-----------------------------------------------------------------------------|------------------|-----------|------------------------|
| 12       | Using adjustment processes allows you to system generate credit and | adjustment LEM entries for timesheet entries that have already been locked. |                  |           |                        |
| Drag a o | column header here to group by that column                          |                                                                             |                  |           |                        |
| Cre      | eated                                                               | Description                                                                 | Created By       | Status    |                        |
| T #00    | je                                                                  | 10:                                                                         | 4 <b>0</b> ¢     | -         |                        |
| → 202    | 123-01-04 21:00:29                                                  | Retro Rate_TEST WORK ORDER (84410)                                          | Crystal Gerstel  | Completed |                        |
| 203      | )23-01-03 14:32:01                                                  | Retro Rate (84387)                                                          | Kennedy Roulston | Completed |                        |
| 203      | 122-09-22 11:04:23                                                  | Retro Rate (84378)                                                          | administrator    | Completed |                        |
| 203      | 122-09-22 11:01:53                                                  | Retro Rate (84377)                                                          | administrator    | Completed |                        |
| 203      | 122-09-22 10:08:05                                                  | Retro Rate (84376)                                                          | administrator    | Completed |                        |
| 203      | 122-09-22 10:07:05                                                  | Retro Rate (84375)                                                          | administrator    | Completed |                        |
| 203      | 122-09-22 10:05:35                                                  | Retro Rate (84374)                                                          | administrator    | Completed |                        |
| 203      | 122-09-22 10:04:05                                                  | Retro Rate (84373)                                                          | administrator    | Completed |                        |
| 203      | 122-09-22 10:03:20                                                  | Retro Rate (84372)                                                          | administrator    | Completed |                        |
| 203      | 122-09-22 08:54:16                                                  | Retro Rate (84369)                                                          | administrator    | Completed |                        |
| 203      | 122-09-22 08:52:45                                                  | Retro Rate (84368)                                                          | administrator    | Completed |                        |
| 203      | 122-09-22 08:49:02                                                  | Retro Rate (84367)                                                          | administrator    | Completed |                        |
| 203      | 122-05-18 15:04:40                                                  | Retro Rate DEMO MU ADJ (23699)                                              | Crystal Gerstel  | Completed |                        |
| 203      | 122-05-18 12:14:53                                                  | Retro Rate DEMO (23690)                                                     | Crystal Gerstel  | Completed |                        |
| 203      | /21-12-09 12:15:46                                                  | Retro Rate (23652)                                                          | Crystal Gerstel  | Completed |                        |
| 203      | 120-03-07 07:59:47                                                  | Retro Rate (15091)                                                          | Crystal Gerstel  | Completed |                        |
| 203      | /20-02-11 08:07:54                                                  | Retro Rate (14229)                                                          | Crystal Gerstel  | Completed |                        |

#### 2. Select the Create Adjustment icon.

|   |                                                                                                    | - 🗆                     |
|---|----------------------------------------------------------------------------------------------------|-------------------------|
|   | $\blacksquare \square \square \square \square \square \square \square \square \square \square \square \square \square \square \square \square \square \square \square$ | $\blacksquare$ $\times$ |
| A | izeate Delete Refresh<br>ustment Ron(s)                                                                                                    | Layout Close            |
|   | Actions                                                                                                    | Window ^                |

The adjustment selection criteria dialog box opens. This dialog lets you set the filtering and adjustment specific parameters which will control the scope of the data selected for adjustment and any output formatting of data by the adjustment process. The filtering parameters and control parameters are unique to each adjustment process type.

| Description                        |                                                                                                    |                                                                                                    |                                                                                                    |
|------------------------------------|----------------------------------------------------------------------------------------------------|----------------------------------------------------------------------------------------------------|----------------------------------------------------------------------------------------------------|
| Description                        |                                                                                                    |                                                                                                    |                                                                                                    |
|                                    | Created By                                                                                                    | Status                                                                                                    |                                                                                                    |
| * <b>0</b> ¢                       | *Dc                                                                                                    | =                                                                                                    |                                                                                                    |
| Retro Rate_TEST WORK ORDER (84410) | Crystal Gerstel                                                                                                    | Completed                                                                                                    |                                                                                                    |
| Retro Rate (84387)                 | Kennedy Roulston                                                                                                    | Completed                                                                                                    |                                                                                                    |
| Retro Rate (84378)                 | administrator                                                                                                    | Completed                                                                                                    |                                                                                                    |
| Retro Rate (84377)                 | administrator                                                                                                    | Completed                                                                                                    |                                                                                                    |
| Retro Rate (84376)                 | administrator                                                                                                    | Completed                                                                                                    |                                                                                                    |
| Retro Rate (84375)                 | administrator                                                                                                    | Completed                                                                                                    |                                                                                                    |
| Retro Rate (84374)                 | administrator                                                                                                    | Completed                                                                                                    |                                                                                                    |
| Retro Rate (84373)                 | administrator                                                                                                    | Completed                                                                                                    |                                                                                                    |
| Retro Rate (84372)                 | administrator                                                                                                    | Completed                                                                                                    |                                                                                                    |
| Retro Rate (84369)                 | administrator                                                                                                    | Completed                                                                                                    |                                                                                                    |
| Retro Rate (84368)                 | administrator                                                                                                    | Completed                                                                                                    |                                                                                                    |
| Retro Rate (84367)                 | administrator                                                                                                    | Completed                                                                                                    |                                                                                                    |
| Retro Rate DEMO MU ADJ (23699)     | Crystal Gerstel                                                                                                    | Completed                                                                                                    |                                                                                                    |
| Retro Rate DEMO (23690)            | Crystal Gerstel                                                                                                    | Completed                                                                                                    |                                                                                                    |
| Retro Rate (23652)                 | Crystal Gerstel                                                                                                    | Completed                                                                                                    |                                                                                                    |
| Retro Rate (15091)                 | Crystal Gerstel                                                                                                    | Completed                                                                                                    |                                                                                                    |
| Retro Rate (14229)                 | Crystal Gerstel                                                                                                    | Completed                                                                                                    |                                                                                                    |
|                                    | Tur-           Retro Rate (1537)           Retro Rate (9437)           Retro Rate (9430)           Retro Rate (9430)           Retro Rate (9430)           Retro Rate (9430)           Retro Rate (9430)           Retro Rate (9430)           Retro Rate (9430)           Retro Rate (5430)           Retro Rate (550)           Retro Rate (14228) | Nut         Nut           Refor Rate _TECT WORK ORDER (64410)         Crystal Genetal           Retor Rate (64307)         Administrator           Retor Rate (64377)         administrator           Retor Rate (64377)         administrator           Retor Rate (64377)         administrator           Retor Rate (64376)         administrator           Retor Rate (64376)         administrator           Retor Rate (64376)         administrator           Retor Rate (64376)         administrator           Retor Rate (64376)         administrator           Retor Rate (64377)         administrator           Retor Rate (64378)         administrator           Retor Rate (64379)         administrator           Retor Rate (64309)         administrator           Retor Rate (64309)         administrator           Retor Rate (64309)         Crystal Genetal           Retor Rate (5430)         Crystal Genetal           Retor Rate (5450)         Crystal Genetal           Retor Rate (5450)         Crystal Genetal           Retor Rate (550)         Crystal Genetal           Retor Rate (5420)         Crystal Genetal           Retor Rate (5420)         Crystal Genetal           Retor Rate (54209)         Crystal | Nation         Nation         Nation         Nation           Retro Rate (R437)         Kennedy Rouktan         Completed           Retro Rate (R437)         Administrator         Completed           Retro Rate (R437)         administrator         Completed           Retro Rate (R437)         administrator         Completed           Retro Rate (R437)         administrator         Completed           Retro Rate (R437)         administrator         Completed           Retro Rate (R437)         administrator         Completed           Retro Rate (R437)         administrator         Completed           Retro Rate (R437)         administrator         Completed           Retro Rate (R437)         administrator         Completed           Retro Rate (R437)         administrator         Completed           Retro Rate (R437)         administrator         Completed           Retro Rate (R437)         administrator         Completed           Retro Rate (R437)         administrator         Completed           Retro Rate (R436)         administrator         Completed           Retro Rate (R4367)         Crystal Gerstal         Completed           Retro Rate (R4360)         Crystal Gerstal         Completed |

3. Click the **Submit** icon located on the ribbon bar when you are done setting the parameters to initiate the adjustment. A dialog box opens indicating the process was submitted.

| InEight Billings >                                                                                    | < |
|----------------------------------------------------------------------------------------------------|---|
| Process has been submitted. Please use the Refresh button to check the result after the process done. |   |
| OK                                                                                                    |   |

4. To check on the progress of your request, use the Process Status screen (Processes - Process Status).

To see your new request on the Retro Rate Adjustment tab, click the Refresh icon located on the ribbon bar.

# 1.18.2 GENERATE TIMESHEET LINE ITEMS WIZARD

It might be necessary to generate multiple time sheet line items based on a set of project rules. The Timesheet Line-Item Generator lets you create a time sheet with line items that are based on results of calculations based on entered set of criteria.

# GENERATE TIME SHEET LINE ITEMS

1. From the Timesheets page, click the **Generate Line Items** icon on the ribbon bar. The Generate Line Items wizard opens.

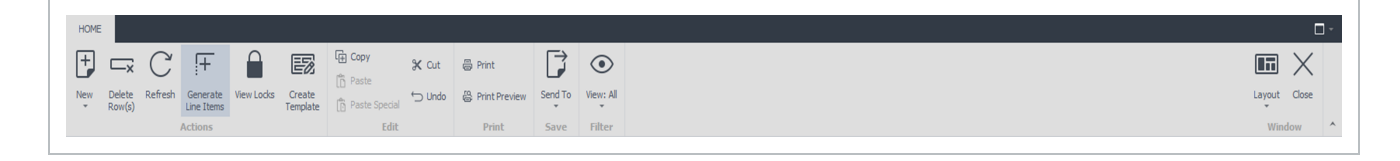

#### 2. Click **Next** to continue.

| Timesheets | Generate Tir | mesheet Line Items 0                                                                                                    |
|------------|--------------|----------------------------------------------------------------------------------------------------|
|            |              | Generate Timesheet Line Items                                                                                                    |
|            |              | This wizard will allow you to set parameters to generate a timesheet which will contain calculated line items based these parameters. |
|            |              | Note: Day rate units are not included in the incentives calculations.                                                                 |
|            |              |                                                                                                    |
|            |              |                                                                                                    |
|            |              |                                                                                                    |
|            |              |                                                                                                    |
|            |              |                                                                                                    |
|            |              |                                                                                                    |
|            |              |                                                                                                    |
|            |              |                                                                                                    |
|            |              |                                                                                                    |
|            |              |                                                                                                    |
|            |              |                                                                                                    |
|            |              |                                                                                                    |
|            |              |                                                                                                    |
|            |              | To continue, dick Next                                                                                                    |
|            |              | <back next=""> Cancel</back>                                                                                                    |

3. Select the type of calculation logic you need to use for the line item generation and click **Next**. Select one of the following options.

| imesheets          | Generate Timesheet Line Items 0                                                                                                    |        |
|--------------------|----------------------------------------------------------------------------------------------------|--------|
| Line Item Para     | neters                                                                                                    |        |
| specity the        | We in remetor in ree                                                                                                    |        |
|                    |                                                                                                    |        |
| The lin<br>of rule | items are generated based on a set of calculation rules. You must specify which set<br>you with to use to generate these line items: |        |
|                    | • Set amount per hour worked                                                                                                    |        |
|                    | Set amount per hour worked by type of time (ST, OT, DT, DTH, TT, LOA)                                                                |        |
|                    | Used daily amount if hours worked for that day exceed set threshold                                                                  |        |
|                    | Set daily or weekly amount based on daily and weekly minimum hours rules                                                             |        |
|                    |                                                                                                    |        |
|                    |                                                                                                    |        |
|                    |                                                                                                    |        |
|                    |                                                                                                    |        |
|                    |                                                                                                    |        |
|                    |                                                                                                    |        |
|                    |                                                                                                    |        |
|                    |                                                                                                    |        |
|                    |                                                                                                    |        |
|                    |                                                                                                    |        |
|                    |                                                                                                    |        |
|                    |                                                                                                    |        |
|                    |                                                                                                    |        |
|                    |                                                                                                    |        |
|                    | < Back Next >                                                                                                    | Cancel |

• Set the amount per hour worked – Calculates amount by multiplying total labor hours within a specified time by a preset hourly amount.

| e Item Parameters<br>Specify calculation details                                                                                                    |                |  |  |
|----------------------------------------------------------------------------------------------------|----------------|--|--|
| ne Dollar Per Hour calculation type will apply the rate specified below to each and eve<br>y an individual during the specified data range and for the specified project(s). | ry hour worked |  |  |
| ease specify the amount of line item to be generated per each hour worked:                                                                                                   | \$/hr          |  |  |
| Include Travel Time (TT) in calculation                                                                                                    |                |  |  |
| Include Living Out Allowance (LOA) in calculation                                                                                                    |                |  |  |
|                                                                                                    |                |  |  |
|                                                                                                    |                |  |  |
|                                                                                                    |                |  |  |
|                                                                                                    |                |  |  |
|                                                                                                    |                |  |  |
|                                                                                                    |                |  |  |
|                                                                                                    |                |  |  |
|                                                                                                    |                |  |  |
|                                                                                                    |                |  |  |
|                                                                                                    |                |  |  |
|                                                                                                    |                |  |  |
|                                                                                                    |                |  |  |
|                                                                                                    |                |  |  |
|                                                                                                    |                |  |  |
|                                                                                                    |                |  |  |
|                                                                                                    |                |  |  |
|                                                                                                    |                |  |  |
|                                                                                                    |                |  |  |
|                                                                                                    |                |  |  |
|                                                                                                    |                |  |  |
|                                                                                                    |                |  |  |
|                                                                                                    |                |  |  |
• Set amount per hour worked by type of time – Calculates the amount by multiplying various Labor hour totals grouped by unit of measure by a preset hourly amount set per type of time. Type of time refers to the Labor unit of measure (i.e., ST, OT, DT, etc.).

| Timesheets Generate Timesheet Line Items O                                                                                                    |                                                                                                    |  |                      |
|----------------------------------------------------------------------------------------------------|----------------------------------------------------------------------------------------------------|--|----------------------|
| Line Item Parameters<br>Spedify calculation details                                                                                                    |                                                                                                    |  |                      |
| Specify calculation treatment<br>The bolds Pay Hour. Type calculation type will apply the rates specified bolism<br>by the type by an invokual during the specified data range and for the speci<br>Please specify the line item amount to be generated pre- each hour worked:<br>Leave a rate blank or set it to 0 to exclude that type of hours from<br>the line time databation. | a sach and every-hour worked<br>ed project(g).<br>§ Arv of OT<br>§ Arv of OT<br>§ Arv of OT<br>§ Arv of TT<br>§ Arv of TT<br>§ Arv of TCA |  |                      |
|                                                                                                    |                                                                                                    |  |                      |
|                                                                                                    |                                                                                                    |  | < Back Next > Cancel |

• Set the daily amount if hours worked for that day exceed set threshold – Calculates a daily amount if the total Labor hours for that day meet or exceed a preset threshold.

| esheets Generate Timesheet Line Items 0                                                                            |                     |
|----------------------------------------------------------------------------------------------------|---------------------|
| se item Parameters<br>Specify calculation details                                                                  |                     |
| The Daily Threshold calculation type will generate a line item for the amount specified below for each day that an |                     |
| dividual has met or exceeded the threshold number of work hours.<br>Daily ine item amount: \$                      |                     |
| Daily threshold hours: h                                                                                           |                     |
| Include Travel Time (TT) in threshold calculation                                                                  |                     |
| Include Living Out Allowance (LOA) in threshold calculation                                                        |                     |
|                                                                                                    |                     |
|                                                                                                    |                     |
|                                                                                                    |                     |
|                                                                                                    |                     |
|                                                                                                    |                     |
|                                                                                                    |                     |
|                                                                                                    |                     |
|                                                                                                    |                     |
|                                                                                                    |                     |
|                                                                                                    |                     |
|                                                                                                    |                     |
|                                                                                                    |                     |
|                                                                                                    |                     |
|                                                                                                    |                     |
|                                                                                                    |                     |
|                                                                                                    |                     |
|                                                                                                    |                     |
|                                                                                                    |                     |
|                                                                                                    |                     |
|                                                                                                    |                     |
|                                                                                                    |                     |
|                                                                                                    |                     |
|                                                                                                    | < Back Next > Cance |

4. Set daily or weekly amount based on daily and weekly minimum hours rules – calculates amounts based on day of week threshold hours rules. If Labor hours meet or exceed all daily thresholds then the weekly amount applies, otherwise daily amounts are calculated for all days that meet or exceed the daily thresholds. For days that do not meet the daily threshold, hourly amount applies.

NOTE For this calculation type, the date range is specified with a starting date and an indicator as to how many full weeks of data to use as source for the calculations.

| Timesheets Generate Timesheet Line Items O                                                                                                    |                                                                                                | Ť  |
|----------------------------------------------------------------------------------------------------|------------------------------------------------------------------------------------------------|----|
| Line Item Parameters                                                                                                    |                                                                                                |    |
| Specify Colculation declars                                                                                                    |                                                                                                |    |
|                                                                                                    |                                                                                                |    |
| The Daily/Weekly line item allows you to specify daily, weekly, and hourly threshol<br>By default, if an individual has worked the required number of hours on each speci<br>the weekly line item amount will apply, otherwise daily line item amounts will be ger<br>week hours ment or encoded the daily theoreholds. If daily threshold is not mut, then | ds and the line item amounts.<br>Media day of the week, then<br>sensated for the days that the |    |
| Weekly line item amount: \$ Use zero (0) threshold rule (*)                                                                                                    | Net any encourt, per incor                                                                     |    |
| Daily line item amount: \$ Use zero (0) threshold rule (*)                                                                                                    | Tuesday h                                                                                      |    |
| Hourly line item amount: \$                                                                                                    | Wednesday h                                                                                    |    |
| Include Travel Time (TT) in threshold calculation                                                                                                    | Thursday h                                                                                     |    |
| Include Living Out Allowance (LOA) in threshold calculation                                                                                                    | Friday h                                                                                       |    |
| (*) Zero (0) threshold rule:<br>This rule creates and/or counts as eligible days/hours where<br>thereaded here here and to energy (0) is the herea herea herea worked as                                                                                                    | Saturday h<br>Surday h                                                                         |    |
| that day.                                                                                                    |                                                                                                |    |
|                                                                                                    |                                                                                                |    |
|                                                                                                    |                                                                                                |    |
|                                                                                                    |                                                                                                |    |
|                                                                                                    |                                                                                                |    |
|                                                                                                    |                                                                                                |    |
|                                                                                                    |                                                                                                |    |
|                                                                                                    |                                                                                                |    |
|                                                                                                    |                                                                                                |    |
|                                                                                                    |                                                                                                |    |
|                                                                                                    |                                                                                                |    |
|                                                                                                    |                                                                                                |    |
|                                                                                                    |                                                                                                |    |
|                                                                                                    |                                                                                                |    |
|                                                                                                    |                                                                                                |    |
|                                                                                                    |                                                                                                |    |
|                                                                                                    |                                                                                                |    |
|                                                                                                    | <back next=""> Cano</back>                                                                     | el |
|                                                                                                    |                                                                                                |    |

5. Click **Next** to begin specifying the time sheet criteria to base the calculations on. The criteria include project(s), time sheet and time sheet Approval Status, and time sheet Work Date range. After you have specified the filters click **Next**.

| Item Para  | anters                                                                                            |
|------------|---------------------------------------------------------------------------------------------------|
| Specify so | ource data for calculation                                                                        |
|            |                                                                                                   |
| Projects - |                                                                                                   |
| Please se  | elect the project or projects for which the line items should be generated.                       |
|            | <pre>cAll Projects&gt;</pre>                                                                      |
|            | *SAMPLE BUDGET PROJECT (190013) - 15-30 Separation Facility - Field Construction(190013)          |
|            | *SAMPLE PROJECT (180002) - Pipestone Liquids Hub, Facility Construction(180002)                   |
|            | *SAMPLE PROJECT (190010) - AWTF Electrical Construction(190010-K104)                              |
|            | *SAMPLE PROJECT (190010) - AWTF Pipeline(190010-K110)                                             |
|            | *SAMPLE RETRO-RATE ADJ PROJECT(180004)                                                            |
|            | *SAMPLE TASK TRANSFER PROJECT (190012) - 15-30 Separation Facility Fabrication & Assembly(190012) |
|            | *SAMPLE WO PROJECT (190010) - AWITF General Construction(190010-K103)                             |
|            | [INTERNAL] Estimating - 2020(20000)                                                               |
|            | BL Project Name(BL Project Code)                                                                  |
|            | Import Root Project(IMPRC2)                                                                       |
|            | Import Root Project(IMPRC2_CSV)                                                                   |
|            | Kennedy QA Test(Kennedy QA Test)                                                                  |
|            | KIEWIT DEMO(DEMO)                                                                                 |
|            | QA test 2(QA test 2)                                                                              |
|            | QA test(QA test)                                                                                  |
|            | SAMPLE PROJECT - 14-30-071-08 W6M Compressor Plant(180011)                                        |
|            | SAMPLE PROJECT - E-406 Stainless Valve Replacement(200005)                                        |
|            | SAMPLE PROJECT - Fabrication & Assembly(180015)                                                   |
|            | SAMPLE PROJECT - Field Pipe Fabrication(200006)                                                   |
|            | SAMPLE PROJECT - Shop Fabricated Pipe & Fittings(190008)                                          |
|            | SAMPLE PROJECT - Stainless Steel Spools(20002)                                                    |
|            | SAMPLE PROJECT - Tower Stabilizer Feed Bottom Exchanger (20001)                                   |
|            | TEMP(TEMP)                                                                                        |
|            |                                                                                                   |
|            |                                                                                                   |
|            |                                                                                                   |
| Timesheets | §                                                                                                 |
| Include ti | timesheets that are: 🗸 All Timesheets, or: 🗌 Approved 🔹 Locked 🔹 Pending                          |
| Work dat   | te ranne: Jan-30-2023 • to Jan-31-2023 •                                                          |
|            |                                                                                                   |
|            |                                                                                                   |
|            | providence                                                                                        |

6. Select personnel filters, if any, and click Next.

**NOTE** Only projects with assigned personnel will let you filter by person.

| Select "A    | Il Personnel", or specify individuals for whom the I             | line items should be generated. By defau  | , line items will be generated for all individuals. |
|--------------|------------------------------------------------------------------|-------------------------------------------|-----------------------------------------------------|
| Note: If     | any of the selected projects do not require pre-as               | ssignment of personnel, all personnel for | hose protects will be included in the calculation.  |
|              |                                                                  |                                           |                                                     |
|              | Name                                                             | Code                                      |                                                     |
| $\checkmark$ | <all personnel=""></all>                                         | <all personnel=""></all>                  |                                                     |
|              | Aaron Brewster, Aaron                                            | 176689                                    |                                                     |
|              | Aaron Frick, Aaron                                               | 103391                                    |                                                     |
|              | Aaron Pearson, Aaron                                             | 135800                                    |                                                     |
|              | Aasen, Michael                                                   | 30998                                     |                                                     |
|              | Ababio, Elvis                                                    | 31038                                     |                                                     |
|              | Abasolo, Jeger                                                   | 2875                                      |                                                     |
|              | Abbott, Sara                                                     | 3584                                      |                                                     |
|              | Abdalla, Ahmed                                                   | 3644                                      |                                                     |
|              | Abdi, Hussein                                                    | 2837                                      |                                                     |
|              | Abdi, Abdulkadir                                                 | 2876                                      |                                                     |
|              | Abdi, Hussein                                                    | 30937                                     |                                                     |
|              | Abdi, Mohamed (Moe)                                              | 3385                                      |                                                     |
|              | Abdi, Abdalla                                                    | 3384                                      |                                                     |
|              | Abdi, Mahat                                                      | 3649                                      |                                                     |
|              | Abdi, Sharmale                                                   | 3653                                      |                                                     |
|              | Abdi Hirole, Abdi                                                | 174112                                    |                                                     |
|              | Abdi Kulmie, Abdi                                                | 132864                                    |                                                     |
|              | Abdiaziz Nur, Abdiaziz                                           | 111629                                    |                                                     |
|              | Abdihakin Mahamad, Abdihakin                                     | 152469                                    |                                                     |
|              | Abdijabar Khalif, Abdijabar                                      | 174472                                    |                                                     |
|              |                                                                  |                                           |                                                     |
|              | Abdirahman Hilowle, Abdirahman                                   | 181403                                    |                                                     |
|              | Abdirahman Hilowle, Abdirahman<br>Abdirashid Ibrahim, Abdirashid | 181403<br>129617                          |                                                     |

7. The generated line items will attach to a newly created time sheet. In this step, provide details about the time sheet header as well as the generated time sheet Line Items, and click **Next**.

NOTE The Roll up calculated values to a single line-item option lets you summarize all generated line items to a single line item on the generated time sheet. This is a single line item that will not be associated with any personnel records.

| n Parameters<br>edfy generated time | sheet details                                                                           |  |
|-------------------------------------|-----------------------------------------------------------------------------------------|--|
| ne items will be gene               | vated on a new timesheet. Please supply values for the various details of the generated |  |
| enerated Timesheet                  |                                                                                         |  |
| T/S Date:                           | Jan-31-2023 +                                                                           |  |
| T/S Type:                           | Single Day Timesheet ~                                                                  |  |
| Project                             |                                                                                         |  |
| enerated Line Items                 |                                                                                         |  |
| Line Item Type:                     |                                                                                         |  |
| Cost Code:                          |                                                                                         |  |
| Line Description:                   |                                                                                         |  |
| circ ocociptori                     |                                                                                         |  |
|                                     |                                                                                         |  |
|                                     |                                                                                         |  |
|                                     |                                                                                         |  |
|                                     |                                                                                         |  |
|                                     |                                                                                         |  |

8. Review your criteria and click Next.

NOTE The criteria preview content will copy to the Notes field of the generated time sheet.

9. The final step of the wizard displays the calculation results. Clicking the Finish button will open the Timesheet page with the generated time sheet.

**NOTE** The generated time sheet is not actually created in the database, and you will need to click **Ok** or **Apply** on the time sheet page to save it to the Billings database.

## **1.18.3 VIEWING TIMESHEET LOCKS**

Timesheets can be locked by multiple processes in the system. The ability to understand which processes have locked a specific time sheet record is often helpful in troubleshooting a solution to fix a record that has been incorrectly captured. For example, if a time sheet record has been locked by a LEM process, but the LEM has not been issued to the client, then deleting the LEM process with that time sheet record on it lets you modify the record, as it becomes unlocked after the process has been deleted. However, if one or multiple processes have locked a record, and they cannot be deleted, then any adjustments must be handled through an adjusting process.

### VIEW TIME SHEET LOCKS

1. Go to Timesheets > Timesheet.

2. From the Timesheets tab, select the time sheets you want to view, and then select the **View Locks** icon located on the ribbon bar.

| Н   | OME                                                                                                    |                    |            |                        |             |                    |                   |         |               |         |           |                 |                       |         |                            |             |      |           |          |
|-----|----------------------------------------------------------------------------------------------------|--------------------|------------|------------------------|-------------|--------------------|-------------------|---------|---------------|---------|-----------|-----------------|-----------------------|---------|----------------------------|-------------|------|-----------|----------|
| E   | <b>,</b>                                                                                                    | —×                 | С          | +                      |             | EZ                 | Copy              | 🛠 Cut   | Print         | F       | ۲         |                 |                       |         |                            |             |      |           | $\times$ |
| N   | w D                                                                                                    | Delete F<br>tow(s) | Refresh    | Generate<br>Line Items | View Locks  | Create<br>Template | Paste Special     | '⊃ Undo | Print Preview | Send To | View: All |                 |                       |         |                            |             |      | Layout Cl | ose      |
|     |                                                                                                    |                    | A          | ctions                 |             |                    | Edit              |         | Print         | Save    | Filter    |                 |                       |         |                            |             |      | Window    | · ^      |
| Ti  | neshee                                                                                                    | ets ©              | Times      | heet - Sing            | le Day: 000 | 0019389            |                   |         |               |         |           |                 |                       |         |                            |             |      |           | ~        |
| Dra | g a colu                                                                                                    | umn heade          | er here to | group by the           | at column   |                    |                   |         |               |         |           |                 |                       |         |                            |             |      |           | P        |
|     | Times                                                                                                    | heet #             |            |                        |             | т Тур              | pe                |         | Timesheet ID  | Job #   | r         | Root Project    | Name                  | Region  | Company                    | Work Date   | Days | Status    | <b>T</b> |
| Т   | a 🗖 c                                                                                                    |                    |            |                        |             | -                  |                   |         | 10¢           | a 🗖 c   |           | * E c           | * C                   |         | 10c                        | -           | -    | ⊯ Closed  | *        |
|     | 00000                                                                                                    | 019390             |            |                        |             | Sing               | gle Day Timesheet |         | 0000019390    |         |           | DEMO            | KIEWIT DEMO(DEMO)     | Alberta | Mining Company             | Jan-17-2023 | 1    | Open      |          |
|     | 00000                                                                                                    | 019389             |            |                        |             | Sin                | gle Day Timesheet |         | 0000019389    |         |           | Kennedy QA Test | Kennedy QA Test(Ken   | Alberta | Techmation Electric & Cont | Jan-15-2023 |      | Open      |          |
|     | Сору                                                                                                    | of 00000           | 19386      |                        |             | Sin                | gle Day Timesheet |         | 0000019388    |         |           | DEMO            | KIEWIT DEMO(DEMO)     | Alberta | Mining Company             | Jan-14-2023 |      | Open      |          |
|     | 00000                                                                                                    | 019386             |            |                        |             | Sin                | gle Day Timesheet |         | 0000019386    |         |           | DEMO            | KIEWIT DEMO(DEMO)     | Alberta | Mining Company             | Jan-13-2023 |      | Open      |          |
| →   | 00000                                                                                                    | 019385             |            |                        |             | Sing               | gle Day Timesheet |         | 0000019385    |         |           | BL Project Code | BL Project Name(BL Pr | Alberta | SemCAMS ULC                | Jan-11-2023 | 1    | Open      |          |
|     | 0000019384   Snyle Day Timesheet   0000019384   180002   "SAMPLE PROJECT (1   Aberta   Ovintry Canada ULC   Jan-11-2023   1   Open |                    |            |                        |             |                    |                   |         |               |         |           |                 |                       |         |                            |             |      |           |          |
|     | 00000                                                                                                    | 019383             |            |                        |             | Sing               | gle Day Timesheet |         | 0000019383    |         |           | 180002          | "SAMPLE PROJECT (1    | Alberta | Ovintiv Canada ULC         | Jan-10-2023 | 1    | Open      |          |

3. A new tab opens listing the selected timesheet with the following columns available for cross referencing:

- T/S ID
- T/S #
- T/S Start Date
- T/S Type
- Approval Status
- T/S Status
- Parked

4. From the T/S ID column, click the **plus** (+) icon to view the selected timesheet results. The T/S Items tab opens with a list of all timesheet records within the timesheet selected.

|                                                                                                    | HOME            |                               |                   |                             |                      |                 |            |         | □ -          |
|----------------------------------------------------------------------------------------------------|-----------------|-------------------------------|-------------------|-----------------------------|----------------------|-----------------|------------|---------|--------------|
|                                                                                                    |                 | Copy of Cut                   |                   |                             |                      |                 |            |         |              |
| Ref Mar Dec Unit Unit Unit Window No   Texpected Texpected State Cooperative Accord Dec State Accord Window No   Texpected Texpected State Accord Dec State Accord Dec State Accord Dec State Accord Dec Dec                                                                                                    |                 | j Paste                       |                   |                             |                      |                 |            |         |              |
| Atom 68 Workey Workey <                                                                                                    | Refresh         | ng Paste Special 🕤 Undo       |                   |                             |                      |                 |            |         | Layout Close |
| Teached:   Solid box possibility   Teached:   Solid box possibility   Teached:   Solid box possibility   Teached:   Solid box possibility   Solid box possibility   Solid bo                                                                                                    | Actions         | Edit                          |                   |                             |                      |                 |            |         | Window ^     |
| aca y i dami hada keta ta gaga ja pha daami                                                                                                    | Timesheets      | Timesheet - Single            | Day: 0000019389 T | Timesheet Cross Reference 🛛 |                      |                 |            |         | -            |
| To Tab   To Tab   To Start Date   To Start Date   To Start Date   Paled     Image: To Start Date   To Start Date   To Start Date   To Start Date   Paled   Paled </td <td>Drag a columo h</td> <td>eader here to group by that c</td> <td>ok mo</td> <td></td> <td></td> <td></td> <td></td> <td></td> <td>0</td>                                                                                                    | Drag a columo h | eader here to group by that c | ok mo             |                             |                      |                 |            |         | 0            |
| (p)   (p)   (p) <td>T IO TO</td> <td>coder mere to group by that c</td> <td>76.4</td> <td>The second second</td> <td>- in</td> <td>Annual Otation</td> <td>T IS OLD</td> <td>Deduct.</td> <td>~</td>                                                                                                    | T IO TO         | coder mere to group by that c | 76.4              | The second second           | - in                 | Annual Otation  | T IS OLD   | Deduct. | ~            |
| New 1 of 1   Image: Second Second | 1/510           |                               | - 0000019285      | T/S start Date              | 1/S Type             | Approval Status | 1/5 Status | Parked  |              |
|                                                                                                    | → (+ 0000       | 19385                         | 0000019385        | 2023-01-11                  | Single Day Timesheet | Approved        | - Cores    | *Dr     |              |
| Rea 1 of 1                                                                                                    |                 | 515363                        | 0000013365        | 2025-01-11                  | Single Day ninesneet | Approved        | оры        |         |              |
|                                                                                                    |                 |                               |                   |                             |                      |                 |            |         |              |
|                                                                                                    |                 |                               |                   |                             |                      |                 |            |         |              |
|                                                                                                    |                 |                               |                   |                             |                      |                 |            |         |              |
|                                                                                                    |                 |                               |                   |                             |                      |                 |            |         |              |
|                                                                                                    |                 |                               |                   |                             |                      |                 |            |         |              |
|                                                                                                    |                 |                               |                   |                             |                      |                 |            |         |              |
| Record i of 1 <                                                                                                    |                 |                               |                   |                             |                      |                 |            |         |              |
| Recri i f 1 *                                                                                                    |                 |                               |                   |                             |                      |                 |            |         |              |
| Record i of 1                                                                                                    |                 |                               |                   |                             |                      |                 |            |         |              |
| Recritifitie                                                                                                    |                 |                               |                   |                             |                      |                 |            |         |              |
| Record i of 1 <                                                                                                    |                 |                               |                   |                             |                      |                 |            |         |              |
| Recriting 1                                                                                                    |                 |                               |                   |                             |                      |                 |            |         |              |
| Reord 1 of 1 <                                                                                                    |                 |                               |                   |                             |                      |                 |            |         |              |
| Record i of 1 <                                                                                                    |                 |                               |                   |                             |                      |                 |            |         |              |
|                                                                                                    |                 |                               |                   |                             |                      |                 |            |         |              |
| Recrified 1 4                                                                                                    |                 |                               |                   |                             |                      |                 |            |         |              |
|                                                                                                    |                 |                               |                   |                             |                      |                 |            |         |              |
| Reord 1 of 1 <                                                                                                    |                 |                               |                   |                             |                      |                 |            |         |              |
| Record i of 1 <                                                                                                    |                 |                               |                   |                             |                      |                 |            |         |              |
|                                                                                                    |                 |                               |                   |                             |                      |                 |            |         |              |
|                                                                                                    |                 |                               |                   |                             |                      |                 |            |         |              |
| Record 1 of 1 < >                                                                                                    |                 |                               |                   |                             |                      |                 |            |         |              |
|                                                                                                    |                 |                               |                   |                             |                      |                 |            |         |              |
| Record i of 1 <                                                                                                    |                 |                               |                   |                             |                      |                 |            |         |              |
| Record 1 of 1 <                                                                                                    |                 |                               |                   |                             |                      |                 |            |         |              |
|                                                                                                    |                 |                               |                   |                             |                      |                 |            |         |              |
|                                                                                                    |                 |                               |                   |                             |                      |                 |            |         |              |
|                                                                                                    |                 |                               |                   |                             |                      |                 |            |         |              |
| Record 1 of 1 +                                                                                                    |                 |                               |                   |                             |                      |                 |            |         |              |
| Record lof 1 < ,                                                                                                    |                 |                               |                   |                             |                      |                 |            |         |              |
|                                                                                                    | Record 1 of 1   | 4                             |                   |                             |                      |                 |            |         | Þ            |
|                                                                                                    | × Z TA          | # - 0000019385                |                   |                             |                      |                 |            |         | Edit Eilter  |
|                                                                                                    |                 | 10000                         |                   |                             |                      |                 |            |         | CORT HOS     |

5. Double-click the timesheet item you want to view to see which processes have locked or consumed that timesheet item.

| miconeeco        |                 |                   |             |                |          |             |                      |       |           |               |      |                    |         |     |     |     |    |
|------------------|-----------------|-------------------|-------------|----------------|----------|-------------|----------------------|-------|-----------|---------------|------|--------------------|---------|-----|-----|-----|----|
| Project:         | BL Project      | t Code (BL Projec | ct Name)    |                |          |             |                      |       | T/S ID:   | 0000019385    |      | Ordered By:        |         |     |     |     |    |
| Region:          | Alberta         |                   |             | - Con          | pany:    | SemCAMS U   | ILC                  |       | T/S #:    | 0000019385    |      | Location Billed To |         |     |     |     |    |
| Division:        | Field Cons      | struction         |             | *              |          |             |                      |       | Job #:    |               |      | Client #:          |         |     |     |     |    |
|                  |                 |                   |             |                |          |             |                      |       | Date:     | 3an-11-2023 * |      | T/S Total:         | \$816.3 | D   |     |     |    |
| Derconnel Erz    | minment M       | atorial Line T    | teme Datair | Diary Attack   | mante    |             |                      |       |           |               |      |                    |         |     |     |     |    |
| rag a column hea | ader here to gr | oup by that colu  | umn         | Didi y Attau   | ments    |             |                      |       |           |               |      |                    |         |     |     |     |    |
| Unit #           | P               | ersonnel Name     |             | Personnel Code | Bill As  |             | Cost As              | Shift | Cost Code |               | ST   | от                 | DT      | DTH | π   | LOA | Di |
| → BL201 - 3      | - B             | Liam BLars        |             | BL-LRS         | .KC_Carp | enter 4 (KC | .KC_Carpenter 3 (KC- | Day   | 00        |               | 8.00 |                    |         |     |     |     |    |
|                  |                 |                   |             |                |          |             |                      |       |           |               |      |                    |         |     |     |     |    |
|                  |                 |                   |             |                |          |             |                      |       |           |               |      |                    |         |     |     |     |    |
| and 1 of 1       |                 |                   |             |                |          |             |                      |       |           |               | 8.00 | .00                | .00     | .00 | .00 | .00 |    |

# 1.19 REPORTS

## 1.19.1 REPORT EXPORT OPTIONS

Click the **Send To** menu option located on the ribbon bar at the top of the page, and then select either Grid or Pivot Grid. Depending on which report is opened, the Excel option can only be used when the report has first been exported to a **grid** or **pivot grid**.

If Grid is selected, the report data is pushed to a spreadsheet-like grid that lets you group, filter and sort the data and create basic mathematical group functions like summing, counting, averaging, etc.

Grouping is done by dragging a column header to the grey box located at the top of the window. Sorting is done by clicking on a column header. The first click sorts the data in ascending order, and the second click reverses the order.

You can use the first row of the data to apply filters to the data shown within the grid. Alternatively, you can use the quick filter, by clicking on the small funnel icon located on the right hand side of every column. This will show you a selectable list of values to filter.

All other functions are accessed through the Customization menu by right clicking on a column to bring up the Customization dialog box.

As with all other Billings grids, you can create and save custom layouts for the grid and pivot grid reporting views. After a layout has been created with the relevant columns, you can save the layout by selecting Layout from the top, right side of the tool bar.

NOTE Filters and sort order is also saved with the layout.

If Pivot Grid is selected, there are five view options to select from and more than one of these options can be selected at the same time.

| Show Column Grand Totals             | Show Column Totals                  |
|--------------------------------------|-------------------------------------|
| Show Custom Totals for Single Values | Show Grand Totals for Single Values |
| Show Row Grand Totals                | Show Row Totals                     |
| Show Totals for Single Values        |                                     |
|                                      |                                     |

As with the Grid report, the data is displayed in a spreadsheet pivot- style, and it can be manipulated by dragging and dropping the columns around the page. You can customize the results by applying filters to headers, add or remove displayed columns using the customization pop-up menu, rename columns and saving layouts with these changes.

If Excel is selected, an Export to Microsoft Excel Document dialog box opens. Choose the destination the file should save to, and then click **Save**.

When the file is opened, you can edit or adjust the report as required through the Excel spreadsheet.

Click the **Close** button to exit any of these reports. This will return you to the Report List grid.

#### 1.19.1.1 PRINT PREVIEW

Click the **Print Preview** icon located on the ribbon bar. If only one report is assigned to the process you are reviewing, the report will open by default. If there are multiple report options, a window will open listing all available reports. You can then double click on the desired report to open.

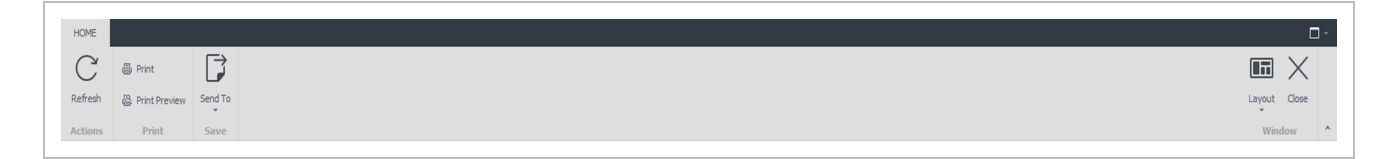

| Print Preview                                                         |                                          |                            |                         |                             | •       |
|-----------------------------------------------------------------------|------------------------------------------|----------------------------|-------------------------|-----------------------------|---------|
|                                                                       |                                          | ◀ ▶ ▶ 📜 💾 🛛                | $Q$ $Q$ $\oplus$        | 🔊 🔯 🕾                       | X       |
| Print Quick Options Header/Footer Scale Margins Orientation Size Find | Thumbnails Bookmarks Editing First Prev  | vious Next Last Many Pages | Zoom Out Zoom Zoom In P | Page Color Watermark Export | Close   |
| Print Page Setup D                                                    | Navigation                               | age Page 🛰 *               | Zoom                    | Page Background Export      | Close ^ |
| Reports Reports - Print Preview O                                     |                                          |                            |                         |                             |         |
|                                                                       |                                          |                            |                         |                             |         |
|                                                                       |                                          |                            |                         |                             |         |
|                                                                       |                                          |                            |                         |                             |         |
|                                                                       |                                          |                            |                         |                             |         |
|                                                                       | Report Name                              | Group Notes                | Owner                   |                             |         |
|                                                                       | Activity Report                          |                            |                         |                             |         |
|                                                                       | Attendance - LEM Discrepandes            |                            |                         |                             |         |
|                                                                       | Attendance Grid Report                   |                            |                         |                             |         |
|                                                                       | Attendance Roster                        |                            |                         |                             |         |
|                                                                       | Blank TS                                 |                            |                         |                             |         |
|                                                                       | Classification Audit                     |                            |                         |                             |         |
|                                                                       | Classification List                      |                            |                         |                             |         |
|                                                                       | DTC - Copy of Activity Report            |                            |                         |                             |         |
|                                                                       | DTC - Copy of Job Summary                |                            |                         |                             |         |
|                                                                       | Daily CrewTimesheet                      |                            |                         |                             |         |
|                                                                       | Daily LBM                                |                            |                         |                             |         |
|                                                                       | Detailed Payroll Entry Report            |                            |                         |                             |         |
|                                                                       | Equipment Audit                          |                            |                         |                             |         |
|                                                                       | Equipment List                           |                            |                         |                             |         |
|                                                                       | Incurred Commitments                     |                            |                         |                             |         |
|                                                                       | Invoice Report                           |                            |                         |                             |         |
|                                                                       | Job Summary                              |                            |                         |                             |         |
|                                                                       | Labour Equipment Material                |                            |                         |                             |         |
|                                                                       | Material List                            |                            |                         |                             |         |
|                                                                       | Next Day Timesneet                       |                            |                         |                             |         |
|                                                                       | Payroll Audit Report (init and quantity) |                            |                         |                             |         |
|                                                                       | Pavroll Entry Report                     |                            |                         |                             |         |
|                                                                       | Personnel Audit                          |                            |                         |                             |         |
|                                                                       | Personnel List                           |                            |                         |                             |         |
| 4<br>0                                                                |                                          |                            |                         |                             |         |
| Page 1012                                                             |                                          |                            |                         |                             | 100%    |